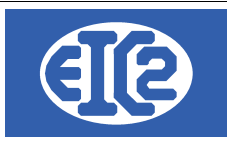

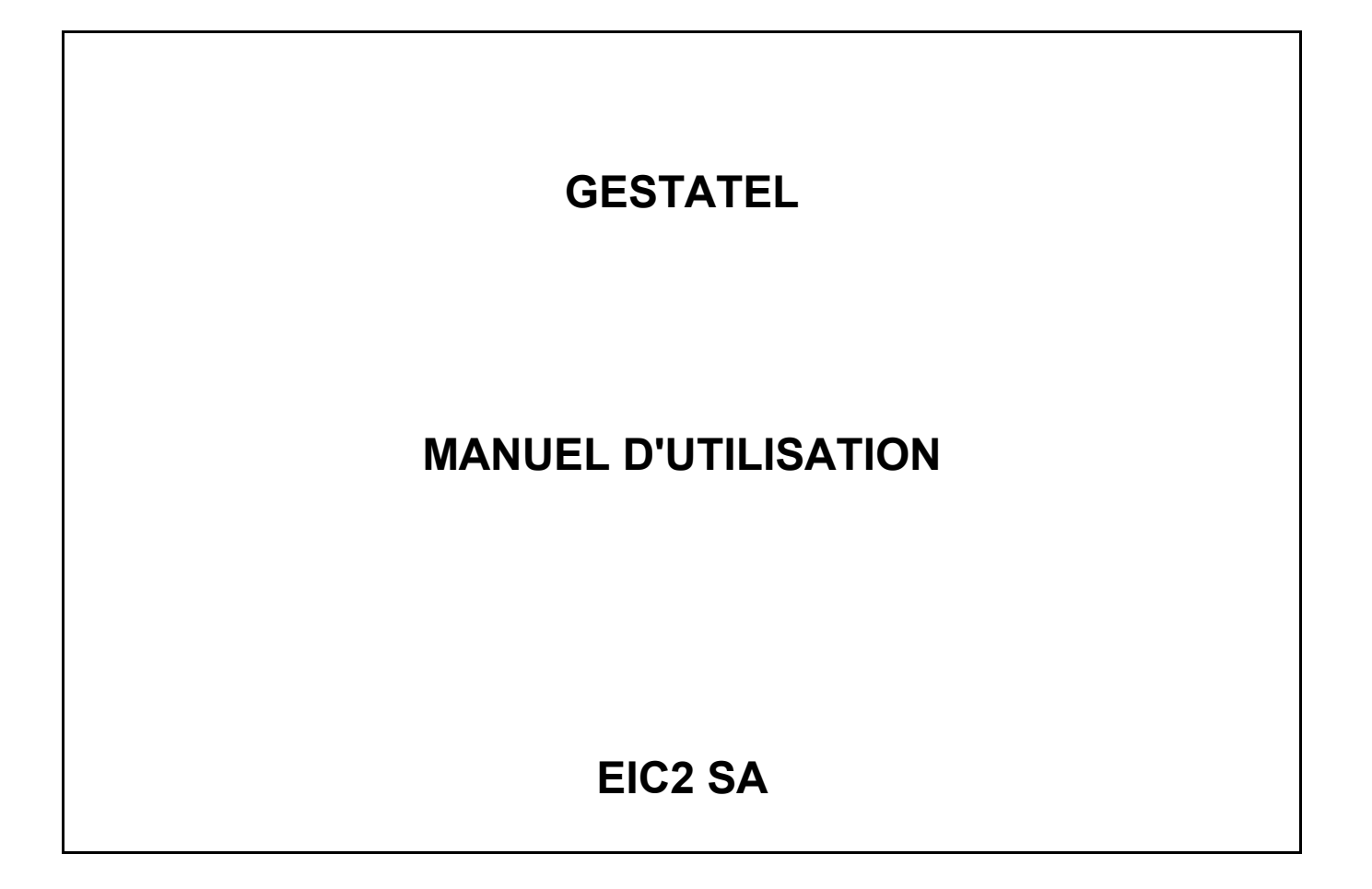

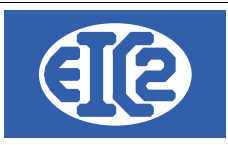

# **HISTORIQUE DES REVISIONS**

| Date            | Écrit par | Modifications             |
|-----------------|-----------|---------------------------|
| 07 janvier 2024 | MR / JLF  | Mise à jour documentation |
|                 |           |                           |

# **TABLE DES MATIÈRES**

| 1    | OBJET DU DOCUMENT                      | 8  |
|------|----------------------------------------|----|
| 2    | PRESENTATION DU PROCESSUS              | 9  |
| 2.1  | INTRODUCTION                           | 9  |
| 2.2  | BOUTON GENERAUX                        | 9  |
| 2.3  | DEVIS                                  | 9  |
| 2.4  | CONFIRMATION DE COMMANDE               | 11 |
| 2.5  | CONFIRMATION ET MISE EN PRODUCTION     | 11 |
| 2.6  | BON DE LIVRAISON                       | 13 |
| 2.7  | FACTURE                                | 15 |
| 2.8  | COMMANDE FOURNISSEUR                   | 16 |
| 2.9  | FACTURE FOURNISSEUR                    | 19 |
| 3    | PARAMÉTRAGE GÉNÉRAL DE L'APPLICATION   | 20 |
| 3.1  | PRÉSENTATION                           | 20 |
| 3.2  | OPTIONS DE BASE :                      | 21 |
| 3.3  | PARAMÉTRAGE TAUX TVA :                 | 22 |
| 3.4  | PARAMÉTRAGE MONNAIE ÉTRANGÈRE          | 22 |
| 3.5  | PARAMÉTRAGE IMPRESSION                 | 23 |
| 3.6  | OPTION PAPIER PDF :                    | 25 |
| 3.7  | CONFIGURATION AFFAIRE :                | 26 |
| 3.8  | MISE EN PAGE DES DOCUMENTS             | 27 |
| 3.9  | POLICE ET POSITION :                   | 27 |
| 3.10 | LIAISON COMPTABILITÉ POSTFINANCE / BVR | 28 |
| 3.11 | LIBELLÉS                               |    |
| 3.12 | CONFIGURATION TABLEAU                  |    |
| 4    | GESTION DES ADRESSES                   | 32 |
| 4.1  | PRÉSENTATION                           | 32 |
| 4.2  | CRÉATION DES ADRESSES                  |    |

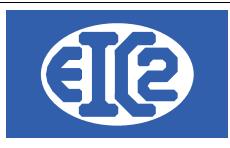

| 4.3   | DÉFINITION DES CONTACTS D'UNE SOCIÉTÉ                            | 33 |
|-------|------------------------------------------------------------------|----|
| 4.4   | EXEMPLE CRÉATION D'UNE ADRESSE DE RÉGIE AVEC CONTACT ET DE       |    |
| PROPF |                                                                  | 35 |
| 4.5   | EXEMPLE CREATION D'UNE ADRESSE DE LIVRAISON MULTI-SITES          | 37 |
| 4.6   | ASSOCIATION D'UNE ADRESSE DE FACTURATION                         | 42 |
| 4.7   | ADRESSES CLIENT (ADRESSE PRINCIPALE)                             | 45 |
| 4.8   |                                                                  | 45 |
| 4.9   | ADRESSES LIEES A UN ARTICLE                                      | 46 |
| 5     | GESTION DES ARTICLES                                             | 48 |
| 5.1   | PRÉSENTATION                                                     | 48 |
| 5.2   | DÉFINITION DES FAMILLES D'ARTICLES                               | 49 |
| 5.3   | CRÉATION OU MODIFICATION D'UN ARTICLE                            | 50 |
| 6     | GESTION DES GAMMES SIMPLES                                       | 54 |
| 6.1   | PRÉSENTATION                                                     | 54 |
| 6.2   | CRÉATION OU MODIFICATION D'UNE GAMME SIMPLE                      | 54 |
| 6.3   | ORDRE DE FABRICATION                                             | 55 |
| 7     | GESTION DES GAMMES COMPOSÉES                                     | 60 |
| 7.1   | PRÉSENTATION                                                     | 60 |
| 7.2   | CRÉATION OU MODIFICATION D'UNE GAMME COMPOSÉE                    | 60 |
| 7.3   | GAMMES SIMPLES                                                   | 61 |
| 8     | GESTION DES DEVIS                                                | 62 |
| 8.1   | PRÉSENTATION                                                     | 62 |
| 8.2   | CRÉATION OU MODIFICATION D'UN DEVIS                              | 63 |
| 8.3   | STATUTS DES DEVIS                                                | 65 |
| 9     | GESTION DES COMMANDES CLIENT                                     | 66 |
| 9.1   | PRÉSENTATION                                                     | 66 |
| 9.2   | CRÉATION D'UNE NOUVELLE COMMANDE OU MODIFICATION D'UNE EXISTANTE | 67 |
| 9.3   | STATUTS DES COMMANDES                                            | 71 |
| 10    | AFFAIRES                                                         | 73 |
| 10.1  | INTRODUCTION                                                     | 73 |
| 10.2  | EXEMPLE D'AFFAIRE                                                | 73 |
| 10.3  | CRÉATION D'UNE NOUVELLE AFFAIRE (MISE EN PRODUCTION)             | 74 |
| 10.4  | MODIFICATION D'UNE AFFAIRE EN PRODUCTION                         | 77 |
| 10.5  | ONGLET GÉNÉRAL                                                   | 79 |
| 10.6  | ORDRES DE FABRICATIONS                                           | 81 |

|                   | 07 janvier 2024 | Page 3 / 162 |
|-------------------|-----------------|--------------|
| Réf. GEStatel_man | ,               | 5            |

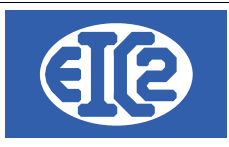

| 10.7                                                                                                    | SORTIES DE STOCK                                                                                                    | 82                                                                        |
|----------------------------------------------------------------------------------------------------|----------------------------------------------------------------------------------------------------|---------------------------------------------------------------------------|
| 10.8                                                                                                    | ONGLET HEURES COLLABORATEURS :                                                                                                    | 83                                                                        |
| 10.9                                                                                                    | ONGLET DOCUMENTS :                                                                                                    | 83                                                                        |
| 10.9.1                                                                                                    | Sous-onglet Courrier(s)                                                                                                    | 83                                                                        |
| 10.9.2                                                                                                    | Sous-onglet Devis                                                                                                    | 83                                                                        |
| 10.9.3                                                                                                    | Sous-onglet Commandes                                                                                                    | 84                                                                        |
| 10.9.4                                                                                                    | Sous-onglet Bons de livraison                                                                                                    | 84                                                                        |
| 10.9.5                                                                                                    | Sous-onglet Factures                                                                                                    | 85                                                                        |
| 10.9.6                                                                                                    | Sous-onglet Commandes fournisseurs                                                                                                    | 85                                                                        |
| 10.9.7                                                                                                    | Sous-onglet Factures Fournisseurs                                                                                                    | 85                                                                        |
| 10.9.8                                                                                                    |                                                                                                    | 80                                                                        |
| 10.10                                                                                                    |                                                                                                    | 86                                                                        |
| 10.10.1                                                                                                    | Previsionnel                                                                                                    | 86                                                                        |
| 10.10.2                                                                                                    | Reel                                                                                                    | 07                                                                        |
| 11                                                                                                    | GESTION DES BONS DE LIVRAISON                                                                                                    | 89                                                                        |
| 11.1                                                                                                    | PRÉSENTATION                                                                                                    | 89                                                                        |
| 11.2                                                                                                    | CRÉATION D'UN NOUVEAU BL                                                                                                    | 90                                                                        |
| 11.3                                                                                                    | MODIFICATION D'UN BON DE LIVRAISON EXISTANT                                                                                                    | 92                                                                        |
| 11.4                                                                                                    | STATUT DES BONS DE LIVRAISON                                                                                                    | 92                                                                        |
| 12                                                                                                    | GESTION DES FACTURES                                                                                                    | 94                                                                        |
| 12.1                                                                                                    | PRÉSENTATION                                                                                                    | 94                                                                        |
| 12.2                                                                                                    | CRÉATION OU MODIFICATION D'UNE FACTURE LIBRE                                                                                                    | 94                                                                        |
| 12.3                                                                                                    | CRÉATION D'UNE NOTE DE CRÉDIT                                                                                                    | 98                                                                        |
| 12.4                                                                                                    | CREATION D'UNE FACTURE D'ACOMPTE                                                                                                    | 101                                                                       |
| 12.5                                                                                                    | CREATION D'UNE FACTURE DE SITUATION                                                                                                    | 102                                                                       |
| 12.6                                                                                                    | CREATION D'UNE FACTURE DE BL (GESTATEL SEULEMENT)                                                                                                    | 104                                                                       |
| 12.7                                                                                                    | STATUTS DES FACTURES                                                                                                    | 107                                                                       |
| 40                                                                                                    |                                                                                                    |                                                                           |
| 1.6                                                                                                    |                                                                                                    | 107                                                                       |
| 13                                                                                                    |                                                                                                    | 108                                                                       |
| 13<br>13.1                                                                                                    | QR FACTURE UTILISATION                                                                                                    | <b>108</b>                                                                |
| 13.1<br>13.2                                                                                                    | QR FACTURE UTILISATION<br>PRÉSENTATION<br>DIFFÉRENTS TYPE D'IMPRESSION                                                                                                    | <b>108</b><br>108<br>109                                                  |
| 13.1<br>13.2<br>13.2.1<br>13.2.1                                                                                                | QR FACTURE UTILISATION<br>PRÉSENTATION<br>DIFFÉRENTS TYPE D'IMPRESSION<br>Impression QR-Facture seul                                                                                                    | 107<br>108<br>108<br>109<br>109                                           |
| 13.1<br>13.2<br>13.2.1<br>13.2.2                                                                                                | QR FACTURE UTILISATION<br>PRÉSENTATION<br>DIFFÉRENTS TYPE D'IMPRESSION<br>Impression QR-Facture seul<br>Impression QR-Facture avec détails                                                                                                    | <b>108</b><br>108<br>109<br>109<br>109                                    |
| 13.1<br>13.2<br>13.2.1<br>13.2.2<br>13.3                                                                                        | QR FACTURE UTILISATION<br>PRÉSENTATION<br>DIFFÉRENTS TYPE D'IMPRESSION<br>Impression QR-Facture seul<br>Impression QR-Facture avec détails<br>PARAMÉTRAGE DU TYPE D'IMPRESSION (BVR / QR-FACTURE)                                                                                                    | <b>10</b> 8<br>108<br>109<br>109<br>109<br>109<br>111                     |
| 13.1<br>13.2<br>13.2.1<br>13.2.2<br>13.3<br>13.4                                                                                | QR FACTURE UTILISATION                                                                                                    | 107<br>108<br>109<br>109<br>109<br>111<br>112                             |
| 13         13.1         13.2         13.2.1         13.2.2         13.3         13.4         13.4.1                             | QR FACTURE UTILISATION<br>PRÉSENTATION<br>DIFFÉRENTS TYPE D'IMPRESSION<br>Impression QR-Facture seul<br>Impression QR-Facture avec détails<br>PARAMÉTRAGE DU TYPE D'IMPRESSION (BVR / QR-FACTURE)<br>MODIFICATION DES MODES D'IMPRESSION<br>Modes avec un numéro IBAN                                             | 107<br>108<br>109<br>109<br>109<br>111<br>112<br>113                      |
| 13         13.1         13.2         13.2.1         13.2.2         13.3         13.4         13.4.1         13.4.2              | QR FACTURE UTILISATION                                                                                                    | 107<br>108<br>109<br>109<br>109<br>111<br>112<br>113<br>115               |
| 13         13.1         13.2         13.2.1         13.2.2         13.3         13.4         13.4.1         13.4.2         13.5 | QR FACTURE UTILISATION<br>PRÉSENTATION.<br>DIFFÉRENTS TYPE D'IMPRESSION<br>Impression QR-Facture seul.<br>Impression QR-Facture avec détails<br>PARAMÉTRAGE DU TYPE D'IMPRESSION (BVR / QR-FACTURE)<br>MODIFICATION DES MODES D'IMPRESSION<br>Modes avec un numéro IBAN<br>Numéro QR-IBAN<br>NUMÉROS DE RÉFÉRENCE | 108<br>108<br>109<br>109<br>109<br>111<br>112<br>112<br>113<br>115<br>116 |

| Réf. GEStatel_man | 07 janvier 2024 | Page 4 / 162 |
|-------------------|-----------------|--------------|
|                   |                 |              |

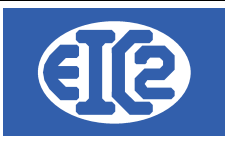

Ē

| 13.5.2            | Creditor Reference                                                                          | 116               |
|-------------------|---------------------------------------------------------------------------------------------|-------------------|
| <b>14</b><br>14.1 | GESTION DES COMMANDES FOURNISSEURS ET APPELS D'OFFRES<br>PRÉSENTATION                       | <b>117</b><br>117 |
| 14.2<br>14.3      | CRÉATION D'UNE NOUVELLE COMMANDE OU MODIFICATION D'UNE EXISTANTE<br>CAS DES APPELS D'OFFRES | E118<br>119       |
| 14.4<br>14.5      | MISE EN STOCK<br>STATUTS DES COMMANDES                                                      | 120<br>122        |
| 15                | GESTION DES FACTURES FOURNISSEURS                                                           | 124               |
| 15.1              | PRÉSENTATION                                                                                | 124               |
| 15.2              | CRÉATION ET MODIFICATION D'UNE FACTURE FOURNISSEUR                                          | 125               |
| 15.3              | STATUT DES FACTURES FOURNISSEURS                                                            | 126               |
| 16                | FONCTIONNEMENT AVEC GESCOMPTA                                                               | 127               |
| 16.1              | PRÉSENTATION                                                                                | 127               |
| 16.2              | FONCTIONNEMENT DE MANIÈRE AUTONOME (SANS GESCOMPTA)                                         | 128               |
| 16.3              | PAIEMENT DE LA FACTURE                                                                      | 128               |
| 17                | CONFIGURATION TAUX TVA                                                                      | 132               |
| 17.1              | RAPPEL                                                                                      | 132               |
| 17.2              | DÉTERMINATION DU PROGRAMME À UTILISER POUR LE PARAMÉTRAGE TVA                               | 132               |
| 17.3              | PARAMETRAGE DES TAUX                                                                        | 134               |
| 17.4              | PROCÉDURE D'AJOUTS DES NOUVEAU TAUX                                                         | 135               |
| 17.5              | NE PAS OUBLIER L'ENREGISTREMENT DES PARAMÈTRES                                              | 136               |
| 18                | GESTION DES HEURES DES COLLABORATEURS                                                       | 137               |
| 18.1              | PRÉSENTATION                                                                                | 137               |
| 18.2              | PARAMÉTRAGE OPÉRATIONS                                                                      | 137               |
| 18.3              | PARAMÉTRAGE DES HORAIRES                                                                    | 139               |
| 18.4              | PARAMÉTRAGE HORAIRES JOURNALIERS                                                            | 139               |
| 18.5              | PARAMÉTRAGE DES COLLABORATEURS                                                              | 144               |
| 18.6              | PARAMÉTRAGE LIBELLÉS                                                                        | 145               |
| 18.6.1            | Sections                                                                                    | 145               |
| 18.6.3            | Fournitures                                                                                 | 140               |
| 18.6.4            | Sous Traitance                                                                              | 146               |
| 18.6.5            | Absences                                                                                    | 146               |
| 19                | INSTALLATION EASYGES LOCALE ET CLIENT SERVEUR                                               | 147               |
| 19.1              | DEUX TYPES D'INSTALLATION A COMPRENDRE                                                      | 147               |

| Réf. GEStatal man | 07 janvier 2024 | Page 5 / 162 |
|-------------------|-----------------|--------------|
| Ref. GEStatel_man |                 |              |

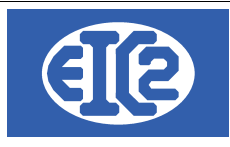

| 19.2        | LOCALISATION DES PROGRAMMES                                     | 147   |
|-------------|-----------------------------------------------------------------|-------|
| 19.3        | FICHIER .INI EN CONFIGURATION LOCALE                            | 148   |
| 19.4        | FICHIER .INI EN CLIENT SERVEUR                                  | 149   |
| 20          | CONFIGURATION DES ETATS D'IMPRESSION                            | 150   |
| 20.1        | PRÉSENTATION                                                    | 150   |
| 20.2        | LOCALISATION DES DONNÉES ET FICHIER RTF EN CLIENT SERVEUR       | 150   |
| 20.3        | LISTE DES FICHIERS RTF DE CONFIGURATION ETATS                   | 151   |
| 20.4        | PARAMÉTRAGE DES TYPES D'ÉTATS D'IMPRESSION                      | 152   |
| 20.5        | PARAMÉTRAGE DES ETATS (IMPRESSIONS)                             | 152   |
| 20.6<br>152 | EXPLICATION DU PARAMÉTRAGE DE LA POSITION ET DE LA POLICE DES C | HAMPS |
| 20.7        | EXEMPLE DE MODIFICATION DE LA POSITION DES CHAMPS               | 154   |
| 20.8        | EXEMPLE DE MODIFICATION DE COULEUR DE CHAMPS                    | 154   |
| 20.9        | CONFIGURATION DES LIBELLÉS                                      | 156   |
| 21          | INSTALLATION DES VERSIONS DEMONSTRATIONS                        | 157   |
| 22          | ACTIVATION DES PROGRAMMES                                       | 159   |
| 22.1        | PRÉSENTATION                                                    | 159   |
| 22.2        | TRANSFERT SUR UN NOUVEAU PC                                     | 159   |
| 22.3        | FENÊTRE D'ACTIVATION                                            | 161   |
| 22.4        | DEMANDE DE LA CLÉ D'ACTIVATION                                  | 162   |
| 22.5        | ACTIVATION DU PROGRAMME                                         |       |

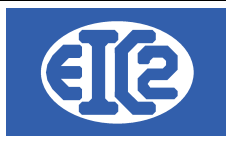

# Index des illustrations

| Illustration 1 : Création de Devis (Raccourci)                           | 9   |
|--------------------------------------------------------------------------|-----|
| Illustration 2: Fenêtre de création de devis.                            |     |
| Illustration 3: Transformer devis en commande                            | 11  |
| Illustration 4: Fenêtre de confirmation de commande                      | 11  |
| Illustration 5: Mise en production, choix ou création affaire            | 12  |
| Illustration 6: Création de bon de livraison depuis menu principal       | 13  |
| Illustration 7: Création de bon de livraison depuis l'affaire            | 13  |
| Illustration 8: fenêtre de création de Bon de Livraison                  | 13  |
| Illustration 9: Bon de Livraison imprimé                                 | 14  |
| Illustration 10: Création de facture                                     | 15  |
| Illustration 11: Commande fournisseur                                    | 16  |
| Illustration 12: Création Commande fournisseur.                          | 18  |
| Illustration 13: Bouton FAC                                              | 19  |
| Illustration 14: Création Facture fournisseur                            |     |
| Illustration 1: Accès aux paramètres de l'application                    | 20  |
| Illustration 2: Onglet Options de base                                   | 21  |
| Illustration 3: Onglet Paramètres TVA                                    |     |
| Illustration 4: Onglet Monnaie étrangère                                 | 23  |
| Illustration 5: Paramétrage impression                                   |     |
| Illustration 6: Configuration papier pdf                                 |     |
| Illustration 7: Configuration affaire                                    |     |
| Illustration 8: Mise en page des documents                               |     |
| Illustration 9: Personnalisation de la mise en page                      |     |
| Illustration 17: Creation adresse de facturation Allemagne               |     |
| Illustration 18: Liaison des adresse primaires et de facturation de BLEU |     |
| Illustration 19: Fenêtre adresse principale au nom de la règie           |     |
| Illustration 20: Fenêtre de l'adresse secondaire                         |     |
| Illustration 4: Definition des details des articles                      |     |
| Illustration 1: Affichage du bilan d'un article type "gamme simple"      |     |
| Illustration 2: Affichage des gammes simples de la gamme composee        |     |
| Illustration 5: Fenetre apres modifications                              |     |
| Illustration 6: Onglet General.                                          | 80  |
| Illustration 14: Sous-onglet bons de livraison                           |     |
| Illustration 18: Fenetre Fichiers.                                       | 80  |
| Illustration 4: Ajout des articles dans une facture                      |     |
| Illustration 5: Facture apres renseignement des champs                   |     |
| Illustration 11: Fonêtre de création Facture Pl                          |     |
| Illustration 12: Ajout du Bon de Livraison                               | 104 |
| Illustration F: Désertivation de l'utilisation de CESsempte              | 105 |
| Illustration 5. Desactivation de l'utilisation de GEScompta              | 128 |
| Illustration 1. Unglet Parametrage Taux TVA                              | 132 |
| Illustration 0. Liste des noralles nepdomadalles.                        |     |
| IIIUSITALION 10: SAISIE DES COIIADORATEURS                               | 144 |

| Réf. GEStatel_man | 07 janvier 2024 | Page 7 / 162 |
|-------------------|-----------------|--------------|
|                   |                 |              |

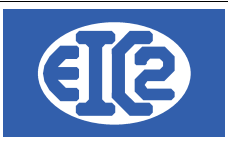

# 1 OBJET DU DOCUMENT

Ce document est le manuel d'utilisation du programme GESfacture/GEStatel. GESfacture/GEStatel permet la gestion commerciale de votre société.

Il est disponible pour toutes les versions Microsoft windows 7, windows 8 et windows 10. Un fonctionnement multipostes avec serveur est possible (les données peuvent être installées sur un serveur linux de préférence ou windows).

GESfacture GEStatel permettent la :

- · Gestion des adresses, clients, fournisseurs, régies immobilières, prospects,
- · Gestion des contacts chez les clients, fournisseurs, etc
- Gestions de articles (fournitures, gammes simple avec nomenclature, gamme composée)
- Gestion des commandes fournisseurs,
- Gestion des devis,
- Gestion des affaires
- Gestion des confirmations de commande
- Gestion des bons de livraisons
- Gestion factures
- Gestion des rendez vous
- Gestion des heures collaborateurs.
- · Gestion des affaires, calcul de la rentabilité
- Gestion de la production/fabrication de votre société (GEStatel)

GESfacture / GEStatel sont liés aux programmes GESpointage / GEStascreen qui permettent la saisie des heures collaborateurs sur les affaires réalisées par la société.

GESfacture / GEStatel permettent le transfert des factures fournisseurs et clients directement sur la comptabilité GEScompta de la société.

Si vous utilisez GESfacture / GEStatel pour la détermination de la rentabilité des affaires, la saisie des factures fournisseurs doit être réalisée depuis GESfacture/GEStatel afin de pouvoir comptabiliser les montants des factures fournisseurs sur l'affaire spécifique.

De cette manière, les saisies réalisées sur GESfacture / GEScompta sont automatiquement transférées dans le programme GEScompta ce qui vous permet un gain de temps important (la double saisie des pièces comptables dans GESfacture/GEStatel et GEScompta n'est pas nécessaire).

|                   | 07 janvier 2024 | Page 8 / 162 |
|-------------------|-----------------|--------------|
| Réf. GEStatel_man | ,               | 0            |

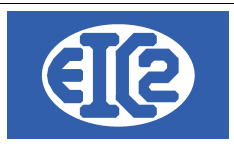

# 2 PRESENTATION DU PROCESSUS

#### 2.1 INTRODUCTION

Ce chapitre décrit le processus général de fonctionnement du logiciel GEStatel.

Le processus de fonctionnement est chronologiquement le suivant : Devis  $\rightarrow$  Commande  $\rightarrow$  Confirmation et mise en production  $\rightarrow$  Livraison  $\rightarrow$  (chiffrage des commandes)  $\rightarrow$  Facturation

## 2.2 BOUTON GENERAUX

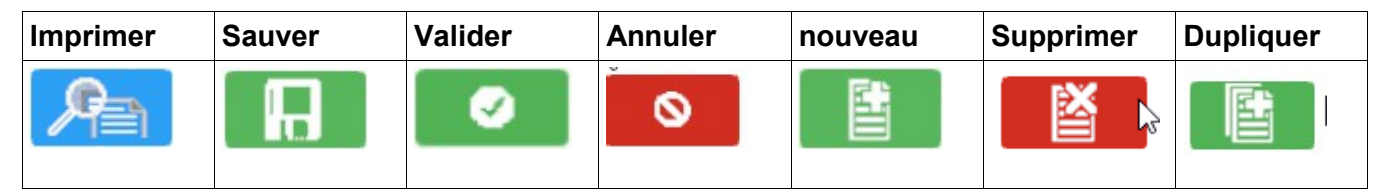

## 2.3 DEVIS

La première étape consiste à créer un devis :

| 8 GesTAtel | v24.0.52.0 [C:\GE | SERP\DATA_ | REF_E] - FICHIER | S LOCAUX |                   |                   |                   |                    |         |                  |                     |            |          |   | × |
|------------|-------------------|------------|------------------|----------|-------------------|-------------------|-------------------|--------------------|---------|------------------|---------------------|------------|----------|---|---|
| Adresses   | Impressions       | Articles   | Fournisseurs     | Devis    | <u>C</u> ommandes | Affaire           | Bons de livraison | <u>Facturation</u> | Saisies | <u>Résultats</u> | <u>U</u> tilitaires | Paramètres | Activité | ? |   |
| •          | <b>1</b>          | Créer un   | devis            | 08       | <b>1 🔬 </b>       | <u>ق</u> <u>ق</u> | 5 5               |                    | ? (     | ל                |                     |            |          |   |   |

Illustration 1 : Création de Devis (Raccourci)

Dans la fenêtre du devis il faut remplir un certain nombre de champs.

Pour plus de clarté, ils sont encadrés en rouge ci dessous. Il faut indiquer un client, un article et une date de validité.

Les champs entourés en bleu ciel sont les boutons principaux : "Enregistrer" et "Imprimer".

Le devis doit être enregistré et ensuite imprimé.

Un bouton commande apparaît ensuite en bas à droite.

|                   | 07 janvier 2024 | Page 9 / 162 |
|-------------------|-----------------|--------------|
| Réf. GEStatel_man | ,               | Ŭ            |

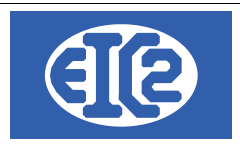

| B DETAILS DEVIS N° 010020                                                      |                                     |                |        |              |              | — C        | ) X      |
|--------------------------------------------------------------------------------|-------------------------------------|----------------|--------|--------------|--------------|------------|----------|
| Devis N°  010020                                                               | Modif. non sauvegardées (devis)     | Client Adre    | sse 2  |              |              |            |          |
| Référence interne 2021 3 1                                                     |                                     | Numéro [       | o      | 3            |              |            | -        |
| Date devis 09/03/2021 Facture PRO FORMA                                        |                                     | Nom            | _      | GESTASCREEN  | EIGHT SARL   |            |          |
| Devise EUR V                                                                   | Impr. sous total Groupe 1           |                |        |              |              |            |          |
| TVA N- 20.00% Date : 01/01/2014 - Analie                                       | Impr. sous total Groupe 2           | Al'attention d | le     |              |              |            | -        |
| Etat du devis En cours 🔹                                                       | Ligne Impression Recap Remise       | Référence cl   | ient   |              |              |            |          |
| Objet: Pompe industrielle                                                      | Impr. Recap.                        | Récapitulatif  |        |              |              |            |          |
| Liste des articles Commentaires et remarques Lettre d'accompagnement Courriers | Récapitulatif Récapitulatif Groupes | Récapitulatif  | Main c | l'oeuvre     |              |            |          |
| <b>H - G</b>                                                                   |                                     |                |        | Délai des fa | brications 🔽 |            | S        |
| GRP Article Pos. Ref. Dés                                                      | ignation                            | Quantité       | Unité  | Prix         | Montant      | Remise % > |          |
| + 204 1 CPALU456 Corps de pompe ALU                                            |                                     | 11,00          | 1      | 450,00       | 4 950,00     | 0,C        |          |
| 205 2 MEMB345 MEMBRANE POMPE ALLIAGE                                           |                                     | 11,00          | 1      | 123,00       | 1 353,00     | 0,0        |          |
| 206 3 CLAP34556 CLAPET DE RETOUR AUTO                                          |                                     | 11,00          | 1      | 780,00       | 8 580,00     | 0,0        |          |
|                                                                                |                                     |                |        |              |              |            |          |
|                                                                                |                                     |                |        |              |              |            |          |
|                                                                                |                                     |                |        |              |              |            | <b>N</b> |
|                                                                                |                                     |                |        |              |              |            |          |
|                                                                                |                                     |                |        |              |              |            |          |
|                                                                                |                                     |                |        |              |              |            |          |
|                                                                                |                                     |                |        |              |              |            |          |
|                                                                                |                                     |                |        |              |              | •          |          |
| Sous total hors remise 14 883,00                                               | totai remise 0,0                    | 00             | So     | us total     | 14 883,00    |            |          |
| Durée de validité du devis 45 🔻 jours                                          |                                     |                | Tot    | al HT        | 14 883,00    |            |          |
|                                                                                |                                     |                | Tot    | al TVA       | 2 976,60     |            |          |
| ENREGISTRER                                                                    |                                     |                | Tot    | al TTC       |              | 1          | 7 859,60 |
|                                                                                |                                     |                |        |              |              |            | 0        |
| Illustration 2: Fenêtre de création de devis                                   |                                     |                |        |              |              |            | 10       |

Tout ou partie de ce document est la propriété de EIC2 SA. Toute copie de ce document ne peut être transmise à autrui sans autorisation écrite préalable de EIC2 SA.

|                   | 07 janvier 2024 | Page 10 / 162 |
|-------------------|-----------------|---------------|
| Réf. GEStatel_man |                 |               |

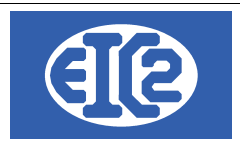

### 2.4 CONFIRMATION DE COMMANDE

Il est nécessaire que le devis soit à l'état "envoyé" pour que le bouton commande s'affiche.

Pour faire passer le devis à l'état envoyé il faut l'imprimer et valider la fenêtre pop-up suivant l'impression.

Cliquez sur le bouton afin de transformer le devis en commande client et imprimer la confirmation de commande

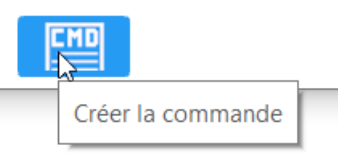

Illustration 3: Transformer devis en commande

La fenêtre de confirmation de commande s'ouvre. Entrez le numéro de commande et la date dans la fenêtre pop-up puis validez. Voici la fenêtre obtenue :

| mmande N*             | 78 Prévis<br>2 Prévis<br>22021 D'après<br>14 -<br>-<br>-<br>Affaire<br>remarques Récap | sionnel<br>sionnel<br>Devis 010020 | Modif. non sauvegardées Impression Recap Remise Ligne Attributs Commande Travail Régie Non Facturable Sous Garantie plulatif Main d'œuvre |        | Client Adresse<br>Numéro<br>Nom<br>Al'attention de<br>Référence client<br>O Entrez le nu<br>Numéro de com | 3<br>GESTASC<br>t<br>méro de Comm<br>mande client | REENEIGHT<br>nande ()<br>(852123 | SARL        | The mande en attente Date 09/03/2021 |
|-----------------------|----------------------------------------------------------------------------------------|------------------------------------|----------------------------------------------------------------------------------------------------|--------|----------------------------------------------------------------------------------------------------|---------------------------------------------------|----------------------------------|-------------|--------------------------------------|
| <b>** -</b>           | G                                                                                      |                                    |                                                                                                    |        |                                                                                                    | Dé                                                | lai des fabrio                   | cations 🔽 🗌 |                                      |
| FEN_ GRP Article Pos. | Ref.                                                                                   | Désignation                        | Quantité Unité                                                                                                    | Prix   | Montant                                                                                                   | Remise %                                          | Délai                            | Famille     | >                                    |
| 204 1                 | CPALU456                                                                               | Corps de pompe ALU                 | 11,00 1                                                                                                    | 450,00 | 4 950,00                                                                                                  | 0,0                                               |                                  | Gamme simp  |                                      |
| 205 2                 | MEMB345                                                                                | MEMBRANE POMPE ALLIAGE             | 11,00 1                                                                                                    | 123,00 | 1 353,00                                                                                                  | 0,0                                               |                                  | Gamme simp  |                                      |
|                       |                                                                                        |                                    |                                                                                                    |        |                                                                                                    |                                                   |                                  |             | Ē                                    |
|                       | \$                                                                                     | Sous total hors remise 14 8        | 83,00 total remise                                                                                                    |        | 0,00                                                                                                    | Sous total                                        |                                  | 14 883,00   |                                      |
|                       |                                                                                        |                                    |                                                                                                    |        |                                                                                                    |                                                   | Total HT                         | 14 883,00   |                                      |
|                       | Papier                                                                                 |                                    |                                                                                                    |        |                                                                                                    |                                                   | I otal TVA                       | 2 976,60    |                                      |
|                       | Fapier                                                                                 |                                    |                                                                                                    |        |                                                                                                    |                                                   | Total TTC                        |             | 17 8                                 |

## 2.5 CONFIRMATION ET MISE EN PRODUCTION

Enregistrez puis cliquez sur le bouton de confirmation : ceci imprime la confirmation de commande et déclenche le processus de mise en production.

Vous pouvez choisir de créer une nouvelle affaire ou d'associer la commande a une production existante.

|                   | 07 janvier 2024 | Page 11 / 162 |
|-------------------|-----------------|---------------|
| Réf. GEStatel_man | 5               | Ũ             |

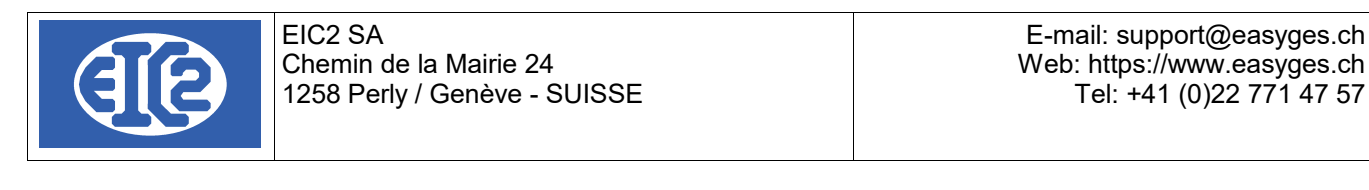

|   | DETAILS CMD N° 34                                                                                                    | × | nt  |
|---|----------------------------------------------------------------------------------------------------|---|-----|
| V |                                                                                                    |   | 0,0 |
|   | La commande va être mise en production. Son état deviendra <en production="">. La<br/>Commande n'est pas liée a une affaire.<br/>Voulez vous la lier à une affaire existante ou créer une nouvelle affaire.<br/>Si vous ne voulez pas mettre la commande en production cliquez sur annuler, la<br/>commande restera à l'état <confirmé></confirmé></en> |   |     |
|   | Lier a une affaire existant Créer une nouvelle affaire Annuler                                                                                                    | _ |     |

Illustration 5: Mise en production, choix ou création affaire

La fenêtre suivante est la fenêtre de mise en production.

Il est possible de choisir la quantité à produire et la quantité à sortir du stock pour chaque gamme.

Le choix des repères est laissé libre et l'indication des délais de production est nécessaire. Quand tous les paramètres ont été vérifiés, validez et la fenêtre d'affaire s'ouvre.

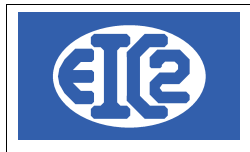

### 2.6 BON DE LIVRAISON

Pour la création d'un nouveau bon de livraison, il est possible de partir de la fenêtre d'affaire ou de partir du menu principal en cliquant sur le bouton "Bon de Livraison".

| 8                                                                 | GesTAtel    | v24.0.52.0 [C:\GI | SERP\DATA_        | REF_E] - FICHIER | S LOCAUX                 |                   |               |                                        |                  |                 |                   |                               |                              |          | _  |        | × |
|-------------------------------------------------------------------|-------------|-------------------|-------------------|------------------|--------------------------|-------------------|---------------|----------------------------------------|------------------|-----------------|-------------------|-------------------------------|------------------------------|----------|----|--------|---|
| A                                                                 | dresses     | Impressions       | Articles          | Fournisseurs     | Devis                    | <u>C</u> ommandes | Affaire       | <u>B</u> ons de livraison              | Eacturation      | <u>S</u> aisies | <u>R</u> ésultats | <u>U</u> tilitaires           | Paramètres                   | Activité | ?  |        |   |
|                                                                   | - 8         | ) 🖾 💾             |                   |                  | <b>D</b> 🖉               | <b>1 🚂 </b>       | <u></u>       | D 💆 🔍                                  |                  | ?(              | 5                 |                               |                              |          |    |        |   |
|                                                                   |             |                   |                   | Créer un         | bon de livr              | aison             |               |                                        |                  |                 |                   |                               |                              |          |    |        |   |
| llustration 6: Création de bon de livraison depuis menu principal |             |                   |                   |                  |                          |                   |               |                                        |                  |                 |                   |                               |                              |          |    |        |   |
| Fichi                                                             | er Fabricat | tions : Consultat | ion               |                  | -                        | -                 | ă             |                                        |                  |                 |                   |                               |                              |          |    |        | × |
|                                                                   | N° Dossie   | er : 90607        |                   |                  |                          | Lance             | ment :        | 1                                      | Réalisation :    |                 |                   | ID_AFF                        |                              |          | 70 |        |   |
|                                                                   | <u>G</u>    | énéral            | <u>O</u> rdres de | fabrications     | Sorties Sto              | k et Autres       | Heures Colla  | aborateurs D                           | ocuments         |                 | Bilan             |                               |                              |          |    |        | _ |
|                                                                   | No          | ombre de Docun    | nents             | Nom              | bre de Dev<br>bre de Con | s                 | 1             | Nombre de Bons de<br>Nombre de Facture | Livraison        | 0               | Nombre o          | le Commande<br>le Factures Fo | es Fournisseur<br>ournisseur | 0        | )  |        |   |
|                                                                   | Devis       | Commande(s        | Bon(s) o          | le Livraison 🎽   | Facture(s)               | Commande          | e(s) Fournise | seur(s) ¥ Facture(s                    | ) Fournisseur(s) | Courr           | ier(s)            |                               |                              |          |    |        |   |
|                                                                   | Bon de      | Livraison         | +                 |                  |                          |                   |               |                                        |                  |                 |                   |                               |                              |          |    |        |   |
|                                                                   | ا ۵         | ° Partie          | Réf. Interne      | e Référ          | ence bon d               | e livraison       | 0             | Date bon                               | 0                |                 | Etat              |                               | ° Тур                        | e °      | O  | rdre > |   |
|                                                                   |             |                   |                   |                  |                          |                   |               |                                        |                  |                 |                   |                               |                              |          |    |        |   |
|                                                                   |             |                   |                   |                  |                          |                   |               |                                        |                  |                 |                   |                               |                              |          |    |        |   |
|                                                                   |             |                   |                   |                  |                          |                   |               |                                        |                  |                 |                   |                               |                              |          |    |        |   |

Illustration 7: Création de bon de livraison depuis l'affaire

Si vous partez du menu principal il faut choisir l'affaire sinon la fenêtre de création de BL s'ouvre.

Les lignes de confirmations de commande sont les éléments livrés.

Le bouton ajout permet de sélectionner les lignes d'une commande à livrer.

Le bouton suppression permet de supprimer les lignes ajoutées.

Enfin le bouton valider à gauche permet la création du Bon de Livraison.

```
🖇 Bons de livraison : Création
```

| Numéro           | d'affaire | 07184 | Bon Liv. N°: | 050036 Prévision | nel Référence interne    | 2021               | 3 2        | Date BL                  | 11/03/2021       |           | Contrôle qu | ıantité |     |
|------------------|-----------|-------|--------------|------------------|--------------------------|--------------------|------------|--------------------------|------------------|-----------|-------------|---------|-----|
| No <u>C</u> lier | nt: 3     | Nom   | GESTASCREEN  | EIGHT SARL       | A l'attention de         |                    |            | <ul> <li>Site</li> </ul> |                  | ~         | Type :      |         | ¥   |
| Objet            |           |       |              |                  |                          | Référence          | Client     |                          |                  |           |             |         |     |
| Comme            | ntaires : |       |              |                  |                          | Nombre d           | e Palettes |                          | 0 <u>P</u> ort e | t emballa | age         |         |     |
|                  |           |       |              |                  |                          | Poids total        | l (kg)     |                          | 0 <u>T</u> va si | ir port   | 1           |         | -   |
| GRP              | Article   | Pos.  | Ref.         | Désignatio       | on Quantité<br>Commandée | Quantité<br>Livrée | Quantité   | Est<br>Livrée            | N° Commande      | Unité     | Prix        | Montant |     |
|                  |           |       |              |                  |                          |                    |            |                          |                  |           |             |         |     |
|                  |           |       |              |                  |                          |                    |            |                          |                  |           |             |         |     |
|                  |           |       |              |                  |                          |                    |            |                          |                  |           |             |         |     |
|                  |           |       |              |                  |                          |                    |            |                          |                  |           |             |         |     |
|                  |           |       |              |                  |                          |                    |            |                          |                  |           |             |         |     |
|                  |           |       |              |                  |                          |                    |            |                          |                  |           |             |         |     |
|                  |           |       |              |                  |                          |                    |            |                          |                  |           |             |         |     |
|                  |           |       |              |                  |                          |                    |            |                          |                  |           |             |         |     |
| +                |           |       |              |                  |                          |                    |            |                          |                  |           |             |         | F . |
|                  | 9         |       |              | <u>Aj</u> out +  | <u>S</u> upprimer 💼      |                    |            |                          |                  |           |             | 0       |     |
|                  |           | o     |              |                  |                          |                    |            |                          |                  |           |             |         | _   |

Illustration 8: fenêtre de création de Bon de Livraison

Ajoutez les lignes puis créez le BL.

|                   | 07 janvier 2024 | Page 13 / 162 |
|-------------------|-----------------|---------------|
| Réf. GEStatel_man | ,               | 5             |

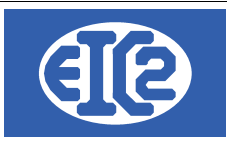

Il est possible ensuite de le visionner et de l'imprimer en cliquant sur le bouton imprimer.

GESTASCREENEIGHT SARL Chemin de la mésange ZI de la noix 69100 Genève

Date : 11/03/2021

Objet :

Pos

Pompe industrielle

Vos références :

| s | Ref.      | Désignation                              |
|---|-----------|------------------------------------------|
| 1 | CPALU 456 | Corps de pompe ALU<br>Corps de pompe ALU |

BON LIVRAISON Nº 050036

Quantité Unité

11,00 1

Illustration 9: Bon de Livraison imprimé

|                   | 07 janvier 2024 | Page 14 / 162 |
|-------------------|-----------------|---------------|
| Réf. GEStatel_man | - J             | 5             |

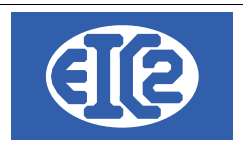

### 2.7 FACTURE

L'étape finale consiste à créer une facture.

De la même manière que pour le BL il est possible de créer la facture depuis la fenêtre de l'affaire ou depuis le menu principal en cliquant sur le bouton menu.

La fenêtre de facturation ressemble à la fenêtre de devis et de commande. Il faut aussi rentrer un certain nombre de champs :

- Le client si vous partez du menu principal ; si vous partez de l'affaire le client de l'affaire est déjà rentré.
- La modalité de paiement.
- Ensuite, vous cliquez sur le bouton BL afin d'ajouter les BL

| DETAILS FACTURE N     Facture N     Référence interne     Date facture     Devise     TVA     N     20.00     Etat Facture     Objet:     Liste des articles     Co | 070018/ 2021-03-003<br>2021 3 3<br>11/03/2021<br>EUR •<br>% Date : 01/01/2014 •<br>mmentaires et remarques | Facture     Demande c     Demande c | facompte<br>le situation | Impr. Recap.         Impression Recap.         Remise Ligne         ✓ Impr. sous         ✓ Impr. sous         ✓ Impr. sous         ✓ Impr. sous         ✓ Commande         Lulatif         Acompte(s) Précédent | Facture de B.L.<br>total Groupe 1<br>total Groupe 2 | Client Adresse 2<br>Numéro<br>Nom<br>Al'attention de<br>Référence client<br>Date d'intervention<br>Récapitulatif<br>Compte Produ | 3<br>GESTASCREENEIG                | EHT SARL             | ×         |
|----------------------------------------------------------------------------------------------------|----------------------------------------------------------------------------------------------------|-------------------------------------|--------------------------|----------------------------------------------------------------------------------------------------|-----------------------------------------------------|----------------------------------------------------------------------------------------------------|------------------------------------|----------------------|-----------|
| Numéro Ligne GRP                                                                                                    | Article Pos.                                                                                               | Ref.                                |                          | Désignatio                                                                                                    | n                                                   | Q                                                                                                    | uantité Unité                      | Prix                 | Montant > |
| 1 G1                                                                                                    |                                                                                                    | DEBUT_BL                            | Bon de Livraison nº      | : 050037 du : 11/03/2021-Pom                                                                                                    | pe industrielle                                     |                                                                                                    | 0,00                               | 0,00                 |           |
| 2                                                                                                    | 206 1                                                                                                    | CLAP34556                           | CLAPET DE RETOU          | RAUTO                                                                                                    |                                                     |                                                                                                    | 11,00 1                            | 780,00               | 8 58      |
| 3 F G1                                                                                                    |                                                                                                    | FIN_BL                              |                          |                                                                                                    |                                                     |                                                                                                    | 0,00                               | 0,00                 |           |
|                                                                                                    |                                                                                                    |                                     |                          |                                                                                                    |                                                     |                                                                                                    |                                    |                      |           |
|                                                                                                    |                                                                                                    |                                     |                          |                                                                                                    |                                                     |                                                                                                    |                                    |                      |           |
|                                                                                                    |                                                                                                    |                                     |                          |                                                                                                    |                                                     |                                                                                                    |                                    |                      |           |
|                                                                                                    |                                                                                                    |                                     |                          |                                                                                                    |                                                     |                                                                                                    |                                    |                      |           |
|                                                                                                    |                                                                                                    |                                     |                          |                                                                                                    |                                                     |                                                                                                    |                                    |                      |           |
|                                                                                                    |                                                                                                    |                                     |                          |                                                                                                    |                                                     |                                                                                                    |                                    |                      |           |
|                                                                                                    |                                                                                                    |                                     |                          |                                                                                                    |                                                     |                                                                                                    |                                    |                      |           |
|                                                                                                    |                                                                                                    |                                     | •                        |                                                                                                    |                                                     |                                                                                                    |                                    | _                    | •         |
|                                                                                                    |                                                                                                    |                                     | Sous total hors remis    | se 8 580,00                                                                                                    | total remise                                        | 0,00                                                                                                    | Sous total                         | 8 580,00             |           |
| Modalité de paiement :<br>Date d'échéance : 10/                                                                                                    | 30 ▼ jours                                                                                                 | de mois<br>pier                     |                          |                                                                                                    |                                                     |                                                                                                    | Total HT<br>Total TVA<br>Total TTC | 8 580,00<br>1 716,00 | 10 296,00 |
|                                                                                                    |                                                                                                    |                                     |                          |                                                                                                    |                                                     |                                                                                                    |                                    |                      | 0         |

Illustration 10: Création de facture

Il est ensuite possible d'enregistrer et d'imprimer la facture.

|                   | 07 janvier 2024 | Page 15 / 162 |
|-------------------|-----------------|---------------|
| Réf. GEStatel_man | ,               | 5             |

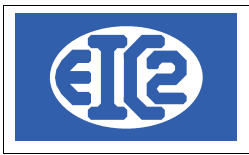

#### COMMANDE FOURNISSEUR 2.8

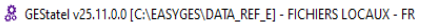

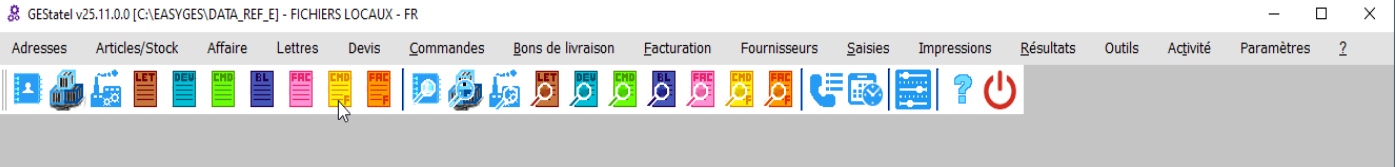

Illustration 11: Commande fournisseur

|                   | 07 ianvier 2024 | Page 16 / 162 |
|-------------------|-----------------|---------------|
| Réf. GEStatel_man | - J             | 5             |

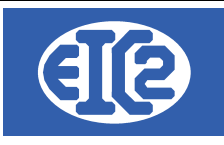

Pour créer une commande fournisseur, il vous faut d'abord cliquer sur le bouton "CMD" de couleur jaune. Le même résultat est obtenu en passant par le menu "Fournisseurs".

Dans la fenêtre qui s'ouvre, certains champs doivent être impérativement remplis. Ils sont encadrés en rouge ci-dessous pour plus de visibilité. Il est nécessaire d'indiquer l'identité du fournisseur, la date de livraison, la liste des articles commandés, le destinataire, leur quantité, enfin la modalité du paiement.

Les champs entourés en bleu sont les boutons principaux : "Enregistrer" et "Imprimer".

La commande doit être enregistrée et ensuite imprimée.

Cliquez sur "Oui" dans fenêtre pop-up qui suit l'impression, le bouton bleu FAC "Créer la facture fournisseur" apparaît alors.

|                   | 07 janvier 2024 | Page 17 / 162 |
|-------------------|-----------------|---------------|
| Réf. GEStatel_man | - <b>)</b>      | 5             |

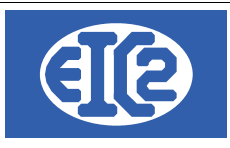

| 🔟 DETAILS C | CMDFOUR N°              | 19838                    |           |                |                |                        |                      |                 |                  |           | _        |        | ×     |
|-------------|-------------------------|--------------------------|-----------|----------------|----------------|------------------------|----------------------|-----------------|------------------|-----------|----------|--------|-------|
| Command     | de N°                   |                          | 19838     |                |                | pression Recap         | Fournisseur          |                 |                  |           |          |        |       |
| Référence   | interne                 | 2021 3                   | 6         |                |                | sinise Ligne           | Numéro 👩             | 49              |                  |           |          |        |       |
| Date com    | mande                   | 11/03                    | 3/2021    | Date livraison | 30/04/2        | 2021                   | Nom                  | GESFACBLEUT     | EST SA F         | OURN      |          |        |       |
| Devise      |                         | EUR                      | •         |                |                |                        |                      |                 |                  |           |          |        |       |
| Etat Comr   | 1— 20.00%<br>nande En ( | Date : 01/01/20<br>cours | 14 ▼<br>▼ | Affaire 🔼 🗌    |                |                        | Al'attention de      |                 |                  |           |          |        | •     |
| Objet :     |                         |                          |           |                |                |                        | Référence fourniss   | eur             |                  |           |          |        |       |
| Liste des   | articles Co             | ommentaires et           | remarques | Debug          |                |                        |                      |                 |                  |           |          |        |       |
| <b>#</b>    | +                       |                          |           |                |                |                        | <u>D</u> estinataire | Date de liv     | raison           |           | 30/04/20 | 21 📆 💽 | 8     |
| GRP         | Article                 | Délai                    | Pos.      | DESTINATAIRE   | Ref Founisseur | Dé                     | signation            | Quantité<br>Cde | Quantité<br>rec. |           | Prix     | 17     |       |
|             | 7                       | 11/03/2021               |           | STOCK          |                | Palier auto-aligneur D | DeAAA 304            | 1 111,000       | 0,000            | Р         | 11,43    |        |       |
|             |                         |                          |           |                |                |                        |                      |                 |                  |           |          |        |       |
|             |                         |                          |           |                |                |                        |                      |                 |                  |           |          |        |       |
|             |                         |                          |           |                |                |                        |                      |                 |                  |           |          |        |       |
|             |                         |                          |           |                |                |                        |                      |                 |                  |           |          |        |       |
|             |                         |                          |           |                |                |                        |                      |                 |                  |           |          |        |       |
|             |                         | Sous total bor           | rs remise | 12 698 73      | total rem      | ise                    | 0.00                 | oue total       |                  | 12 609 72 |          | r      |       |
|             |                         | oodo total noi           | o remise  | 12 000,10      | totarren       |                        | 0,00                 | ous total       |                  | 12 030,73 |          |        |       |
| Modalité d  | e paiement :            | 30 ▼ jours               | 🗌 à fin d | e mois         |                |                        |                      | Total           | HT               | 12 698,73 |          |        |       |
|             |                         |                          |           |                |                |                        |                      | Total           |                  | 2 039,75  |          | 15 23  | 38,48 |
|             |                         |                          | Papier    | <u>}</u>       | IMPRIMER       |                        |                      | Fi              | E                |           |          |        | 9     |

Illustration 12: Création Commande fournisseur

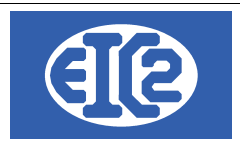

#### 2.9 FACTURE FOURNISSEUR

Comme vu précédemment, après validation de la fenêtre pop-up, la commande est considérée comme imprimée et passe à l'état "envoyé".

Cliquez alors sur le bouton bleu FAC "Créer la facture fournisseur", ce qui permettra d'intégrer la facture dans la comptabilité en qualité de nouvelle pièce comptable.

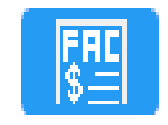

Illustration 13: Bouton FAC

La fenêtre de création de facture fournisseur s'ouvre.

Entrez les informations demandées et renseignez le champ concernant le numéro du compte se rattachant à la commande.

Après enregistrement de toutes les informations, cliquez sur le bouton "Enregistrer" au bas de la fenêtre.

| Facture fournisseur                                                                                                    | >                                                                                  |
|----------------------------------------------------------------------------------------------------|------------------------------------------------------------------------------------|
| Identifiant: 6 Pièce Numéro : 7 / 0                                                                                                    |                                                                                    |
| Fournisseur 3 49 Nom GESFACBLEUTEST SA_FOURN                                                                                                    | Paiement                                                                           |
| Date racture         Thos/2021         Est Note Crédit           Num. Fact Fourn.         789456123         Référence interne         2021         3         2                                                 | Reste à Payer         15 238,48         Numéro Pièce Comptable         7         0 |
| Libellé                                                                                                    | Paiement + Escompter Pièce                                                         |
| Montant Facture 15 238,48 EUR Euros  Numéro de compte  Facture 602 Achats stockés - Autres approvisionnements TVA N= 20.00% Date : 01/01/21 Taux TVA 20.00 2 539, Famille Fourniture Est Clôturé BT / Chantier | Pal     Compte / Date     Montant       75                                         |
| Date d'échéance : 30/04/2021                                                                                                    |                                                                                    |
|                                                                                                    | 0                                                                                  |

Illustration 14: Création Facture fournisseur

|                   | 07 janvier 2024 | Page 19 / 162 |
|-------------------|-----------------|---------------|
| Réf. GEStatel_man | ,               | 5             |

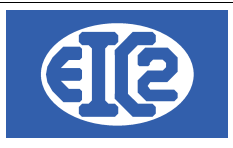

# **3 PARAMÉTRAGE GÉNÉRAL DE L'APPLICATION**

#### 3.1 PRÉSENTATION

Le programme GESfacture/GEStatel possède un grand nombre de paramètres permettant l'adaptation du programme au fonctionnement de votre société.

La configuration du fonctionnement par défaut de certaines parties du programme vous assure un gain de temps dans son utilisation au quotidien.

C'est pourquoi il est important, lors du premier démarrage de GESfacture/GEStatel, de configurer un certain nombre de paramètres en fonction des caractéristiques propres à votre entreprise.

Les chapitres suivants présentent les paramètres principaux, devant être configurés au démarrage de l'utilisation de votre logiciel GESfacture/GEStatel.

EIC2 reste à votre disposition pour vous aider dans la mise en route de votre programme.

Pour accéder au paramétrage global de l'application GESfacture/GEStatel, il faut aller dans le menu paramètres et sélectionner "paramétrage de l'application".

| GesFacture v22.0.25.0 [C:\GESERP\DEMOFACTURE] |          |                    |          |              |          |       |           |          |         |                |              |        | _                    |              |         | × |
|-----------------------------------------------|----------|--------------------|----------|--------------|----------|-------|-----------|----------|---------|----------------|--------------|--------|----------------------|--------------|---------|---|
| <u>F</u> ichier                               | Adresses | Collaborateurs     | Stock    | Fournisseurs | Affaires | Devis | Livraison | Factures | Lettres | <u>Ag</u> enda | Comptabilité | Outils | Paramètres           | Langue       | 2       |   |
|                                               |          |                    |          |              |          |       |           |          |         |                |              |        | Paramétrage          | e de l'Appli | cation  |   |
|                                               |          |                    |          |              |          |       |           |          |         |                |              |        | Liste Modifica       | ations Hors  | s Taxes |   |
|                                               |          |                    |          |              |          |       |           |          |         |                |              |        | Liste des Col        | laborateur   | s       |   |
|                                               |          |                    |          |              |          |       |           |          |         |                |              |        | Liste des Op         | érations     | - 1     |   |
|                                               |          | Devis              |          |              |          |       |           |          |         |                |              |        | Liste des Lib        | elles        | - 1     |   |
|                                               | 0 E      | Devis En Cours : N | on Envoy | vé(s)        |          |       |           |          |         |                |              |        | Horaires <u>J</u> ou | rnaliers     |         |   |
|                                               | 3 E      | )evis Accepté(s) N | on Factu | ré(s)        |          |       |           |          |         |                |              |        | Horaires Heb         | domadaire    | es      |   |

Illustration 15: Accès aux paramètres de l'application

La fenêtre de paramètres de l'application s'ouvre.

Il vous est alors possible de configurer le programme conformément à vos attentes.

|                   | 07 janvier 2024 | Page 20 / 162 |
|-------------------|-----------------|---------------|
| Réf. GEStatel man | ,               | Ŭ             |

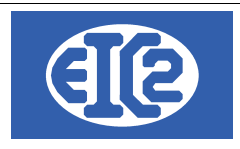

## 3.2 OPTIONS DE BASE :

Le premier onglet est celui des options de base du programme :

| Paramétrage de l'application                                                                          |                                                                                  |                                     |                                                                          | >                                                        |
|----------------------------------------------------------------------------------------------------|----------------------------------------------------------------------------------|-------------------------------------|--------------------------------------------------------------------------|----------------------------------------------------------|
| Mise en page des documents Police & Position                                                          | Comptabilité / PostFinance /BVR                                                  | Configuration Libellés              | Configuration Tableau                                                    | Jours Ouvrables                                          |
| Option de base Paramètres TVA                                                                         | Monnaie Etrangère                                                                | Configuration Impression            | Option Papier/Pdf                                                        | Configuration Affaire                                    |
| Nom de la société     DEMO       Utiliser les adresses de l'entreprise                                | Devis / Fa                                                                       | Ctures : Arrondi 5 cts sur le total | Séparateur Milllier                                                      | •                                                        |
| Frais de rappel a partir du rappel no                                                                 | Montant frais                                                                    |                                     | Pointage Afficher les inform                                             | ations de dernière présence<br>ations du dernier travail |
| Répertoire de stockage des images des articles                                                        |                                                                                  |                                     | <ul> <li>Afficher le bouton</li> <li>Afficher le temps t</li> </ul>      | Balance des salariés<br>otal de la journée               |
| Fenêtre de gestion utilisateur inactive (au démarrage)                                                | Durée de validité devis par défaut :                                             | ▼ jours                             | Gestion du Stock                                                         |                                                          |
| Version base de données 19 Moo<br>Version base adresses 7<br>Version base système 1 Modalité de paier | lalité de paiement par défaut facture :<br>ment par défaut facture fournisseur : | jours                               | <ul> <li>Inactive</li> <li>Sauter Etape</li> <li>Sauter Impre</li> </ul> | EIL<br>SSIO                                              |
| Cacher Colonnes de Ref Interne.                                                                       |                                                                                  |                                     | Barre de Raccourci Men<br>Barre de Raccourci<br>Visible                  | u Principal                                              |
|                                                                                                    |                                                                                  |                                     |                                                                          | 0                                                        |

Illustration 16: Onglet Options de base

A noter : le programme GESfacture permet la gestion de plusieurs sociétés tandis que le programme GEStatel ne permet la gestion que d'une société.

La configuration du nom de la société est possible, entrez ici le nom de votre entreprise.

La coche "Afficher" permet de choisir l'affichage ou non du nom de la société dans la fenêtre principale du programme.

Utiliser les adresses de l'entreprise permet de choisir d'utiliser les fichiers communs de la base de données adresse situé dans un autre répertoire.

La case en dessous permet de choisir la monnaie de base ainsi que son code monnaie.

La case en dessous permet de définir la durée a partir de laquelle on envoie des frais de rappels ainsi que le montant de ceux-ci.

En dessous on définit les intérêts appliqués sur les frais de rappels, ainsi que le pourcentage de ceux-ci, ceci définit l'augmentation des frais de rappels après le premier rappel.

On définit en dessous le répertoire de stockage des images des articles.

La coche permet de définir une fenêtre d'utilisateur inactive au démarrage.

Les 3 coches dessous ne sont pas des paramètres mais elles donnent les versions des bases qui sont utiles dans une débogage.

Les deux combo box, sur la droite permettent de gérer les durée de validité et modalité de

|                   | 07 janvier 2024 | Page 21 / 162 |
|-------------------|-----------------|---------------|
| Réf. GEStatel_man | ,               | Ũ             |

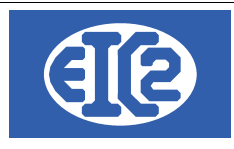

payement par défaut, afin de ne pas avoir a les sélectionner à chaque fois dans devis et facture.

# 3.3 PARAMÉTRAGE TAUX TVA :

L'onglet suivant permet la définition des différents taux TVA applicables si votre société est soumise à la TVA. ×

📷 Paramétrage de l'application

| Mise en page des documents    |                    | olice & Position | Comptabilité / PostFinance /BVR | Configuration Libellés       | Configuration Tableau | Jours Ouvrables |  |  |
|-------------------------------|--------------------|------------------|---------------------------------|------------------------------|-----------------------|-----------------|--|--|
| Option de base Paramètres TVA |                    |                  | Monnaie Etrangère               | Option Papier/Pdf            |                       |                 |  |  |
| Société n                     | on soumise à la TV | A                |                                 |                              |                       |                 |  |  |
| )éfinition des Taux TV        | A                  | + -              |                                 | Comptabilité présente        |                       |                 |  |  |
| Valide depuis la date         | e Taux Normal %    | Taux Moyen %     | Taux Réduit %                   | Veuillez configurer les taux | t TVA en              |                 |  |  |
| 01/01/2001                    | 07.600             | 03.600           | 02.400                          | utilisant le programme Ges   | Compta                |                 |  |  |
| 01/01/2011                    | 08.000             | 03.800           | 02.500                          |                              |                       |                 |  |  |
| 01/01/2018                    | 07.700             | 03.700           | 02.500                          |                              |                       |                 |  |  |
|                               |                    |                  |                                 |                              |                       |                 |  |  |
|                               |                    |                  |                                 |                              |                       |                 |  |  |
|                               |                    |                  |                                 |                              |                       |                 |  |  |
|                               |                    |                  |                                 |                              |                       |                 |  |  |
|                               |                    |                  |                                 |                              |                       |                 |  |  |
|                               |                    |                  |                                 |                              |                       |                 |  |  |
|                               |                    |                  |                                 |                              |                       |                 |  |  |
|                               |                    |                  |                                 |                              |                       |                 |  |  |
|                               |                    |                  |                                 |                              |                       |                 |  |  |
|                               |                    |                  |                                 |                              |                       |                 |  |  |
|                               |                    |                  |                                 |                              |                       |                 |  |  |
|                               |                    |                  |                                 |                              |                       |                 |  |  |
|                               |                    |                  |                                 |                              |                       |                 |  |  |
|                               |                    |                  |                                 |                              |                       |                 |  |  |
|                               |                    |                  |                                 |                              |                       |                 |  |  |
|                               |                    |                  |                                 |                              |                       |                 |  |  |
|                               |                    |                  |                                 |                              |                       |                 |  |  |
|                               |                    |                  |                                 |                              |                       |                 |  |  |
|                               |                    |                  |                                 |                              |                       |                 |  |  |
| 1                             |                    |                  |                                 |                              |                       | _               |  |  |

Ilustration 17: Onglet Paramètres TVA

TVA".

Cet onglet permet la définition des taux de TVA si votre société est soumise à la TVA. Au cas ou votre société n'est pas soumise à la TVA, cliquer la coche "Société non soumise à la

### 3.4 PARAMÉTRAGE MONNAIE ÉTRANGÈRE

|                   | 07 janvier 2024 | Page 22 / 162 |
|-------------------|-----------------|---------------|
| Réf. GEStatel_man | ,               | Ŭ             |

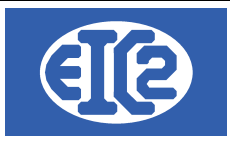

| Mise en page des documents | Police & Position | Comptabilité / Po | ostFinance /BVR Co       | onfiguration Libellés | Configuration Tableau |
|----------------------------|-------------------|-------------------|--------------------------|-----------------------|-----------------------|
| Options de base            | Paramètres TVA    | Monnaie Etrangère | Configuration Impression | Option Papier/Pdf     | Configuration Affaire |
| Co                         | Texte monnaie     | Taux change Paux  | Change Ouve, CPT_1       |                       |                       |
|                            |                   |                   |                          |                       | <b>O</b>              |

Illustration 18: Onglet Monnaie étrangère

L'onglet monnaie étrangère permet la définition des taux de changes entre les différentes monnaies. Nous conseillons de cliquer sur l'option "récupérer les taux de change depuis internet" monnaie.

#### 3.5 PARAMÉTRAGE IMPRESSION

Dans cet onglet il est possible de configurer les différentes impressions des documents gérés par GESfacture/GEStatel.

Il est possible de configurer indépendamment les impressions des devis, commandes, factures et bon de livraison.

|                   | 07 janvier 2024 | Page 23 / 162 |
|-------------------|-----------------|---------------|
| Réf. GEStatel_man | ,               | 0             |

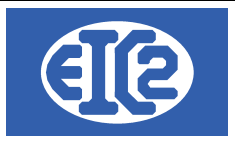

#### 🔟 Paramétrage de l'application

D X

|                                                               | Police & Position                 | Comptabilité / PostFinance /BVR                                     | Configuration Libell                   | és                       | Configuration Tableau                     | Jours Ouvrables       |
|---------------------------------------------------------------|-----------------------------------|---------------------------------------------------------------------|----------------------------------------|--------------------------|-------------------------------------------|-----------------------|
| Option de base                                                | Paramètres TVA                    | Monnaie Etrangère                                                   | Configuration Impres                   | sion                     | Option Papier/Pdf                         | Configuration Affaire |
|                                                               | Permet la co                      | nfiguration de l'impression des devi                                | s, des factures et des bor             | ns de livra              | aison                                     |                       |
| Décoché = TTC / Coché = T                                     | TVA incluse                       | Impression Pdf avec librairies N<br>cocher sauf si tests non OK ave | Nindev (RTF). A laisser<br>ec vos rtfs | □ <mark>Im</mark><br>tél | pression des adresses avec numé<br>éphone | éros de               |
| Devis                                                         | 3                                 | Facture                                                             |                                        |                          | Bon de Livraison                          |                       |
| Ne pas imprimer le numéro                                     | o du devis                        | Ne pas imprimer le numéro de                                        | facture                                | 🗌 Ne                     | e pas imprimer le numéro de bon d         | e livraison           |
| 🗌 Numéro = Ref Interne : Ann                                  | ée-Mois-Nombre                    | Numéro = Ref Interne : Année-I                                      | lois-Nombre                            | 🗌 Ni                     | uméro = Ref Interne : Année-Mois-N        | lombre                |
| Inclure numéro de chantier                                    |                                   | Inclure numéro de chantier                                          |                                        | 🗌 Inc                    | clure numéro de chantier                  |                       |
| 🗌 Inclure numéro de bon de t                                  | travail                           | Inclure numéro de bon de trava                                      | il                                     | 🗌 Inc                    | clure numéro de bon de travail            |                       |
| Devis avec Cadre                                              |                                   | Facture avec Cadre                                                  |                                        | 🗌 Bo                     | on Livraison avec Cadre                   |                       |
| Pos. num. Article non b                                       | lanc ou nul 👻                     | Pos. num. Article non blanc                                         | ou nul 👻                               |                          |                                           |                       |
| Impression du total des de<br>Impr. du détail des devis       | vis collé au bas de page          | page                                                                | s collé au bas de                      | □ <sup>Im</sup><br>pa    | pression du cadre Bon Livraison ju<br>ge  | isqu'en bas de        |
| 🗌 Impr. quantités                                             |                                   | Inclure numéro de situation                                         |                                        |                          |                                           |                       |
| 🗌 Impr. unités                                                |                                   |                                                                     |                                        |                          |                                           |                       |
| 🗹 Récupération espace disp                                    | onible                            |                                                                     |                                        |                          |                                           |                       |
| Impression du sous total G                                    | coupe 1 des devis                 |                                                                     |                                        |                          |                                           |                       |
| Impression du sous total G<br>Configuration libellé bas Group | croupe 2 des devis<br>pe niveau 1 | Configuration libellé bas Groupe n                                  | iveau 1                                | Config                   | guration libellé bas Groupe niveau        | 1                     |
| Libellé du groupe                                             | •                                 | Libellé du groupe                                                   | •                                      | Libelle                  | é du groupe                               | -                     |
| Configuration libellé bas Grou<br>Aucun                       | pe niveau 2                       | Configuration libellé bas Groupe n<br>Aucun                         | iveau 2                                | Config<br>Aucun          | guration libellé bas Groupe niveau        | 2                     |
|                                                               |                                   |                                                                     |                                        |                          |                                           |                       |
|                                                               |                                   |                                                                     |                                        |                          |                                           |                       |
| R                                                             | ótrogo improgoion                 |                                                                     |                                        |                          |                                           | 0                     |

Illustration 19: Paramétrage impression

Pour la plupart, les check-box et boites-déroulantes sont aisément compréhensibles et n'ont pas besoin d'être expliquées.

Elles permettent de configurer ce qui va être imprimé sur les différents éléments. Ceci permet de personnaliser les impressions et aussi de les configurer dans leur ensemble afin qu'elles soit toutes identiques.

|                   | 07 janvier 2024 | Page 24 / 162 |
|-------------------|-----------------|---------------|
| Réf. GEStatel_man |                 | C C           |

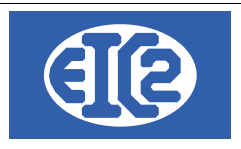

#### **OPTION PAPIER PDF:** 3.6

Paramétrage de l'application

| ise en page des documents             | Police & Po | sition       | Comptabilité / F | ostFinance /BVR | Configuration Libellés   | Configuration Tableau | Jours Ouvrables     |
|---------------------------------------|-------------|--------------|------------------|-----------------|--------------------------|-----------------------|---------------------|
| Option de base                        | Paramètre   | s TVA        | Monnaie          | Etrangère       | Configuration Impression | Option Papier/Pdf     | Configuration Affai |
|                                       |             | En-tête      | Haut de page     | Bas de page     | Pied de page             |                       |                     |
| ion d'impression PAPIER des lettres/c | ourriers    |              |                  |                 |                          |                       |                     |
| on d'impression PDF des lettres/cour  | riers       | <b>~</b>     | <u>~</u>         | ✓               |                          |                       |                     |
| on d'impression PAPIER des devis      |             |              |                  |                 |                          |                       |                     |
| on d'impression PDF des devis         |             | $\checkmark$ |                  | <u>~</u>        |                          |                       |                     |
| on d'impression PAPIER des factures   |             |              |                  |                 |                          |                       |                     |
| n d'impression PDF des factures       |             | <u>~</u>     |                  | <b>~</b>        | $\checkmark$             |                       |                     |
|                                       |             |              |                  |                 |                          |                       |                     |
|                                       |             |              |                  |                 |                          |                       |                     |
|                                       |             |              |                  |                 |                          |                       |                     |
|                                       |             |              |                  |                 |                          |                       |                     |
|                                       |             |              |                  |                 |                          |                       |                     |

Cet onglet permet la sélection des fichiers de configuration RTF a imprimer en fonction si l'impression est réalisée sur un fichier pdf ou directement sur votre imprimante, en particulier si vous utilisez du papier à entête.

|                   | 07 janvier 2024 | Page 25 / 162 |
|-------------------|-----------------|---------------|
| Réf. GEStatel_man | ,               | 5             |

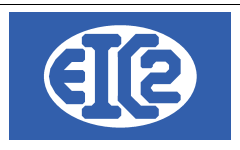

# 3.7 CONFIGURATION AFFAIRE :

| e en page des documents                                                            | Police & Position                                 | Comptabilite / Post-Inance     | Configuration Libelies                                                        | Configuration Tableau                                               | Jours Ouvrables      |
|------------------------------------------------------------------------------------|---------------------------------------------------|--------------------------------|-------------------------------------------------------------------------------|---------------------------------------------------------------------|----------------------|
| Option de base                                                                     | Paramètres TVA                                    | Monnaie Etrangère              | Configuration Impression                                                      | Option Papier/Pdf                                                   | Configuration Affair |
|                                                                                    | Configur                                          | ation du contact client lorsqu | e le document est lié à une affaire                                           |                                                                     |                      |
| Contact Client Devis<br>• <u>Vide</u><br>• Egal au contact de l'affaire<br>• Libre | Contact Client f<br>Vide<br>Egal au con<br>Libre  | Facture<br>tact de l'affaire   | Contact Client Bon Livraison<br>Vide<br>Egal au contact de l'affaire<br>Libre | Contact Client Courrier<br>Vide<br>Egal au contact de l'at<br>Libre | faire                |
|                                                                                    | Configuration of                                  | du destinataire = propriétaire | lorsque le document est lié à une affaire                                     | 3                                                                   |                      |
| Dest. = Propriétaire / Devis<br>Faux<br>Vrai                                       | Dest. = Proprié<br>O Faux<br>O Vrai               | taire / Facture                | Dest. = Propriétaire / Bon Livraison<br>Faux<br>Vrai                          | Dest. = Propriétaire / Cou<br>Faux<br>Vrai                          | rrier                |
| Paramètr                                                                           | es de gestion des affaires                        |                                | Paramètres d'afficha                                                          | ge des références affaires                                          |                      |
| Heures quotidiennes par défaut                                                     | 8.00 h                                            |                                | Bon de travail Chantier                                                       |                                                                     |                      |
| Heures quotidiennes maximales                                                      | 10.00 h                                           |                                | Champ associé                                                                 | Libelle Actif                                                       | >                    |
| Frais généraux sur neures collado<br>Frais généraux sur factures fournis           | sseurs %                                          |                                |                                                                               |                                                                     |                      |
| Heure de début par défaut le matir                                                 | 08:00                                             |                                | CONTACT TEL                                                                   |                                                                     |                      |
| Heure de début par défaut l'après i                                                | midi 14:00                                        |                                | CONTACT FAX                                                                   |                                                                     |                      |
| Placement RDV Infos Impression<br>Droite<br>Gauche                                 | BT Date Impression B<br>Date Système<br>Date Vide | 3T Devis                       | CONTACT MOBILE<br>CONTACT EMAIL                                               |                                                                     |                      |

Illustration 21: Configuration affaire

Dans cet onglet vous avez accès aux paramètres généraux des affaires.

La première partie permet de gestion de l'impression des contacts chez le client.

En effet, l'impression du contact du client est configurable en fonction du document sur lequel nous travaillons.

La seconde partie s'adresse à la configuration du destinataire : il est possible de choisir par défaut que le destinataire soit le propriétaire. De même que pour le contact on peut choisir individuellement pour Devis, Facture, Bon de livraison et courrier.

Ensuite on peut gérer sur la gauche les paramètres généraux, tels que les heures quotidiennes par défaut, les maximales, ainsi que les heures de début du matin et de l'après midi par défaut. Enfin on peut rentrer des coefficients de frais sur les heures et les factures.

Sur la droite il s'agit des champs de saisie qui s'affichent ou non, suivant si l'on a le besoin de rentrer plus ou moins d'information par affaire on peut aussi configurer ceci en fonction.

|                   | 07 janvier 2024 | Page 26 / 162 |
|-------------------|-----------------|---------------|
| Réf. GEStatel_man |                 | C C           |

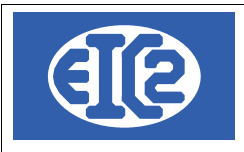

#### MISE EN PAGE DES DOCUMENTS 3.8

Nous passons ensuite sur la deuxième partie des onglets et il s'agit de l'onglet de mise en page des documents. Cet onglet permet de personnaliser la mise en page des documents. Nous avons un certain nombre de choix possibles. Tout d'abord il faut choisir le document a personnaliser.

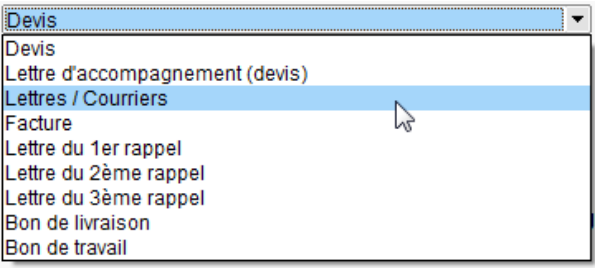

Illustration 22: Mise en page des documents

#### Nous choisissons la personnalisation de la mise en page des documents.

| Paramétrage de l'application                                                                            |                                                                                                    |                                                        |                                                                                                    |                                                                                              | - 0                   |
|----------------------------------------------------------------------------------------------------|----------------------------------------------------------------------------------------------------|--------------------------------------------------------|----------------------------------------------------------------------------------------------------|----------------------------------------------------------------------------------------------|-----------------------|
| Option de base                                                                                          | Paramètres TVA                                                                                                    | Monnaie Etrangère                                      | Configuration Impression                                                                                                    | Option Papier/Pdf                                                                            | Configuration Affaire |
| Mise en page des documents                                                                              | Police & Position                                                                                                    | Comptabilité / PostFinance /BVR                        | Configuration Libellés                                                                                                    | Configuration Tableau                                                                        | Jours Ouvrables       |
| /euillez sélectionner le documen                                                                        | t à configurer :                                                                                                    | Devis                                                  |                                                                                                    | •                                                                                            |                       |
| Entête                                                                                                  |                                                                                                    |                                                        | Cet aperçu vous permet de<br>globalement ce que donne<br>Néanmoins la seule façon o<br>configuration des pages es                              | e vérifier<br>ra l'impression.<br>correcte de tester la<br>st d'imprimer chaque              |                       |
| Pied                                                                                                    |                                                                                                    | Bas                                                    | page possible du program<br>votre imprimante.<br>Ensuite vérifier que la com<br>programme correspond à v<br>point de vue de l'impressio        | figuration de votre<br>rotre attente du<br>on.                                               |                       |
| Pied                                                                                                    | s pour avoir de l'aide dessus                                                                                        | Bas                                                    | page possible du program<br>votre imprimante.<br>Ensuite vérifier que la com<br>programme correspond à v<br>point de vue de l'impressio        | figuration de votre<br>rotre attente du<br>on.                                               |                       |
| Pied<br>Survolez un bouton avec la souris<br>Marge Gauche Devi                                          | s pour avoir de l'aide dessus<br>is en mm (5 mm à 15 mm)                                                             | Bas<br>10.00 Hauter                                    | ur Bas Devis en mm (7 mm à 20 mr                                                                                                    | ne Gesracture sur<br>figuration de votre<br>rotre attente du<br>on.<br>m) 10.00              |                       |
| Pied<br>Survolez un bouton avec la souris<br>Marge Gauche Devi<br>Marge Gauche Fact                     | s pour avoir de l'aide dessus<br>is en mm (5 mm à 15 mm)<br>ure en mm (5 mm à 15 mm)                                 | Bas<br>10.00 Hauter<br>10.00 Hauter                    | ur Bas Devis en mm (7 mm à 20 mr                                                                                                    | me Gesracture sur<br>figuration de votre<br>rotre attente du<br>on.<br>m) 10.00<br>nm) 10.00 |                       |
| Pied<br>Survolez un bouton avec la souris<br>Marge Gauche Devi<br>Marge Gauche Fact<br>Marge Gauche Bon | s pour avoir de l'aide dessus<br>is en mm (5 mm à 15 mm)<br>ure en mm (5 mm à 15 mm)<br>Livraison en mm (5 mm à 15 m | Bas<br>10.00 Hauter<br>10.00 Hauter<br>m) 10.00 Hauter | ur Bas Devis en mm (7 mm à 20 m<br>ur Bas Bacture en mm (7 mm à 20 m<br>ur Bas Bacture en mm (7 mm à 20 m<br>ur Bas Bacture en mm (7 mm à 20 m | m) 10.00<br>mm) 10.00<br>à 20 mm) 10.00                                                      |                       |

Illustration 23: Personnalisation de la mise en page

Les boutons permettent la définition les textes, les cases permettent la définition les marges et hauteurs. Enfin le bouton avec la loupe donne un aperçu du document.

#### 3.9 POLICE ET POSITION :

Ici il est possible de customiser en grande précision les différentes parties et champs des différentes impressions, on peut choisir les police les couleurs les fonds etc...

|                   | 07 janvier 2024 | Page 27 / 162 |
|-------------------|-----------------|---------------|
| Réf. GEStatel_man | ,               | č             |

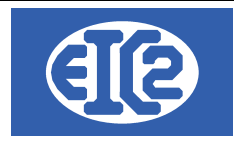

| Options de base                                                                                                    | Paramètre                                                                                                    | es TVA Mon                                                                                                    | inaie Etrangère                                                                      | Configuration Im                                                                                             | pression            | Option Papier/Pd                                                                         | f Cor                                                        | nfiguration Affaire                                                                                                    |
|----------------------------------------------------------------------------------------------------|----------------------------------------------------------------------------------------------------|----------------------------------------------------------------------------------------------------|--------------------------------------------------------------------------------------|----------------------------------------------------------------------------------------------------|---------------------|------------------------------------------------------------------------------------------|--------------------------------------------------------------|----------------------------------------------------------------------------------------------------|
| ise en page des documents                                                                                                    | P                                                                                                    | olice & Position                                                                                                    | Comptabilité / Pos                                                                   | tFinance /BVR                                                                                                | Configura           | ation Libellés                                                                           | Configu                                                      | ration Tableau                                                                                                    |
| aramétranes des nolices de                                                                                                    | e chamne quiv                                                                                                    | ante                                                                                                    |                                                                                      |                                                                                                    |                     |                                                                                          |                                                              |                                                                                                    |
| om de Paramètreo, Champ (                                                                                                    | Police                                                                                                    | Taille Style                                                                                                    | Couleur Police Devis                                                                 | Couleur Fond Devis                                                                                           | Couleur Police Fact | uCouleur Fond Factur                                                                     | Couleur Pol B.L.                                             | Couleur Fond BL                                                                                                    |
| A_POL.ADRESSE ADRES Arial                                                                                                    |                                                                                                    | 12 Gras                                                                                                    | <b>•</b>                                                                             | <b>•</b>                                                                                                    | <b>•</b>            | <b>•</b>                                                                                 | <b>•</b>                                                     | <b>•</b>                                                                                                    |
| A_POL.COMMENT COMME Arial                                                                                                    |                                                                                                    | 11                                                                                                    |                                                                                      | <b></b>                                                                                                    | <b>—</b>            | -                                                                                        | <b>T</b>                                                     | <b></b>                                                                                                    |
| A_POL.DATE DATE Arial                                                                                                    |                                                                                                    | 10                                                                                                    |                                                                                      |                                                                                                    | <b>—</b>            | <b>_</b>                                                                                 | <b>T</b>                                                     | <b></b>                                                                                                    |
| A_POL.DATE_TITR DATE T Arial                                                                                                    |                                                                                                    | 10                                                                                                    |                                                                                      |                                                                                                    | <b>—</b>            | <b>_</b>                                                                                 | <b>T</b>                                                     | <b>T</b>                                                                                                    |
| A_POL.VALID DUREE Arial                                                                                                    |                                                                                                    | 11 Gras                                                                                                    |                                                                                      |                                                                                                    | <b>_</b>            |                                                                                          | <b>-</b>                                                     |                                                                                                    |
| A_POL.EMAIL EMAIL Arial                                                                                                    |                                                                                                    | 11 Gras                                                                                                    |                                                                                      |                                                                                                    | <b>—</b>            |                                                                                          | <b></b>                                                      |                                                                                                    |
| A_POL.EMAIL_TITF EMAIL * Arial                                                                                                    |                                                                                                    | 11 Gras                                                                                                    |                                                                                      |                                                                                                    | <b>_</b>            |                                                                                          | <b>-</b>                                                     |                                                                                                    |
| A_POL.FAX FAX Arial                                                                                                    |                                                                                                    | 11 Gras                                                                                                    |                                                                                      |                                                                                                    | <b>_</b>            |                                                                                          | <b>_</b>                                                     | <b></b>                                                                                                    |
|                                                                                                    |                                                                                                    |                                                                                                    |                                                                                      |                                                                                                    | <b>—</b>            |                                                                                          |                                                              | <b>T</b>                                                                                                    |
| A_POL.FAX_TITRE FAX TIT Arial                                                                                                    |                                                                                                    | 11 Gras                                                                                                    | •                                                                                    | •                                                                                                    |                     |                                                                                          |                                                              |                                                                                                    |
| A_POL.FAX_TITRE FAX TIT Arial                                                                                                    |                                                                                                    | 11 Gras<br>9 Gras                                                                                                    |                                                                                      | · · ·                                                                                                    |                     |                                                                                          | <b>_</b>                                                     | •                                                                                                    |
| A_POL.FAX_TITRE FAX.TIT Arial<br>A_POL.TABLEAUG GRP 1 I Arial<br>A_POL.TABLEAUG GRP 2 I Arial<br>Paramètres par défaut                                                                                                    | Chois                                                                                                    | 11 Gras<br>9 Gras<br>8 Gras                                                                                                    |                                                                                      |                                                                                                    |                     |                                                                                          |                                                              |                                                                                                    |
| A_POL.FAX_TITRE FAX TIT Arial<br>A_POL.TABLEAUG GRP 1 I Arial<br>A_POL.TABLEAUG GRP 2 I Arial<br>Paramètres par défaut<br>aramétrage des positions d                                                                                          | Chois<br>es champs sui                                                                                                    | 11 Gras<br>9 Gras<br>8 Gras                                                                                                    |                                                                                      |                                                                                                    |                     | · · · · · · · · · · · · · · · · · · ·                                                    | <b>•</b>                                                     |                                                                                                    |
| A_POL.FAX_TITRE FAX TIT Arial<br>A_POL.TABLEAUG GRP 1 I Arial<br>A_POL.TABLEAUG GRP 2 I Arial<br>Paramètres par défaut<br>aramétrage des positions d<br>Champ concerné                                                                        | Chois<br>es champs sui<br>Visible                                                                                                    | 11 Gras<br>9 Gras<br>8 Gras<br>ir<br>vants<br>Position horizontale X (mm                                                                                                    | n) Position verticale Y (                                                            | mm) Alignem                                                                                                  | ent horizontal      | Alignement Vertica                                                                       | al Largeur (n                                                | mm) <sup>†</sup> Hauteur (mm)                                                                                                    |
| POL_FAX_TITRE FAX TIT Arial<br>POL_TABLEAUG GRP 1   Arial<br>POL_TABLEAUG GRP 2   Arial<br>Paramètres par défaut<br>aramétrage des positions d<br>Champ concerné<br>DRESSE                                                                    | Chois<br>es champs sui<br>Visible                                                                                                    | 11 Gras<br>9 Gras<br>8 Gras<br>ir<br>vants<br>Position horizontale X (mm<br>95,                                                                                                    | n) Position verticale Y (                                                            | mm) Alignem<br>33,00 GAUCHE                                                                                  | ent horizontal      | Alignement Vertice                                                                       | al Largeur (n                                                | mm) <sup>†</sup> Hauteur (mm                                                                                                    |
| POL.FAX_TITRE FAX TI Arial<br>POL.TABLEAUG GRP 1   Arial<br>POL.TABLEAUG GRP 2   Arial<br>Paramètres par défaut<br>aramétrage des positions d<br>Champ concerné<br>DRESSE<br>DITTRE                                                           | Chois<br>es champs sui<br>Visible                                                                                                    | 11 Gras<br>9 Gras<br>8 Gras<br>ir<br>vants<br>Position horizontale X (mm<br>95,<br>0,                                                                                                    | n) Position verticale Y (                                                            | mm) Alignem<br>33,00 GAUCHE<br>65,00 GAUCHE                                                                  | ent horizontal      | Alignement Vertica                                                                       | al Largeur (n<br>9<br>3                                      | Hauteur (mm)<br>4,00 32,0<br>5,00 5,0                                                                                                    |
| A_POL.FAX_TITRE FAX TI Arial<br>A_POL.TABLEAUG GRP 1   Arial<br>Paramètres par défaut<br>Paramètres par défaut<br>Champ concerné<br>DRESSE<br>ATE_TITRE<br>ATE_NTE P2                                                                         | Chois<br>es champs sui<br>Visible<br>V<br>V<br>V<br>Sible                                                                                                   | 11 Gras<br>9 Gras<br>8 Gras<br>ir<br>vants<br>Position horizontale X (mm<br>95,<br>0,<br>35,<br>35                                                                                                    | n) Position verticale Y (<br>00<br>00<br>00<br>00                                    | mm) Alignem<br>33,00 GAUCHE<br>65,00 GAUCHE<br>65,00 GAUCHE                                                  | ent horizontal      | Alignement Vertica<br>MILIEU<br>MILIEU<br>MILIEU                                         | al Largeur (n<br>9<br>3<br>8<br>7                            | ▼           ↓           ↓           ↓           ↓           ↓           ↓           ↓           ↓           ↓           ↓           ↓           ↓           ↓           ↓           ↓           ↓           ↓           ↓           ↓           ↓           ↓           ↓           ↓           ↓           ↓           ↓           ↓           ↓           ↓           ↓           ↓           ↓           ↓           ↓           ↓           ↓           ↓           ↓           ↓           ↓           ↓           ↓           ↓           ↓           ↓           ↓           ↓           ↓           ↓           ↓           ↓           ↓           ↓ |
| A_POL.FAX_TITRE FAX TI Arial<br>A_POL.TABLEAUG GRP 1   Arial<br>Paramètres par défaut<br>Paramètres par défaut<br>Champ concerné<br>DRESSE<br>ATE_TITRE<br>ATE_P2<br>ADET_TITRE                                                               | Chois<br>es champs sui<br>Visible<br>Visible<br>V<br>Visible<br>V<br>V<br>V<br>V<br>V<br>V<br>V<br>V<br>V<br>V<br>V<br>V<br>V<br>V<br>V<br>V<br>V<br>V<br>V | III         Gras           9         Gras           8         Gras           ir           vants           Position horizontale X (mm           95,         0,           35,         35,           0,         35,    | n) Position verticale Y (<br>00<br>00<br>00<br>00<br>00<br>00                        | mm) Alignem<br>33,00 GAUCHE<br>65,00 GAUCHE<br>65,00 GAUCHE<br>10,00 GAUCHE<br>71 00 GAUCHE                  | ent horizontal      | Alignement Vertice<br>MILIEU<br>MILIEU<br>MILIEU<br>MILIEU                               | al Largeur (n<br>9<br>3<br>8<br>7<br>7<br>3                  | ▼           ↓         ↓           ↓         0           32,0           5,00         5,0           0,00         5,0           5,00         5,0                                                                                                    |
| A_POL.FAX_TITRE FAX TIT Arial<br>A_POL.TABLEAUG GRP 1   Arial<br>A_POL.TABLEAUG GRP 2   Arial<br>Paramètres par défaut<br>aramétrage des positions d<br>Champ concerné<br>DRESSE<br>ATE_TITRE<br>ATE_P2<br>BJET_TITRE<br>BJET_TITRE<br>BJET   | Chois<br>es champs sui<br>Visible<br>V<br>V<br>V<br>V<br>V<br>V<br>V<br>V<br>V<br>V<br>V<br>V<br>V<br>V<br>V<br>V<br>V<br>V<br>V                            | III         Gras           9         Gras           8         Gras           iir                                                                                                    | n) Position verticale Y (<br>00<br>00<br>00<br>00<br>00<br>00<br>00<br>00            | (mm) Alignem<br>33,00 GAUCHE<br>65,00 GAUCHE<br>65,00 GAUCHE<br>10,00 GAUCHE<br>71,00 GAUCHE<br>71,00 GAUCHE | ent horizontal      | Alignement Vertica<br>MILIEU<br>MILIEU<br>MILIEU<br>MILIEU<br>MILIEU<br>MILIEU           | al Largeur (n<br>9<br>3<br>8<br>7<br>3<br>3<br>13            | ▲         ▲           ▲         0         32,0           5,00         5,0         5,0           0,00         5,0         5,0           5,00         5,0         5,0           5,00         2,0         5,0           4,00         2,0         2,0                                                                                                    |
| A_POL.FAX_TITRE FAX TI Arial<br>A_POL.TABLEAUG GRP 1   Arial<br>Paramètres par défaut<br>Paramètres par défaut<br>aramétrage des positions d<br>Champ concerné<br>DRESSE<br>ATE_TITRE<br>ATE<br>ATE<br>BJET_TITRE<br>BJET_TITRE<br>BJET_TITRE | Chois<br>es champs sui<br>Visible<br>V<br>V<br>V<br>V<br>V<br>V<br>V<br>V<br>V<br>V<br>V<br>V<br>V<br>V<br>V<br>V<br>V<br>V<br>V                            | I1         Gras           9         Gras           8         Gras           iir         Vants           Position horizontale X (mm           95,           0,           35,           0,           47,           0, | n) Position verticale Y (<br>00<br>00<br>00<br>00<br>00<br>00<br>00<br>00<br>00<br>0 | mm) Alignem<br>33,00 GAUCHE<br>65,00 GAUCHE<br>10,00 GAUCHE<br>71,00 GAUCHE<br>71,00 GAUCHE<br>75,00 GAUCHE  | ent horizontal      | Alignement Vertica<br>MILIEU<br>MILIEU<br>MILIEU<br>MILIEU<br>MILIEU<br>MILIEU<br>MILIEU | al Largeur (n<br>9<br>3<br>8<br>8<br>7<br>7<br>3<br>13<br>13 | Hauteur (mm)           4,00         32,0           5,00         5,0           0,00         5,0           5,00         5,0           4,00         2,0           5,00         5,0           5,00         5,0                                                                                                    |

Illustration 24: Personnalisation de la mise en page

# 3.10 LIAISON COMPTABILITÉ POSTFINANCE / BVR

L'onglet suivant est propre à la comptabilité et au système de payement Suisse de PostFinance et des bulletins de versement rouge.

|                   | 07 janvier 2024 | Page 28 / 162 |
|-------------------|-----------------|---------------|
| Réf. GEStatel_man |                 |               |

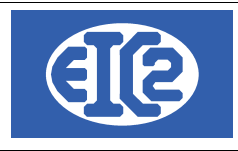

| Options de base                                                                         | Paramètres TVA                  | Monnaie Etrangère              | Configuration Im | pression Option Papier/P                                             | df Configuration Affaire     |
|-----------------------------------------------------------------------------------------|---------------------------------|--------------------------------|------------------|----------------------------------------------------------------------|------------------------------|
| Mise en page des documen                                                                | ts Police & Positio             | n Comptabilité / F             | PostFinance /BVR | Configuration Libellés                                               | Configuration Tableau        |
| Liaison Comptabilité : Définit<br>Compte Produit par défaut<br>Compte Charge par défaut | ion du compte produit par défau | t                              |                  |                                                                      |                              |
| Adresse Société                                                                         | Société [!!!! Client            | inconnu !!!!! : contactez EIC2 | Veu              | illez définir le numéro d'adresse de<br>exister dans la base Adresse | votre société. Cette adresse |
| PostFinance P                                                                           | Nom d'utilisateur               |                                |                  |                                                                      |                              |
| Banque liée au compte Po                                                                | stFinance                       |                                | •                |                                                                      |                              |
| Bulletins de Versements<br>Banque BVR par défaut                                        |                                 |                                | T                |                                                                      |                              |
|                                                                                         |                                 |                                |                  |                                                                      |                              |
|                                                                                         |                                 |                                |                  |                                                                      | 0                            |

#### Illustration 25: Paramétrage Comptabilité/PostFinance/BVR

Par rapport à la comptabilité nous pouvons rentrer les comptes charges et produit par défaut.

Ensuite on définit l'adresse de la société que l'on veut gérer, à noter qu'il faut que cette adresse soit présente dans les adresses GESfacture

Par la suite on définit ses identifiants de postFinance.

Enfin on définit la banque des BVR par défauts.

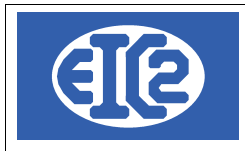

# 3.11 LIBELLÉS

Ì

| Options de base           | Paran      | nètres TVA        | Monnaie Etrangère | Configuration In     | pression     | Option Papier/Pdf | Configuration Affaire |
|---------------------------|------------|-------------------|-------------------|----------------------|--------------|-------------------|-----------------------|
| Mise en page des documer  | nts        | Police & Position | on Comptabilit    | é / PostFinance /BVR | Configu      | ration Libellés   | Configuration Tableau |
| Format Date               | JJ/MM/AAAA | T                 | Aperçu date 10    | 0/10/2013            |              |                   |                       |
| Paramétrages des libellés |            |                   |                   |                      |              |                   |                       |
| Champ concer              | né         |                   | Libellé Défaut    | Libellé              | Personnalisé | 1                 |                       |
| BON LIVRAISON             |            | BON LIVRAISON N   | 1                 |                      |              |                   |                       |
| BON LIVRAISON DATE        |            | Date :            |                   |                      |              |                   |                       |
| CMD COMMANDE              |            | COMMANDE N°       |                   |                      |              |                   |                       |
| CMD DATE                  |            | Date:             |                   |                      |              |                   |                       |
| COURRIER DATE             |            | Le                |                   |                      |              |                   |                       |
| DEMANDE ACOMPTE           |            | DEMANDE ACOMPT    | TE №              |                      |              |                   |                       |
| DEMANDE ACOMPTE DATE      |            | Date :            |                   |                      |              |                   |                       |
| DEMANDE DE SITUATION      |            | DEMANDE DE SITUA  | ATION N°          |                      |              |                   |                       |
| DEMANDE DE SITUATION DATE |            | Date :            |                   |                      |              |                   |                       |
| DEVIS                     |            | DEVIS N°          |                   |                      |              |                   |                       |
| DEVIS DATE                |            | Date :            |                   |                      |              |                   |                       |
| FACTURE                   |            | FACTURE N°        |                   |                      |              |                   |                       |
| FACTURE DATE              |            | Date :            |                   |                      |              |                   |                       |
| MOB                       |            | Mobile            |                   |                      |              |                   |                       |
| NOTE CREDIT               |            | NOTE CREDIT N°    |                   |                      |              |                   |                       |
| NOTE CREDIT DATE          |            | Date :            |                   |                      |              |                   |                       |
| OBJET                     |            | Objet :           |                   |                      |              |                   |                       |
| REFERENCES                |            | Vos références :  |                   |                      |              | <b>•</b>          |                       |
|                           | Ģ          |                   |                   |                      |              |                   |                       |
|                           |            |                   |                   |                      |              |                   | 0                     |

Illustration 26: Configuration Libellés

Ici on peut choisir le format d'affichage de la date.

En dessous il est possible de modifier les désignations des différents champs de saisie, et leurs libellés.

|                   | 07 janvier 2024 | Page 30 / 162 |
|-------------------|-----------------|---------------|
| Réf. GEStatel_man |                 | C C           |

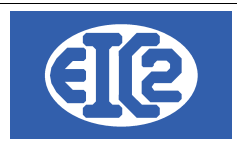

#### 3.12 CONFIGURATION TABLEAU

On peut ici définir les largeurs des colonnes des tableaux de GESfacture.

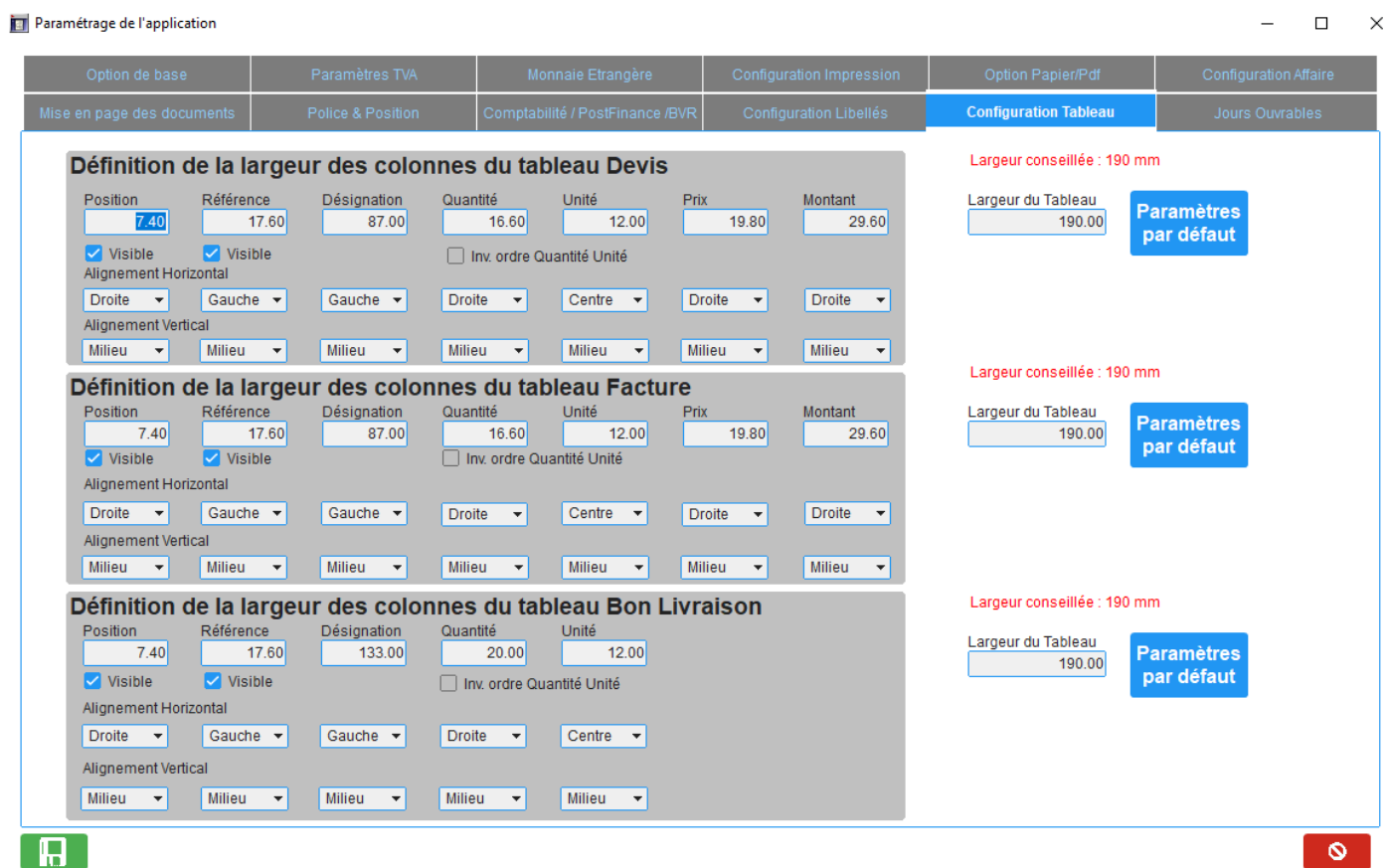

Illustration 27: Configuration Tableau

|                   | 07 janvier 2024 | Page 31 / 162 |
|-------------------|-----------------|---------------|
| Réf. GEStatel_man |                 |               |

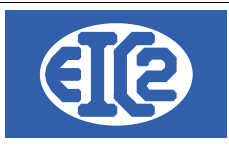

# **4 GESTION DES ADRESSES**

### 4.1 PRÉSENTATION

La base de données "Adresses" permet aux programmes easyGES la gestion :

- · des adresses des clients et prospects ainsi que les adresses des collaborateurs
- · des adresses des architectes et régies immobilières
- · des adresses de facturation de certains clients
- des adresses des architectes, locataire et autres types d'adresses (tel que collaborateurs)

La fenêtre de saisie d'une adresse permet de sélectionner le type d'adresse parmi les différentes options :

| Général Divers Banque               | / Comptabilité PostFinal | nce               |         | Editer les             | Titres 🖌     |            |                   |         |
|-------------------------------------|--------------------------|-------------------|---------|------------------------|--------------|------------|-------------------|---------|
| Prospect -                          | Client 🗌 Fou             | ırnisseur 🗌 Régie | 🗌 Propi | riétaire 🗌 C           | ollaborateur | Architecte | Locataire         | 🗌 Autre |
| Entreprise<br>Entreprise Garages di | ivers                    |                   |         | Internet :<br>Tél. 1 : |              |            | Fax :<br>Tél. 2 : |         |
| Illustration 28:                    | Classification           | du type d'adress  | se      |                        |              |            |                   |         |

Beaucoup de fonctionnalités sont liées à la gestion des adresses telles que :

- Définition des comptes bancaires de la société.
- · Définition des comptes bancaires des clients et des fournisseurs
- Définition des contacts de la société

#### 4.2 CRÉATION DES ADRESSES

Lorsque vous établissez un contact avec un nouveau partenaire professionnel (Prospect, client, fournisseur etc..) vous avez la possibilité de créer une nouvelle adresse.

Vous pouvez soit :

- Utiliser le raccourci ou
- Cliquer sur le menu adresse

B GESfacture v11.41.0.0 [C:\EASYGES\TESTS\_GESENTREPRISE] - FICHIERS LOCAUX

Eichier Adresses Collaborateurs Stock Fournisseurs Affaires Devis Livraison Factures Lettres Outils Paramètres ?

|                 | ☞ 🖪 🖳 🎒 🎎 🗒 📳                                | 💾 🎬 🎬 🎬 💹 🧔 🔊                       | 🛓 💆 💆 💆 💆 💆 🗮 🧱                                     | ? ()  |
|-----------------|----------------------------------------------|-------------------------------------|-----------------------------------------------------|-------|
|                 | Créer une nouvelle adresse                   |                                     |                                                     |       |
| Illustra        | tion 29: Raccourci création d'u              | ne nouvelle Adresse                 |                                                     |       |
| 🐻 GESfac        | ture v11.41.0.0 [C:\EASYGES\TESTS_GESENTREPF | RISE] - FICHIERS LOCAUX             |                                                     |       |
| <u>F</u> ichier | Adresses Collaborateurs Stock For            | urnisseurs Affaires Devis Livraison | Factures Lettres <u>O</u> utils Paramètres <u>?</u> |       |
|                 | Liste des Adresses 🧀 💶                       | 😬 😬 😬 🎫 🚮 🙈                         | * 🖪 🖪 🖪 🗑 📅 📅 🗦 🖂 🔙                                 | 🤊 /\\ |
|                 | Nouvelle Adresse 🎽 💻 💻                       |                                     | <u>* 12 12 12 12 12 12 12 12 12 12 12 12 12 </u>    |       |
|                 | Liste des Propriétaires                      |                                     |                                                     |       |
|                 | Gestion des Contacts                         |                                     |                                                     |       |
|                 | Liste des Contacts                           |                                     |                                                     |       |
|                 |                                              |                                     |                                                     |       |

Illustration 30: Création d'une nouvelle adresse

|                   | 07 janvier 2024 | Page 32 / 162 |
|-------------------|-----------------|---------------|
| Réf. GEStatel_man |                 | 5             |

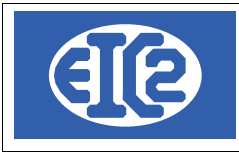

La fenêtre d'adresse s'ouvre.

Vous remplissez le champ "nom de recherche" en inscrivant le nom ou l'alias du partenaire auquel vous souhaitez associer cette nouvelle adresse.

Toutes les lettres du champ "nom de recherche" doivent être en majuscules et sans espace. Vous remplacez les espaces par des underscores.

| N Saisie des Adresses [Edition]                  |                        |                                                                                                    |                  |                   | _        |   | × |
|--------------------------------------------------|------------------------|----------------------------------------------------------------------------------------------------|------------------|-------------------|----------|---|---|
| Identifiant : 39 Nom de recherche : ROUGE        |                        | NUM_ENR                                                                                                    | 39               |                   |          |   |   |
| Général Divers Banque / Comptabilité PostFinance | Editer les             | s Titres 🖊                                                                                                    |                  |                   |          |   |   |
| Prospect Client Fournisseur Régie Propr          | iétaire                | Collaborateur                                                                                                    | Architecte       | Locataire         | Autre    |   |   |
| Entreprise Entreprise ROUGE                      | Internet :<br>Tél. 1 : |                                                                                                    |                  | Fax :             |          |   |   |
| OU                                               | Mobile :               |                                                                                                    |                  | N° AVS            |          |   |   |
| Personne physique                                | Intitulé :             |                                                                                                    | •                | Langue :          |          | • |   |
| Nom                                              | Responsable            | •                                                                                                    |                  | Date de Naissance |          |   |   |
|                                                  | +                      | <ul> <li>Image: A set of the set of the</li></ul> |                  |                   |          |   |   |
| Compl. :                                         | Prénom                 | Nom du contact                                                                                                    | Téléphone direct | Mobile            | Fonction | > |   |
| Adresse : Rue de l'industrie 3                   |                        |                                                                                                    |                  |                   |          |   |   |
| Code Postal / NPA: 1145 Ville : Bière            |                        |                                                                                                    |                  |                   |          |   |   |
| Boite Postale :                                  |                        |                                                                                                    |                  |                   |          |   |   |
| Pays :                                           |                        |                                                                                                    |                  |                   |          |   |   |
| E-Mail :                                         |                        |                                                                                                    |                  |                   |          |   |   |
|                                                  |                        |                                                                                                    |                  |                   |          |   |   |
|                                                  |                        |                                                                                                    |                  |                   |          |   |   |
|                                                  |                        |                                                                                                    |                  |                   |          |   |   |
|                                                  |                        |                                                                                                    |                  |                   |          | 6 |   |
|                                                  |                        |                                                                                                    |                  |                   |          |   |   |

Illustration 31: Fenêtre de création d'adresse

## 4.3 DÉFINITION DES CONTACTS D'UNE SOCIÉTÉ

Dans la fenêtre saisie des adresses, il est possible d'enregistrer, et de modifier les contacts associés à la société.

| +      | 1              |                  |        |          |  |
|--------|----------------|------------------|--------|----------|--|
| Prénom | Nom du contact | Téléphone direct | Mobile | Fonction |  |
|        |                |                  |        |          |  |

Illustration 32: Ajout et modification d'un contact

Le champ contact permet l'édition de l'ensemble des collaborateurs avec lesquels vous avez un contact au sein de cette société.

Ensuite, les différents programmes easyGES vous permettent d'adresser directement un document à l'un des contacts de la société.

|                   | 07 janvier 2024 | Page 33 / 162 |
|-------------------|-----------------|---------------|
| Réf. GEStatel man | ,               | 5             |

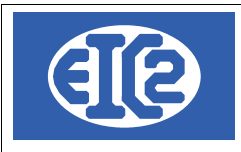

#### Après appui sur le bouton "Plus", la fenêtre de contact s'ouvre.

Saisissez dans cette fenêtre les diverses informations se rapportant à vôtre contact.

| 🐻 Saisie de | es contacts [Edition] |             |                       | _ |   |
|-------------|-----------------------|-------------|-----------------------|---|---|
| Numéro :    | 6                     |             | NUM_ENR 6             |   | 2 |
| Adresse :   | 39                    | ROUG        | E                     |   |   |
| Civilité :  | Edi                   | ter les Tit | res 🖊                 |   |   |
| Prénom :    | Yves                  | Tél. :      |                       |   |   |
| Nom :       | LAPIVE                | Fax :       |                       |   |   |
| Fonction :  |                       | Mobile :    |                       |   |   |
| E-mail :    |                       |             | Date d'anniversaire : |   |   |
| Information | spécifique            |             |                       |   |   |
| R           |                       |             |                       |   | 0 |
|             |                       |             |                       |   |   |

Illustration 33: Saisie des données du contact

Une fois que vous avez terminé, vous pouvez fermer cette fenêtre. Notez alors que le contact apparaît dans la liste des contacts en bas à droite de la fenêtre adresse.

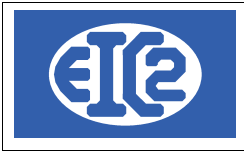

| Saisie des Adresses [Edition]                    |            |                | 20               |                   | -        |   | × |
|--------------------------------------------------|------------|----------------|------------------|-------------------|----------|---|---|
|                                                  |            | NUM_ENR        | 39               |                   |          |   |   |
| Général Divers Banque / Comptabilité PostFinance | Editer     | les Titres 🖊   |                  |                   |          |   |   |
| Prospect Client Fournisseur Régie Propri         | iétaire    | Collaborateur  | Architecte       | Locataire         | Autre    |   |   |
| Entreprise                                       | Internet : |                |                  | Fax :             |          |   |   |
| Entreprise ROUGE                                 | Tél. 1 :   |                |                  | Tél. 2 :          |          |   |   |
| OU                                               | Mobile :   |                |                  | N° AVS            |          |   |   |
| Personne physique                                | Intitulé : |                | •                | Langue :          |          | • |   |
| litre : Prenom                                   | Responsa   | ble            |                  | Date de Naissance |          |   |   |
| Nom                                              | +          |                |                  |                   |          |   |   |
| Compl. :                                         | Prénom     | Nom du contact | Téléphone direct | Mobile            | Exection | > |   |
| Adresse : Rue de l'industrie 3                   | Yves       | LAPIVE         |                  |                   | Tonetion |   |   |
|                                                  |            |                |                  |                   |          |   |   |
| Code Postal / NPA: 1145 Ville : Bière            |            |                |                  |                   |          |   |   |
| Boite Postale :                                  |            |                |                  |                   |          |   |   |
| Pays :                                           |            |                |                  |                   |          |   |   |
| E-Mail :<br>Mémo Personnel                       |            |                |                  |                   |          |   |   |
|                                                  |            |                |                  |                   |          |   |   |
|                                                  |            |                |                  |                   |          |   |   |
|                                                  |            | L3             |                  |                   |          |   |   |
|                                                  |            |                |                  |                   |          |   |   |
|                                                  |            |                |                  |                   |          |   |   |
|                                                  |            |                |                  |                   |          | 0 |   |
|                                                  |            |                |                  |                   |          |   |   |

Illustration 34: Liste des contacts d'une adresse

#### 4.4 EXEMPLE CRÉATION D'UNE ADRESSE DE RÉGIE AVEC CONTACT ET DE PROPRIÉTAIRE

Pour créer une adresse de régie, la manipulation initiale est semblable jusqu'à la fenêtre de création d'adresse. Le contact est créé de la même manière que précédemment, à l'intérieur de la régie. A titre d'exemple, la "Régie du lac de Genève" a été crée dans la fenêtre ci-après, avec le contact Aigle GRENAT, son propriétaire étant Hugo LEPROPRIO.

Il faut simplement cocher la case régie au départ, puis renseigner les champs suivants. Dans un premier temps,la régie est crée.

|                   | 07 janvier 2024 | Page 35 / 162 |
|-------------------|-----------------|---------------|
| Réf. GEStatel_man | 5               | 5             |

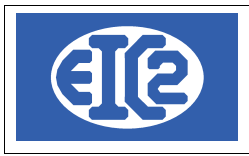

| Saisie des Adresses [Edition]                        | _            |                |                  | _                 |            | _ | ٥ | × |
|------------------------------------------------------|--------------|----------------|------------------|-------------------|------------|---|---|---|
| Identifiant : 34 Nom de recherche : REGIE_LAC_GENEVE |              |                | tree             |                   |            |   |   |   |
| Général Divers Banque / Comptabilité PostFinance     | Editer       | les Titres 🖊   |                  |                   |            |   |   |   |
| Prospect Client Fournisseur                          | Propriétaire | Collaborateur  | Architecte       | Locataire         | Autre      |   |   |   |
| Entreprise Régie du lac de Genève                    | Internet :   |                |                  | Fax :             |            |   |   |   |
| Titre : Prénom                                       | Tél. 1 :     |                |                  | Tél. 2 :          |            |   |   |   |
| Nom Compl. :                                         | Mobile :     |                |                  | N° AVS            |            |   |   |   |
| Adresse : 3, Rue des Vainqueurs                      | Intitulé :   |                | •                | Langue :          | •          | ] |   |   |
|                                                      | Responsa     | ble            |                  | Date de Naissance |            | ] |   |   |
| Code Postal / NPA : 1202 Ville : Genève              | +            |                |                  |                   |            |   |   |   |
| Boite Postale :                                      | Prénom       | Nom du contact | Téléphone direct | Mobile            | Equation > |   |   |   |
| Pays :                                               | Aigle        | GRENAT         |                  |                   |            |   |   |   |
| E-Mail :                                             | Ū            |                |                  |                   |            |   |   |   |
| Mémo Personnel                                       |              |                |                  |                   |            |   |   |   |
|                                                      |              |                |                  |                   |            |   |   |   |
|                                                      |              |                |                  |                   |            |   |   |   |
| Critères de sélection de l'adresse                   |              |                |                  |                   |            |   |   |   |
|                                                      |              |                |                  |                   |            |   |   |   |
|                                                      | ×            |                |                  |                   |            | - |   |   |
|                                                      |              |                |                  |                   |            |   |   |   |
|                                                      |              |                |                  |                   |            |   |   |   |
|                                                      |              |                |                  |                   |            |   | 0 |   |
|                                                      |              |                |                  |                   |            |   |   |   |

Illustration 35: Saisie d'une régie

Puis, dans un deuxième temps, il faut créer l'adresse du propriétaire. Son nom est inscrit dans le champ "Nom de recherche" et la case "Propriétaire" doit être cochée.

Notez que le numéro d'identifiant qui figure à gauche du champ "Nom de recherche" s'incrémente à chaque saisie de nouvelle adresse.
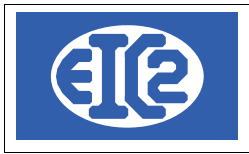

| Saisie des Adresses [Edition]      Identifiant : 35 Nom de recherche : HUGO_PROPRIO                                                                          | - 0 >                       |
|----------------------------------------------------------------------------------------------------|-----------------------------|
| Général     Divers     Banque / Comptabilité     PostFinance       Prospect     Client     Fournisseur     Régie     ♥Propriétaire     Collaborateur     Arr | hitecte 🗌 Locataire 📄 Autre |
| Entreprise                                                                                                    | Fax :                       |
| Titre : Monsieur V Prénom Hugo Tél. 1 :                                                                                                    | Tél. 2 :                    |
| Nom LEPROPRIO Compl. : Mobile :                                                                                                    | N° AVS                      |
| Adresse : 17, Impasse du Salève Intitulé :                                                                                                    | ▼ Langue : ▼                |
| Responsable                                                                                                    | Date de Naissance           |
| Code Postal / NPA : 1201 Ville : Genève +                                                                                                    |                             |
| Boite Postale : Prénom Nom du contact Télég                                                                                                    | none direct Mobile Fonction |
| Pays :                                                                                                    |                             |
| E-Mail :                                                                                                    |                             |
| Mémo Personnel                                                                                                    |                             |
|                                                                                                    |                             |
|                                                                                                    |                             |
| Critères de sélection de l'adresse                                                                                                    |                             |
|                                                                                                    |                             |
|                                                                                                    |                             |
|                                                                                                    |                             |
|                                                                                                    | 0                           |
|                                                                                                    |                             |

Illustration 36: Saisie du propriétaire

#### 4.5 EXEMPLE CRÉATION D'UNE ADRESSE DE LIVRAISON MULTI-SITES.

A titre d'exemple, la société VERT et ses 3 sites de livraison sont enregistrés dans la base de données « Adresses ».

A cette fin, une fiche adresse doit être crée pour l'adresse de VERT et une fiche adresse pour chaque site de livraison. Ensuite, ces adresses pourront être reliées entre elles.

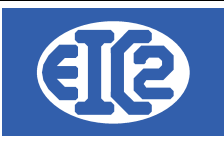

0

| Gén                                                | hinana                                          | Editer les                                 | Titres /       | 42                   |                                              |            |
|----------------------------------------------------|-------------------------------------------------|--------------------------------------------|----------------|----------------------|----------------------------------------------|------------|
|                                                    | Prospect Client Fournisseur Régie               | Propriétaire                               | Collaborateur  | Architecte           | Locataire                                    | Autre      |
| E                                                  | Entreprise                                      | Internet :                                 |                |                      | Fax :                                        |            |
| 1                                                  | Entreprise Vert                                 | Tél. 1 :                                   |                |                      | Tél. 2 :                                     |            |
| 11 -                                               | OU                                              | Mobile :                                   |                |                      | N° AVS                                       |            |
| F                                                  | Personne physique                               | Intitulé :                                 |                | •                    | Langue :                                     | •          |
|                                                    | Titre : Prénom                                  | Responsable                                |                |                      | Date de Naissance                            |            |
| L                                                  | Nom                                             |                                            |                |                      |                                              |            |
|                                                    | Compl. :                                        |                                            |                |                      |                                              |            |
|                                                    | Adresse : 1, Rue de la liberté                  | Prenom                                     | Nom du contact | l elephone direct    | Mobile                                       | Fonction 2 |
|                                                    |                                                 | 0                                          |                |                      |                                              |            |
|                                                    | Code Postal / NPA : 69699 Ville : Lyon          | )                                          |                |                      |                                              |            |
| 1                                                  | Boite Postale :                                 |                                            |                |                      |                                              |            |
| 1                                                  | Pays : FR : FRANCE                              |                                            |                |                      |                                              |            |
| 1                                                  | E-Mail :                                        |                                            |                |                      |                                              |            |
|                                                    | Mémo Personnel                                  |                                            |                |                      |                                              |            |
|                                                    |                                                 |                                            |                |                      |                                              |            |
|                                                    |                                                 |                                            |                |                      |                                              |            |
|                                                    |                                                 |                                            |                |                      |                                              |            |
|                                                    |                                                 |                                            |                |                      |                                              |            |
|                                                    |                                                 |                                            |                |                      |                                              |            |
|                                                    |                                                 |                                            |                |                      |                                              |            |
| _ h                                                |                                                 |                                            |                |                      |                                              | 0          |
|                                                    |                                                 |                                            |                |                      |                                              |            |
| atio                                               | n 37: Création adresses de livraison multi-site | es                                         |                |                      |                                              |            |
| e des A                                            | .dresses [Edition]                              |                                            |                |                      |                                              | - (        |
| <b>4</b> -                                         |                                                 |                                            |                | 40                   |                                              |            |
| ι.                                                 | 43 Nom de recherche : SITE_VILLEURBANNE         |                                            | NUM_ENR        | 43                   |                                              |            |
|                                                    |                                                 | Editor lo                                  | Titros         |                      |                                              |            |
| l Div                                              | vers Banque / Comptabilité PostFinance          | Eulteries                                  | s nues y       |                      |                                              |            |
|                                                    |                                                 |                                            |                |                      | <b>—</b> ——————————————————————————————————— |            |
| rospec                                             | ct 🗹 Client 🔄 Fournisseur 🔄 Regie 🔄 Pi          | roprietaire                                | Collaborateur  | Architecte           | Locataire                                    | Autre      |
|                                                    | 9                                               | Internet :                                 |                |                      | Fax :                                        |            |
| eprise                                             | Site Fabrication Vert Villeurbanne              | Tál 1 -                                    |                |                      |                                              |            |
| eprise<br>reprise                                  |                                                 | Tel. 1 .                                   |                |                      | Tel. 2 .                                     |            |
| eprise<br>reprise                                  | 00                                              | Mobile :                                   |                |                      | N° AVS                                       |            |
| eprise<br>reprise                                  | nhysique                                        |                                            |                |                      | Langue :                                     |            |
| eprise<br>reprise                                  | physique                                        | Intitulé :                                 |                |                      |                                              |            |
| eprise<br>reprise<br>conne p                       | physique Prénom Prénom                          | Intitulé :<br>Responsable                  |                |                      | Date de Naissand                             | e          |
| eprise<br>reprise<br>sonne p<br>e :<br>n           | physique Prénom Prénom                          | Intitulé :<br>Responsable                  |                |                      | Date de Naissand                             | e          |
| eprise<br>reprise<br>conne p<br>e :<br>m           | physique Prénom Prénom                          | Intitulé :<br>Responsable                  |                |                      | Date de Naissand                             | ce         |
| ieprise<br>reprise<br>ionne ;<br>i:<br>n<br>npl. : | physique Prénom Prénom                          | Intitulé :<br>Responsable<br>+ /<br>Prénom | Nom du contact | Téléphon <u>e</u> di | Date de Naissand                             | Fonction   |

Illustration 38: Site de Villeurbanne

Boite Postale : Pays : FR : FRANCE E-Mail : Mémo Personnel

|   |                   | 07 janvier 2024 | Page 38 / 162 |
|---|-------------------|-----------------|---------------|
| F | Réf. GEStatel_man | ,               | 0             |

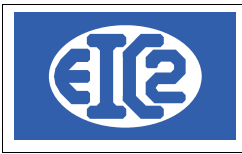

| N Saisie des Adresses [Edition]           Identifiant :   |                        | NUM_ENR          | 44               |                    | -        |   | × |
|-----------------------------------------------------------|------------------------|------------------|------------------|--------------------|----------|---|---|
| Général Divers Banque / Comptabilité PostFinance          | Editer                 | les Titres 🖊     |                  |                    |          |   | _ |
| Prospect Client Fournisseur Régie Pr                      | opriétaire             | Collaborateur    | Architecte       | Locataire          | Autre    |   |   |
| Entreprise Entreprise Site Fabrication Vert Saint Etienne | Internet :<br>Tél. 1 : |                  |                  | Fax :<br>Tél. 2 :  |          |   |   |
| OU Personne physique Titre :  Prénom                      | Mobile :<br>Intitulé : |                  |                  | N° AVS<br>Langue : |          | • |   |
| Nom                                                       | Respons                | able             |                  | Date de Naissance  |          |   |   |
| Compl.:<br>Adresse: 34, Rue du cidre                      | Prénon                 | n Nom du contact | Téléphone direct | Mobile             | Fonction | > |   |
| Code Postal / NPA: 69007 Ville : Saint Etienne            |                        |                  |                  |                    |          |   |   |
| Pays: FR: FRANCE                                          |                        |                  |                  |                    |          |   |   |
| Memo Personnel                                            |                        |                  |                  |                    |          |   |   |
|                                                           |                        |                  |                  | <i>€</i>           |          |   |   |
|                                                           |                        |                  |                  |                    |          | 8 |   |
|                                                           |                        |                  |                  |                    |          |   |   |

Illustration 39: Site de Saint Étienne

E

|                   | 07 janvier 2024 | Page 39 / 162 |
|-------------------|-----------------|---------------|
| Réf. GEStatel_man |                 | 5             |

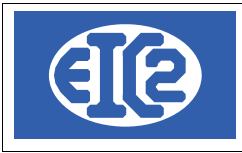

| Saisie des Adresses [Edition] Identifiant : 45 Nom de recherche : SITE_BOURG_BRESSE | Editer le   | NUM_ENR       | 45               |                   | -     |   | × |
|-------------------------------------------------------------------------------------|-------------|---------------|------------------|-------------------|-------|---|---|
| Prospect Client Fournisseur Régie Proprie                                           | étaire      | Collaborateur | Architecte       | Locataire         | Autre |   |   |
| Entreprise Fntreprise Site Abrication Vert Bourg en Bresse                          | Internet :  |               |                  | Fax:              |       |   |   |
|                                                                                     | Tel. 1 :    |               |                  | Tel. 2 :          |       |   |   |
| Personne physique                                                                   | Mobile :    |               |                  | N° AVS            |       |   |   |
| Titre : Prénom                                                                      | inutule :   |               | •                | Langue : (        |       | • |   |
| Nom                                                                                 | Responsable |               |                  | Date de Naissance |       |   |   |
| Compl :                                                                             | +           | /             |                  |                   |       |   |   |
| Adresse : 14 Chemin de la quillotine                                                | Prénom      |               | Téléphone direct | Mobile            |       | > |   |
|                                                                                     |             |               |                  |                   |       |   |   |
| Code Postal / NPA: 69712 Ville : Bourg en Bresse                                    |             |               |                  |                   |       |   |   |
| Boite Postale :                                                                     |             |               |                  |                   |       |   |   |
| Pays : FR : FRANCE                                                                  |             |               |                  |                   |       |   |   |
| E-Mail:                                                                             |             |               |                  |                   |       |   |   |
| Mémo Personnel                                                                      |             |               |                  |                   |       | _ |   |
|                                                                                     |             |               |                  |                   |       |   |   |
|                                                                                     |             |               |                  |                   |       |   |   |
|                                                                                     |             |               |                  |                   |       |   |   |
|                                                                                     |             |               |                  |                   |       |   |   |
|                                                                                     |             |               |                  |                   |       | 0 | Í |
|                                                                                     |             |               |                  |                   |       |   |   |
|                                                                                     |             |               |                  |                   |       |   |   |

Illustration 40: Site de Bourg en Bresse

E

|                   | 07 janvier 2024 | Page 40 / 162 |
|-------------------|-----------------|---------------|
| Réf. GEStatel_man | ,               | 5             |

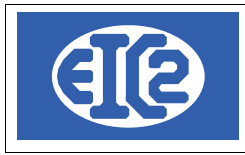

| N Sa   | Saisie des Adresses [Edition]                                 |        |        | × |
|--------|---------------------------------------------------------------|--------|--------|---|
| Identi | ntifiant : 45 Nom de recherche : SITE_BOURG_BRESSE NUM_ENR 45 |        |        |   |
| Gér    | énéral Divers Banque / Comptabilité PostFinance               |        |        | 7 |
| Adre   | iresse facturation : Sites de livraison                       |        |        |   |
| Mais   | aison mère : 42 😥 VERT_LYON 🕺 Adresse Adresse (               | suite) | Code > |   |
| Res    | esponsable interne : 0 2                                      |        |        |   |
| Livra  | rraison (Horaires) :                                          |        |        |   |
| Gro    | oupe statistique :                                            |        | ÷      |   |
| No     | No TVA: Négatif -> désactivé                                  |        |        |   |
| СН     | HAMPS A OPTIONS                                               |        |        |   |
| Date   | ate 1 : Texte 1 : Montant 1 :00                               |        |        |   |
| Date   | ate 2 :                                                       |        |        |   |
|        |                                                               |        |        |   |
| Cré    | éê le Modifié le par :                                        |        |        |   |
|        |                                                               |        |        |   |
|        |                                                               |        |        |   |
|        |                                                               |        |        |   |
|        |                                                               |        | 8      |   |
|        |                                                               |        |        |   |

Illustration 41: Enregistrement maison mère pour site bourg en Bresse

Lorsque les trois sites de livraison ont été crées, il suffit de les relier à l'adresse principale. Pour cela on va dans l'onglet divers de chaque site et on enregistre la maison mère comme adresse principale. On retrouve ensuite dans l'adresse principale ses sites de livraison

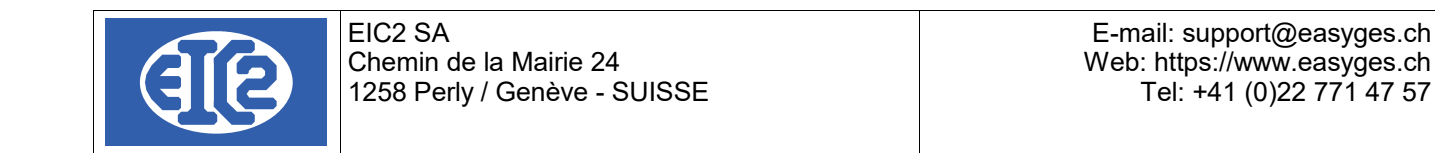

| N Saisie des Adresses [Edition]                                              | <br>_ |          | ×  |
|------------------------------------------------------------------------------|-------|----------|----|
| Identifiant : 42 Nom de recherche : VERT_LYON NUM_ENR 42                     |       |          |    |
| Généra Divers Banque / Comptabilité PostFinance                              |       |          | 7  |
| Adresse facturation : 0 5                                                    |       |          | ή. |
| <sup>5</sup> Nom <sub>O</sub> Adresse                                        | Adre  | sse (s > |    |
| Malson mere                                                                  |       |          |    |
| Responsable interne : 0 Site Fabrication Vert Saint Etienne 34, Rue du cidre |       |          |    |
| Site Fabrication Vert Bourg en Bresse 14, Chemin de la guillotine            |       |          |    |
| Livraison (Horaires):                                                        |       |          |    |
| Groupe statistique : Zone géographique :                                     | -     | ÷        |    |
| No TVA: Négatíf -> désactivé                                                 |       |          |    |
| CHAMPS A OPTIONS                                                             |       |          |    |
| Date 1 · Tevte 1 · Montant 1 · 0.00                                          |       |          |    |
| Date 2 Tate 2 Montan 2 000                                                   |       |          |    |
|                                                                              |       |          |    |
|                                                                              |       |          |    |
|                                                                              |       |          |    |
|                                                                              |       |          |    |
|                                                                              |       |          |    |
|                                                                              |       |          |    |
|                                                                              |       |          |    |
|                                                                              | <br>  |          |    |
|                                                                              |       | 0        |    |
|                                                                              |       |          |    |

Illustration 42: Résultat final avec liaisons entre les adresses

### 4.6 ASSOCIATION D'UNE ADRESSE DE FACTURATION.

L'exemple du client BLEU GENEVE est ici repris.

Les factures à envoyer à ce client doivent être adressées à BLEU ALLEMAGNE.

Pour enregistrer ces éléments, il faut d'abord créer les 2 adresses "Bleu Genève" et l'adresse " Bleu Allemagne"

|                   | 07 janvier 2024 | Page 42 / 162 |
|-------------------|-----------------|---------------|
| Réf. GEStatel_man | ,               | 6             |

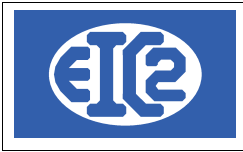

| Saisie des Adresses [Edition] dentifiant :       |                        | NUM_ENR        | 46               |                    | -        |          |
|--------------------------------------------------|------------------------|----------------|------------------|--------------------|----------|----------|
| Général Divers Banque / Comptabilité PostFinance | Editer                 | es Titres 🖊    |                  |                    | C Autor  |          |
| Entreprise Bleu Genève                           | Internet :<br>Tél. 1 : |                |                  | Fax :              |          |          |
| OU<br>Personne physique                          | Mobile :<br>Intitulé : |                |                  | N° AVS<br>Langue : |          | <b>•</b> |
| Titre :  Prénom Nom                              | Responsab              |                |                  | Date de Naissance  |          |          |
| Compl : Adresse : 3, Rue du Temple               | Prénom                 | Nom du contact | Téléphone direct | Mobile             | Fonction | >        |
| Code Postal / NPA: 1201 Ville : Genève           |                        |                |                  |                    |          |          |
| Pays:                                            |                        |                |                  |                    |          |          |
| Mémo Personnel                                   |                        |                |                  |                    |          | _        |
|                                                  |                        |                |                  |                    |          |          |
|                                                  |                        |                |                  |                    |          | 0        |
|                                                  |                        |                |                  |                    |          |          |

Illustration 43: Création adresse de base Genève

E

|                   | 07 janvier 2024 | Page 43 / 162 |
|-------------------|-----------------|---------------|
| Réf. GEStatel_man | ,               | 5             |

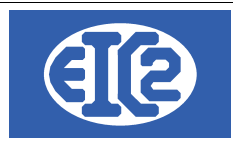

| Banque / Comptabilité PossFinance     Prospect Client     Fatreprise   Entreprise   Entreprise   Entreprise   Personne physique     Ttre:   Prénom   Nom     Compl.:   Adresse:   3.Dr.Strasse     Pays:   DE: ALLEMAGNE     Pays:   DE: ALLEMAGNE     Pays:     DE: ALLEMAGNE     EtMai:     Memo Personnel     EtMai:     Memo Personnel     EtMai:     EtMai:                                                                                                    | e des Adresses nt : 0 Nom de recherche : BLEU_ALLEMAGNE                                | NUM_ENR 0                                                                                   |                   |
|----------------------------------------------------------------------------------------------------|----------------------------------------------------------------------------------------|---------------------------------------------------------------------------------------------|-------------------|
| Entreprise       Entreprise       Internet:       Fax:       Fax: <t< td=""><td>al         Divers         Banque / Comptabilité         PostFinance           Prospect</td><td>Editer les Titres 🖍</td><td>Locataire Autre</td></t<> | al         Divers         Banque / Comptabilité         PostFinance           Prospect | Editer les Titres 🖍                                                                         | Locataire Autre   |
| Personne physique   Titre:   Prénom     Nom     Compl.:   Adresse:   3. Dr Strasse     Code Postal / NPA:   1111   Ville:   Stuttgardt     Boite Postale:     Pays:   DE: ALLEMAGNE     E-Mail:     Memo Personnel     Inituité:     Inituité: <td>reprise Bleu GMBH</td> <td>Internet :         Fax :           Tél. 1 :         Tél. 2           Mobile :         N° AV</td> <td>2:<br/>VS</td>                                                                                                    | reprise Bleu GMBH                                                                      | Internet :         Fax :           Tél. 1 :         Tél. 2           Mobile :         N° AV | 2:<br>VS          |
| Compl.:   Adresse:   3, Dr Strasse   Code Postal / NPA:   1111   Ville:   Stuttgardt   Boite Postale:   Pays:   DE: ALLEMAGNE   E-Mail:   Mémo Personnel                                                                                                    | sonne physique e :  Prénom m                                                           | Intitulé : Lang<br>Responsable Date                                                         | ue :              |
| Boite Postale :                                                                                                    | mpl.:                                                                                  | Prénom Nom du contact Téléphone direct I                                                    | Mobile Fonction > |
| lièmo Personnel                                                                                                    | Ite Postale :                                                                          | 2                                                                                           |                   |
|                                                                                                    | mo Personnel                                                                           |                                                                                             |                   |
|                                                                                                    |                                                                                        |                                                                                             |                   |

#### Illustration 44: Création adresse de facturation Allemagne

Puis, vous revenez dans l'adresse Genève et vous sélectionnez l'onglet divers. Vous choisissez alors l'adresse Allemagne comme adresse de facturation.

| Artifiant : 46 Nom de recherche : BLEU_GENEVE NUM_ENR 46 Editer les Titres / |
|------------------------------------------------------------------------------|
| témér I Divers t anque / Comptabilité PostFinance                            |
| dresse facturation : 47 BI FU ALI EMAGNE                                     |
| dresse facturation : 47 BI FLI ALI EMAGNE                                    |
| Sites de livraison                                                           |
| aison mère : م Adresse (suite) Code کر ا                                     |
|                                                                              |
|                                                                              |
| vraison (Horaires) :                                                         |
| roupe statistique : Zone géographique :                                      |
| Namif Advantia                                                               |
| No IVA:                                                                      |
| CHAMPS A OPTIONS                                                             |
| hate 1 · Device 1 · O 00                                                     |
| Vate 2 : Montant 2 : 0,00                                                    |
| Deate 3 : Texte 3 : Montant 3 :000                                           |
|                                                                              |
|                                                                              |
| rèè le pai . Modifiè le pai .                                                |
|                                                                              |
|                                                                              |
|                                                                              |
|                                                                              |
|                                                                              |
|                                                                              |

#### Illustration 45: Liaison des adresse primaires et de facturation de BLEU

|                   | 07 janvier 2024 | Page 44 / 162 |
|-------------------|-----------------|---------------|
| Réf. GEStatel_man | •               | ,             |

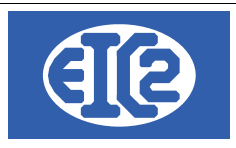

### 4.7 ADRESSES CLIENT (ADRESSE PRINCIPALE)

Chaque document, que ce soit un devis, une facture, une lettre, ou encore un bon de livraison, comporte l'adresse du client (dénommée adresse principale)

#### Rappel : l'adresse principale nommée "CLIENT" correspond toujours a l'adresse du client. Le client est la personne avec qui vous discutez, votre partenaire commercial.

Ainsi chaque document doit contenir l'adresse du client.

Ceci est valable pour tous les documents.

Dans le cas d'un document client (Affaire, Lettre, Facture, Devis, ...) cette adresse correspond à l'adresse du client. Dans le cas d'un document fournisseur, la même logique s'applique, c'est à dire que cette adresse correspond systématiquement à l'adresse d'un fournisseur.

*Exemple : vous discutez d'un devis de peinture avec Paul pour repeindre des pièces. Votre client est Paul.* 

#### 4.8 UTILISATION ADRESSE SECONDAIRE

Pour la gestion des cas particuliers des adresses en poste restante, chaque document, devis, facture, lettre. Bon de livraison, donne la possibilité d'indiquer une deuxième adresse dans GESfacture

Par exemple, C/O utilisé dans le corps d'une adresse lorsque le destinataire est distinct de la personne recevant effectivement un bien quelconque.

Il est usuel d'utiliser cette adresse adresse secondaire lorsque vous effectuez un travail pour le compte d'une régie.

Cela permet au propriétaire la récupération de la TVA des travaux effectués.

Exemple : Vous souhaitez envoyer un devis à la «régie du lac de Genève» votre personne de contact à l'intérieur de cette régie est Mr Aigle GRENAT et le propriétaire de l'appartement s'appelle Mr Hugo LEPROPRIO. Vous aurez dans ce cas comme adresse principale, l'adresse de la régie, comme contact à l'intérieur Mr GRENAT et dans adresse 2 Mr LEPROPRIO.

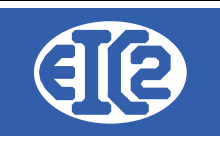

| DEVIS 18 Devis N* 18 Prévisionnel Prévisionnel Prévisionnel Date devis CHF TVA N-7.70% Date : 01/01/2017 Etat du devis En cours Objet : Liste des articles Modification(s) HT Commentaires et remarqu C | Modif. non sauvegardées (devis) Impr. du détail Impr. sous total Groupe 1 Impr. sous total Groupe 2 Impr. sous total Groupe 2 Impr. Recap | Client Adresse 2<br>Numéro<br>Nom<br>Al'attention de<br>Référence client<br>Récapitulatif<br>Récapitulatif<br>Récapitulatif Groupes | 34<br>Régie du lac de Genève<br>GRENAT Aigle<br>I<br>Récapitulatif Main d'oeuvre |                             |
|----------------------------------------------------------------------------------------------------|----------------------------------------------------------------------------------------------------|----------------------------------------------------------------------------------------------------|----------------------------------------------------------------------------------|-----------------------------|
| CRP Article Pos. Ref.                                                                                                    | Désignation                                                                                                    | Quantité Unité                                                                                                    | Prix Montant                                                                     | Famille • (>                |
| Durée de validité du devis : 💽 Jours                                                                                                    |                                                                                                    |                                                                                                    | Sou<br>Total HT<br>Total TVA<br>Total TTC                                        | is total 0,<br>0,00<br>0,00 |

Illustration 46: Fenêtre adresse principale au nom de la régie

| DEVIS 18           Devis N*         18           Référence interne         2020           Date devis         26/10/2020           Devise         CHF           TVA         N=           TVA         N=           Etat du devis         En cours | Modif. non sauvegardées (devis)         Impr. du détail         Impr. sous total Groupe 1         Impr. sous total Groupe 2 | Client Adresse<br>Numéro 💭<br>Nom                        | 2<br>35<br>Monsieur H | lugo LEPROPRIC                          |                         | - 0 | ×    |
|----------------------------------------------------------------------------------------------------|----------------------------------------------------------------------------------------------------|----------------------------------------------------------|-----------------------|-----------------------------------------|-------------------------|-----|------|
| Objet:           Liste des articles         Modification(s) HT         Commentaires et remarques         Lettre d'accompage                                                                                                    | nement Partie Liée Courriers Ré                                                                                             | Récapitulatif<br>capitulatif Groupes<br><b>© Dupliqu</b> | Récapitulatif<br>er   | Main d'oeuvre                           |                         |     |      |
| CRP Article Pos. Ref. Désignat                                                                                                    | Ion                                                                                                    | Quantité Unité                                           | Prix                  | Montant                                 | Familie                 |     |      |
| Durée de validité du devis : 💽 jours                                                                                                    |                                                                                                    |                                                          | ד<br>ד<br>ד           | Sous<br>otal HT<br>otal TVA<br>otal TTC | total [<br>0,00<br>0,00 |     | 0,00 |

Illustration 47: Fenêtre de l'adresse secondaire

# 4.9 ADRESSES LIÉES À UN ARTICLE

Il est possible d'associer des adresses à la base de données articles.

|                   | 07 janvier 2024 | Page 46 / 162 |
|-------------------|-----------------|---------------|
| Réf. GEStatel_man | ,               | Ŭ             |

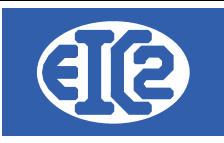

Dans le cas d'un article, deux adresses peuvent lui être associées.

- l'adresse du fournisseur qui fabrique et vous vend le produit,
- l'adresse du client pour qui vous fabriquez usuellement le produit (GEStatel)

A la différence des autres documents aucune des deux adresses n'est obligatoire.

Il faut noter qu'une seule des deux adresses devrait être enregistrée par article.

Il n'est en effet pas cohérent d'avoir les adresses du fournisseur et du client indiquées pour un article particulier.

Soit vous fabriquez un article pour un client spécifique, soit vous achetez un article (produit fini) chez un fournisseur.

|                   | 07 janvier 2024 | Page 47 / 162 |
|-------------------|-----------------|---------------|
| Réf. GEStatel_man | ,               | 0             |

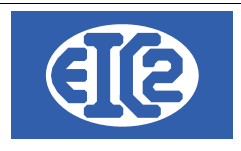

m t

# **5 GESTION DES ARTICLES**

#### 5.1 PRÉSENTATION

Une base de données article permet la gestion des différents articles gérés par la société.

Les boutons *underside des et under the second des la liste des articles (ci-dessous) et de la fenêtre de création d'un nouvel article.* 

La fenêtre suivante permet l'affichage de l'ensemble des articles de la société,

| Filtres<br>N <u>o</u> a<br><u>R</u> éfé<br><u>C</u> lass<br>Adres | rticle :<br>rence :<br>se : <mark>P 0</mark><br>sse Client <u>F</u> | Prix de vente de 0,00 à 0,00<br>Description : | Référence <u>f</u> ourni | SSEUT :    |                  | Famille        | Actualiser    | <b>φ</b> |
|-------------------------------------------------------------------|---------------------------------------------------------------------|-----------------------------------------------|--------------------------|------------|------------------|----------------|---------------|----------|
| No article                                                        | °<br>Référence                                                      | © Description                                 | Prix de vente            | ℃<br>Unité | Ref. fournisseur | Famille        | Géré en stock | ° N° C > |
| 1                                                                 | 00ACHATS_DIVERS                                                     | Article Générique DIVERS                      | 0,00                     | Ρ          |                  | Fourniture     |               | ° Î      |
| 2                                                                 | 00FOUR.PREVUE                                                       | FOURNITURES PREVUES                           | 0,00                     | Ρ          |                  | Fourniture     |               | 0        |
| 3                                                                 | 00GAMCONTROL                                                        | Gamme de contrôle                             | 58,76                    | Р          |                  | Gamme simple   |               | 1        |
| 4                                                                 | OOST                                                                | SOUS-TRAITANCE                                | 0,00                     | Р          |                  | Sous traitance |               | 0        |
| 5                                                                 | 00TRANSP                                                            | TRANSPORT                                     | 0,00                     | Р          |                  | Fourniture     |               | 0        |
| 6                                                                 | 00VERINABXIF_34                                                     | VERIN POUR ABXIF34                            | 120,00                   | Р          |                  | Gamme simple   |               | 15       |
| 7                                                                 | 0152839                                                             | Palier auto-aligneur DeAAA 304                | 12,20                    | Р          |                  | Fourniture     |               | 0        |
| 8                                                                 | 0174430                                                             | Support pendulaire CVD 12                     | 15,85                    | Р          |                  | Fourniture     |               | 0 _      |
| -                                                                 | <b>F</b>                                                            |                                               |                          |            |                  |                |               | ,        |
| <b>v</b>                                                          |                                                                     |                                               |                          |            |                  |                |               | 0        |

Illustration 48: Liste des articles

Les boutons et permet la modification de l'article sélectionné. Le bouton permet la création d'un nouvel article. Le bouton permet la suppression l'article sélectionné.

|                   | 07 janvier 2024 | Page 48 / 162 |
|-------------------|-----------------|---------------|
| Réf. GEStatel_man | ,               | 0             |

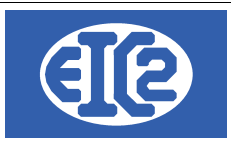

## 5.2 DÉFINITION DES FAMILLES D'ARTICLES

Plusieurs familles d'articles sont définies dans les programmes GESfacture/GEStatel. Le tableau suivant présente les différents types d'article gérés dans GESfacture ou GEStatel

| Famille                     | Description                                                                                                    | Remarque                   |
|-----------------------------|----------------------------------------------------------------------------------------------------|----------------------------|
| Fourniture                  | Articles pouvant être revendus tels<br>quels                                                                               |                            |
| Location                    | Location de matériel                                                                                                    |                            |
| Main d'œuvre                |                                                                                                    | Doit être chiffré en heure |
| Matière première            | Articles servant uniquement à la<br>création d'articles de types<br>productions, ils sont caractérisés par<br>leur densité |                            |
| Production : gamme simple   | Articles produits à partir de<br>fournitures et de matières premières                                                      | Uniquement GEStatel        |
| Production : gamme composée | Articles produits à partir de gammes<br>simples                                                                            | Uniquement GEStatel        |
| Sous-traitance              | Sous-traitance d'opérations diverses                                                                                       |                            |

Les articles de types productions ne sont disponibles que dans GesTAtel et seront définis dans un chapitre à part avec leurs spécificités.

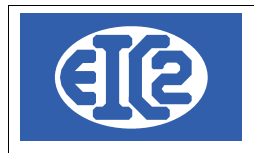

### 5.3 CRÉATION OU MODIFICATION D'UN ARTICLE

Ce paragraphe va détailler les étapes de la création d'un article. L'écran ci-dessous montre la fenêtre d'affichage d'un article, utilisée pour la création ou la modification de ce dernier.

| Gestion d'article [Not | uveau]            |                |       |          | ×     |
|------------------------|-------------------|----------------|-------|----------|-------|
| N <u>o</u> article :   | Réfé              | rence :        |       |          |       |
| Description :          |                   |                |       |          | <br>  |
|                        |                   |                |       |          |       |
|                        |                   |                |       |          |       |
|                        |                   |                |       |          |       |
|                        |                   |                |       |          |       |
|                        |                   |                |       |          |       |
| Adresse Client         |                   |                |       |          |       |
| Général Détaile        | Notes Fournissour | Stock          |       |          |       |
| Details                | Notes Fournisseur | SIUCK          |       |          | <br>  |
| Famille                |                   |                | •     | <b>•</b> | <br>× |
|                        |                   |                |       |          |       |
| Catégoria :            |                   |                |       |          |       |
|                        |                   |                |       |          |       |
| Unité :                |                   | Poids (kg):    | 0,000 |          |       |
| Prix de vente :        | 0,00              | Prix d'achat : | 0,00  |          |       |
|                        |                   |                |       |          |       |
|                        |                   |                |       |          |       |
|                        |                   |                |       |          |       |
|                        |                   |                |       |          |       |
|                        |                   |                |       |          |       |
|                        |                   |                |       |          |       |

Illustration 49: Définition d'un article géré par la société

Les différents champs disponibles sont les suivants :

Onglet Général :

Le numéro d'article est assigné automatiquement par le programme lors de la création de l'article et ne peut être modifié.

La référence est le nom utilisé pour la recherche d'article, elle apparaît en premier dans les lignes de devis et commandes (cf. chapitres dédiés). Il s'agit du seul champ obligatoire de la fenêtre et il doit être unique.

La description est un champ plus grand permettant de rentrer un descriptif plus détaillé de l'article à l'attention des clients.

L'adresse client permet d'assigner un article à un client spécifique.

La liste déroulante permet de choisir parmi les différentes familles disponibles, décrites dans le

|                   | 07 janvier 2024 | Page 50 / 162 |
|-------------------|-----------------|---------------|
| Réf. GEStatel_man | 5               | Ŭ             |

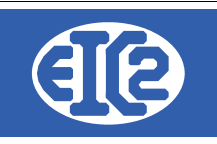

paragraphe précédent (4 choix dans GesFacture, 7 dans GesTAtel).

L'icône Permet de choisir une catégorie d'article parmi celles définies par l'utilisateur grâce à la fenêtre suivante.

| 🍪 Catégories                                                                                                    | × |
|----------------------------------------------------------------------------------------------------|---|
| Catégories                                                                                                    |   |
| ▼ Aucune ▲                                                                                                    |   |
| Articles génériques / 3                                                                                                    |   |
| Erut stocké / 5                                                                                                    |   |
| COMPOSANTS BARRIERES / 90                                                                                                    |   |
| Composants fournis et stockés / 74                                                                                                    |   |
| COMPOSANTS OUTILS MAIN / 70                                                                                                    |   |
| COMPOSANTS SIEGES / 72                                                                                                    |   |
| COMPOSANTS TABLES / 92                                                                                                    |   |
| Coupe LASER / 81                                                                                                    |   |
| ELEMENTS STANDARDS / 12                                                                                                    |   |
| 🛅 Matière première / 1                                                                                                    |   |
| End Petites Fournitures / 11                                                                                                    |   |
| PIECES DE SERIE / 80                                                                                                    |   |
| PRODUITS FINIS / 71                                                                                                    |   |
| EIEGES PRODUITS FINIS / 73                                                                                                    |   |
| CONTRACTOR SOUS ENSEMBLES BARRIERES / 91                                                                                                    |   |
| CONSTRUCT CONSTRUCTION CONSTRUCTION CONSTRUCTURE CONSTRUCTURE CONSTRUC |   |
| Sous-Traitance / 2                                                                                                    | 1 |
|                                                                                                    |   |
|                                                                                                    |   |
|                                                                                                    |   |

Illustration 50: Définition des catégories d'article

Les actions possibles dans cette fenêtre sont :

- ajout d'une catégorie ;
- suppression de la catégorie sélectionnée ;
- Modification de la catégorie sélectionnée ;
- sélection ;
  - annulation.

Le champs « unité »permet de choisir l'unité de vente de l'article comme par exemple pièce, mètre linéaire, mètre carré ...

L'icône 🔁 permet d'associer une image à l'article et 🚩 la supprime.

Les prix de vente et d'achat permettent de calculer les marges réalisées pour chaque vente, ils sont modifiables dans les différentes étapes du process (sans répercussion sur les valeurs enregistrées ici).

|                   | 07 janvier 2024 | Page 51 / 162 |
|-------------------|-----------------|---------------|
| Réf. GEStatel_man | - <b>,</b>      | 9             |

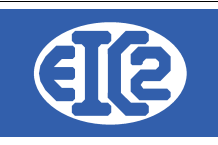

• Onglet Détails :

Le tableau ci dessous permet de renseigner différents détails de l'article :

| RUBRIQUE        | Valeur | > |
|-----------------|--------|---|
| Caractéristique |        |   |
| Dimension       |        |   |
| Modèle          |        |   |
| Texte étiquette |        |   |
| Particularité   |        |   |
| Valeur Nominale |        |   |
| Indice          |        |   |
| Attribution     |        |   |
| IMPORT          |        |   |
|                 |        |   |
|                 |        |   |

Illustration 51: Définition des détails des articles

• Onglet Notes :

Cet onglet contient un champs de saisie libre permettant par exemple d'ajouter des informations complémentaires.

• Onglet Fournisseur :

L'icône 💯 permet de choisir le fournisseur de l'article, il est ensuite affiché dans le champ inférieur.

• Onglet Historique : (uniquement pour les gammes simples ou composées)

Cet onglet affiche un tableau récapitulatif de l'historique des productions de la gamme indiquant pour chacune l'affaire, sa date et les quantités produite et livrée.

• Onglet Stock :

L'option « Géré en stock » permet de renseigner les quantités en stock et les quantités minimales acceptées. Le champ emplacement permet d'indiquer le lieu de rangement.

|                   | 07 janvier 2024 | Page 52 / 162 |
|-------------------|-----------------|---------------|
| Réf. GEStatel_man | ,               | 5             |

| (IP                   | EIC2 SA<br>Chemin de la Mairie 24<br>1258 Perly / Genève - SUISSE | E-mail: support@easyges.ch<br>Web: https://www.easyges.ch<br>Tel: +41 (0)22 771 47 57 |
|-----------------------|-------------------------------------------------------------------|---------------------------------------------------------------------------------------|
| 🗹 Géré en stock       | Quantité minimum : 0                                              | Quantité maximum : 0                                                                  |
| Quantité :            | 0 Date dernier mouvement stock :                                  |                                                                                       |
| Quantité Réservée :   | 0 Date dernière réservation :                                     |                                                                                       |
| Quantité En Appro :   | 0 Date dernière Appro. :                                          |                                                                                       |
| Quantité En Fabric. : | 0 Date dernière fabrication :                                     |                                                                                       |
| Emplacement           |                                                                   |                                                                                       |
| Notes :               |                                                                   |                                                                                       |

Illustration 52: Détails du stock de l'article

Ces champs ne peuvent pas être édités mais sont modifiés automatiquement à chaque mouvement de stock.

Le bouton sauvegarde l'article en cours.

Le bouton crée un nouvel article identique à celui affiché ; le curseur se met automatiquement dans le champs « Référence » qui doit être modifié.

Le bouton crée un nouvel article vide.

Le bouton ferme la fenêtre d'affichage de l'article. Une fenêtre de confirmation permet de sauvegarder ou non les changements non enregistrés.

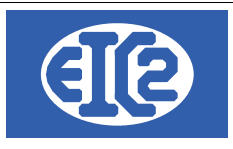

## 6 GESTION DES GAMMES SIMPLES

#### 6.1 PRÉSENTATION

Les gammes simples sont des types d'articles produits par l'entreprise.

En tant qu'articles produits par la société, les gammes simples sont reliées à des ordres de fabrication qui décrivent les opérations et consommables nécessaires à leur réalisation.

L'affichage d'un article de type production (gamme simple ou composée) est identique à celui des autres articles, avec en plus un cadre affichant le détails des coûts de revient et de vente des différents postes de la production tel que celui-ci :

| POSTE         | TEMPS  | REVIENT  | VENTE    | MARGE    | %     |
|---------------|--------|----------|----------|----------|-------|
| Main d'Oeuvre | 252,63 | 6 468,67 | 7 726,52 | 1 257,86 | 16,28 |
| Fournitures   | 0,00   | 892,72   | 1 078,31 | 185,59   | 17,21 |
| Matières      | 0,00   | 316,29   | 379,05   | 62,76    | 16,56 |
| S/traitance   | 0,00   | 0,00     | 0,00     | 0,00     | 0,00  |
| Location      | 0,00   | 0,00     | 0,00     | 0,00     | 0,00  |
| TOTAL         | 252,63 | 7 677,68 | 9 183,88 | 1 506,20 | 16,40 |

Illustration 53: Affichage du bilan d'un article type "gamme simple"

### 6.2 CRÉATION OU MODIFICATION D'UNE GAMME SIMPLE

Afin de créer une nouvelle production, il faut d'abord créer l'article en lui assignant la famille voulue (production : gamme simple ou production : gamme composée).

À la sélection du type de gamme, une fenêtre demandant la confirmation de la création d'une production apparaît : si elle est validée, le tableau décrit au paragraphe précédent s'affiche, ainsi

que le bouton <u>Editer</u> permettant l'accès aux détails de fabrication du produit.

La fenêtre qui s'ouvre alors va permettre de renseigner l'ordre de fabrication concerné.

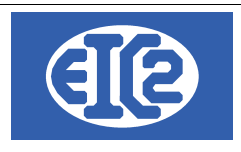

#### 6.3 ORDRE DE FABRICATION

La fenêtre qui s'ouvre, lorsque vous cliquez sur le bouton **<u>Editer</u>** permet de renseigner toutes les informations relatives à une fabrication.

• l'onglet Général reprend les informations globales de l'article et de la fabrication comme par exemple le libellé, rempli automatiquement à partir du code de recherche de l'article correspondant.

| <u>G</u> énéral    | <u>O</u> pérations |          | <u>C</u> hiffrage |    |       |              |         |                     |
|--------------------|--------------------|----------|-------------------|----|-------|--------------|---------|---------------------|
|                    |                    |          |                   |    |       |              |         | Neutralisé          |
| <u>L</u> ibellé    | TABLE              |          |                   |    | N°    | <u>P</u> lan | ٩       | Planification Gantt |
| Туре               | Neuf               | ▼ Imput. | Gamme             | Ve | rsion | valeur c     | combo 1 | _                   |
| Commande           |                    |          |                   |    |       | Compta       | م       |                     |
| <u>D</u> escriptif |                    |          |                   |    |       | Quantitán    |         |                     |
|                    |                    |          |                   |    |       | Inc.         | 1       |                     |
|                    |                    |          |                   |    |       | réelle       |         |                     |
|                    |                    |          |                   |    |       | rebut        |         |                     |
|                    |                    |          |                   |    |       | liviee       |         |                     |
|                    |                    |          | Impression        |    |       |              |         |                     |
| ·                  |                    |          | <br>              |    |       |              |         |                     |

Illustration 54: Informations générales de l'OF

 l'onglet Opérations affiche un tableau présentant les opérations requises pour la production. Les différents boutons permettent respectivement d'ajouter, modifier ou retirer des opérations à la liste.

| N° | Op. | т | Libellé             | Tx hor. | Tmp all. | Temps unit. | Mt. unit. | Temps tot. | Mt. Total | в | A | > |
|----|-----|---|---------------------|---------|----------|-------------|-----------|------------|-----------|---|---|---|
|    | 100 | М | Tps. Alloué MONTAGE | 30,00   | 1,0000   | 1,0000      | 30,0000   | 1,0000     | 30,0000   |   |   |   |
|    | 101 | U | Tps. Alloué USINAGE | 30,00   | 2,0000   | 2,0000      | 60,0000   | 2,0000     | 60,0000   |   |   |   |
|    |     |   |                     |         |          |             |           |            |           |   |   |   |
|    |     |   |                     |         |          |             |           |            |           |   |   |   |
|    |     |   |                     |         |          |             |           |            |           |   |   |   |
|    |     |   |                     |         |          |             |           |            |           |   |   |   |
|    |     |   |                     |         |          |             |           |            |           |   |   |   |
|    |     |   |                     |         |          |             |           |            |           |   |   |   |
|    |     |   |                     |         |          |             |           |            |           |   |   |   |
|    |     |   |                     |         |          |             |           |            |           |   |   |   |
|    |     |   |                     |         |          |             |           |            |           |   |   |   |
|    |     |   |                     |         |          |             |           |            |           |   |   |   |

Illustration 55: Liste des opérations de l'OF

La gestion (ajout, suppression, modification) des opérations enregistrées dans le programme se fait grâce au menu « Opérations » dans l'onglet « Paramètres » du menu principal.

|                   | 07 janvier 2024 | Page 55 / 162 |
|-------------------|-----------------|---------------|
| Réf. GEStatel_man | ,               | Ŭ             |

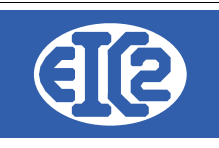

| Paramètres          | Ac <u>t</u> ivité     | ?     |                    |
|---------------------|-----------------------|-------|--------------------|
| <u>P</u> aramétrage | e de l'applica        | ation |                    |
| Fichiers            |                       | ×     | <u>S</u> alariés   |
| Co <u>n</u> stantes |                       | •     | <u>M</u> achines   |
| Impression of       | des fichiers          | •     | Ressources         |
| Impression of       | des Co <u>n</u> stant | tes 🕨 | Temps Masqués      |
|                     |                       |       | <u>O</u> pérations |

Illustration 56: Paramétrage des Opérations

• de la même manière, l'onglet Fournitures affiche un tableau présentant les différentes fournitures utilisées.

| énéral | <u>(</u> | pérations      | ournitures    | Con <u>t</u> rôle | <u>C</u> I | hiffrage | Ch. Géi      | nériques | Fichier | rs      |         |         |           |    |           |               |
|--------|----------|----------------|---------------|-------------------|------------|----------|--------------|----------|---------|---------|---------|---------|-----------|----|-----------|---------------|
|        |          |                |               |                   |            |          |              |          | Four:   | 3       |         |         |           |    |           |               |
| ID_F/  | م RT     | Article        |               | Libellé           | U          | Acha     | at           | Quantité | Unit.   | Achat U | nit.    | Quantit | té Totale | Ac | hat Total | $\rightarrow$ |
|        | 110      | SAP 1000*200*2 | Planche e     | n sapin 1m x 20 ( | р          |          | 6,0000       |          | 5,0000  |         | 30,0000 |         | 5,000     | 0  | 30,00     | 00            |
|        | 112      | TUBE ACIER Ø3  | 0 Acier en tu | be diamètre 30n   | m          |          | 7,0000       |          | 5,8656  |         | 41,0592 |         | 5,865     | 6  | 41,05     | 92            |
|        | 113      | COLLE PVA      |               |                   | L          |          | 1,5000       |          | 1,0000  |         | 1,5000  |         | 1,000     | 0  | 1,50      | 00            |
|        |          |                |               |                   |            |          |              |          |         |         |         |         |           |    |           |               |
|        |          |                |               |                   |            |          |              |          |         |         |         |         |           |    |           |               |
|        |          |                |               |                   |            |          |              |          |         |         |         |         |           |    |           |               |
|        |          |                |               |                   |            |          |              |          |         |         |         |         |           |    |           |               |
|        |          |                |               |                   |            |          |              |          |         |         |         |         |           |    |           |               |
|        |          |                |               |                   |            |          |              |          |         |         |         |         |           |    |           |               |
|        |          |                |               |                   |            |          |              |          |         |         |         |         |           |    |           |               |
|        |          |                |               |                   |            |          |              |          |         |         |         |         |           |    |           |               |
|        |          |                |               |                   |            |          |              |          |         |         |         |         |           |    |           | •             |
|        |          | N              |               | Mine à            |            |          |              |          |         |         |         |         |           |    |           |               |
|        |          |                | au 🛨          | <u>M</u> ise a    | Jour       |          | - <u>s</u> u | ppressio | n –     |         |         |         |           |    |           |               |

Illustration 57: Liste des consommables de l'OF

Dans le cas où la fourniture ajoutée est une matière première, un tableau spécifique permet la définition des profils et dimensions, nécessaires pour le chiffrage. Les boutons et et et servent à ajouter de nouveaux profils/dimensions désirés.

|                   | 07 janvier 2024 | Page 56 / 162 |
|-------------------|-----------------|---------------|
| Réf. GEStatel_man | ,               | Ŭ             |

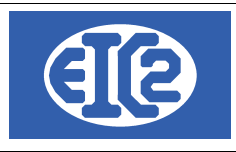

| Fournitures (ficconso)                    |                   |                |                |                      |                          |                   |
|-------------------------------------------|-------------------|----------------|----------------|----------------------|--------------------------|-------------------|
| OF : 71820-0                              | Table Cote de     | s articles ma  | tières par OF  |                      |                          | _                 |
|                                           | * Profil          | Nb             | Longueur       | Largeur / Diametre 1 | Epaisseur / Diametre 2   | $\rightarrow$     |
| Article + 112                             | Plat              | 1              | 7 520          |                      |                          |                   |
| Acier en tube diamètre 30mm épaisseur 2mm |                   |                |                |                      |                          |                   |
|                                           |                   |                |                |                      |                          |                   |
| Article de type : Matières                |                   |                |                |                      |                          |                   |
| Soldée                                    | Profil<br>Plat    | Nb<br>1        | Long.<br>7 520 | Largeur / Diamètre   | Epaisseur / Diam. 2<br>0 | Densité<br>7,8000 |
| Réparti sur prod                          | Rond<br>Demi-rond | +              |                | 1                    | Ŵ                        |                   |
| Prix d'achat 7,0000                       | Poids de la ligr  | ne sélectionné | j              | 0,000000             |                          |                   |
| Prix de vente 12,0000                     | Poids total       |                |                | 0,000000             |                          |                   |
| 0                                         |                   |                |                |                      | <b>Ø</b>                 |                   |

Illustration 58: Exemple d'ajout de matière première

• l'onglet Contrôle permet d'ajouter des points de contrôle à suivre lors de la production afin d'assurer un suivi de la qualité des produits.

| <u>G</u> énéral | <u>O</u> pérations | <u>F</u> ournitures | Con <u>t</u> rôle | <u>C</u> hiffrage | Ch. Génériques | Fichiers |     |     |       |   |
|-----------------|--------------------|---------------------|-------------------|-------------------|----------------|----------|-----|-----|-------|---|
|                 |                    |                     |                   |                   | C              | trl : 1  |     |     |       |   |
| Repère          |                    | Libellé             | Ty                | pe                | Contrôle       | Plan     | Min | i M | axi > |   |
|                 |                    |                     | Cote              | 🔽 Pil             | EDACOULISSE    | •        |     |     |       |   |
|                 |                    |                     |                   |                   |                |          |     |     |       |   |
|                 |                    |                     |                   |                   |                |          |     |     |       |   |
|                 |                    |                     |                   |                   |                |          |     |     |       |   |
|                 |                    |                     |                   |                   |                |          |     |     |       | _ |
|                 |                    |                     |                   |                   |                |          |     |     |       |   |
|                 |                    |                     |                   |                   |                |          |     |     |       |   |
|                 |                    |                     |                   |                   |                |          |     |     |       |   |
|                 |                    |                     |                   |                   |                |          |     |     |       |   |
| No              | uveau 🕂            | Insère              | V Supp            | . —               | Plan           |          |     |     |       |   |
|                 | uvcau T            | Insere              | - Jubb            | •                 |                |          |     |     |       |   |

Illustration 59: Liste des points de contrôle

• l'onglet Chiffrage affiche le détail du bilan financier et horaire de la production.

|                   | 07 janvier 2024 | Page 57 / 162                         |
|-------------------|-----------------|---------------------------------------|
| Réf. GEStatel_man | ,               | U U U U U U U U U U U U U U U U U U U |

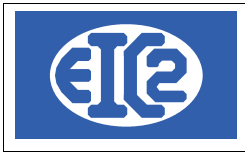

| <u>G</u> énéral | <u>O</u> pérations | <u>F</u> ournitures | Con <u>t</u> rôle | <u>C</u> hiffrage | Ch. Génériques | Fichiers  |          |            |          |
|-----------------|--------------------|---------------------|-------------------|-------------------|----------------|-----------|----------|------------|----------|
|                 |                    |                     |                   |                   |                |           |          |            |          |
| Prix Revient    | Heur. m            | ont. Mt r           | nontage           | Heure usin.       | Mt. usinage    | Nb heures | Mt. M.O. | Fourniture | TOTAL    |
| Unitaires       |                    | 1,5000              | 60,0000           |                   |                | 1,5000    | 60,00    | 72,5592    | 132,5592 |
| Global          |                    | 1,5000              | 60,0000           |                   |                | 1,5000    | 60,00    | 72,5592    | 132,5592 |
| Prix Vente      |                    |                     |                   |                   |                |           |          |            |          |
| Unitaires       |                    | 1,5000              | 75,0000           |                   |                | 1,5000    | 75,00    | 142,3872   | 217,3872 |
| Global          |                    | 1,5000              | 75,0000           |                   |                | 1,5000    | 75,00    | 142,3872   | 217,3872 |
| Marge           |                    |                     |                   |                   |                |           |          |            |          |
| Unitaires       |                    |                     | 15,0000           |                   |                |           | 15,00    | 69,8280    | 84,8280  |
| Global          |                    |                     | 15,0000           |                   |                |           | 15,00    | 69,8280    | 84,8280  |

Illustration 60: Bilan détaillé de l'OF

 l'onglet Ch. Génériques contient 10 champs de texte pouvant être remplis comme voulu afin d'ajouter des informations pouvant être consultées rapidement.

|    | <u>O</u> pérations | <u>F</u> ournitures | Con <u>t</u> rôle | Ch. Génériques |  |  |  |
|----|--------------------|---------------------|-------------------|----------------|--|--|--|
|    |                    |                     |                   |                |  |  |  |
| 01 |                    |                     | 08                |                |  |  |  |
| 02 |                    |                     | 09                |                |  |  |  |
| 03 |                    |                     |                   |                |  |  |  |
| 04 |                    |                     |                   |                |  |  |  |
| 05 |                    |                     | 10                |                |  |  |  |
| 06 |                    |                     |                   |                |  |  |  |
| 07 |                    |                     |                   |                |  |  |  |

Illustration 61: Affichage des champs d'information

 l'onglet Fichiers permet d'attacher des fichiers à la production, rassemblés dans le tableau et consultables via le bouton « Visionner »

| <u>G</u> énéral g | <u>O</u> pérations <u>F</u> ournitures | Con <u>t</u> rôle | <u>C</u> hiffrage | Ch. Génériques | Fichiers |   |                    |  |
|-------------------|----------------------------------------|-------------------|-------------------|----------------|----------|---|--------------------|--|
|                   | Fichier                                |                   |                   |                |          |   | Joindre<br>Fichier |  |
|                   | Nom Fichie                             | er                |                   | Descrip        | tion     | > | Visionner <u>D</u> |  |
|                   |                                        |                   |                   |                |          |   | Supprimer —        |  |
|                   |                                        |                   |                   |                |          |   |                    |  |

Illustration 62: Liste des fichiers liés à l'OF

|                   | 07 janvier 2024 | Page 58 / 162 |
|-------------------|-----------------|---------------|
| Réf. GEStatel_man | ,               | 5             |

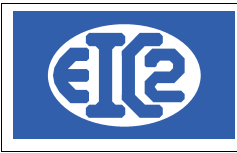

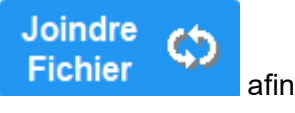

Pour ajouter un fichier, cliquez sur <u>pour choisir le fichier puis sur</u> de lui donner une description et enregistrez.

Le tableau présent dans la moitié inférieure de la fenêtre affiche le détails des coûts de revient et de vente des différents postes de la production, identique à celui affiché dans la fenêtre de l'article correspondant.

| POSTE         | TEMPS | REVIENT | COEFFICIENT | VENTE  | MARGE | %     |
|---------------|-------|---------|-------------|--------|-------|-------|
| Main d'Oeuvre | 1,50  | 60,00   | 0.00        | 75,00  | 15,00 | 20,00 |
| Fournitures   |       | 31,50   | 0.00        | 72,00  | 40,50 | 56,25 |
| Matières      |       | 41,06   | 0.00        | 70,39  | 29,33 | 41,67 |
| S/traitance   |       | 0,00    | 0.00        | 0,00   | 0,00  | 0,00  |
| Location      |       | 0,00    | 0.00        | 0,00   | 0,00  | 0,00  |
| TOTAL         | 1,50  | 132,56  | Appliquer   | 217,39 | 84,83 | 39,02 |

Illustration 63: Détails des coûts de fabrication de l'OF

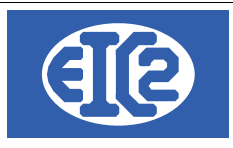

# 7 GESTION DES GAMMES COMPOSÉES

#### 7.1 PRÉSENTATION

Les gammes composées sont un type de produits dont les fournitures sont des gammes simples.

Une gamme composée est réalisée avec un ensemble de gammes simples

En tant que productions, elles sont reliées à des ordres de fabrication qui décrivent les opérations et fournitures nécessaires à leur réalisation.

L'affichage d'un article de type gamme composée est identique à celui des autres articles, avec en plus un cadre affichant le détails des coûts de revient et de vente des différents postes de la production identique à celui présent pour les gammes simples, ainsi qu'un tableau affichant les gammes simples nécessaires à la production de l'article.

| POSTE         | TEMPS  | REVIENT  | VENTE    | MARGE    | %     |
|---------------|--------|----------|----------|----------|-------|
| Main d'Oeuvre | 252,63 | 6 468,67 | 7 726,52 | 1 257,86 | 16,28 |
| Fournitures   | 0,00   | 892,72   | 1 078,31 | 185,59   | 17,21 |
| Matières      | 0,00   | 316,29   | 379,05   | 62,76    | 16,56 |
| S/traitance   | 0,00   | 0,00     | 0,00     | 0,00     | 0,00  |
| Location      | 0,00   | 0,00     | 0,00     | 0,00     | 0,00  |
| TOTAL         | 252,63 | 7 677,68 | 9 183,88 | 1 506,20 | 16,40 |

Illustration 64: Affichage du bilan d'une gamme

| N° Article | Référence / Nom gamme          | Quantité |  |
|------------|--------------------------------|----------|--|
| 137        | Plateau table métal 1400 x 700 | 1        |  |
| 138        | Renfort de plateau 1400        | 2        |  |
| 139        | Bandeaux Avant/Arrière 1400    | 2        |  |
| 140        | Bandeaux de coté 700           | 2        |  |
| 141        | Pied tube plat 40 x 60         | 4        |  |
|            |                                |          |  |

Illustration 65: Affichage des gammes simples de la gamme composée

## 7.2 CRÉATION OU MODIFICATION D'UNE GAMME COMPOSÉE

Afin de créer une nouvelle production, il faut d'abord créer l'article en lui assignant la famille voulue (ici production : gamme composée).

À la sélection du type de gamme, une fenêtre demandant la confirmation de la création d'une production apparaît : si elle est validée, les tableaux décrits au paragraphe précédent s'affichent, ainsi que les boutons permettant de gérer les gammes simples présentes dans la gamme composée.

|                   | 07 janvier 2024 | Page 60 / 162 |
|-------------------|-----------------|---------------|
| Réf. GEStatel man | ,               | 5             |

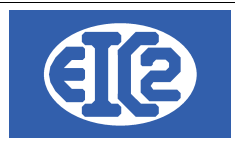

### 7.3 GAMMES SIMPLES

Les gammes composées sont des fabrications produites à partir de gammes simples, leur gestion revient donc à choisir les gammes simples nécessaires et leurs quantités.

- le bouton ouvre la liste des articles de type gamme simple et permet d'insérer celles sélectionnées ;
- le bouton supprime la ligne sélectionnée ;
- les boutons 
   de 
   et 
   permettent de modifier l'ordre des gammes simples en montant ou descendant la ligne s
   electionnée ;
- les quantités peuvent être modifiées en double-cliquant sur la cellule voulue.

|                   | 07 janvier 2024 | Page 61 / 162 |
|-------------------|-----------------|---------------|
| Réf. GEStatel_man | •               | 5             |

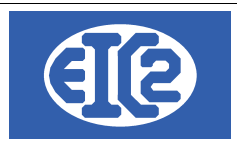

## 8 GESTION DES DEVIS

#### 8.1 PRÉSENTATION

Le programme permet la gestion des différents devis de la société.

Les boutons 🞾 et 🗮 du menu principal permettent l'affichage respectivement de la liste des devis (ci-dessous) et de la fenêtre de création d'un nouveau devis.

La fenêtre suivante permet l'affichage de l'ensemble des devis de la société :

| 🖇 Liste des d       | levis        |              |            |                                      |                             |        |                 |            |            | - [                 | x c        |
|---------------------|--------------|--------------|------------|--------------------------------------|-----------------------------|--------|-----------------|------------|------------|---------------------|------------|
| Filtres             |              |              |            |                                      |                             |        |                 |            |            |                     |            |
| Devis N° :          |              | Etat :       |            | ▼ O Sur                              | Ref Interne<br>Année        | •      | Mois            |            |            |                     |            |
| No <u>C</u> lient : | <b>1</b>     |              |            |                                      | ,                           |        |                 |            |            | Rechercher          | $\Diamond$ |
| Objet               |              |              |            | <ul> <li>Sur</li> </ul>              | Date <u>D</u> e date :      |        | <u>A</u> date : |            | •          |                     |            |
| Affaire N°:         |              | Affaire      |            | <ul> <li>Référence client</li> </ul> |                             |        |                 | Adresse :  |            |                     |            |
| Num Aff             | Ref. Interne | ° Devis N° ° | Date       | No Client Client                     |                             | Objet  |                 |            | Total HT   | Total TTC I         | Etat >     |
|                     | 2021-02-001  | 010019       | 02/02/2021 | 57 GESTATELBLEU_                     |                             |        |                 |            | 2 300,00   | 2 760,00 Comman     | dé         |
|                     | 2021-01-003  | 010018       | 27/01/2021 | 8 EIC2ORANGE                         | Test devis 129              |        |                 |            | 200.00     | 240,00 En cours     |            |
|                     | 2021-01-002  | 010017       | 13/01/2021 | 1 GESTASCREENF                       |                             |        |                 |            | 23,42      | 28,10 Comman        | dé         |
|                     | 2021-01-001  | 010006       | 12/01/2021 | 56 GESTATELNOIR-                     |                             |        |                 |            | 4,19       | 5,03 Envoyé         |            |
| 071836              | 2020-12-001  | 010015       | 08/12/2020 | 3 GESTASCREENF                       | Fabrication Moule           |        |                 |            | 110,00     | 132,00 Comman       | dé         |
| 071832              | 2019-11-004  | 010014       | 22/11/2019 | 3 GESTASCREENF                       |                             |        |                 |            | 192,01     | 230,41 Envoyé       |            |
|                     | 2019-11-003  | 010013       | 13/11/2019 | 3 GESTASCREENF                       |                             |        |                 |            | 144,35     | 173,22 Envoyé       |            |
|                     | 2019-11-002  | 010012       | 01/11/2019 | 3 GESTASCREENF                       |                             |        |                 |            | 144,35     | 173,22 Envoyé       |            |
|                     | 2019-11-001  | 010011       | 01/11/2019 | 3 GESTASCREENF                       |                             |        |                 |            | 110,67     | 132,80 Envoyé       |            |
|                     | 2019-10-001  | 010010       | 30/10/2019 | 13 EIC2INDIGO                        |                             |        |                 |            | 660,96     | 793,15 Envoyé       |            |
|                     | 2016-02-001  | 010004       | 25/02/2016 | 3 GESTASCREENF                       | Moulage de bac              |        |                 |            | 6 103,00   | 7 323,60 Envoyé     |            |
|                     | 2015-05-001  | 010007       | 19/05/2015 | 3 GESTASCREENF                       | Vanne de contrôle           |        |                 |            | 3 609,48   | 4 331,38 Envoyé     |            |
|                     | 2015-01-002  | 010005       | 20/01/2015 | 25 GESTATELMARR                      | TAPIS fab. en quatre OF.    |        |                 |            | 9 183,88   | 11 020,66 Envoyé    |            |
| 071829              | 2015-01-001  | 010001       | 09/01/2015 | 3 GESTASCREENF                       | Pièces de pompe nouveau     |        |                 |            | 225,75     | 270,90 En cours     |            |
|                     | 2014-10-002  | 010003       | 10/10/2014 | 1 GESTASCREENF                       | Offre de prix du 12/10/2020 |        |                 |            | 366,41     | 439,69 En cours     |            |
|                     | 2014-10-001  | 010002       | 10/10/2014 | 17 GESTATELBLANC                     | Usinage de carter           |        |                 |            | 333,46     | 400,15 En cours     |            |
|                     | 2014-09-002  | 010008       | 01/09/2014 | 3 GESTASCREENF                       | Dossier devis Contrôle des  | CHAMPS |                 |            | 7 200,00   | 8 640,00 Envoyé     |            |
| 071809              | 2014-09-001  | 010006       | 01/09/2014 | 11 EIC2BLUE                          | Outils à main               |        |                 |            | 20,92      | 25,10 Envoyé        |            |
|                     | 2014-08-001  | 010009       | 28/08/2014 | 17 GESTATELBLANC                     | Verin hydraulique           |        |                 |            | 441 495,20 | 529 794,24 En cours |            |
|                     |              |              |            |                                      |                             |        |                 |            |            |                     |            |
|                     |              |              |            |                                      |                             |        |                 |            |            |                     |            |
|                     | •            |              |            |                                      |                             |        |                 |            | _          |                     | ÷          |
|                     | <b>FR</b>    |              |            | EN .                                 |                             |        | Nb Elem         | ents Somme | HT Somme   | ттс >               |            |
|                     |              |              |            |                                      |                             |        |                 | 19 472 4   | 28,05 566  | 913,65              | 0          |
|                     |              |              |            |                                      |                             |        |                 |            |            |                     |            |
|                     |              |              |            |                                      |                             |        |                 |            |            |                     |            |

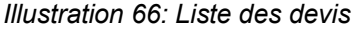

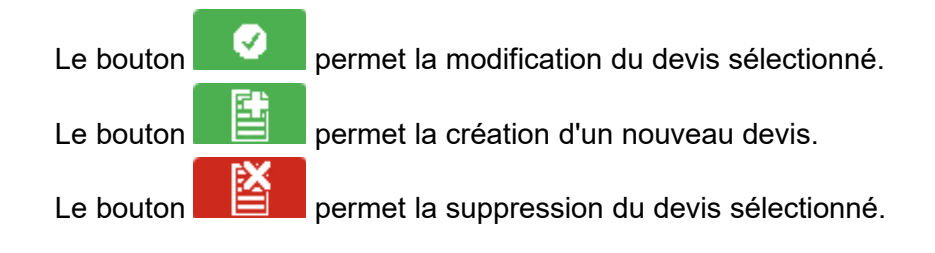

|                   | 07 janvier 2024 | Page 62 / 162 |
|-------------------|-----------------|---------------|
| Réf. GEStatel_man |                 | Ũ             |

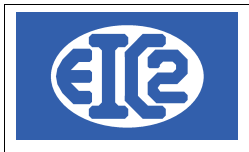

#### 8.2 CRÉATION OU MODIFICATION D'UN DEVIS

Ce paragraphe va détailler les étapes de la création d'un devis. Afin de pouvoir être enregistré, un devis doit contenir au minimum : un numéro de devis, un numéro de client, une durée de validité et un article.

L'écran ci-dessous montre la fenêtre d'affichage d'un devis, utilisée pour la création ou la modification de ce dernier.

| DEVIS 10015                                                         |                                                  |                     | :                 | ×  |
|---------------------------------------------------------------------|--------------------------------------------------|---------------------|-------------------|----|
| Devis N° 10015 Prévisionnel                                         | Modif. non sauvegardées (devis) Client Adresse 2 | ID_DEVIS            | 0                 |    |
| Référence interne 2020 1 1 Prévisionnel                             | Muméro 🔽                                         |                     |                   |    |
| Date devis 20/01/2020 Gracture PRO FORMA                            | Nom                                              |                     |                   |    |
| Devise EURO -                                                       | Impr. sous total Groupe 1                        |                     |                   |    |
| TVA N= 20.00% Date : 01/01/2014 -                                   | Impr. sous total Groupe 2                        |                     |                   |    |
| Etat du devis En cours 🔻 Affaire 🧏                                  | Reference client                                 |                     |                   |    |
| Objet :                                                             | 🗌 Impr. Recap. Récapitulatif                     |                     |                   |    |
|                                                                     |                                                  |                     | _                 |    |
| Liste des articles Commentaires et remarques Lettre d'accompagnemen |                                                  |                     |                   |    |
| 👫 🕂 🗖 🖾 🛛 G                                                         | COD TVA N                                        | TVA 20              |                   |    |
| Numi GRP Article Pos. Ref.                                          | Désignation                                      | Quantité Unité Prix | Montant Famill >  |    |
|                                                                     |                                                  |                     |                   |    |
|                                                                     |                                                  |                     |                   |    |
|                                                                     |                                                  |                     |                   |    |
|                                                                     |                                                  |                     |                   |    |
|                                                                     |                                                  |                     |                   |    |
|                                                                     |                                                  |                     |                   |    |
|                                                                     |                                                  |                     |                   |    |
|                                                                     |                                                  |                     |                   |    |
| 4                                                                   |                                                  |                     | ÷                 |    |
|                                                                     |                                                  |                     | Sous total 0,0000 | 0  |
| Durée de validité du devis : 0 v iours                              |                                                  |                     | Total HT 0,0      | 00 |
| · · · · · · · · · · · · · · · · · · ·                               |                                                  |                     | Total TVA 0,0     | 00 |
|                                                                     |                                                  |                     | Total TTC 0,0     | 00 |
| Papier 🔎                                                            |                                                  |                     |                   |    |

Illustration 67: Saisie d'un devis

La partie supérieure de la fenêtre contient des champs permettant de renseigner la partie administrative du devis : informations sur le client, devise, taux de T.V.A., date d'émission, etc ... Les champs de Référence interne sont remplis automatiquement selon la nomenclature année – mois – numéro de devis dans le mois ; ces informations sont modifiables par l'utilisateur tant que cela ne crée pas de doublon avec un devis existant.

La partie centrale de la fenêtre de devis comprend 8 onglets affichant le contenu du devis proprement dit ainsi que des informations complémentaires.

- l'onglet Liste des articles permet d'ajouter des articles au devis et de les organiser dans le tableau affiché :
- le bouton wouvre la liste des articles afin de sélectionner ceux à ajouter. Chaque article est inséré dans une ligne comprenant ses informations (numéro, référence, description, unité de vente, prix unitaire et total, famille d'article).

Toutes les informations non grisées sont modifiables (par double-clic dans la case souhaitée) afin de s'adapter au devis, ces modifications ne sont pas répercutées sur les autres articles identiques. Le prix de vente total est calculé automatiquement à partir de la quantité et du prix unitaire.

|                   | 07 janvier 2024 | Page 63 / 162 |
|-------------------|-----------------|---------------|
| Réf. GEStatel man | ,               | 0             |

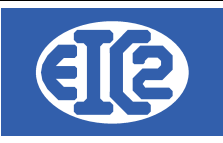

Les lignes de vente des articles de type production (gammes simples et composées et OF seuls) possèdent une icône 🛨 à leur extrémité gauche. Cliquer sur cette icône déroule sous la ligne un tableau résumant les coûts de revient détaillés de la production associée ; ces informations ne sont disponibles qu'en consultation, elles n'apparaissent donc pas à l'impression.

- les prix de vente et d'achat permettent de calculer les marges réalisées pour chaque vente, ils sont modifiables dans les différentes étapes du processus (sans répercussion sur les valeurs enregistrées ici).
- un code couleur des lignes permet de comparer rapidement le prix de vente indiqué dans le devis au coût de revient de la production : si le prix de vente est inférieur au coût de production le prix unitaire est rouge, s'il est inférieur au prix de vente théorique il est bleu et sinon il est vert ;
- le bouton ajoute une ligne vide dans le devis. Cette ligne peut être laissée telle quelle ou remplie avec du texte ou un article. Si la colonne Article est remplie avec le numéro d'un article présent dans la base, celui-ci est automatiquement inséré dans la ligne ;
- le bouton supprime la ligne sélectionnée ;
- le bouton permet d'insérer directement un ordre de fabrication non lié à un article à partir d'une affaire l'ayant produit ;
- le bouton **C** permet d'insérer des groupes et des sauts de lignes dans le devis. Les groupes permettent l'affichage de sous-totaux au moment de l'impression du devis ;

| Num | GRP  | Article | Pos. | Ref.    | Désignation                   | Quantité | Unité | Prix    | Montant | Famille         |  |
|-----|------|---------|------|---------|-------------------------------|----------|-------|---------|---------|-----------------|--|
| Ð   |      | 99 -    | 1    | BUREAU  |                               | 1,0000   |       | 87,2700 | 87,2700 | Aproduire : Gar |  |
|     | G1   | 0       |      |         |                               | 0,0000   |       | 0,0000  | 0,0000  | Fourniture      |  |
|     |      | 95 2    | 2    | TIROIRS | Tiroir simple 600 x 600 x 120 | 2,0000   | Р     | 17,8651 | 35,7302 | Fourniture      |  |
|     |      | 81 3    | 3    | POIGNEE | Poignée pour tiroir           | 2,0000   | Р     | 1,0300  | 2,0600  | Fourniture      |  |
|     | F G1 | 0       |      |         |                               | 0,0000   |       | 0,0000  | 0,0000  | Fourniture      |  |
|     |      |         |      |         |                               |          |       |         |         |                 |  |
|     |      |         |      |         |                               |          |       |         |         |                 |  |
|     |      |         |      |         |                               |          |       |         |         |                 |  |
|     |      |         |      |         |                               |          |       |         |         |                 |  |
|     | ·    |         |      |         |                               |          |       |         |         |                 |  |

#### Illustration 68: Groupe dans un devis

Exemple de liste d'articles pour un devis comprenant une production (le bureau) et deux articles de types fourniture réunis dans un groupe.

- l'onglet Commentaires et remarques contient un champs de texte pouvant être rempli à loisir par l'utilisateur ;
- l'onglet Lettre d'accompagnement permet d'écrire un courrier à joindre au devis ;
- I'onglet Courriers affiche un tableau recensant les échanges avec le client. Les icônes

écrits et mis en page dans une nouvelle fenêtre ;

- l'onglet Récapitulatif affiche le total des prix de revient de la main d'œuvre et des consommables nécessaires ainsi que la marge prévue ;
- l'onglet Récapitulatif Groupes affiche les montants des sous-totaux déterminés par les groupes pouvant être créés dans l'onglet Liste des articles ;

|                   | 07 janvier 2024 | Page 64 / 162 |
|-------------------|-----------------|---------------|
| Réf. GEStatel_man | ,               | č             |

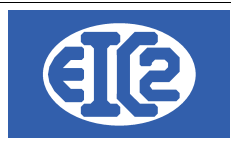

Date :

Objet :

- l'onglet Récapitulatif Main d'œuvre affiche les temps nécessaires pour tous les postes requis par les productions présentes dans le devis ainsi que leurs coûts de revient et de vente.
- Lorsque l'utilisateur enregistre un devis, si l'un des champs obligatoire n'est pas renseigné la fenêtre affiche une erreur et les champs manquants sont colorés en rouge pour faciliter leur visualisation. L'enregistrement n'est pas pris en compte tant que les erreurs n'ont pas été corrigées.

#### 8.3 STATUTS DES DEVIS

Lorsqu'un devis est créé, et à chaque modification de celui-ci, son statut, visible dans le menu déroulant État du devis, est assigné à « en cours ». Ce statut passe à « envoyé » après l'impression du devis si celle-ci s'est déroulée sans erreur.

GESTASCREENEIGHT SARL Chemin de la mésange ZI de la noix 69100 Genève

09/03/2021

Pompe industrielle

|                       |                        | DEVIS N° 010020 |       |                |          |
|-----------------------|------------------------|-----------------|-------|----------------|----------|
| Pos. Ref.             | Désignation            | Quantit         | Unité | Prix Remise    | Montant  |
| 1 CPALU456            | Corps de pompe ALU     | 1,00            | 1     | 450,00         | 450,00   |
| 2 MEM B345            | MEMBRANE POMPE ALLIAGE | 1,00            | 1     | 123,00         | 123,00   |
| 3 CLAP34556           | CLAPET DE RETOUR AUTO  | 1,00            | 1     | 780,00         | 780,00   |
|                       |                        |                 |       | Total hors TVA | 1 353,00 |
|                       |                        |                 |       | TVA (20%)      | 270,60   |
| Montant total TTC(EUR |                        |                 |       | total TTC(EUR) | 1 623,60 |

#### Durée de validité du devis : 45 jours

#### Illustration 69: Impression de devis

A noter : tous les champs sont paramétrables dans le menu "Paramétrage de l'application". Se référer au chapitre correspondant pour plus d'informations.

Une fois que le devis a été imprimé et que son état est « Envoyé », il devient possible de passer à

l'étape suivante du processus du logiciel, le bon de commande, grâce au bouton qui apparaît. Ce bouton permet de créer automatiquement un bon confirmation de commande qui est rempli automatiquement avec les informations du devis, et passe le statut du devis à « commandé ».

|                   | 07 janvier 2024 | Page 65 / 162 |
|-------------------|-----------------|---------------|
| Réf. GEStatel_man |                 | , C           |

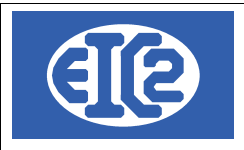

## 9 GESTION DES COMMANDES CLIENT

#### 9.1 PRÉSENTATION

Les boutons 😕 et ≡ du menu principal permettent l'affichage respectivement de la liste des commandes (ci-dessous) et de la fenêtre de création d'une nouvelle commande.

La fenêtre suivante permet l'affichage de l'ensemble des commandes de la société :

| 🔟 Liste des       | Commandes Client |              |            |            |                              |                                    |                          | - 0 ×                                 |
|-------------------|------------------|--------------|------------|------------|------------------------------|------------------------------------|--------------------------|---------------------------------------|
| Filtres           |                  |              |            |            |                              |                                    |                          |                                       |
| Confirm. C        | Cmd N° :         | Etat :       |            | •          | Sur Ref Inte                 | erne                               |                          |                                       |
| No <u>C</u> lient | : 😥              |              |            |            | 1                            | De date :                          | late ·                   | Rechercher                            |
| Objet             |                  |              |            |            | <ul> <li>Sur Date</li> </ul> |                                    |                          |                                       |
| Affaire N°:       |                  | Référen      | ce client  |            | -                            | N° commande c                      | lient                    | Mattente                              |
| Affaire N         | ° Ref. Interne 🔎 | Conf. Cmd N° | Date       | No Cli.    | Client                       | Objet                              | Total HT ETAT            | Ref. client N° cmd client $P$ >       |
| 071844            | 2021-02-009      | 76           | 03/02/2021 | 59         | GESTATELROUGE SA             |                                    | 2 000,00 En production   | 65432                                 |
| 071843            | 2021-02-008      | 75           | 02/02/2021 | 59         | GESTATELROUGE SA             |                                    | 120,00 En production     | 987654321                             |
| 071842            | 2021-02-007      | 74           | 02/02/2021 | 57         | GESTATELBLEU SA              |                                    | 2 500,00 En production   | 456987                                |
| 071840            | 2021-02-006      | 73           | 02/02/2021 | 57         | GESTATELBLEU SA              |                                    | 0,00 En production       | 12365                                 |
| 071839            | 2021-02-005      | 72           | 02/02/2021 | 57         | GESTATELBLEU SA              |                                    | 0,00 En production       | 4569                                  |
| 071838            | 2021-02-004      | 71           | 02/02/2021 | 57         | GESTATELBLEU SA              |                                    | 14 220,00 En production  | 7895                                  |
| 071838            | 2021-02-003      | 70           | 02/02/2021 | 57         | GESTATELBLEU SA              | Bois                               | 102 165,00 En production | 789                                   |
| 071838            | 2021-02-002      | 69           | 02/02/2021 | 57         | GESTATELBLEU SA              |                                    | 0,00 En production       | 987654                                |
| 071841            | 2021-02-001      | 68           | 02/02/2021 | 57         | GESTATELBLEU SA              | Fabrication tables et chaises      | 22 800,00 En production  | 123456                                |
| 071837            | 2021-01-006      | 67           | 25/01/2021 | 56         | GESTATELNOIR SA              |                                    | 462,00 Livré             | 789456                                |
| 071837            | 2021-01-005      | 66           | 21/01/2021 | 56         | GESTATELNOIR SA              |                                    | 76,20 En production      | 4568987                               |
| 071837            | 2021-01-004      | 65           | 18/01/2021 | 56         | GESTATELNOIR SA              |                                    | 150,96 En production     | 456123                                |
| 071809            | 2021-01-002      | 64           | 13/01/2021 | 1          | Ets. GESTASCREENFIVE         |                                    | 3 747,95 Livré           | 32134563                              |
| 071826            | 2021-01-001      | 63           | 11/01/2021 | 25         | GESTATELMARRONSA             |                                    | 15,85 En cours           | 23                                    |
| 071836            | 2020-12-001      | 62           | 08/12/2020 | 3          | GESTAXREENFOUR SA            | Fabrication Moule                  | 110,00 En production     | 435                                   |
| 071835            | 2020-11-001      | 61           | 26/11/2020 | 3          | GESTAXREENFOUR SA            |                                    | 13,60 En production      | 11597                                 |
| 071834            | 1994-08-001      | 60           | 05/08/1994 | 5          | GESTASCREENTWO SAR           | Commande N° : cmd 21 du 05/08/1994 | 0,00 En production       | cmd 21                                |
| 071834            | 1962-09-001      | 59           | 07/09/1962 | 5          | GESTASCREENTWO SAR           | Commande N° : cmd 11 du 07/09/1962 | 0,00 En production       | cmd 11                                |
| 071833            | 1991-08-001      | 58           | 04/08/1991 | 5          | GESTASCREENTWO SAR           | Commande N° : cmd 2 du 04/08/1991  | 0,00 Livré               | cmd 2                                 |
| 071833            | 1231-06-001      | 57           | 15/06/1231 | 5          | GESTASCREENTWO SAR           | Commande N° : cmd 1 du 15/06/1231  | 0,00 En production       | cmd 1                                 |
| 071820            | 2020-02-001      | 56           | 28/02/2020 | 8          | EIC2ORANGE                   | ELECTRODES                         | 12 910,75 En production  | NUM_CDE_EN_ATTEI                      |
|                   |                  |              |            | -          |                              | le                                 |                          | · · · · · · · · · · · · · · · · · · · |
|                   |                  |              | Ammulan    | 65 C       | <b>₽</b> X                   | Nb Elements Somme HT               | Somme TTC                |                                       |
| <b></b>           |                  |              | Annuler    | <b>4</b> 2 |                              | 51 376 023                         | 99 448 646,64            | 9                                     |

Illustration 70: Liste des commandes

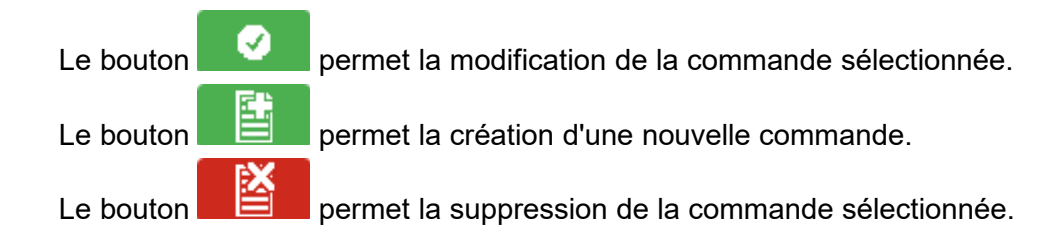

|                   | 07 janvier 2024 | Page 66 / 162 |
|-------------------|-----------------|---------------|
| Réf. GEStatel_man | 5               | 5             |

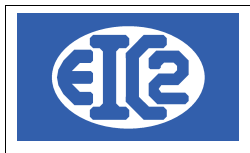

#### 9.2 CRÉATION D'UNE NOUVELLE COMMANDE OU MODIFICATION D'UNE EXISTANTE

Ce paragraphe détaille les étapes de la création d'une commande client.

L'écran ci-dessous montre la fenêtre d'affichage d'une commande, utilisée pour la création ou la modification de celle-ci.

| 🔟 CMD 26                                                                                                    |                                                                                                    |                                                                                                    |                                                                                                    | - 🗆 X                                                                                                    |
|----------------------------------------------------------------------------------------------------|----------------------------------------------------------------------------------------------------|----------------------------------------------------------------------------------------------------|----------------------------------------------------------------------------------------------------|----------------------------------------------------------------------------------------------------|
| Commande N° 26<br>Référence interne 2020 3 3<br>Date commande 16/03/2020<br>TVA N= 20.00% Date : 01/01/2014 •<br>Etat Commande En cours •<br>Devise EUR •<br>Objet :<br>Liste des articles Commentaires et remarques | Prévisionnel         Prévisionnel         D'après Devis         Multi Tva         Multi Tva         TVA2         Affaire         Affaire         Récapitulatif         Récapitulatif         Récapitulatif         Récapitulatif | Modif. non sauvegardées  Impression Recap Remise Ligne  Attributs Commande Inravail Régie Non Facturable Sous Garantie  Kécapitulatif Main d'œuvre | Client Adresse 2           Numéro         Image: Client State of the state of the state | ande 🕜 Numéro de Commande en attente                                                                               |
| 💾 🕂 🗖 🚎 🖪                                                                                                    |                                                                                                    |                                                                                                    | Délai d                                                                                                    | des fabrications 🔽 📰                                                                                               |
| $\hat{FEI}_{\mathcal{O}}$ Num·id_ligne_ GRP Article $\circ$ Pos                                                                                                    | . Ref.                                                                                                    | Désignation Quantité                                                                                                    | Unité Prix Montant                                                                                                    | Remise % Délai <sup>©</sup> IDFAMILLE <sup>©</sup> C >                                                             |
|                                                                                                    |                                                                                                    |                                                                                                    |                                                                                                    |                                                                                                    |
|                                                                                                    | Sous total hors remise                                                                                                    | 0,00 total remise                                                                                                    | 0,00 Sous Total HT Total TVA                                                                                                    | total         0,000           0,00         Total HT 2         0,00           0,00         Total TVA 2         0,00 |
|                                                                                                    |                                                                                                    |                                                                                                    | Total TTC                                                                                                    | 0,00                                                                                                    |

Illustration 71: Saisie d'une commande

La partie supérieure de la fenêtre contient des champs permettant de renseigner la partie administrative de la commande : informations sur le client, devise, taux de T.V.A., date d'émission, etc ...

Les champs de Référence interne sont remplis automatiquement selon la nomenclature année – mois – numéro de commande dans le mois ; ces informations sont modifiables par l'utilisateur tant que cela ne crée pas de doublon avec une commande existante.

La partie centrale de la fenêtre de commande comprend 5 onglets affichant le contenu de la commande proprement dite ainsi que des informations complémentaires.

- l'onglet Liste des articles permet d'ajouter des articles à la commande et de les organiser dans le tableau affiché :
  - le bouton wouvre la liste des articles afin de sélectionner ceux à ajouter. Chaque article est inséré dans une ligne comprenant ses informations (numéro, référence, description, unité de vente, prix unitaire et total, famille d'article).

Toutes les informations non grisées sont modifiables (par double-clic dans la cellule souhaitée) afin de s'adapter à la commande, ces modifications ne sont pas répercutées sur les autres articles identiques. Le prix de vente total est calculé automatiquement à partir de la quantité et du prix

|                   | 07 janvier 2024 | Page 67 / 162 |
|-------------------|-----------------|---------------|
| Réf. GEStatel_man | 5               | Ŭ             |

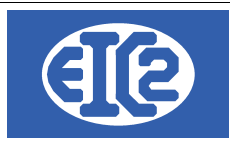

unitaire.

|                   | 07 janvier 2024 | Page 68 / 162 |
|-------------------|-----------------|---------------|
| Réf. GEStatel_man | ,               | 0             |

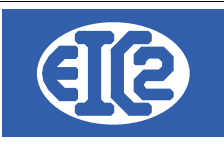

Les lignes de vente des articles de type production (gammes simples et composées et OF seuls) possèdent une icône 🛨 à leur extrémité gauche. Cliquer sur cette icône déroule sous la ligne un tableau résumant les coûts de revient détaillés de la production associée ; ces informations ne sont disponibles qu'en consultation, elles n'apparaissent donc pas à l'impression.

- les prix de vente et d'achat permettent de calculer les marges réalisées pour chaque vente, ils sont modifiables dans les différentes étapes du processus (sans répercussion sur les valeurs enregistrées ici).
- le bouton ajoute une ligne vide dans la commande. Cette ligne peut être laissée telle quelle ou remplie avec du texte ou un article. Si la colonne Article est remplie avec le numéro d'un article présent dans la base, celui-ci est automatiquement inséré dans la ligne ;
- le bouton supprime la ligne sélectionnée ;
- le bouton d'insérer directement un ordre de fabrication non lié à un article à partir d'une affaire l'ayant produit ;
- le bouton formet d'insérer des groupes et des sauts de lignes dans la commande. Les groupes permettent l'affichage de sous-totaux au moment de l'impression de cette dernière ;
- les boutons 1 et vertent de changer l'ordre des articles en montant ou descendant la ligne sélectionnée ;

| Num | GRP  | Article     | Pos. | Ref.    | Désignation                   | Quantité | Unité | Prix    | Montant | Famille >       |   |
|-----|------|-------------|------|---------|-------------------------------|----------|-------|---------|---------|-----------------|---|
| Ð   |      | 99 1        | l -  | BUREAU  |                               | 1,0000   |       | 87,2700 | 87,2700 | Aproduire : Gar | 1 |
|     | G1 👘 | 0           |      |         |                               | 0,0000   |       | 0,0000  | 0,0000  | Fourniture      |   |
|     |      | 95 <b>2</b> | 2    | TIROIRS | Tiroir simple 600 x 600 x 120 | 2,0000   | Р     | 17,8651 | 35,7302 | Fourniture      |   |
|     |      | 81 3        | 3    | POIGNEE | Poignée pour tiroir           | 2,0000   | Р     | 1,0300  | 2,0600  | Fourniture      |   |
|     | F G1 | 0           |      |         |                               | 0,0000   |       | 0,0000  | 0,0000  | Fourniture      |   |
|     |      |             |      |         |                               |          |       |         |         |                 |   |
|     |      |             |      |         |                               |          |       |         |         |                 |   |
|     |      |             |      |         |                               |          |       |         |         |                 |   |
|     |      |             |      |         |                               |          |       |         |         |                 |   |
|     |      |             |      |         |                               | · · ·    |       |         |         |                 |   |

Illustration 72: Groupe dans une commande

Exemple de liste d'articles pour une commande comprenant une production (le bureau) et deux articles de types fourniture réunis dans un groupe.

les articles produits (types Gamme simple, Gamme composée et OF seul) nécessitent de renseigner un délai de fabrication. Le délai peut être renseigné soit individuellement en remplissant la cellule de chaque ligne soit globalement à l'aide du champ

voulue et de cliquer sur le bouton de validation pour remplir toutes les lignes qui n'ont pas de délai renseigné ;

- la colonne Remise (%) permet d'appliquer une modification du tarif à chaque ligne : si la valeur renseignée est négative il s'agit du remise, sinon une majoration ;
- l'onglet Commentaires et remarques contient un champs de texte pouvant être rempli à loisir par l'utilisateur ;
- l'onglet Récapitulatif affiche le total des prix de revient de la main d'œuvre et des consommables nécessaires ainsi que la marge prévue ;
- l'onglet Récapitulatif Groupes affiche les montants des sous-totaux déterminés par les groupes

|                   | 07 janvier 2024 | Page 69 / 162 |
|-------------------|-----------------|---------------|
| Réf. GEStatel_man | ,               | Ũ             |

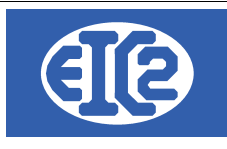

pouvant être créés dans l'onglet Liste des articles ;

• l'onglet Récapitulatif Main d'œuvre affiche les temps nécessaires pour tous les postes requis par les productions présentes dans la commande ainsi que leurs coûts de revient et de vente.

|                   | 07 janvier 2024 | Page 70 / 162 |
|-------------------|-----------------|---------------|
| Réf. GEStatel_man |                 | 0             |

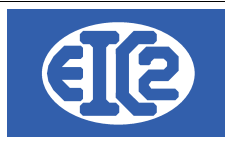

CMD

Si une commande est créée à partir du bouton de la fenêtre de devis, tous les champs sont automatiquement remplis d'après celui-ci. Il est toujours possible de modifier les champs ainsi complétés.

Une commande ne peut être enregistrée que si elle comporte au moins un article et que le client est renseigné ainsi que la date de commande (et son numéro si celui-ci n'est pas en attente).

#### 9.3 STATUTS DES COMMANDES

Lorsqu'une commande est créée, et à chaque modification de celle-ci, son statut visible dans le menu déroulant État Commande est assigné à « En cours ». Ce statut passe à « Confirmée » après l'impression de la commande si celle-ci s'est déroulée sans erreur.

|              | ٣                                            |                  | EIC2YELLOV<br>Z.I. de la cou<br>38000 St. JU | V<br>Ilemel<br>LIEN | le                                             |                  |                   |
|--------------|----------------------------------------------|------------------|----------------------------------------------|---------------------|------------------------------------------------|------------------|-------------------|
| Date:        | 07/03/2021                                   |                  |                                              |                     |                                                |                  |                   |
| Objet :      | Pompe                                        | e industrielle   |                                              |                     |                                                |                  |                   |
| Vos référenc | es: 88888                                    | 888AA            |                                              |                     |                                                |                  |                   |
| Votre Comm   | ande N°: 789456 du                           | ı: 07/03/2021    |                                              |                     |                                                |                  |                   |
|              | с                                            |                  |                                              | E Nº 77             | 7                                              |                  |                   |
| Pos. Ref.    | Désignation                                  |                  | Quantit                                      | Unité               | Prix Remise                                    | Mon              | tant              |
| 1 ZLTX123    | Corps de pompes ZLTX123<br>Délai: 30/04/2021 |                  | 1,00                                         | Р                   | 60,00                                          | e                | 60,00             |
| 2 BLTW 1230  | Membrane pompe BLTW                          | Délai:30/04/2021 | 1,00                                         | Р                   | 50,67                                          | 5                | 50,67             |
| 3 BLTQ456    | Clapet de retour<br>Délai: 30/04/2021        |                  | 1,00                                         | Р                   | 81,34                                          | 8                | 81,34             |
|              |                                              |                  | Ma                                           | ontant              | Total hors TVA<br>TVA (20 %)<br>total TTC(EUR) | 192<br>38<br>230 | ,02<br>,40<br>,42 |
|              |                                              |                  |                                              |                     |                                                |                  |                   |
|              |                                              |                  |                                              |                     |                                                |                  |                   |
|              |                                              |                  |                                              |                     |                                                |                  |                   |

Illustration 73: Tous les champs sont paramétrables dans le menu "Paramétrage de l'application". Se référer au chapitre correspondant pour plus d'information

Si l'impression de la confirmation de commande s'est passée correctement, une fenêtre s'ouvre qui permet de mettre en production la commande ou non. L'utilisateur peut choisir de lier la commande à une affaire existante ou d'en créer une nouvelle. Dans le premier cas, une nouvelle fenêtre s'ouvre permettant de choisir l'affaire souhaitée.

Le statut de la commande passe alors à « En production » et la fenêtre de mise en production de la commande s'ouvre ensuite.

Si l'utilisateur choisit de ne pas passer en production immédiatement, il peut revenir à tout moment

|                   | 07 janvier 2024 | Page 71 / 162 |
|-------------------|-----------------|---------------|
| Réf. GEStatel_man | 5               | Ŭ             |

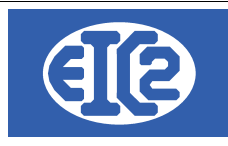

dans la commande et le faire grâce au bouton

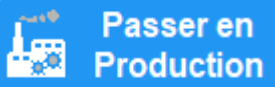

n présent en bas de la fenêtre.

|                   | 07 janvier 2024 | Page 72 / 162 |
|-------------------|-----------------|---------------|
| Réf. GEStatel_man | 5               | 5             |
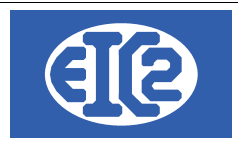

# **10 AFFAIRES**

### 10.1 INTRODUCTION

GEStatel est un logiciel qui permet la gestion du fonctionnement de votre entreprise et de l'optimiser au quotidien. Solution innovante, il se distingue par sa capacité à assurer le monitoring en temps réel de votre société. Ses indicateurs très performants vous donnent un éclairage constant sur les bénéfices et pertes enregistrés dans tous les compartiments de la vie de votre entreprise.

De manière plus spécifique, il autorise la gestion des différentes opérations intervenant dans la vie d'une entreprise, au nombre desquels :

- le calcul des heures de ses salariés,
- · les temps passés sur les affaires,
- · les coûts d'achats, les commandes,
- les factures et la rentabilité, etc...

L'intégration de toutes ces données permet, in fine, d'établir un indice de performance et ainsi d'avoir une vision claire de la rentabilité de votre entreprise.

La gestion est réalisée par affaire, c'est à dire que l'ensemble des totaux se réalise à l'intérieur d'une affaire préalablement crée.

Concrètement, une affaire inclut tous les processus mis en œuvre à partir de la conclusion d'un marché avec un client. Elle est donc la base du fonctionnement de GEStatel.

Une affaire est constituée d'un ensemble d'ordres de fabrication, générant des fabrications d'éléments, et de sorties de stock correspondant aux éléments facturés non fabriqués.

Elle intègre également des devis, des confirmations de commandes des bons de livraison ainsi que des factures.

Autre aspect important : l'enregistrement des heures travaillées.

Celui-ci est effectué par les opérateurs et agents de l'entreprise en se référant à une affaire spécifique et aux différents processus qui sont mis en œuvre pour parvenir à répondre aux conditions du marché initialement conclu avec le client.

Le traitement et la compilation de toutes ces données par le logiciel GEStatel vous permet le suivi des principaux indicateurs tels que le coût estimé, le coût facturé, le coût réel, le temps passé et autres statistiques.

Pour obtenir des indices de performance, la première étape est la création d'une affaire au sein du logiciel.

Pour donner une vision plus réelle et appliquée de ce qu'est une affaire, voici un exemple concernant une entreprise de mobilier.

### 10.2 EXEMPLE D'AFFAIRE

Affaire pour création de table et chaises.Devis 1 et cmd 1 pour table devis 2 et cmd 2 pour table Dés que l'envoi d'un devis se concrétise par une commande ferme, l'entreprise doit créer une nouvelle affaire. Dans cet exemple, il s'agira de création de tables et chaises. Une devis N°1 est suivi par une commande N°1 de tables et chaises. Un devis N°2 est suivi par une commande N°2 de tables.

Si vous êtes en charge de GEStatel au sein de cette entreprise, vous allez créer une affaire nommée "Création tables et chaises".

|                   | 07 janvier 2024 | Page 73 / 162 |
|-------------------|-----------------|---------------|
| Réf. GEStatel_man | ,               | Ŭ             |

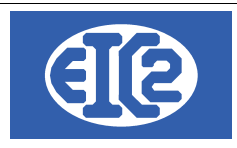

## 10.3 CRÉATION D'UNE NOUVELLE AFFAIRE (MISE EN PRODUCTION)

Afin de créer une affaire, il faut tout d'abord créer une confirmation de commande. Pour la création de celle-ci, vous pouvez vous référer au chapitre précédent.

Après l'impression de la confirmation de commande, une pop-up apparaît, demandant confirmation de la bonne exécution de l'impression. Si votre réponse est positive, la commande passe à l'état confirmé.

La première étape de la mise en production passe d'abord par la définition du type d'affaire souhaité. Il est en effet possible de rattacher les fabrications de la confirmation de commande à une affaire existante ou de créer une nouvelle affaire.

Ce choix est offert par une nouvelle pop-up :

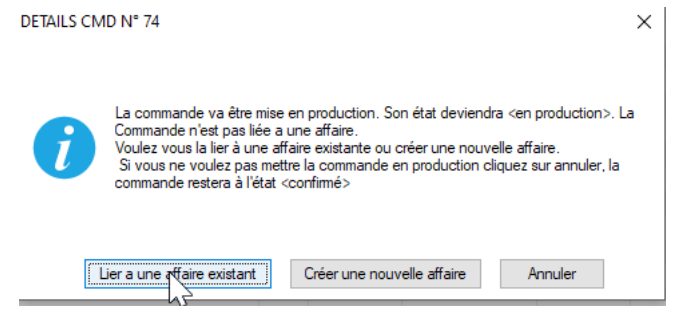

Lorsque vous optez pour "Lier à une affaire existante", la fenêtre suivante s'ouvre, qui vous laisse le choix de l'affaire à laquelle vous désirez rattacher votre commande.

| S Liste des affaires |            |                   |            |          |                     |              |                   |                | -          | ×          |
|----------------------|------------|-------------------|------------|----------|---------------------|--------------|-------------------|----------------|------------|------------|
| Filtres              |            | _                 |            |          |                     |              |                   |                |            |            |
| N° Affaire (avec les | 0):        | <u>D</u> e Date : |            | A Date : | Libelle             |              |                   |                | Actualiser | <b>(</b> ) |
| No <u>C</u> lient :  | 57         | Descriptif        |            |          |                     |              |                   | ) Avec Soldées |            |            |
| ° Affaire N° °       | °<br>Date  | °<br>No Client    | Client     | Solde    | °<br>Libellé        | C Descriptif | Fabrication Stock |                |            | >          |
| 071840               | 02/02/2021 | 57 GESTA          | TELBLEU SA |          |                     |              |                   |                |            |            |
| 071839               | 02/02/2021 | 57 GESTA          | TELBLEU SA |          |                     |              |                   |                |            |            |
| 071838               | 02/02/2021 | 57 GESTA          | TELBLEU SA |          | Création pied faute |              |                   |                |            |            |
|                      |            |                   |            |          |                     |              |                   |                |            |            |
|                      |            |                   |            |          |                     |              |                   |                |            |            |
|                      |            |                   |            |          |                     |              |                   |                |            |            |
|                      |            |                   |            |          |                     |              |                   |                |            |            |
|                      |            |                   |            |          |                     |              |                   |                |            |            |
|                      |            |                   |            |          |                     |              |                   |                |            |            |
|                      |            |                   |            |          |                     |              |                   |                |            |            |
|                      |            |                   |            |          |                     |              |                   |                |            |            |
|                      |            |                   |            |          |                     |              |                   |                |            |            |
|                      |            |                   |            |          |                     |              |                   |                |            |            |
|                      |            |                   |            |          |                     |              |                   |                |            |            |
|                      |            |                   |            |          |                     |              |                   |                |            |            |
|                      |            |                   |            |          |                     |              |                   |                |            |            |
|                      |            |                   |            |          |                     |              |                   |                |            |            |
|                      |            |                   |            |          |                     |              |                   |                |            |            |
| 2                    |            |                   |            |          |                     |              |                   |                |            | 0          |
| 43                   |            |                   |            |          |                     |              |                   |                |            |            |
|                      |            |                   |            |          |                     |              |                   |                |            |            |
|                      |            |                   |            |          |                     |              |                   |                |            |            |

Le choix fait, vous cliquez sur le bouton

Vous pouvez également choisir de créer une nouvelle affaire :

|                   | 07 janvier 2024 | Page 74 / 162 |
|-------------------|-----------------|---------------|
| Réf. GEStatel man | ,               | 6             |

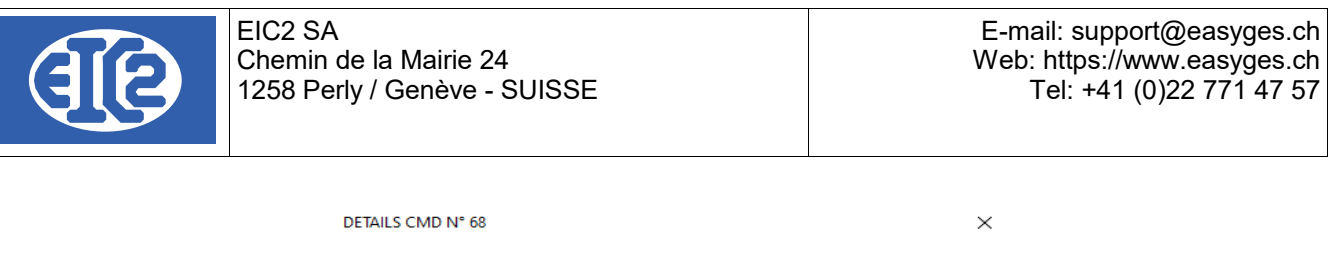

| i | La commande va être mise<br>Commande n'est pas liée a<br>Voulez vous la lier à une al<br>Si vous ne voulez pas met<br>commande restera à l'état | e en production. Son état deviendr<br>une affaire.<br>ffaire existante ou créer une nouve<br>tre la commande en production cli<br><confirmé></confirmé> | a ≺en production>. La<br>elle affaire.<br>quez sur annuler, la |
|---|----------------------------------------------------------------------------------------------------|----------------------------------------------------------------------------------------------------|----------------------------------------------------------------|
| L | ier a une affaire existant                                                                                                    | Créer une nouville affaire                                                                                                    | Annuler                                                        |

A partir de cet instant, une nouvelle fenêtre s'affiche, laquelle est commune aux deux options "Lier à une nouvelle affaire" ou "Créer une nouvelle affaire" :

| & Mise en pr | oduction d'une Commande Client       |                       |                      |                        |                          |           |                   | - 🗆          | ×             |
|--------------|--------------------------------------|-----------------------|----------------------|------------------------|--------------------------|-----------|-------------------|--------------|---------------|
| 43           |                                      | Éléme                 | ent à passer         | en production          |                          |           |                   |              |               |
| Fabrication  | ıs                                   |                       |                      |                        |                          |           |                   |              |               |
| N° Article   | Référence                            | Quantité<br>Commandée | Quantité en<br>stock | Quantité A<br>Produire | Quantité Sortie<br>Stock |           | Estimation Rebut  | Repère       | $\rightarrow$ |
| 194          | III 🗁 TABLE                          | 5                     | 0                    | 5                      |                          | ٩         | 0                 |              |               |
| 195          | CHAISE                               | 10                    | 0                    | 10                     |                          | ۶         | 0                 |              |               |
| 186          | 🗎 Fabrication assise chaise en bois  |                       |                      |                        |                          |           |                   | 2            |               |
| 184          | Fabrication d'un pied de chaise.     |                       |                      |                        |                          |           |                   | 3            |               |
| 188          | 📋 Fabrication dossier de chaise en b |                       |                      |                        |                          |           |                   | 4            |               |
|              |                                      |                       |                      |                        |                          |           |                   |              |               |
|              |                                      |                       |                      |                        |                          |           |                   |              |               |
|              |                                      |                       |                      |                        |                          |           |                   |              |               |
| Sorties Sto  | ck et Autres                         |                       |                      |                        |                          |           |                   |              |               |
| N° Article   | C Référence T                        | ·                     | Désigna              | ation                  | Quantii<br>comman        | té<br>dée | Quantité en stock | Sortie stock | >             |
| 196          | COUSSIN_DE_CHAISE                    |                       |                      |                        | 10                       |           | 0,00              | 0,0          | 00            |
| 199          | VIS                                  |                       |                      |                        | 100                      |           | 0,00              | 0,0          | 00            |
|              |                                      |                       |                      |                        |                          |           |                   |              |               |
|              |                                      |                       |                      |                        |                          |           |                   |              |               |
|              |                                      |                       |                      |                        |                          |           |                   |              |               |
|              |                                      |                       |                      |                        |                          |           |                   |              |               |
|              |                                      |                       |                      |                        |                          |           |                   |              |               |

**Ø** 

Illustration 74: Éléments à passer en production

La fenêtre ci-dessus comprend dans sa partie supérieure 8 colonnes qui répondent aux fonctions suivantes :

- Le numéro d'article est celui inscrit dans la base article, il s'inscrit automatiquement.
- La référence correspond à la nature de l'article, elle s'inscrit automatiquement.
- La quantité commandée est celle figurant initialement dans la commande.
- · La quantité en stock correspond à la quantité d'articles se trouvant en stock
- La quantité à produire doit être précisée par vos soins, elle peut-être supérieure à la quantité commandée si vous anticipez des pertes ou des articles mis au rebut par suite d'endommagement ou inférieure à la quantité commandée si vous utilisez des articles en stock. Par défaut, elle affiche la quantité commandée initialement.
- La quantité sortie stock correspond à la quantité d'articles que vous désirez retirer du stock s'ils sont disponibles.
- · L'estimation rebut correspond au nombre d'articles mis au rebut par suite de non conformité

|                   | 07 janvier 2024 | Page 75 / 162 |
|-------------------|-----------------|---------------|
| Réf. GEStatel_man | 5               | 5             |

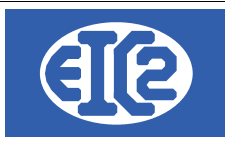

 $\times$ 

ou d'endommagement. Remplir cette colonne n'est pas obligatoire.

Le repère correspond à la partie droite du numéro de l'ordre de fabrication. Un numéro d'OF • est composé de la manière suivante xxxxx-yyy. La suite Xxxxxx correspond au numéro d'affaire et yyy correspond au repère.

Une fois les colonnes remplies et vérifiées, vous cliquez sur le bouton verte et la mise en production est effectuée.

Dés lors, la fenêtre d'affaire s'ouvre : 35 Fichier Fabrications : Consultation \_ N° Affaire : 071841 ID\_AFFAIRE 74 Lancement: 1 Réalisation : 02/02/2021 Date dossier ID Commande Origine 💿 68,00 Pour Stock N° de <u>p</u>lan 📗 Solde : Neutralisée Catégorie produit Fabrication tables et chaises Désignation Code req Descriptif Fabrication tables et chaises No <u>C</u>lient: 57 Nom GESTATELBLEU SA Délai Al'attention de -Ü Valider îmî <u>F</u>erme 🛇

Vous enregistrez l'affaire en cliquant sur le bouton "Valider". A cette étape, vous avez créé votre affaire avec succès.

|                   | 07 janvier 2024 | Page 76 / 162 |
|-------------------|-----------------|---------------|
| Réf. GEStatel_man |                 | C C           |

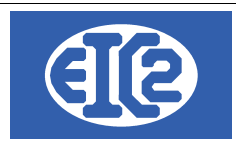

## 10.4 MODIFICATION D'UNE AFFAIRE EN PRODUCTION

Plusieurs cas de figure peuvent vous amener à vouloir modifier une commande : erreur lors de la saisie, ajout ou suppression d'articles par exemple.

Pour modifier une affaire il faut modifier sa confirmation de commande. Notez le numéro de l'affaire que vous désirez modifier puis rendez-vous dans le menu principal.

Afin de modifier une commande, vous pouvez soit :

- Utiliser le raccourci
- Cliquer sur le menu Commande

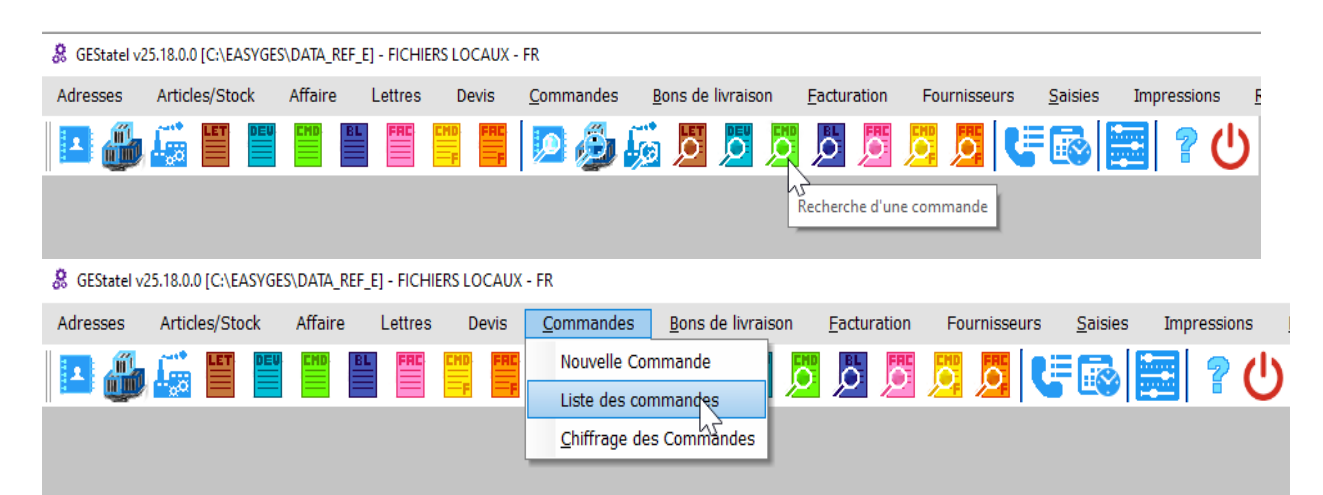

Cette action vous ouvre la fenêtre suivante, dans laquelle apparaît la liste des commandes de votre entreprise. Pour faire une recherche, inscrivez le numéro de l'affaire dans la case prévue à cet effet, et cliquez sur le bouton Rechercher...

| 🔲 Liste des        | Commandes Client |              |            |         |                              |                               |                                       |                 | - 0                       | ×   |
|--------------------|------------------|--------------|------------|---------|------------------------------|-------------------------------|---------------------------------------|-----------------|---------------------------|-----|
| Filtres            |                  |              |            |         |                              |                               |                                       |                 |                           |     |
| Confirm. C         | md N° :          | Etat :       |            | •       | O Sur Ref In                 | terne                         |                                       |                 |                           |     |
| No Oliopti         |                  | _            |            |         |                              | Annee Mois                    |                                       | •               | Rechercher 🔿              |     |
| No <u>C</u> ilent. |                  |              |            |         |                              | De date : A dat               |                                       |                 |                           |     |
| Objet 🛛            |                  |              |            |         | <ul> <li>Sur Date</li> </ul> | <u>Do ago</u>                 | · · · · · · · · · · · · · · · · · · · |                 |                           | - 1 |
| Affaire N°:        | 071841           | Référer      | nce client |         |                              | N° commande cli               | ent                                   |                 | En attente                |     |
|                    |                  | -            |            |         |                              |                               |                                       |                 |                           |     |
| Affaire N°         | Ref. Interne 🖌   | Conf. Cmd N° | Date       | No Cli. | Client                       | Objet                         | Total HT                              | ETAT            | Ref. client N° cmd client | < م |
| 071844             | 2021-02-009      | 76           | 03/02/2021 | 59      | GESTATELROUGE SA             |                               | 2 000,0                               | 0 En production | 65432                     | -   |
| 071843             | 2021-02-008      | 75           | 02/02/2021 | 59      | GESTATELROUGE SA             |                               | 120,0                                 | 0 En production | 987654321                 |     |
| 071842             | 2021-02-007      | 74           | 02/02/2021 | 57      | GESTATELBLEU SA              |                               | 2 500,0                               | 0 En production | 456987                    |     |
| 071840             | 2021-02-006      | 73           | 02/02/2021 | 57      | GESTATELBLEU SA              |                               | 0,0                                   | 0 En production | 12365                     |     |
| 071839             | 2021-02-005      | 72           | 02/02/2021 | 57      | GESTATELBLEU SA              |                               | 0,0                                   | 0 En production | 4569                      |     |
| 071838             | 2021-02-004      | 71           | 02/02/2021 | 57      | GESTATELBLEU SA              |                               | 14 220,0                              | 0 En production | 7895                      |     |
| 071838             | 2021-02-003      | 70           | 02/02/2021 | 57      | GESTATELBLEU SA              | Bois                          | 102 165,0                             | 0 En production | 789                       |     |
| 071838             | 2021-02-002      | 69           | 02/02/2021 | 57      | GESTATELBLEU SA              |                               | 0,0                                   | 0 En production | 987654                    |     |
| 071841             | 2021-02-001      | 68           | 02/02/2021 | 57      | GESTATELBLEU SA              | Fabrication tables et chaises | 2 300,0                               | 0 En production | 123456                    |     |
| 071837             | 2021-01-006      | 67           | 25/01/2021 | 56      | BOLGASOVIA                   |                               | 462,0                                 | 0 Livré         | 789456                    |     |
| 071027             | 2021-01-005      | 66           | 21/01/2021 | 56      |                              |                               | 76.2                                  | En production   | 4569097                   |     |

Illustration 75: Liste des commandes de l'entreprise

Après ce clic, la liste des commandes est filtrée et vous observez que seules la ou les commandes correspondant à votre affaire apparaissent.

|                   | 07 janvier 2024 | Page 77 / 162 |
|-------------------|-----------------|---------------|
| Réf. GEStatel_man | ,               | 0             |

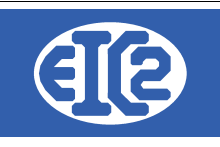

| Liste des     Filtres     Confirm. Cr     No Qlient :     Objet     Affaire N*: | Commandes Client | Etat: (            | nce client         | •             | Sur Ref I                 | nterne<br>Année<br><u>D</u> e date | : [] N° co               | ✓ Mois<br>A date :<br>mmande client |                      | •                     | Rect        | - □ ×             |
|---------------------------------------------------------------------------------|------------------|--------------------|--------------------|---------------|---------------------------|------------------------------------|--------------------------|-------------------------------------|----------------------|-----------------------|-------------|-------------------|
| Affaire N°<br>071841                                                            | Ref. Interne P   | Conf. Cmd N°<br>68 | Date<br>02/02/2021 | No Cli.<br>57 | Client<br>GESTATELBLEU SA | Fabrication tab                    | Objet<br>bles et chaises |                                     | Total HT<br>2 300.00 | ETAT<br>En production | Ref. client | N° cmd client P > |
|                                                                                 |                  |                    |                    |               |                           |                                    |                          |                                     |                      |                       |             |                   |
|                                                                                 |                  |                    |                    |               |                           |                                    |                          |                                     |                      |                       |             |                   |
|                                                                                 |                  |                    | Annuler            | c)            |                           | N                                  | b Elements S             | comme HT                            | Somme TTC            | ;                     | 2           | 0                 |

Illustration 76: Affaire sélectionnée

Il vous faut maintenant sélectionner la commande et valider par un clic sur le bouton Ceci ouvre la fenêtre correspondant à la commande sélectionnée :

| rence interne 2021 2<br>commande 027<br>N 20.00% Date : 01/01/2<br>Commande En production<br>de EUR<br>:: Fabrication tables et chaises | Diaprès Devis  | Modifier / (<br>071841)<br>Récapitulatif Groupes Récapitula | Impression Recap<br>Remise Ligne<br>Travail Régie<br>Non Facturable<br>Sous Garantie |        | Client Adresse<br>Numéro D<br>Nom<br>A l'attention de<br>Référence clien<br>O Entrez le nu<br>Numéro de com | 2<br>57<br>GESTATE<br>méro de Com<br>mande client | ELBLEU SA<br>mande O Numéro de<br>[123456 | Commande en attente |
|----------------------------------------------------------------------------------------------------|----------------|-------------------------------------------------------------|--------------------------------------------------------------------------------------|--------|----------------------------------------------------------------------------------------------------|---------------------------------------------------|-------------------------------------------|---------------------|
|                                                                                                    | 6              |                                                             |                                                                                      |        |                                                                                                    | D                                                 | iélai des fabrications 🛛 🗸                | 📰 S                 |
| IN, GRP Article Pos.                                                                                                    | Ref.           | Désignation                                                 | Quantité Unité                                                                       | Prix   | Montant                                                                                                    | Remise %                                          | Délai Famille                             | >                   |
| 194 1                                                                                                    | TABLE          |                                                             | 5,00 1                                                                               | 200,00 | 1 000,00                                                                                                    | 0,0                                               | 02/02/2021 Gamme co                       | m                   |
| 195 2                                                                                                    | CHAISE Chai    | se en chêne massif                                          | 10,00 1                                                                              | 100,00 | 1 000,00                                                                                                    | 0,0                                               | 02/02/2021 Gamme co                       | <b>101</b>          |
| 196 3                                                                                                    | COUSSIN_DE_CH/ |                                                             | 10,00 1                                                                              | 20,00  | 200,00                                                                                                    | 0,0                                               | 02/02/2021 Fourniture                     |                     |
|                                                                                                    |                |                                                             |                                                                                      |        |                                                                                                    |                                                   |                                           |                     |
|                                                                                                    | Sous to        | tal hors remise 2 300,00                                    | 0 total remise                                                                       |        | 0,00                                                                                                    | Sous tota                                         | I 2 300,0<br>Total HT 2 300,0             | 0                   |
|                                                                                                    |                |                                                             |                                                                                      |        |                                                                                                    |                                                   | T-1-17/2 400 6                            |                     |

Illustration 77: Fenêtre de la commande

Comme vous le constatez, les lignes de commande sont grisées. Pour pouvoir les modifier, il faut cliquer sur le bouton bleu "Modifier" encadré en rouge dans la fenêtre ci-dessus.

|                   | 07 janvier 2024 | Page 78 / 162 |
|-------------------|-----------------|---------------|
| Réf. GEStatel_man | 5               | Ŭ             |

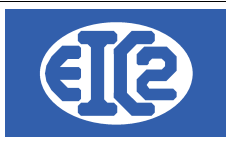

Une fenêtre pop-up s'ouvre vous demandant confirmation, vous cliquez sur "Oui".

Dés lors, il vous appartient de modifier à votre guise les détails de la commande, de supprimer ou d'ajouter des lignes, d'augmenter ou diminuer la quantité à produire. Lorsque toutes les modifications sont faites, vous cliquez sur le bouton "Confirmation" encadré en rouge et situé dans la partie inférieure de la fenêtre.

Cela vous donne la fenêtre ci-après:

|             |                                      | Éléme                 | ent à passer (       | en production          |                          |                    |                  |   |             |                      | Élément déjà e        | en production          |                          |                       |              |
|-------------|--------------------------------------|-----------------------|----------------------|------------------------|--------------------------|--------------------|------------------|---|-------------|----------------------|-----------------------|------------------------|--------------------------|-----------------------|--------------|
| abrication  | ns                                   |                       |                      |                        |                          |                    |                  |   | Fabricatio  | ns                   |                       |                        |                          |                       |              |
|             |                                      | Quantité<br>Commandée | Quantité en<br>stock | Quantité A<br>Produire | Quantité Sortie<br>Stock |                    |                  | > |             |                      | Quantité<br>Commandée | Quantité A<br>Produire | Quantité Sortie<br>Stock |                       |              |
| 194         | TABLE                                | 5                     | 0                    | 5                      |                          | ۶                  | 0                |   |             |                      |                       | 0,00                   |                          | 0,00                  | 0,0          |
| 200         | 📋 Pied de table en chêne             |                       |                      |                        |                          |                    | 5                |   | 195         | 🖂 🗁 CHAISE           | 10                    | 10,00                  | 0                        |                       | 0,0          |
| 201         | 🗀 Plateau de table                   |                       |                      |                        |                          |                    | 6                |   | 195         | CHAISE ASSISE_CHAISE |                       | 0,00                   |                          | 0,00                  | 2,           |
| 195         | CHAISE                               | 10                    | 0                    | 10                     |                          | P                  | 0                |   | 195         | PIED_CHAISE          |                       | 0,00                   |                          | 0,00                  | 3,           |
| 186         | Fabrication assise chaise en bois    |                       |                      |                        |                          |                    | 2                |   | 195         | DOSSIER              |                       | 0,00                   |                          | 0,00                  | 4,           |
| 184         | 🛅 Fabrication d'un pied de chaise.   |                       |                      |                        |                          |                    | 3                |   | 194         | 🗀 TABLE              | 5                     | 0,00                   |                          |                       | 0,0          |
| 188         | 🔁 Fabrication dossier de chaise en t |                       |                      |                        |                          |                    | 4                |   |             |                      |                       |                        |                          |                       |              |
|             |                                      |                       |                      |                        |                          |                    |                  |   |             |                      |                       |                        |                          |                       |              |
| Sorties Sto | ck at Autras                         |                       |                      |                        |                          |                    |                  |   | Sorties Str | ck et Autres         |                       |                        |                          |                       |              |
| N° Article  | c Référence 1                        | r                     | Désigna              | tion                   | Quantité<br>command      | é<br>Quantité en s | ock Sortie stock | > | N° Article  | c<br>Référence       | T                     | Désignation            |                          | Quantité<br>commandée | Sortie stock |
| 196         | COUSSIN_DE_CHAISE                    |                       |                      |                        | 10                       |                    | 0,00 0,0         | 0 | 0           | COUSSIN_DE_CHAISE    |                       |                        |                          | 10                    | 0,00         |
| 199         | VIS                                  |                       |                      |                        | 100                      |                    | 0,00 0,0         | C | 0           | VIS                  |                       |                        |                          | 100                   | 0,00         |
|             |                                      |                       |                      |                        |                          |                    |                  |   |             |                      |                       |                        |                          |                       |              |
|             |                                      |                       |                      |                        |                          |                    |                  |   |             |                      |                       |                        |                          |                       |              |
|             |                                      |                       |                      |                        |                          |                    |                  |   |             |                      |                       |                        |                          |                       |              |
|             |                                      |                       |                      |                        |                          |                    |                  |   |             |                      |                       |                        |                          |                       |              |

Illustration 78: Fenêtre après modifications

0

Cette fenêtre est divisée en deux parties. Dans la partie gauche figurent les éléments de la commande. Dans la partie droite figurent les éléments actuellement en production. Les lignes surlignées en vert correspondent aux éléments nouveaux apportés par les modifications. Inversement, les lignes surlignés en rouge correspondent aux éléments retranchés par les modifications faites.

Les éléments de la partie gauche vont maintenant passer en production. Vous pouvez cliquez sur le bouton

## 10.5 ONGLET GÉNÉRAL

Une fois l'affaire créée, la possibilité vous est offerte de revenir à tout moment sur cette dernière. A cette fin, vous pouvez soit :

- Utiliser le raccourci "Recherche d'une affaire"
- Cliquer sur le menu "Liste des affaires"

|                   | 07 janvier 2024 | Page 79 / 162 |
|-------------------|-----------------|---------------|
| Réf. GEStatel_man |                 | C C           |

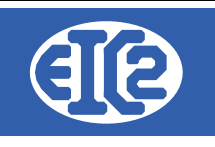

|  | GEStatel v2 | 5.18.0.0 [C:\EASYGE | S\DATA_REF_ | e] - Fichie | ERS LOCAUX - | - FR              |                           |             |              |                 |     |
|--|-------------|---------------------|-------------|-------------|--------------|-------------------|---------------------------|-------------|--------------|-----------------|-----|
|  | Adresses    | Articles/Stock      | Affaire     | Lettres     | Devis        | <u>C</u> ommandes | <u>B</u> ons de livraison | Eacturation | Fournisseurs | <u>S</u> aisies | Imp |
|  | L           |                     | END         | FAC         | CMD FRC      | D 🕖               | 🁼 💆 💆                     | <b>Þ</b> 5  | 💆 💆 💐        | <b>,</b> 💽      |     |
|  |             |                     |             |             |              |                   | Recherche d'une af        | faire       |              |                 |     |

|   | 🔗 GEStatel v2 | 5.18.0.0 [C:\EASYGI | es\data_ref_e] - fichiers lo | CAUX - FR           |                      |           |             |              |                 |       |
|---|---------------|---------------------|------------------------------|---------------------|----------------------|-----------|-------------|--------------|-----------------|-------|
|   | Adresses      | Articles/Stock      | Affaire Lettres De           | evis <u>C</u> ommar | ides <u>B</u> ons de | livraison | Eacturation | Fournisseurs | <u>S</u> aisies | Impre |
|   |               | ii 🎬 🖺              | Nouvelle Affaire             |                     | 5 🖾 😽                |           | 6           |              |                 |       |
|   |               |                     | Liste des Affaires           | F2                  | 🔊 🎢 🏸                |           | 12 12       |              |                 |       |
|   |               |                     | PlanificationAffaires        |                     |                      |           |             |              |                 |       |
| 1 |               |                     |                              |                     |                      |           |             |              |                 |       |

Ensuite, il vous suffit de sélectionner l'affaire que vous souhaitez afficher, puis de cliquer sur le bouton "Valider"

La fenêtre de consultation de l'affaire s'ouvre, et par défaut l'onglet "Général" est le premier sélectionné.

| Fichier Fabrication<br>N° Affaire : | ons : Consultation 071841                       | Lancement :                          | 1 Réalisati                             | on :             | ID_AFFAIRE | - 74        |       | × |
|-------------------------------------|-------------------------------------------------|--------------------------------------|-----------------------------------------|------------------|------------|-------------|-------|---|
| <u>G</u> énéra                      | Ordres de fabrications                          | Sorties Stock et Autres Heures Colla | borateurs Document                      | is Bilan         |            |             |       | _ |
| Date dossier                        | r 02/02/2021                                    |                                      | ID Commande Origine                     | 68,00            |            |             |       |   |
| Solde :                             | Neutralisée N° de Fabrication tables et chaises | e <u>p</u> lan                       | Ca <u>t</u> égorie produit<br>Code reg. |                  | P          | Pour Stock  |       |   |
| Descriptif                          |                                                 |                                      |                                         |                  |            |             |       |   |
| Fabrication ta                      | bles et chaises                                 |                                      |                                         |                  |            |             |       |   |
| No <u>C</u> lient :                 | 0 57 Nom                                        | GESTATELBLEU SA                      |                                         | Dé <u>l</u> ai : |            |             |       |   |
|                                     | Al'attention de                                 |                                      | •                                       | 9                |            |             |       |   |
|                                     |                                                 |                                      |                                         |                  |            |             |       |   |
|                                     |                                                 |                                      |                                         |                  |            |             |       |   |
|                                     |                                                 |                                      |                                         |                  |            |             |       |   |
| Valider 📊                           |                                                 |                                      |                                         | M                |            | <u>F</u> er | rme ( | 0 |

Illustration 79: Onglet Général

L'onglet général synthétise les principales informations relatives à l'affaire sélectionnée. La plupart des champs sont remplis automatiquement. Parmi les informations affichées figurent la date de

|                   | 07 janvier 2024 | Page 80 / 162 |
|-------------------|-----------------|---------------|
| Réf. GEStatel_man | - )             | 5             |

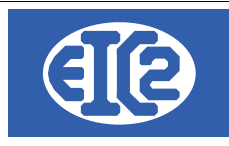

dossier, le numéro identifiant de la commande d'origine ainsi que les informations se rapportant au client.

Certains champs permettent d'ajouter des précisions telles que le solde et la catégorie produit. La case "neutralisée" est utilisée dans l'hypothèse où l'affaire est suspendue ou tout simplement abandonnée.

### 10.6 ORDRES DE FABRICATIONS

Le tableau que vous trouvez sous l'onglet "Ordre de fabrication" reprend toutes les informations relatives aux éléments passés en production : numéro de Ligne, numéro d'ordre de fabrication, libellé, quantité, temps alloué, montant, fournitures.

|              |                             |                        | Lancement         |         |            | reansation. |          |             |              |  |
|--------------|-----------------------------|------------------------|-------------------|---------|------------|-------------|----------|-------------|--------------|--|
| <u>G</u> éné | éral <u>O</u> rdres de fabr | rications Sorties Stor | k et Autres Heur  | es Coll | aborateurs | Documents   | Bilan    |             |              |  |
|              | Fi                          | iches<br>telier 🕂      |                   |         |            |             |          |             |              |  |
| Nur          |                             |                        | Libellé           |         |            |             | Montant  | Fournitures | Pas géré f > |  |
|              | 3 071841002                 | Fabrication assise     | chaise en bois ma | ssif    | 10         | 10,00       | 300,00   | 2 175,00    |              |  |
|              | 4 071841003                 | Fabrication d'un pie   | ed de chaise.     |         | 40         | 60,00       | 1 800,00 | 835,20      |              |  |
|              | 5 071841004                 | Fabrication dossier    | de chaise en bois | Chên    | 10         | 1,00        | 30,00    | 304,50      |              |  |
|              | 9 071841005                 | Pied de table en ch    | êne               |         | 20         |             |          | 720,00      |              |  |
|              | 10 071841006                | Plateau de table       |                   |         | 5          |             |          | 11 250,00   |              |  |
|              |                             |                        |                   |         |            |             |          |             |              |  |
|              |                             |                        |                   |         |            |             |          |             |              |  |
|              |                             |                        |                   |         |            |             |          |             |              |  |
|              |                             |                        |                   |         |            |             |          |             |              |  |
|              |                             |                        |                   |         |            |             |          |             |              |  |
|              |                             |                        |                   |         |            |             |          |             |              |  |
|              | POSTE                       | TEMPS                  | REVIENT           | COEF    | FICIENT    | VENTE       | MARGE    | %           |              |  |
|              | Main d'Oeuvre               | 0,00                   | 0,00              |         | 0,00       | 0,00        | 0,00     | 0,00        |              |  |
|              | Fournitures                 |                        | 0,00              | ō       | 0,00       | 0,00        | 0,00     | 0,00        |              |  |
|              | Matières                    |                        | 0,00              | Ō       | 0,00       | 0,00        | 0,00     | 0,00        |              |  |
|              | Sous Traitance              |                        | 0,00              |         | 0,00       | 0,00        | 0,00     | 0,00        |              |  |
|              | Location                    |                        | 0,00              |         | 0,00       | 0,00        | 0,00     | 0,00        |              |  |
|              |                             | 0,00                   | 0,00              |         |            | 0,00        | 0,00     | 0,00        |              |  |
|              |                             |                        |                   |         |            |             |          |             |              |  |
|              |                             |                        |                   |         |            |             |          |             |              |  |
|              |                             |                        |                   |         |            |             |          |             |              |  |
|              |                             |                        |                   |         |            |             |          |             |              |  |

Illustration 80: Onglet Ordre de fabrications

En sélectionnant une ligne de production du tableau supérieur vous constatez que les indicateurs du tableau de bord situé dans la partie inférieure de la fenêtre se modifient :

|                   | 07 janvier 2024 | Page 81 / 162 |
|-------------------|-----------------|---------------|
| Réf. GEStatel_man | ,               | 5             |

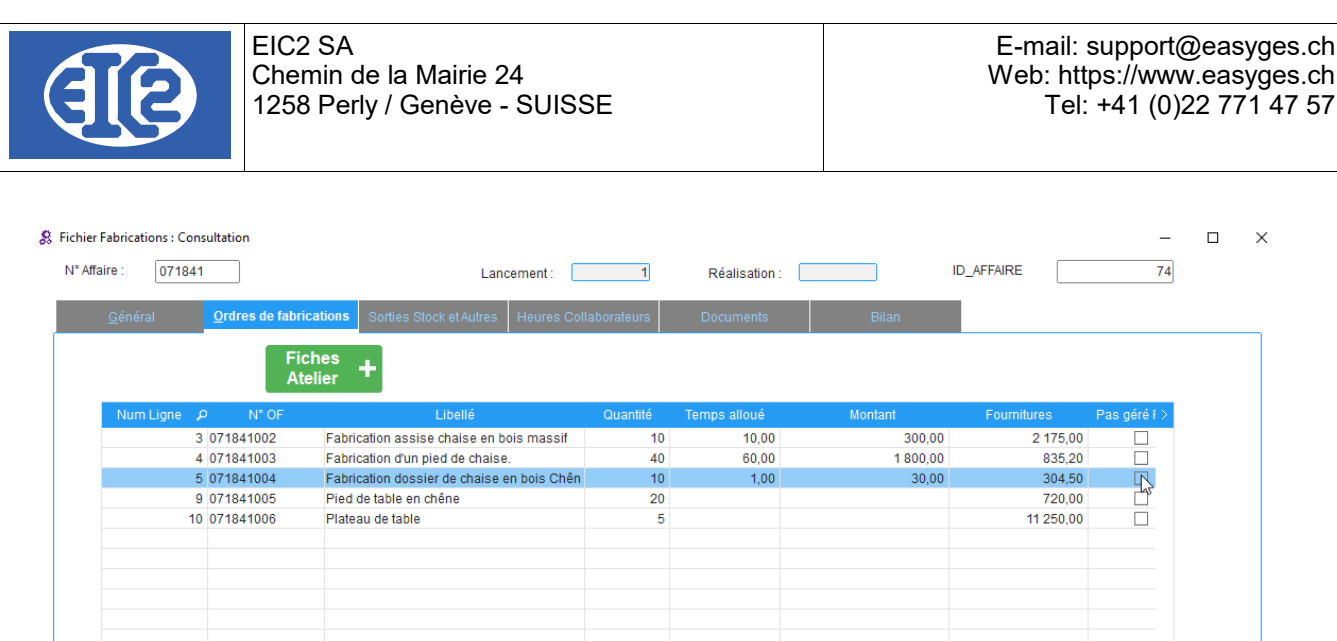

| Main d'Oeuvre  | 1,00 | 30,00 |        | 0,00 | 40,00 | 10,00 | 25,00 |  |
|----------------|------|-------|--------|------|-------|-------|-------|--|
| Fournitures    | ļ    | 30,45 |        | 0,00 | 34,51 | 4,06  | 11,76 |  |
| Matières       | ļ    | 0,00  |        | 0,00 | 0,00  | 0,00  | 0,00  |  |
| Sous Traitance | ļ    | 0,00  |        | 0,00 | 0,00  | 0,00  | 0,00  |  |
| Location       |      | 0,00  | $\Box$ | 0,00 | 0,00  | 0,00  | 0,00  |  |
|                | 1,00 | 60,45 |        |      | 74,51 | 14,06 | 18,87 |  |

Illustration 81: Tableau de bord

Cet outil de gestion autorise une vue en temps réel de l'impact des coûts respectifs de tous les postes impliqués dans la fabrication d'une ligne d'article. La synthèse de tous les indicateurs permet de dégager plusieurs estimations : prix de revient (surligné en rouge), prix de vente (surligné en bleu), marge et pourcentage (surlignés en vert).

## 10.7 SORTIES DE STOCK

L'onglet "Sorties stock et Autres" affiche la liste des articles qui font partie de la commande mais ne seront pas fabriqués par l'entreprise. En tant que tels, ils devront donc être sortis du stock existant ou résultant d'une commande fournisseur. Il faut préciser que certains articles fabriqués, bien que ce ne soit pas le cas dans cet exemple, peuvent se trouver en stock. C'est le cas lorsqu'un article d'une précédente commande a été produit en excès.

Voici la fenêtre correspondant à l'ongle "Sorties de stock" :

| ichier Fabricatio | ns : Consultation         |                   |                                               |                 |            | - 0          |
|-------------------|---------------------------|-------------------|-----------------------------------------------|-----------------|------------|--------------|
| N° Affaire :      | 071841                    |                   | Lancement : 1                                 | Réalisation :   | ID_AFFAIRE | 74           |
| <u>G</u> énéral   | <u>O</u> rdre:            | s de fabrications | Sorties Stock et Autres Heures Collaborateurs | Documents Bilan |            |              |
| N°                | Identifiant de<br>ARTICLE | Identifiant de OF | Reffournisseur                                | Designation     | Quantite   | Prix achat > |
| 6                 | 196                       | (                 | COUSSIN_DE_CHAISE                             |                 | 10,000     | 10,00 CHI    |
| 7                 | 199                       | (                 | VIS                                           |                 | 100,000    | 0,50 CHI     |
|                   |                           |                   |                                               |                 |            |              |
|                   |                           |                   |                                               |                 |            |              |
|                   |                           |                   |                                               |                 |            |              |
|                   |                           |                   |                                               |                 |            |              |
|                   |                           |                   |                                               |                 |            |              |

Illustration 82: Onglet Sorties de stock

|                   | 07 janvier 2024 | Page 82 / 162 |
|-------------------|-----------------|---------------|
| Réf. GEStatel_man | ,               | č             |

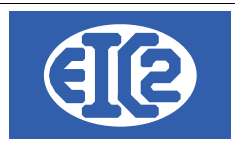

## 10.8 ONGLET HEURES COLLABORATEURS :

Cet onglet synthétise dans un tableau le temps de travail des différents collaborateurs ayant été impliqués dans l'affaire à ses différents stades.

Le bouton saisie permet de saisir manuellement leurs heures.

| 55 | Fichier Fabrications                  | : Consultation         |                         |                       |               |       |            | -      |   |
|----|---------------------------------------|------------------------|-------------------------|-----------------------|---------------|-------|------------|--------|---|
|    | N° Affaire : 07                       | 71841                  | Lan                     | cement : 1            | Réalisation : |       | ID_AFFAIRE | 74     |   |
| ļ  | <u>G</u> énéral                       | Ordres de fabrications | Sorties Stock et Autres | Heures Collaborateurs | Documents     | Bilan |            |        |   |
|    | Heures Collabora                      | ateurs                 |                         |                       |               |       |            |        |   |
|    | ^                                     |                        |                         | Nom                   |               |       |            | Heures | > |
|    |                                       |                        |                         |                       |               |       |            |        |   |
|    |                                       |                        |                         |                       |               |       |            |        |   |
|    |                                       |                        |                         |                       |               |       |            |        |   |
|    | · · · · · · · · · · · · · · · · · · · | 00. 0                  |                         |                       |               |       |            |        |   |

Illustration 83: Onglet heures collaborateurs

## 10.9 ONGLET DOCUMENTS :

Cet onglet offre une visualisation des divers documents ayant été émis à tous les stades de l'affaire, de sa création à sa finalisation. Ces documents sont classés en huit catégories que l'on retrouve dans sous la forme d'onglets dans la partie inférieure de la fenêtre :

### 10.9.1 Sous-onglet Courrier(s)

Cliquez sur l'onglet des courriers, la fenêtre suivante apparaît :

| ichier Fabrications : Co | insultation                                     |                                                      |                                                   |                                                                      | — C |
|--------------------------|-------------------------------------------------|------------------------------------------------------|---------------------------------------------------|----------------------------------------------------------------------|-----|
| N° Affaire : 07184       | 41                                              | Lancement :                                          | 1 Réalisation :                                   | ID_AFFAIRE                                                           | 74  |
| <u>G</u> énéral          | Ordres de fabrications                          | orties Stock et Autres Heures Co                     | Ilaborateurs Documents                            | Bilan                                                                |     |
| Nombre de Do             | cuments 1 Nomt                                  | re de Devis 0<br>re de Commandes 1                   | Nombre de Bons de Livraison                       | 0 Nombre de Commandes Fournisseu<br>0 Nombre de Factures Fournisseur | 0   |
| Courrier(s) Devis        | <sup>↑</sup> Commande(s) <sup>↑</sup> Bon(s) de | Livraison <sup>Y</sup> Facture(s) <sup>Y</sup> Comma | nde(s) Fournisseur(s) <sup>Y</sup> Facture(s) Fou | rnisseur(s) <sup>Y</sup> Fichiers                                    |     |
| Courriers                | + 🖊                                             |                                                      |                                                   |                                                                      |     |
| 0                        | Référence Courrier                              | C Date Courrier                                      | ° Objet                                           | ° Etat                                                               |     |
|                          |                                                 |                                                      |                                                   |                                                                      |     |
|                          |                                                 |                                                      |                                                   |                                                                      |     |
|                          |                                                 |                                                      |                                                   |                                                                      |     |

Illustration 84: Sous-onglet courriers

Le tableau recense tout les courriers liés à l'affaire en cours.

Vous cliquez sur le signe "plus" 📑 afin d'ajouter un courrier.

Enfin l'icône suivante *permet* d'éditer un courrier, en d'autres termes, de le modifier.

#### 10.9.2 Sous-onglet Devis

L'onglet "Devis" recense tous les devis générés au cours de l'affaire :

|                   | 07 janvier 2024 | Page 83 / 162 |
|-------------------|-----------------|---------------|
| Réf. GEStatel man | ,               | 8             |

|                                                                                  | EIC2 SA<br>Chemin de<br>1258 Perly | la Mairie 24<br>/ Genève - SUI | SSE                                   |                  | E<br>W                             | -mail: su<br>/eb: https<br>Tel: +    | ipport@eas<br>s://www.eas<br>41 (0)22 77 | syges.cl<br>syges.cl<br>71 47 57 |
|----------------------------------------------------------------------------------|------------------------------------|--------------------------------|---------------------------------------|------------------|------------------------------------|--------------------------------------|------------------------------------------|----------------------------------|
| K Fichier Fabrications : Consu         N° Affaire :       071841         General | Ordres de fabrications             | Lancer                         | nent : 1                              | Réalisation :    | Bilan                              | D_AFFAIRE                            | 74                                       | ЦX                               |
| Nombre de Docum                                                                  | nents 1 No                         | ombre de Devis                 | 0 Nombre de Bons<br>1 Nombre de Factu | de Livraison     | 0 Nombre de Con<br>0 Nombre de Fac | imandes Fourniss<br>ures Fournisseur | eur 0                                    |                                  |
| Devis                                                                            | Commande(s) Bon(s                  | ) de Livraison Facture(s)      | Commande(s) Fournisseur               | (s) Facture(s) F | t <sup>C</sup> Type                |                                      |                                          | >                                |
|                                                                                  |                                    |                                |                                       |                  |                                    |                                      |                                          |                                  |

#### Illustration 85: Sous-onglet devis

Sont reprises toutes les informations utiles contenues dans le ou les devis.

Pour ce qui concerne les boutons, ils fonctionnent de la même façon que pour les courriers.

#### 10.9.3 Sous-onglet Commandes

L'onglet Commande est sensiblement le même que l'onglet devis. Toutes les informations indispensables concernant la ou les commandes, telle que Date, numéro client, État de la commande etc.. sont présentes dans le tableau récapitulatif.

| ° Affaire : 07184                                                       | 1                                                                                                    |                             | Lancement :                            | 1                 | Réalisation :                              |                                          | ID_AFFAIRE                                                                                     | 74                          |  |
|-------------------------------------------------------------------------|----------------------------------------------------------------------------------------------------|-----------------------------|----------------------------------------|-------------------|--------------------------------------------|------------------------------------------|------------------------------------------------------------------------------------------------|-----------------------------|--|
| <u>G</u> énéral                                                         | Ordres de fabricatio                                                                                                    | ons Sorties Stock et A      | utres Heures Co                        | ollaborateurs     | Documents                                  | Bilan                                    |                                                                                                |                             |  |
| Nombre de Doc                                                           | uments 1                                                                                                    | Nombre de Devis             | 0                                      | Nombre de Bon     | s de Livraison                             | 0 Nombre                                 | de Commandes Fourn                                                                             | lisseur 0                   |  |
|                                                                         |                                                                                                    | Nombre de Commande          | 1                                      | Nombre de Faci    | tures                                      | 0 Nombre                                 | de ractures rournisse                                                                          | 0                           |  |
| Courrier(s) Devis                                                       | Commande(s) B                                                                                                    | on(s) de Livraison Fa       | icture(s) Comma                        | ande(s) Fournisse | ur(s) ¥ Facture(s)                         | Fournisseur(s)                           | ichiers                                                                                        |                             |  |
| Courrier(s) Devis                                                       | Commande(s) B                                                                                                    | on(s) de Livraison Fa       | icture(s) Comma                        | ande(s) Fournisse | ur(s) Facture(s)                           | Fournisseur(s)                           | ichiers                                                                                        |                             |  |
| Courrier(s) <sup>↑</sup> Devis<br>Commande<br>≎ Réf. Interne            | Commande(s)<br>B<br>Mum. Cmd. Int.                                                                                                    | on(s) de Livraison Fa       | Num. Cmd.                              | Client            | ur(s) Facture(s) Date Cmd. Cli             | Fournisseur(s) F                         | chiers Etat                                                                                    | ° Type                      |  |
| Courrier(s) <sup>Y</sup> Devis<br>Commande<br>Réf. Interne              | Commande(s)<br>Commande(s)<br>Commande<br>Commande | Conics) de Livraison Y Fa   | Num. Cmd. 1<br>23456                   | Client            | ur(s) Facture(s) Date Cmd. Cli             | Fournisseur(s) F<br>Prix HT<br>22 800,00 | chiers     chiers     chiers     chiers     chiers     chiers     chiers     chiers     chiers | C Type<br>Num de Commande E |  |
| Courrier(s) Devis                                                       | Commande(s)<br>B<br>C<br>Num. Cmd. Int.<br>68                                                                                                    | Date Commande<br>02/02/2021 | Num. Cmd. (23456                       | Client            | Ur(s) Facture(s) Date Cmd, Cli  02/02/2021 | Fournisseur(s) Fi                        | Etat                                                                                           | C Type<br>Num de Commande E |  |
| Courrier(s) <sup>▼</sup> Devis<br>Commande<br><sup>≎</sup> Réf. Interne | Commande(s) B<br>• Num. Cmd. Int.<br>68                                                                                                    | Contra de Commanda          | cture(s) Comma<br>Num. Cmd. 1<br>23456 | Client            | Ur(s) Facture(s) Date Cmd. Cli             | Fournisseur(s) Fr                        | Etat     Etat     En production                                                                | C Type<br>Num de Commande I |  |

Illustration 86: Sous-onglet Commandes

Les boutons sont similaires à ceux précédemment mentionnés.

#### 10.9.4 Sous-onglet Bons de livraison

Sous cet onglet, tous les bons de livraison émis au cours de l'affaire sont recensés :

| N° Affaire :       071841       Lancement :       1       Réalisation :       ID_AFFAIRE       74         Général       Ordres de fabrications       Sorties Stock et Autres       Heures Collaborateurs       Documents       Bilan         Nombre de Documents       1       Nombre de Bons de Livraison       0       Nombre de Bons de Livraison       0       Nombre de Commandes Fournisseur       0         Nombre de Documents       1       Nombre de Factures       0       Nombre de Factures       0       Nombre de Factures       0         Courrier(s)       Devis       Commande(s)       Bon(s) de Livraison       Facture(s)       Commande(s)       Facture(s)       Facture(s)       Facture(s)       Facture(s)       Facture(s)       Fichiers         Bon de Livraison       2       Date bon       2       Etat       5       Type |   | _  |         |                                   |                        |                 |                               |                        |                      |                       | Itation                   | ier Fabrications : Consu |
|----------------------------------------------------------------------------------------------------|---|----|---------|-----------------------------------|------------------------|-----------------|-------------------------------|------------------------|----------------------|-----------------------|---------------------------|--------------------------|
| Général       Ordres de fabrications       Sorties Stock et Autres       Heures Collaborateurs       Documents       Bilan         Nombre de Documents       1       Nombre de Documents       0       Nombre de Bons de Livraison       0       Nombre de Commandes Fournisseur       0         Nombre de Documents       1       Nombre de Commandes       1       Nombre de Factures       0       Nombre de Factures       0         Courrier(s)       Devis       Commande(s)       Bon(s) de Livraison       Facture(s)       Fournisseur(s)       Facture(s)       Furnisseur(s)       Fichlers         Bon de Livraison       Référence bon de livraison       2       Date bon       2       Etat       Type                                                                                                    |   | 74 |         | ID_AFFAIRE                        |                        | ı:              | Réalisatio                    | 1                      | Lancement :          |                       |                           | Affaire : 071841         |
| Nombre de Documents       Nombre de Devis       O       Nombre de Bons de Livraison       O       Nombre de Commandes Fournisseur       O         Courrier(s)       Devis       Commande(s)       Bon(s) de Livraison       Facture(s)       Commande(s)       Facture(s)       Facture(s)       Facture(s)       Facture(s)       Facture(s)       Fichiers         Bon de Livraison       Réference bon de livraison       O       Date bon       Etat       Type                                                                                                    |   |    |         |                                   | Bilan                  |                 | Document                      | Collaborateurs         | ock et Autres Heures | cations Sorties Stock | <u>O</u> rdres de fabrica | <u>G</u> énéral          |
| Courrier(s)       Devis       Commande(s)       Bon(s)       de Lyraison       Facture(s)       Fournisseur(s)       Facture(s)       Fournisseur(s)       Fichiers         Bon de Livraison       E       Commande(s)       Date bon       Commande(s)       Etat       Type                                                                                                    |   | 0  | nisseur | Commandes Fou<br>Factures Fournis | Nombre de<br>Nombre de | 0               | Bons de Livraison<br>Factures | Nombre de<br>Nombre de | nmandes 1            | Nombre de Devis       | nents 1                   | Nombre de Docun          |
| Réf. Interne Référence bon de livraison     Date bon     Etat     Type                                                                                                    |   |    |         | ers                               | eur(s) Fich            | re(s) Fournisse | isseur(s) <sup>♥</sup> Fact   | nmande(s) Fourr        | n Facture(s) Com     | Bon(s) de Livraison   | Commande(s)               | courrier(s) Devis        |
|                                                                                                    | > |    |         | Туре                              |                        | Etat            |                               |                        | Date bor             | i de livraison 🔅      | Référence bon             | Réf. Interne             |
|                                                                                                    |   |    |         |                                   |                        |                 |                               |                        |                      |                       |                           |                          |
|                                                                                                    |   |    |         |                                   |                        |                 |                               |                        |                      |                       |                           |                          |

Illustration 87: Sous-onglet bons de livraison

Vous retrouvez deux boutons permettant les mêmes actions que dans les onglets précédents.

| Déf. CEStatel man | 07 janvier 2024 | Page 84 / 162 |
|-------------------|-----------------|---------------|
| Ref. Gestatel man |                 |               |

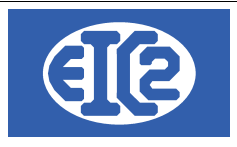

#### 10.9.5 Sous-onglet Factures

Sous l'onglet Factures, sont répertoriées toutes les factures émises avec un fonctionnement identiques à ceux déjà passés en revue.

| Fichier Fabrications : Co | onsultation          |              |                                  |             |                                   |                          |                    |                               |                                  | _                             |     |
|---------------------------|----------------------|--------------|----------------------------------|-------------|-----------------------------------|--------------------------|--------------------|-------------------------------|----------------------------------|-------------------------------|-----|
| N° Affaire : 0718         | 341                  |              | La                               | incement :  | 1                                 | Réalisation :            |                    | ID_AFI                        | FAIRE                            | 74                            |     |
| <u>G</u> énéral           | <u>O</u> rdres de fa | abrications  | Sorties Stock et Autre           | Heures Col  | llaborateurs                      | Documents                | Bilan              |                               |                                  |                               |     |
| Nombre de Do              | ocuments             | Nomi<br>Nomi | bre de Devis<br>bre de Commandes |             | Nombre de Bons<br>Nombre de Factu | de Livraison             | 0 Nombr<br>0 Nombr | e de Command<br>e de Factures | des Fournisseur (<br>Fournisseur | 0                             |     |
| Facture                   | +                    |              |                                  | 7           |                                   | <u>(0) : uotaro(0) :</u> |                    |                               |                                  |                               |     |
| Réf Interne               | Num. Facture 🎽       | Date Facture | <sup>≎</sup> Montant HT          | Montant TTC | Reste à Pay                       | er <sup>0</sup> Etat     | ° Туре             | ° SIT                         | Ordre Achat                      | <sup>2</sup> Ecriture associé | e > |
|                           |                      |              |                                  |             |                                   |                          |                    |                               |                                  |                               |     |
|                           |                      |              |                                  |             |                                   |                          |                    |                               |                                  |                               |     |
|                           |                      |              |                                  |             |                                   |                          |                    |                               |                                  |                               |     |

Illustration 88: Sous-onglet Factures

#### 10.9.6 Sous-onglet Commandes fournisseurs

lci figurent les Commandes fournisseurs passées tout au long de l'affaire.

| nier Fabrications : Consu                                                                      | ultation                                         |                                                            |                      |                                                                                                    |                                         |                                             | _           |  |
|------------------------------------------------------------------------------------------------|--------------------------------------------------|------------------------------------------------------------|----------------------|----------------------------------------------------------------------------------------------------|-----------------------------------------|---------------------------------------------|-------------|--|
| Affaire : 071841                                                                               |                                                  | Lance                                                      | ement : 1            | Réalisation :                                                                                                    |                                         | ID_AFFAIRE                                  | 74          |  |
|                                                                                                |                                                  |                                                            |                      |                                                                                                    |                                         |                                             |             |  |
|                                                                                                |                                                  |                                                            |                      | Documents                                                                                                    |                                         |                                             |             |  |
| Nombre de Docur                                                                                | nents 1                                          | mbre de Devis<br>mbre de Commandes                         | 0 Nombre de Bo       | ns de Livraison                                                                                                    | 0 Nombre de<br>0 Nombre de              | Commandes Fournisse<br>Factures Fournisseur | ur 0        |  |
| Courrier(s) T Devis                                                                            | Commande(s) Bon(s)                               | de Livraison Facture(s)                                    | Commande(s) Fournis  | Reur(s) Facture(s) Fo                                                                                                    | ournisseur(s) Fichie                    | ers                                         |             |  |
| Courrier(s) Devis                                                                              | Commande(s) Bon(s)                               | de Livraison <sup>Y</sup> Facture(s)                       | Commande(s) Fournis  | Facture(s) Fo                                                                                                    | ournisseur(s) ¥ Fichie                  | ers                                         |             |  |
| Courrier(s) Devis<br>Commandes Fournis:<br>Rêf. Interne                                        | Commande(s) Bon(s)<br>seurs Num Commande         | de Livraison <sup>Y</sup> Facture(s)<br><sup>©</sup> Objet | Commande(s) Fourniss | reur(s) Facture(s) Fo                                                                                                    | ournisseur(s) ¥ Fichie<br>Date Commande | ers<br>C                                    | Montant TTC |  |
| Courrier(s) Devis                                                                              | Commande(s) Bon(s)<br>seurs H Mum Commande       | de Livraison * Facture(s)                                  | Commande(s) Fourniss | reur(s) Facture(s) Fo                                                                                                    | Date Commande                           | ers S                                       | Montant TTC |  |
| Courrier(s) <sup>Y</sup> Devis <sup>Y</sup><br>Commandes Fourniss<br><sup>Y</sup> Réf. Interne | Commande(s) TBon(s)<br>seurs H Z<br>Num Commande | de Livraison Y Facture(s)                                  | Commande(s) Fourniss | reur(s) Facture(s) Fo                                                                                                    | Date Commande                           | ers<br>C                                    | Montant TTC |  |
| Courrier(s) <sup>*</sup> Devis *<br>Commandes Fournis:<br><sup>*</sup> Réf. Interne            | Commande(s) Bon(s)<br>seurs H /                  | de Livraison Y Facture(s)                                  | Commande(s) Fournis  | reur(s) Forture(s) Forture(s) For | Date Commande                           | ers C                                       | Montant TTC |  |

Illustration 89: Sous-onglet Commandes fournisseurs

Vous retrouvez les mêmes boutons que dans les onglets précédents.

#### 10.9.7 Sous-onglet Factures Fournisseurs

Il en est de même pour les factures fournisseurs. Sont intégrées toutes les factures que vous avez payées à votre fournisseur pour des matériaux utilisés dans l'affaire.

| ier Fabrications : Con | sultation            |                          |                               |                          |                                       |                        |                            |                                          | -                 |   |
|------------------------|----------------------|--------------------------|-------------------------------|--------------------------|---------------------------------------|------------------------|----------------------------|------------------------------------------|-------------------|---|
| Affaire : 07184        | 1                    |                          | Lance                         | ment :                   | 1 Réa                                 | lisation :             |                            | ID_AFFAIRE                               | 74                |   |
| <u>G</u> énéral        | <u>O</u> rdres de fa | brications Sorti         | es Stock et Autres            | Heures Collaborat        | eurs Docu                             | ments                  | Bilan                      |                                          |                   |   |
| Nombre de Doc          | uments               | Nombre de                | e Devis                       | 0 Nomb                   | re de Bons de Livra<br>re de Factures | ison 0                 | Nombre de C<br>Nombre de F | Commandes Fournis<br>Factures Fournisseu | sseur 0<br>ur 0   |   |
| ourrier(s) Devis       | Commande(s)          | Bon(s) de Livr           | aison <sup>Y</sup> Facture(s) | Y Commande(s)            | Fournisseur(s)                        | Facture(s) Fourni      | sseur(s) Fichie            | rs                                       |                   |   |
| Réf. Interne           | Num Facture          | <sup>0</sup> Fournisseur | ✓ Date Facture                | <sup>0</sup> Montant TTC | <sup>2</sup> Reste à Payer            | <sup>0</sup> Date Ech. | Mnt Sur Affaire            | Mnt Charge                               | Ecriture associée | > |
|                        |                      |                          |                               |                          |                                       |                        |                            |                                          |                   |   |
|                        |                      |                          |                               |                          |                                       |                        |                            |                                          |                   |   |
|                        |                      |                          |                               |                          |                                       |                        |                            |                                          |                   |   |

Illustration 90: Sous-onglet Factures Fournisseurs

|                   | 07 janvier 2024 | Page 85 / 162 |
|-------------------|-----------------|---------------|
| Réf. GEStatel_man | ,               | 0             |

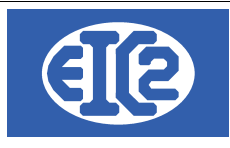

Même design et même fonctionnement des boutons.

#### 10.9.8 Sous-onglet Fichiers

Cet onglet présente une apparence différente des précédents :

| :hier Fabrications : Con       | sultation  |                 |                     | l ancement :               | 1               | Réalisatio        | on :             |               | ID_AFFAIRE        |          | 74       |   |
|--------------------------------|------------|-----------------|---------------------|----------------------------|-----------------|-------------------|------------------|---------------|-------------------|----------|----------|---|
|                                |            |                 |                     |                            |                 |                   |                  |               |                   |          | <u> </u> |   |
| <u>G</u> eneral                | Ordres     | de fabrications | Sorties Stock et    | Autres Heures              | Collaborateurs  | Document          | S                | Bilan         |                   |          |          |   |
| Nombre de Doc                  | uments     | N               | ombre de Devis      | 0                          | Nombre de       | Bons de Livraison | 0                | Nombre de C   | ommandes Fourni   | sseur 0  |          |   |
|                                |            | N               | ombre de Command    | des 1                      | Nombre de       | Factures          | 0                | Nombre de Fa  | actures Fournisse | ur O     |          |   |
| Courrier(s) <sup>Y</sup> Devis | Y Comman   | nde(s) TBon(s   | s) de Livraison 📍 F | acture(s) <sup>Y</sup> Con | nmande(s) Fourn | isseur(s) 📍 Fact  | ure(s) Fournisse | ur(s) Fichier |                   |          |          |   |
|                                |            |                 |                     |                            |                 |                   |                  | ч             | 2                 |          |          |   |
|                                | Fichier    |                 |                     |                            |                 |                   |                  |               |                   | Joindre  | \$       |   |
| N                              | om Fichier |                 |                     | Descript                   | ion             |                   | TYPE             | ſ             |                   | Fichier  |          | J |
|                                |            |                 |                     |                            |                 |                   |                  |               |                   |          |          |   |
|                                |            |                 |                     |                            |                 |                   |                  |               |                   |          |          |   |
|                                |            |                 |                     |                            |                 |                   |                  |               |                   | Visionne |          |   |
|                                |            |                 |                     |                            |                 |                   |                  |               |                   |          |          |   |
|                                |            |                 |                     |                            |                 |                   |                  |               |                   |          |          |   |
|                                |            |                 |                     |                            |                 |                   |                  |               |                   |          |          |   |
|                                |            |                 |                     |                            |                 |                   |                  |               |                   |          |          | • |
|                                |            |                 |                     |                            |                 |                   |                  |               |                   | Supprim  | er 🗕     |   |

Illustration 91: Fenêtre Fichiers

Cet onglet permet d'afficher tous les fichiers (ou dossiers) qui sont joints aux OFS de l'affaire ainsi qu'à l'affaire elle même. Il est aussi possible de joindre manuellement des fichiers (ou dossiers) à l'affaire après sa mise en production.

#### 10.10 BILAN

Nous allons aborder maintenant le bilan. Il s'agit du dernier onglet, mais il est essentiel. Dans sa partie supérieure la fenêtre comprend un tableau récapitulatif des **montant prévisionnels**.

#### 10.10.1Prévisionnel

Les ventes prévisionnelles correspondent aux montants indiqués dans la commande lors de sa confirmation ou de sa modification. En théorie il s'agit des montants figurant sur le devis si un devis a été réalisé.

Concernant les coûts prévisionnels ils sont calculés en fonction des opérations et fournitures prévues pour les fabrications. S'agissant des fournitures ne relevant pas d'une fabrication, ils sont calculés en fonction des prix d'achats indiqués dans les articles.

|                   | 07 janvier 2024 | Page 86 / 162 |
|-------------------|-----------------|---------------|
| Réf. GEStatel_man | ,               | 5             |

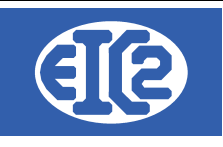

| ° Affaire : 071841           |                            | Land            | cement : 1            | Réalisa    | ation :           |       | ID_AFFAIRE             | 74       |
|------------------------------|----------------------------|-----------------|-----------------------|------------|-------------------|-------|------------------------|----------|
| <u>G</u> énéral <u>O</u> rdi | es de fabrications Sorties | Stock et Autres | Heures Collaborateurs | Docume     | ents              | Bilan |                        |          |
|                              |                            |                 | Mnt Prévisionnel (D   | evis/Comma | andes)            |       |                        |          |
|                              | Ventes Prévisionnel        | les C           | outs Prévisionnels    | Marge      | s Prévisionnelles | et %  |                        |          |
| Mnt Fabrications             | 22 500,                    | 00              | 17 414,70             |            | 5 085,30          | 22,60 |                        |          |
| Mnt Gammes Stock             | 0,                         | 00              | 0,00                  |            | 0,00              | 0,00  | Pilan                  | Desitif  |
| Mnt Fournitures              | 300,                       | 00              | 150,00                |            | 150,00            | 50,00 |                        | Positi   |
| Sous Traitance               | 0,                         | 00              | 0,00                  |            | 0,00              | 0,00  | Benefice               | 5 235,30 |
| Location                     | 0,                         | 00              | 0,00                  |            | 0,00              | 0,00  | Rentabilité / Factures | 29,81    |
| TOTAL                        | 22 800,                    | 00              | 17 564,70             |            | 5 235,30          | 22,96 |                        |          |

Illustration 92: Montants prévisionnels

Comme vous l'observez, le tableau comporte trois cadres de couleurs différentes. Les codes de couleurs choisis sont en cohérence avec le contenu des cadres afin de faciliter la visualisation.

Le cadre vert concerne les ventes prévisionnelles et leurs composantes. La couleur verte symbolise ici ce qui relève du positif pour l'entreprise. Il s'agit des flux d'argent rentrant, en relation avec des factures encaissées.

Le cadre rouge, représente au contraire les flux négatifs, en l'espèce tout ce qui relève des coûts prévisionnels et de leurs composants.

Le noir est attribué aux marges prévisionnelles avec leurs différents compartiments. En regard, enfin, figurent le bilan, le bénéfice et la rentabilité/factures. Ce dernier indicateur permet d'estimer la rentabilité de l'entreprise et de juger de la pertinence des stratégies et estimations faites.

#### 10.10.2Réel

Les ventes réelles correspondent par défaut aux ventes prévisionnelles. Cependant, dans certains cas, la commande peut faire l'objet d'un chiffrage ultérieur, ce qui a un impact direct sur le montant des ventes réelles.

Concernant les coûts réels ils sont calculés en fonction des pointages réalisés et des fournitures saisies.

| [                | Ventes Réelles | Couts Réels | Couts Fournisseurs | Marges Réelles et % | ,<br>D |                        |
|------------------|----------------|-------------|--------------------|---------------------|--------|------------------------|
| Mnt Fabrications | 2 500,00       | 3 430,00    |                    | -930,00             | -37,20 | Bilan                  |
| Mnt Gammes Stock | 0,00           | 0,00        |                    | 0,00                | 0,00   | Déficit                |
| Mnt Fournitures  | 0,00           | 0,00        | 0,00               | 0,00                | 0,00   | Perte                  |
| Sous Traitance   | 0,00           | 0,00        | 0,00               | 0,00                | 0,00   | -930,00                |
| Location         | 0,00           | 0,00        | 0,00               | 0,00                | 0,00   | Rentabilité / Factures |
| TOTAL            | 0.500.00       | 3 430,00    | 0,00               |                     |        | -37,20%                |
|                  | 2 500,00       |             | 3 430,00           | -930,00             | -37,20 |                        |

Illustration 93: Montants réels

Le cadre vert concerne les ventes réelles et leurs composantes. Comme vu précédemment, la couleur verte symbolise ici ce qui relève du positif pour l'entreprise. Il s'agit des flux d'argent rentrant, en relation avec des factures encaissées.

Le cadre rouge, représente au contraire les flux négatifs, en l'espèce tout ce qui relève des coûts réels et de leurs composants.

|                   | 07 janvier 2024 | Page 87 / 162 |
|-------------------|-----------------|---------------|
| Réf. GEStatel man | ,               | 5             |

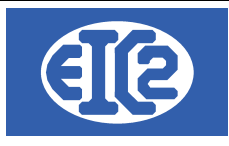

Le noir est attribué aux marges réelles avec leurs différents compartiments. En regard, enfin, figurent le bilan, le bénéfice et la rentabilité/factures. Ce dernier indicateur permet d'estimer la rentabilité de l'entreprise et de juger de la pertinence des stratégies et estimations faites.

|                   | 07 janvier 2024 | Page 88 / 162 |
|-------------------|-----------------|---------------|
| Réf. GEStatel_man | 5               | ő             |

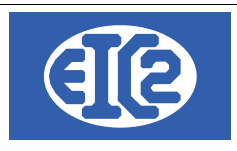

# **11 GESTION DES BONS DE LIVRAISON**

## 11.1 PRÉSENTATION

Le programme offre la possibilité de gérer les Bons de Livraison émis par votre société

Le bouton 🔛 affiche la fenêtre de création d'un nouveau Bon de livraison tandis que le bouton

affiche la liste de l'intégralité des Bons de livraisons de votre société (voir fenêtre ci-après).

| r <b>es</b><br>on Liv. N°            | : Et          | at:              | •          | O Sur Ref Intern             | e<br>Année         | ▼ Mois            | -               |          | Declare     | her | 6  |
|--------------------------------------|---------------|------------------|------------|------------------------------|--------------------|-------------------|-----------------|----------|-------------|-----|----|
| o <u>C</u> lient<br>ojet<br>aire N°: |               |                  |            | <ul> <li>Sur Date</li> </ul> | De date :          | A date :          |                 |          | Recherc     | ner | \$ |
| um Aff-P                             | CRef. Interne | °<br>Bon liv. N° | Date       | No Client                    | Client             | Objet             | Etat            | No Devis | Réf. Client |     |    |
| 071837                               | 2021-01-011   | 050034           | 25/01/2021 | 56 GESTATE                   | LNOIR SA           |                   | Facturé         |          |             |     |    |
| 071809                               | 2021-01-010   | 050033           | 14/01/2021 | 1 Ets. GEST                  | ASCREENFIVE Frères |                   | Saisie en cours |          |             |     |    |
| 071809                               | 2021-01-009   | 050032           | 14/01/2021 | 1 Ets. GEST                  | ASCREENFIVE Frères |                   | Saisie en cours |          |             |     |    |
| 071809                               | 2021-01-008   | 050031           | 14/01/2021 | 1 Ets. GEST                  | ASCREENFIVE Frères |                   | Envové          |          |             |     |    |
| 071836                               | 2021-01-007   | 050030           | 13/01/2021 | 3 GESTASC                    | REENEIGHT SARL     |                   | Saisie en cours |          |             |     |    |
| 071820                               | 2021-01-004   | 050027           | 09/01/2021 | 8 EIC2ORAI                   | NGE                | CARCASSE, MATRI   | Envoyé          |          |             |     |    |
| 071828                               | 2021-01-003   | 050026           | 08/01/2021 | 3 GESTASC                    | REENEIGHT SARL     |                   | Saisie en cours |          |             |     |    |
| 071833                               | 2021-01-002   | 050025           | 08/01/2021 | 5 GESTASC                    | REENTWO SARL       | Commande N° : cn  | Envoyé          |          |             |     |    |
| 071833                               | 2021-01-001   | 050024           | 08/01/2021 | 5 GESTASC                    | REENTWO SARL       |                   | Saisie en cours |          |             |     |    |
| 071836                               | 2020-12-001   | 050023           | 08/12/2020 | 3 GESTASC                    | REENEIGHT SARL     | Fabrication Moule | Facturé         |          |             |     |    |
| 071835                               | 2020-11-002   | 050022           | 26/11/2020 | 3 GESTASC                    | REENEIGHT SARL     | Votre Commande :  | Saisie en cours |          |             |     |    |
| 071820                               | 2020-11-001   | 050021           | 26/11/2020 | 8 EIC2ORAI                   | NGE                | Votre Commande :  | Saisie en cours |          | 456123      |     |    |
| 071833                               | 2020-02-007   | 050020           | 27/02/2020 | 5 GESTASC                    | REENTWO SARL       |                   | Facturé         |          |             |     |    |
| 071833                               | 2020-02-006   | 050019           | 27/02/2020 | 5 GESTASC                    | REENTWO SARL       |                   | Facturé         |          |             |     |    |
| 071834                               | 2020-02-005   | 050018           | 27/02/2020 | 5 GESTASC                    | REENTWO SARL       |                   | Facturé         |          |             |     |    |
| 071834                               | 2020-02-004   | 050017           | 27/02/2020 | 5 GESTASC                    | REENTWO SARL       |                   | Facturé         |          |             |     |    |
| 071833                               | 2020-02-003   | 050016           | 27/02/2020 | 5 GESTASC                    | REENTWO SARL       |                   | Facturé         |          |             |     |    |
| 071833                               | 2020-02-002   | 050015           | 27/02/2020 | 5 GESTASC                    | REENTWO SARL       |                   | Facturé         |          |             |     |    |
| 071820                               | 2020-02-001   | 050014           | 25/02/2020 | 8 EIC2ORA                    | NGE                | ENTRETOISE AXE    | Livré           |          |             |     |    |
| 071806                               | 2015-04-002   | 050012           | 25/04/2015 | 8 EIC2ORA                    | NGE                | Lancement pompe   | Facturé         |          |             |     |    |
| 071822                               | 2015-04-001   | 050011           | 03/04/2015 | 1 Ets. GEST                  | ASCREENFIVE Frères | TABLE             | Facturé         |          |             |     |    |
|                                      | 0045 03 000   | 050010           | 25/03/2015 | 20 GESTATE                   | MALIVE SA          | REHAUSSE          | Eacturé         |          |             |     |    |

Illustration 94: Liste des Bons de Livraison

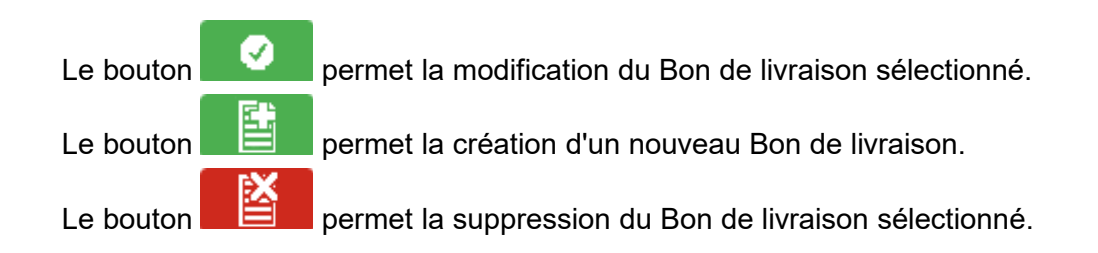

|                   | 07 janvier 2024 | Page 89 / 162 |
|-------------------|-----------------|---------------|
| Réf. GEStatel_man | ,               | Ŭ             |

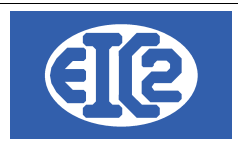

## 11.2 CRÉATION D'UN NOUVEAU BL

Le paragraphe qui suit détaille les étapes de création d'un Bon de livraison. Afin de pouvoir être enregistré, un Bon de livraison doit comporter un certain nombre de renseignements : les références du client et de la commande, le type de livraison et au minimum un article.

Les filtres et la liste des commandes en cours vous permettent de retrouver aisément l'affaire et la commande se rapportant à la livraison. Une recherche peut-être effectuée par libellé, par date, numéro d'affaire ou par client.

| Sélectionnez une a    | affaire à livrer |             |             |          |                              |                               |                    |            | - 0        | ×  |
|-----------------------|------------------|-------------|-------------|----------|------------------------------|-------------------------------|--------------------|------------|------------|----|
| Filtres               |                  |             |             |          |                              |                               |                    |            |            | _  |
| N° Affaire (avec les  | 0):              | De Date :   |             | A Date : | Libellé                      |                               |                    |            | Actualiser | 65 |
| No <u>C</u> lient : 🗾 |                  | Descriptif  |             |          |                              |                               | Av                 | ec Soldées | Actualiser | 42 |
| ° Affaire N° °        | °<br>Date        | © No Client | Client      | Solde    | ≎<br>Libellé                 | ≎<br>Descriptif               | Fabrication Stocké |            |            | ;  |
| 071845                | 07/03/2021       | 9 EIC2YE    | ELLOW       |          | Pompe industrielle           | Pompe industrielle            |                    |            |            |    |
| 071844                | 03/02/2021       | 59 GESTA    | TELROUGE SA |          |                              |                               |                    |            |            |    |
| 071843                | 02/02/2021       | 59 GESTA    | TELROUGE SA |          |                              |                               |                    |            |            |    |
| 071842                | 02/02/2021       | 57 GESTA    | TELBLEU SA  |          |                              |                               |                    |            |            |    |
| 071841                | 02/02/2021       | 57 GESTA    | TELBLEU SA  |          | Fabrication tables et chais. | Fabrication tables et chaises |                    |            |            |    |
| 071840                | 02/02/2021       | 57 GESTA    | TELBLEU SA  |          |                              |                               |                    |            |            |    |
| 071839                | 02/02/2021       | 57 GESTA    | TELBLEU SA  |          |                              |                               |                    |            |            |    |
| 071838                | 02/02/2021       | 57 GESTA    | TELBLEU SA  |          | Création pied fauteuil       |                               |                    |            |            |    |
| 071837                | 18/01/2021       | 56 GESTA    | TELNOIR SA  |          |                              |                               |                    |            |            |    |

#### Illustration 95: Filtres de recherche

Au terme de la recherche, les champs de la fenêtre suivante se remplissent automatiquement pour la plupart. Ils vous reste cependant à mentionner le type de livraison, et à ajouter d'autres informations si vous le souhaitez.

Le champ de Référence interne est rempli automatiquement selon la nomenclature année – mois – numéro de devis dans le mois ; ces informations sont modifiables par l'utilisateur tant que cela ne crée pas de doublon avec un Bon de livraison existant.

| 8 Bons de livraison : Création |              |                     |                       |                    |            |               |                  |            |            | - 🗆            | ×    |
|--------------------------------|--------------|---------------------|-----------------------|--------------------|------------|---------------|------------------|------------|------------|----------------|------|
| Numéro d'affaire 07184         | Bon Liv. N°: | 050035 Prévisionnel | Référence interne     | 2021               | 3 1        | Date BL       | 10/03/2021       |            | ontrôle qu | antité         |      |
| No <u>C</u> lient : 9 Nom      | EIC2YELLOW   |                     | Al'attention de       |                    |            | ▼ Site        |                  | Ŧ          | Type :     |                | •    |
| Objet                          |              |                     |                       | Référence          | Client     |               |                  |            |            | Livraison Com  | plèt |
| Commentaires :                 |              |                     |                       | Nombre d           | e Palettes |               | 0 <u>P</u> ort e | t emballag | e          | Liviaison Fait |      |
|                                |              |                     |                       | Poids tota         | l (kg)     |               | 0 <u>T</u> va st | ur port 1  |            |                | -    |
| GRP Article Pos.               | Ref.         |                     | Quantité<br>Commandée | Quantité<br>Livrée | Quantité   | Est<br>Livrée | N° Commande      |            | Prix       |                |      |
|                                |              |                     |                       |                    |            |               |                  |            |            |                |      |
|                                |              |                     |                       |                    |            |               |                  |            |            |                |      |
|                                |              |                     |                       |                    |            |               |                  |            |            |                |      |

Illustration 96: Création du Bon de Livraison

La partie inférieure de la fenêtre de Bon de livraison est consacrée entièrement aux articles à livrer. Au nombre de quatorze, les colonnes affichées permettent de fournir des informations précises quant à la nature des articles livrés et d'autres informations indispensables.

Pour ajouter un article à la liste du Bon de livraison, il suffit de cliquer sur le bouton :

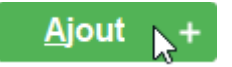

Ce bouton ouvre la liste des commandes et permet de sélectionner parmi cette liste les articles devant figurer sur le Bon de livraison. Ce choix effectué, vous obtenez la fenêtre suivante :

|                   | 07 janvier 2024 | Page 90 / 162 |
|-------------------|-----------------|---------------|
| Réf. GEStatel_man | ,               | Ũ             |

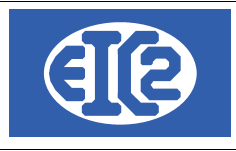

| 8 Bon<br>Num | s de livraison :<br>iéro d'affaire | Création<br>07184 | ] Bon Liv. N°:  | 050035 Prévisionnel                    | Référence interne              | 2021 3                      | 3 1              | Date BL                  | 10/03/2021            |            | Contrôle qu   | – 🗆              | ×        |
|--------------|------------------------------------|-------------------|-----------------|----------------------------------------|--------------------------------|-----------------------------|------------------|--------------------------|-----------------------|------------|---------------|------------------|----------|
| No <u>C</u>  | lient: 9                           | Non               | EIC2YELLOW      |                                        | A l'attention de               |                             |                  | <ul> <li>Site</li> </ul> |                       | -          | Type :        |                  | •        |
| Obje         | t                                  | Pompe indu        | strielle        |                                        |                                | Référence                   | Client Vo        | tre Comr                 | mande : 789456 du :   | 07/03/2    | 021           |                  |          |
| Com          | mentaires :                        |                   |                 |                                        |                                | Nombre de                   | Palettes         |                          | 0 <u>P</u> ort e      | t emballa  | age           |                  |          |
|              |                                    |                   |                 |                                        |                                | Poids total                 | (kg)             |                          | 0 <u>T</u> va su      | ır port    | 1             |                  | -        |
|              |                                    |                   |                 |                                        |                                |                             |                  |                          |                       |            |               |                  |          |
| GRP          | Article                            | Pos.              | Ref.            | Désignation                            | Quantité<br>Commandée          | Quantité<br>Livrée          | Quantité         | Est<br>Livrée            | N° Commande           | Unité      | Prix          | Montant          | >        |
| GRP          | Article<br>52                      | Pos.              | Ref.<br>ZLTX123 | Désignation<br>Corps de pompes ZLTX123 | Quantité<br>Commandée<br>1,000 | Quantité<br>Livrée<br>0,000 | Quantité<br>1,00 | Est<br>Livrée            | N° Commande<br>789456 | Unité<br>P | Prix<br>60,00 | Montant<br>60,00 | ><br>G   |
| GRP          | Article<br>52                      | Pos.              | Ref.<br>ZLTX123 | Désignation<br>Corps de pompes ZLTX123 | Quantité<br>Commandée<br>1,000 | Quantité<br>Livrée<br>0,000 | Quantité<br>1,00 | Est<br>Livrée            | N° Commande<br>789456 | Unité<br>P | Prix<br>60,00 | Montant<br>60,00 | ><br>G   |
| GRP          | Article<br>52                      | Pos.<br>1         | Ref.<br>ZLTX123 | Désignation<br>Corps de pompes ZLTX123 | Quantité<br>Commandée<br>1,000 | Quantité<br>Livrée<br>0,000 | Quantité<br>1,00 | Est<br>Livrée            | N° Commande<br>789456 | Unité<br>P | Prix<br>60,00 | Montant<br>60,00 | ><br>G   |
| GRP          | Article<br>52                      | Pos.              | Ref.<br>ZLTX123 | Désignation<br>Corps de pompes ZLTX123 | Quantité<br>Commandée          | Quantité<br>Livrée          | Quantité         | Est<br>Livrée            | N° Commande<br>789456 | Unité<br>P | Prix<br>60,00 | Montant<br>60,00 | ><br>0 G |
| GRP          | Article<br>52                      | Pos.              | Ref.<br>ZLTX123 | Désignation<br>Corps de pompes ZLTX123 | Quantifé<br>Commandée          | Quantité<br>Livrée<br>0,000 | Quantité         | Est<br>Livrée            | N° Commande<br>789456 | Unité<br>P | Prix<br>60,00 | Montant<br>60,00 | ><br>G   |

Illustration 97: Liste des articles

Sur la ligne contenant les articles figurent la quantité commandée, la quantité livrée et la quantité.

Arrêtons-nous sur ces indications. La quantité commandée est la quantité figurant dans le bon de commande. La quantité livrée représente le total du nombre d'articles déjà livrés. Seule la case "Quantité", encadrée en rouge, est modifiable. C'est cette dernière qui est utilisée pour indiquer la quantité d'articles à livrer dans le Bon de livraison en cours de rédaction.

A noter : la case à cocher "Est livrée" doit être laissée décochée tant que la ligne de commande n'a pas été livrée dans son intégralité. Pour une même commande, plusieurs Bon de livraison peuvent s'enchaîner en cas de livraison partielles.

Par ailleurs, dans certaines situations, en cas d'avaries de transport notamment, le total des quantité livrées peut être supérieur à celui mentionné initialement dans le bon de commande.

Lorsque tous les champs du Bon de livraison sont remplis, vous cliquez sur la case

"Valider".

Dans la fenêtre suivante, si vous n'avez aucune modification à apporter au Bon de livraison, vous enregistrez celui-ci en cliquant sur la case

Enfin, vous imprimez le bon de livraison en cliquant sur la case

Si l'impression s'est déroulée correctement, vous cliquez sur "Oui" dans l'info-bulle qui apparaît à l'écran, le Bon de livraison passe alors à l'état "envoyé".

|                   | 07 janvier 2024 | Page 91 / 162 |
|-------------------|-----------------|---------------|
| Réf. GEStatel_man | 5               | 5             |

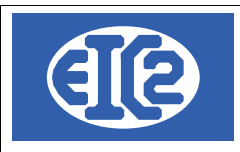

### 11.3 MODIFICATION D'UN BON DE LIVRAISON EXISTANT

Une fois qu'un Bon de livraison a été créé, et avant son impression et son envoi au client, il est toujours possible de revenir dessus et d'apporter certaines modifications. Ces modifications sont ouvertes dans les champs supérieurs de la fenêtre mais ne sont pas exécutables dans les champs inférieurs concernant la désignation des articles.

Pour revenir sur un Bon de livraison déjà créé, il faut cliquer dans le menu sur le bouton **2**. Puis, sélectionnez le Bon de livraison souhaité et cliquez sur le bouton "Valider" vert. Vous obtenez alors la fenêtre suivante :

| TETAILS BON LIVRAISON                                                                                              | N° 050035                                                          |         |         |                                               |                         |                                                                                |          |         |                  |   | _ |   | $\times$ |
|----------------------------------------------------------------------------------------------------|--------------------------------------------------------------------|---------|---------|-----------------------------------------------|-------------------------|--------------------------------------------------------------------------------|----------|---------|------------------|---|---|---|----------|
| Bon Liv. N°<br>Référence interne<br>Date bon liv.<br>Devise<br>Etat du Bon de livraison<br>Objet : Pompe industrie | 050035<br>2021 3 1<br>10/03/2021<br>EUR<br>Saisie en cours<br>Ille | Affaire | (<br>() | Livraison Complète Livraison Partielle 071845 | Cie<br>↑<br>↓<br>F<br>€ | nt Adresse 2<br>Juméro D<br>Jom<br>(l'attention de<br>Référence client<br>Site | 9<br>EIC | 2YELLO\ | V                | ) |   |   | *        |
| Liste des articles Comme                                                                                           | entaires et remarques                                              |         |         |                                               |                         | Nombre de Pal                                                                  | ettes    |         | Poids total (kg) |   |   | 0 |          |

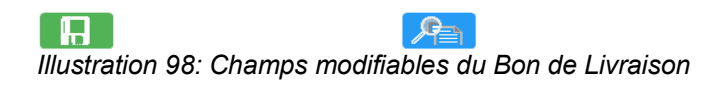

0

Lorsque vous avez effectué les modifications désirées, cliquez sur le bouton "Enregistrer"

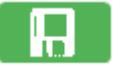

### 11.4 STATUT DES BONS DE LIVRAISON

Lorsqu'un Bon de livraison est créé, et à chaque modification de celui-ci, son statut, visible dans la liste des Bons de livraison, est assigné à « En cours ». Ce statut passe à « Envoyé » après l'impression du Bon de livraison si celle-ci s'est déroulée sans erreur.

|                   | 07 janvier 2024 | Page 92 / 162 |
|-------------------|-----------------|---------------|
| Réf. GEStatel_man | ,               | Ũ             |

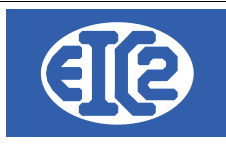

L'impression est déclenchée en cliquant sur la case

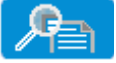

Le statut "Livré" est atteint lorsque la marchandise est livrée. Le dernier statut du Bon de livraison correspond à l'état "Facturé". Le passage à l'état "facturé" se fait par l'entremise du Menu Facture et non par le menu Bon de livraison.

EIC2YELLOW Z.I. de la coulemelle 38000 St. JULIEN

| Date :       | 10/03/2021              |              |       |
|--------------|-------------------------|--------------|-------|
| Objet :      | Pompe industrielle      |              |       |
| Vos référenc | ces :                   |              |       |
|              | BON LIVRAIS             | ON N° 050035 |       |
| Pos Ref.     | Désignation             | Quantité     | Unité |
| 4 7 7 4 20   | Corps de pompes ZLTX123 | 1.00         |       |
| 1 211 X 123  | Corps de pompes ZLTX123 | 1,00         | ۲     |

Illustration 99: Bon de Livraison après impression

|                   | 07 janvier 2024 | Page 93 / 162 |
|-------------------|-----------------|---------------|
| Réf. GEStatel_man | ,               | Ŭ             |

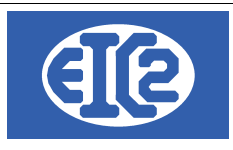

# **12 GESTION DES FACTURES**

## 12.1 PRÉSENTATION

Le programme permet la gestion des différentes factures émises par la société.

Les boutons 22 et 10 du menu principal permettent l'affichage respectivement de la liste des factures (ci-dessous) et de la fenêtre de création d'une nouvelle facture.

La fenêtre suivante affiche l'ensemble des factures de la société :

Les factures échues sont affichées sur un fond rouge. (échu = facture envoyée, non payée et dont la date d'échéance est antérieure à la date du jour)

| 🖇 Liste de                                           | es factures   |            |            |        |                      |                                                                                  |                               |                              |           |           |             | -       | D X             |
|------------------------------------------------------|---------------|------------|------------|--------|----------------------|----------------------------------------------------------------------------------|-------------------------------|------------------------------|-----------|-----------|-------------|---------|-----------------|
| Filtres<br>Eacture N<br>No <u>C</u> lient<br>Objet : | •:            |            | Etat: (    | ďEch   | ▼                    | <ul> <li>Sur Ref Interne</li> <li>Sur Date</li> <li>Mois d'échéance :</li> </ul> | Année                         | Mois<br><u>A</u> date :<br>E | st Pavé : | •         | Rec         | :herche | r 🗘             |
| Num Aff D                                            | Def Interne   | Eacture N° | ° Doto     | No     | Client               |                                                                                  | Obiot                         | Total UT                     | Τ/Λ       |           | Etat        | Ρονόο   | Pacta / Pavar > |
| NUTTAILE                                             | rtei, interne | Factore N  | Date       | Client | Client               |                                                                                  | Objet                         | Total HT                     | I VA      | TUTALITIC | Etat        | гауее   | Resterrayer /   |
| 071844                                               | 2021-02-010   | 070017     | 26/02/2021 | 59     | GESTATELROUGE SA     |                                                                                  |                               | -4 500,00                    | -900,00   | -5 400,00 | En Cours    |         | -5 400,0        |
|                                                      | 2021-01-007   | 070016     | 25/01/2021 | 56     | GESTATELNOIR-SA      |                                                                                  |                               | 462,00                       | 92,40     | 554,40    | En Cours    |         | 554,4           |
| 071809                                               | 2021-01-003   | 070015     | 18/01/2021 | 1      | GESTASCREENFIVE      |                                                                                  |                               | 2 219,06                     | 443,81    | 2 662,87  | En Cours    |         | 2 662,8         |
|                                                      | 2020-12-002   | 070014     | 08/12/2020 | 3      | GESTASCREEN_EIGHT    |                                                                                  |                               | 110,00                       | 22,00     | 132,00    | En Cours    |         | 132,0           |
|                                                      | 2020-02-002   | 070013     | 27/02/2020 | 5      | GESTASCREENTWO       | BL Nº 050017, BL Nº 05001                                                        | 8, BL N° 050019, BL N° 050020 | 0,00                         | 0,00      | 0,00      | Comptabilis |         | 0,0             |
|                                                      | 2020-02-001   | 070012     | 20/04/2014 | 2      | GESTASCREENTWO       | BL N 050015, BL N 05001                                                          | 0                             | 1 106 20                     | 0,00      | 1 400 44  | Envoyé      |         | 0,0             |
|                                                      | 2015-04-003   | 070011     | 30/04/2015 | 1      | CESTASCREENFIVE      | BL N 050013                                                                      |                               | 1 100,20                     | 237,24    | 1 423,44  | Envoyé      | ×       | 0,0             |
|                                                      | 2015-04-002   | 070010     | 20/04/2015 | 0      | GESTASCREENFIVE      | BL Nº 050012                                                                     |                               | 20 779 00                    | 4 155 60  | 24 022 60 | Envoyé      | ×       | 0,0             |
|                                                      | 2015-04-001   | 070009     | 30/03/2015 | 26     | EIC20RANGE           | BL Nº 050002                                                                     |                               | 6 520 00                     | 4 155,00  | 7 824 00  | Envoyé      | ×       | 0,0             |
|                                                      | 2015-03-002   | 070007     | 30/03/2015 | 20     | GESTATEL MALIVE FACT | BL Nº 050010                                                                     |                               | 3 048 48                     | 609.70    | 3 658 18  | Envoyé      |         | 0,0             |
|                                                      | 2015-03-001   | 070007     | 31/01/2015 | 17     | GESTATEL BLANC       | BL Nº 050017                                                                     |                               | 1 302 60                     | 278 52    | 1 671 12  | Envoyé      |         | 0,0             |
|                                                      | 2015-01-002   | 070005     | 31/01/2015 | 23     | GESTATEL IA ILINE    | BL Nº 050006 BL Nº 05000                                                         | 8                             | 1 628 90                     | 325.78    | 1 954 68  | Envoyé      |         | 0,0             |
|                                                      | 2014-12-001   | 070004     | 31/12/2014 | 25     | GESTATEL MARRON SA   | BL N° 050005                                                                     | •                             | 8 343 97                     | 1 668 79  | 10 012 76 | Envoyé      |         | 0,0             |
|                                                      | 2014-11-003   | 070003     | 30/11/2014 | 17     | GESTATEL BLANC       | BL Nº 050003 BL Nº 05000                                                         | 4                             | 8 918 74                     | 1 783 75  | 10 702 49 | Envoyé      |         | 0.0             |
|                                                      | 2014-11-002   | 070002     | 30/11/2014 | 1      | GESTASCREENFIVE      | BL N° 050002                                                                     |                               | 1 335 09                     | 267.02    | 1 602 10  | Envoyé      |         | 0 (             |
|                                                      | 2014-11-001   | 070001     | 30/11/2014 | 25     | GESTATELMARRON SA    | BL N° 050001                                                                     |                               | 9 262.84                     | 1 852.57  | 11 115.41 | Envové      |         | 0.0             |
|                                                      |               |            | ۲          |        |                      |                                                                                  | Nb Elements Somme HT          | Somme T <u>VA</u>            | Somme TTC |           |             |         | Þ               |
| 0                                                    |               |            |            |        |                      |                                                                                  | 17 61 939,08                  | 12 387,81                    | 74 326    | ,89       |             |         | 0               |

#### Illustration 100: Liste des factures

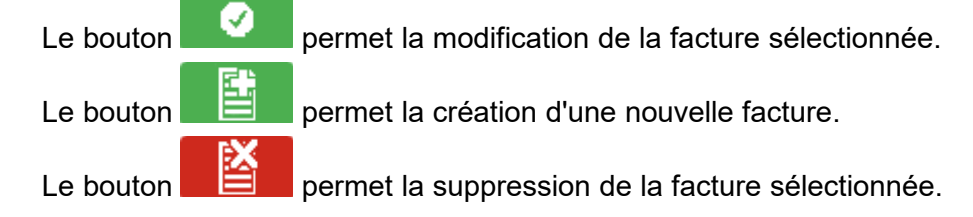

## 12.2 CRÉATION OU MODIFICATION D'UNE FACTURE LIBRE

Ce paragraphe va détailler les étapes de la création d'une facture.

|                   | 07 janvier 2024 | Page 94 / 162 |
|-------------------|-----------------|---------------|
| Réf. GEStatel_man | ,               | 5             |

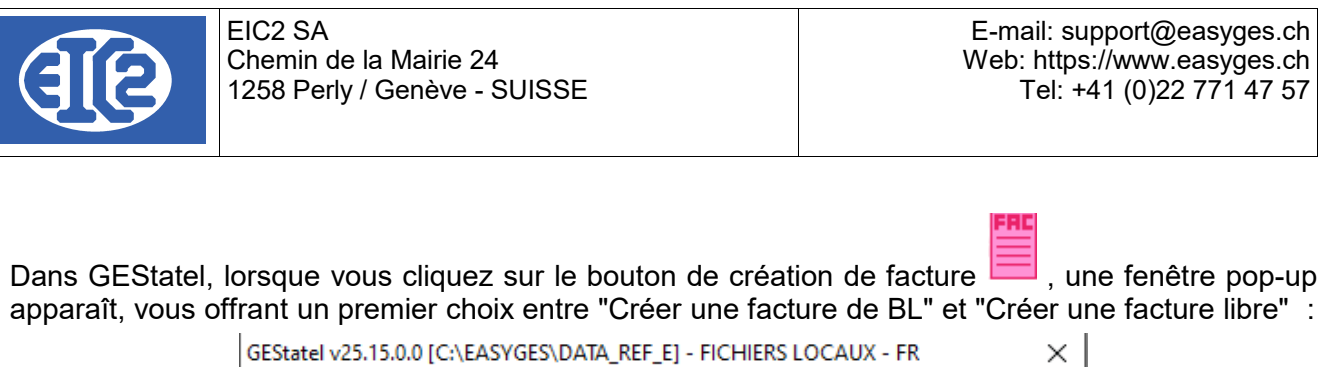

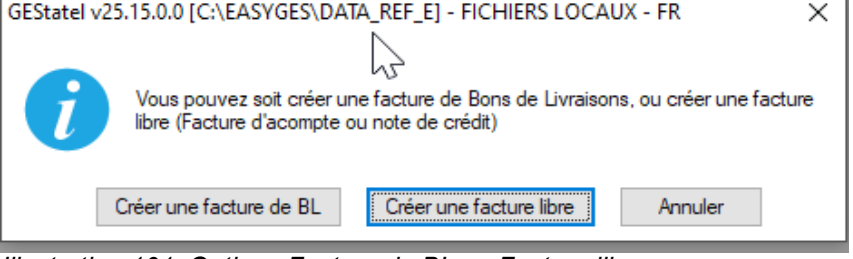

Illustration 101: Options Facture de BL ou Facture libre

Dans un premier temps, nous passerons en revue le processus de création d'une facture libre.

Après avoir cliqué sur le bouton "Créer une facture libre", la fenêtre de création de facture s'ouvre.

A noter : dans GESfacture un clic sur le bouton 📃 ouvre directement cette même fenêtre :

| DETAILS FACTURE N° 070016/ 2021-01-005                                                                                                    |                                                                                                 |                                                                                                    |                                                                                                    |                                            |            | - 🗆 ×     |
|----------------------------------------------------------------------------------------------------|-------------------------------------------------------------------------------------------------|----------------------------------------------------------------------------------------------------|----------------------------------------------------------------------------------------------------|--------------------------------------------|------------|-----------|
| Facture N*         070016           Référence interne         2021         1         5           Date facture         21/01/2021         5           Devise         EUR         ×           TVA         N= 20.00% Date: 01/01/2014 ▼         ×           Etat Facture         En Cours         ▼           Objet : | Prévisionnel Prévisionnel Demande d'acompte Demande de situation es Courriers Encaissements Réd | Impr: Recap. Impression Recap Remise Ligne Groupe 1 Groupe 1 Groupe 2 Affaire Commande Commande Commerc(s) Précédent(s) | Client Adresse 2<br>Numéro  Nom Afattention de Référence client Date d'intervention Récapitulatif Compte Produit |                                            |            | •<br>•    |
| Numéro Ligne GRP Article Pos.                                                                                                    | Ref.                                                                                            | Désignation                                                                                                    | Quantit                                                                                                    | é Unité                                    | Prix       | Montant > |
|                                                                                                    | 4                                                                                               |                                                                                                    |                                                                                                    |                                            | -          | 0         |
| Modalité de paiement : 0 Jours à fi<br>Date d'échéance : 21/01/2021 Papie                                                                                                    | n de mois<br>Montant facture nul<br>Manque client/fournisser<br>Compte débit ou crédit v        | Sous total hors remise 0,00                                                                                             | total remise                                                                                                    | 0,00<br>Total HT<br>Total TVA<br>Total TTC | Sous total | 0,00      |
|                                                                                                    | Veuillez ajouter au moins<br>Veuillez spécifier la mod                                          | ste pas<br>s un article<br>alité de naiement                                                                            |                                                                                                    |                                            |            | 0         |

Illustration 102: Fenêtre de création facture

Une liste d'avertissement s'ouvre au bas de l'écran. Elle répertorie tous les champs qui doivent être impérativement remplis. Dans le même temps, les champs correspondant apparaissent comme colorés en rouge.

|                   | 07 janvier 2024 | Page 95 / 162 |
|-------------------|-----------------|---------------|
| Réf. GEStatel_man | 5               | Ŭ             |

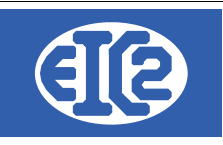

ERREUR(S) ACORRIGER Montant facture nul Manque client/fournisseur Compte débit ou crédit vide Le compte Facture n'existe pas Veuillez ajouter au moins un article Veuillez spécifier la modalité de paiement

La partie supérieure de la fenêtre contient des champs permettant de renseigner la partie administrative de la facture : informations sur le client, devise, taux de T.V.A., date d'émission, Compte Produit lié à la facture, etc..

La sélection du client s'opère à partir d'une liste par clic sur le bouton 🚧 ou en rentrant directement son numéro si celui-ci est connu.

La sélection du compte Produit concerné par la facture s'effectue par clic sur le bouton 🕮 ou en rentrant le compte directement à condition qu'il s'agisse d'un compte de type produit.

Les champs de Référence interne sont remplis automatiquement selon la nomenclature année – mois – numéro de facture dans le mois ; ces informations sont modifiables par l'utilisateur tant que cela ne crée pas de doublon avec une facture existante.

Le bouton Affaire permet de faire le lien avec une affaire en cours <sup>1</sup>/<sub>4</sub>.

La partie centrale de la fenêtre facture comprend 6 onglets affichant le contenu de la facture proprement dit ainsi que des informations complémentaires.

- l'onglet Liste des articles permet d'ajouter des articles à la facture et de les organiser dans le tableau affiché :
- le bouton wouvre la liste des articles afin de sélectionner ceux à ajouter. Chaque article est inséré dans une ligne comprenant ses informations : numéro, référence, description, unité de vente, prix unitaire et total, famille d'article.

Toutes les informations non grisées sont modifiables par double-clic dans la case souhaitée. Ces modifications ne sont pas répercutées sur les autres articles identiques. Le prix de vente total est calculé automatiquement à partir de la quantité et du prix unitaire.

- le bouton ajoute une ligne vide dans la facture. Cette ligne peut être laissée telle quelle ou remplie avec du texte ou un article. Si la colonne Article est remplie avec le numéro d'un article présent dans la base, celui-ci est automatiquement inséré dans la ligne ;
- le bouton supprime la ligne sélectionnée ;
- le bouton **C** permet d'insérer des groupes et des sauts de lignes dans la facture. Les groupes permettent l'affichage de sous-totaux au moment de l'impression de la facture :

|                   | 07 janvier 2024 | Page 96 / 162 |
|-------------------|-----------------|---------------|
| Réf. GEStatel_man | 5               | Ŭ             |

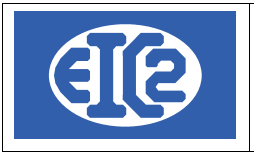

| Liste | e des articles | Commenta   | ires et remarques | Courriers | Encaissements Récapitu | atif Acompte(s) Précédent(s) | Compte | Produit 蠌 📃 | 702   | Ventes de produits in | termédiaires |   |
|-------|----------------|------------|-------------------|-----------|------------------------|------------------------------|--------|-------------|-------|-----------------------|--------------|---|
| P     | <b>(</b> +     |            | G                 |           |                        |                              |        |             |       |                       |              | _ |
| Nur   | méro Ligne G   | RP Article | Pos.              | Ref.      |                        | Désignation                  |        | Quantité    | Unité | Prix                  | Montant >    |   |
|       | 1              | 41         |                   | ACIER     | Acier de 110 KG.       |                              |        | 20,00       | Kg    | 7,62                  | 15:          |   |
|       | 2              |            |                   | ALU       | ALUMINIUM              |                              |        | 1,00        | Kg    | 20,00                 | 21           |   |
|       | 3 G1           | 0          |                   |           |                        |                              |        | 0,00        |       | 0,00                  |              |   |
|       | 4              | 72         |                   | LAITON    | LAITON en PLAQUE       |                              |        | 1,00        | Ρ     | 62,00                 | 6:           |   |
|       | 5 G1           | 0          |                   |           |                        |                              |        | 0,00        |       | 0,00                  |              | Ī |
|       |                |            |                   |           |                        |                              |        |             |       |                       |              | - |
|       |                |            |                   |           |                        |                              |        |             |       |                       |              |   |
|       |                |            |                   |           |                        |                              |        |             |       |                       |              |   |
|       |                |            |                   | V         |                        |                              |        |             |       |                       |              |   |

Illustration 103: Ajout des articles dans une facture

- I'onglet Commentaires et remarques contient un champs de texte pouvant être rempli à loisir par l'utilisateur ;
- l'onglet Courriers affiche un tableau recensant les échanges avec le client. Les icônes
   servent à gérer ces courriers (ajout, suppression et modification) qui sont écrits et mis en page dans une nouvelle fenêtre ;
- L'onglet Encaissement répertorie le ou les encaissements et permet de les gérer. Afin de pouvoir les gérer la facture doit être comptabilisée.
- l'onglet Récapitulatif Groupes affiche les montants des sous-totaux déterminés par les groupes pouvant être créés dans l'onglet Liste des articles ;
- l'onglet acomptes précédents récapitule les acomptes ou les situations déjà effectués. Voir les chapitres suivants pour la réalisation des factures d'acompte et de situation et leur déduction.

Une fois tous les champs renseignés, vous obtenez une fenêtre comparable à celle figurant ciaprès :

|                   | 07 janvier 2024 | Page 97 / 162 |
|-------------------|-----------------|---------------|
| Réf. GEStatel_man | ,               | 5             |

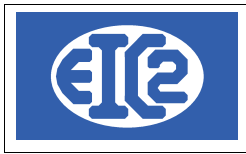

| DETAILS FACTURE N° 070016/ 2021-01-006     Facture N°     Facture N°     Facture N°     CO016     Référence interne     2021     1     6     Date facture     21/01/2021     Devise     EUR     V      TVA     N     20.00% Date : 01/01/2014     V      Etat Facture     En Cours     V      Objet :      Liste des articles     Commentaires et remarque      C | Prévisionnel       Prévisionnel       Ø Facture       Ø Demande d'       O Demande de       S | acompte in Im<br>e situation in Re | pr. Recap.<br>pression Recap<br>mise Ligne<br>☑ Impr. sou<br>☑ Impr. sou<br>☑ Affaire<br>Commande<br>Acompte(s) Précédra | Facture de B.L.<br>is total Groupe 1<br>is total Groupe 2<br>071837 | Client Adress<br>Numéro<br>Nom<br>Al'attention de<br>Référence client<br>Date d'intervent<br>Récapitulatif<br>Compte Pre | e 2             | VIA<br>702] 🚺                | /entes de produits int | - n       |        |
|----------------------------------------------------------------------------------------------------|-----------------------------------------------------------------------------------------------|------------------------------------|----------------------------------------------------------------------------------------------------|---------------------------------------------------------------------|----------------------------------------------------------------------------------------------------|-----------------|------------------------------|------------------------|-----------|--------|
| Numéro Ligne GRP Article Pos.                                                                                                    | Ref.                                                                                          |                                    | Désignat                                                                                                    | ion                                                                 |                                                                                                    | Quantité        | Unité                        | Prix                   | Montant > |        |
| 1 41                                                                                                    | ACIER                                                                                         | Acier de 110 KG.                   |                                                                                                    |                                                                     |                                                                                                    | 20,00           | Kg                           | 7,62                   | 15:       |        |
| 2 43                                                                                                    | ALU                                                                                           | ALUMINIUM                          |                                                                                                    |                                                                     |                                                                                                    | 1,00            | Kg                           | 20,00                  | 21        |        |
| <b>3</b> 72                                                                                                    | LAITON                                                                                        | LAITON en PLAQUE                   |                                                                                                    |                                                                     |                                                                                                    | 1,00            | Ρ                            | 62,00                  | 6:        |        |
|                                                                                                    |                                                                                               |                                    |                                                                                                    |                                                                     |                                                                                                    |                 |                              |                        |           |        |
|                                                                                                    |                                                                                               |                                    |                                                                                                    |                                                                     |                                                                                                    |                 |                              |                        |           |        |
|                                                                                                    |                                                                                               |                                    |                                                                                                    |                                                                     |                                                                                                    |                 |                              |                        |           |        |
|                                                                                                    |                                                                                               | ٠                                  |                                                                                                    |                                                                     |                                                                                                    |                 |                              |                        | F         |        |
|                                                                                                    |                                                                                               | Sou                                | s total hors remise                                                                                                    | 234,40                                                              | total remise                                                                                                    |                 | 0,00                         | Sous total             | 234,40    |        |
| Modalité de paiement : 90 🔻 jours 🗌 à fil<br>Date d'échéance : 21/04/2021 Papie                                                                                                    | n de mois                                                                                     |                                    |                                                                                                    |                                                                     |                                                                                                    | JJO<br>TO<br>TO | tal HT<br>tal TVA<br>tal TTC | 234,40<br>46,88        | [         | 281,28 |
|                                                                                                    | 1                                                                                             |                                    |                                                                                                    |                                                                     |                                                                                                    |                 |                              |                        |           | 0      |

La prochaine étape est l'enregistrement de la facture par un clic sur le bouton vert

A noter : Si l'un des champs obligatoires n'est pas renseigné, la fenêtre affiche une erreur et les champs manquants sont colorés en rouge pour faciliter leur visualisation. L'enregistrement n'est pas pris en compte tant que les erreurs n'ont pas été corrigées.

## 12.3 CRÉATION D'UNE NOTE DE CRÉDIT

Ce paragraphe détaille les étapes de la création d'une note de crédit. Le procédé est, au début, tout à fait identique à celui permettant la création d'une facture libre.

Dans GEStatel, lorsque vous cliquez sur le bouton de création de facture 🗮 , une fenêtre pop-up apparaît, vous offrant un premier choix entre "Créer une facture de BL" et "Créer une facture libre" :

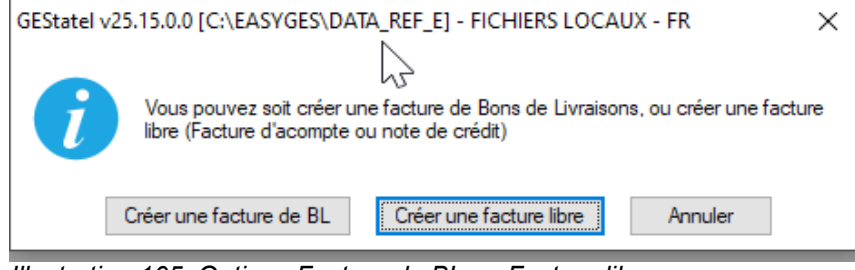

Illustration 105: Options Facture de BL ou Facture libre

|                   | 07 janvier 2024 | Page 98 / 162 |
|-------------------|-----------------|---------------|
| Réf. GEStatel_man | ,               | 5             |

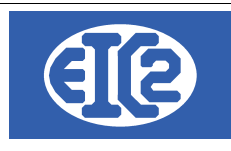

Après avoir cliqué sur le bouton "Créer une facture libre", vous obtenez la fenêtre de création de facture.

Dans GESfacture, une fenêtre identique est obtenue en cliquant sur le bouton

| DETAILS FACTURE N° 070016/ 2021-01-005                                                                           |                                                                                                    |                                    |                     |                                        |            | - 0     | ) ×  |
|----------------------------------------------------------------------------------------------------|----------------------------------------------------------------------------------------------------|------------------------------------|---------------------|----------------------------------------|------------|---------|------|
| Facture N° 070016                                                                                                | Prévisionnel                                                                                                    |                                    | Client Adresse 2    |                                        |            |         |      |
| Référence interne         2021         1         5           Date facture         21/01/2021         1         5 | Prévisionnel                                                                                                    |                                    | Numéro 😥            |                                        |            |         | -    |
| Devise EUR -                                                                                                    | <ul> <li>Facture</li> <li>Demande d'acompte</li> </ul>                                                                          | Impr. Recap.                       | Nom                 |                                        |            |         |      |
| TVA N= 20.00% Date : 01/01/2014 -                                                                                | O Demande de situation                                                                                                    | Remise Ligne Facture de B.L.       | Al'attention de     |                                        |            |         | Ŧ    |
| Etat Facture En Cours -                                                                                          |                                                                                                    | Impr. sous total Groupe 1          | Référence client    |                                        |            |         |      |
| Objet:                                                                                                    |                                                                                                    | Affaire 🔬                          | Date d'intervention |                                        |            |         |      |
|                                                                                                    |                                                                                                    | Commande 🔎                         | Récapitulatif       |                                        |            |         |      |
| Liste des articles Commentaires et remarque                                                                      | s Courriers Encaissements Réca                                                                                                  | apitulatif Acompte(s) Précédent(s) | Compte Produit 📴    | 0                                      |            |         |      |
| 👫 🕂 🗖 🛛 🖪                                                                                                    |                                                                                                    |                                    |                     |                                        |            |         |      |
| Numéro Ligne GRP Article Pos.                                                                                    | Ref.                                                                                                    | Désignation                        | Quantité            | Unité                                  | Prix       | Montant | >    |
|                                                                                                    |                                                                                                    |                                    |                     |                                        | -          |         | 0    |
|                                                                                                    |                                                                                                    | Sous total hors remise 0,00        | total remise        | 0,00                                   | Sous total | 0,00    | 0    |
| Modalité de paiement : 0 v jours à fir<br>Date d'échéance : 21/01/2021 Papie                                     | ERREUR(S)ACORRIGER<br>Montant facture nui<br>Manque client/fournisseu<br>Compte débit ou crédit vi<br>Le compte Facture n'exist | r<br>de<br>te pas                  |                     | Total HT [<br>Total TVA [<br>Total TTC | 0,00       |         | 0,00 |

Illustration 106: Fenêtre de création facture

Pour obtenir une note de crédit, il vous suffit ensuite de remplir la fenêtre de création de facture cidessus, selon le même procédé que celui utilisé pour la création d'une facture libre décrit dans le chapitre précédent.

La différence se situe au niveau de la liste des articles. Vous allez en effet utiliser cette ligne pour inscrire une quantité négative afin d'obtenir un total négatif. Sur cette même ligne, vous pouvez préciser le motif du remboursement dans la partie "Désignation" et enfin, inscrire un montant qui apparaîtra en négatif.

|                   | 07 janvier 2024 | Page 99 / 162 |
|-------------------|-----------------|---------------|
| Réf. GEStatel_man | 5               | 0             |

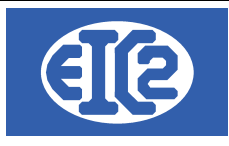

| DETAILS FACTURE N* 070017/ 2021-02-010                                                                                                    |                                                                                                    |                                                                                             |
|----------------------------------------------------------------------------------------------------|----------------------------------------------------------------------------------------------------|---------------------------------------------------------------------------------------------|
| Facture N*         07/2017           Référence interne         2021         2         10           Date facture         26/02/2021         Devise         EUR | Facture     Demande d'acompte     Impt. Recap                                                                        | Cleant         Adresse 2           Numéro         69           Nom         GESTATELROUGE SA |
| TVA         N== 20.00% Date : 01/01/2014           Etat Facture         En Cours                                                                              | Demande de situation     Impression Recap     Remise Ligne     Impressus total Groupe 1     Impressus total Groupe 2 | A l'attention de                                                                            |
| Objet :                                                                                                    | Affaire         f.         071844           Commande         P         76/65432-03/02/2023                           | Date dintervention                                                                          |
| Liste des articles Commentaires et remarques                                                                                                    | Courriers Encaissements Récapitulatif Acompte(s) Précédent(s)                                                        | Compte Produit 🎒 🛛 701 Vei tes de produits finis                                            |
| 😤 🕂 🗖 🖸 🖬                                                                                                    |                                                                                                    |                                                                                             |
| Numéro Ligne GRP Article Pos.                                                                                                    | Ref. Désignation                                                                                                    | Quantité Unité Prix Montant Remise % <sup>©</sup> Fa >                                      |
| 1 0 1                                                                                                    | Remboursement suite à avarie de transport                                                                            | -1,00 4 500,00 -4 500,00 0,0 Fournit                                                        |
|                                                                                                    |                                                                                                    |                                                                                             |
|                                                                                                    |                                                                                                    |                                                                                             |
|                                                                                                    |                                                                                                    |                                                                                             |
|                                                                                                    |                                                                                                    |                                                                                             |
|                                                                                                    |                                                                                                    |                                                                                             |
|                                                                                                    |                                                                                                    |                                                                                             |
|                                                                                                    |                                                                                                    |                                                                                             |
|                                                                                                    |                                                                                                    |                                                                                             |
|                                                                                                    |                                                                                                    |                                                                                             |
|                                                                                                    |                                                                                                    |                                                                                             |
|                                                                                                    | Coustofal hors remise -4 500,00                                                                                      | , total remise, Sous total4 500,00                                                          |
| Modalité de paiement : 30 🔻 jours 🗌 à fin d                                                                                                    | de mois                                                                                                    | Total HT                                                                                    |
| Date d'échéance : 28/03/2021                                                                                                    | Papier                                                                                                    | Total TVA900,00]<br>Total TTC54                                                             |
|                                                                                                    |                                                                                                    | •                                                                                           |

Illustration 107: Fenêtre de création Note de Crédit

Après avoir rempli tous les champs comme indiqué, vous obtenez une note de crédit. Celle-ci est imprimable par un clic sur le bouton

|             |                                                          | GESTATELROUGE SA<br>1, route de la lune<br>789456 CLOCHEVERTE<br>SUISSE |           |
|-------------|----------------------------------------------------------|-------------------------------------------------------------------------|-----------|
| Date :      | 26/02/2021                                               |                                                                         |           |
| Vos référe  | nces :<br>NOTE C                                         | REDIT Nº 070017                                                         |           |
| 1           | Designation<br>Remboursement suite à avarie de transport | -1.00 4.500.00                                                          | -4 500.00 |
|             | rembolisement sate a availe de l'ansport                 | Total hors TVA                                                          | -4 500,00 |
|             |                                                          | TVA ლეთ %)                                                              | -900,00   |
|             |                                                          | Montant total TTCen notre faveur (EUR)                                  | -5 400,00 |
| Délai de pa | aiement:30 jours net                                     |                                                                         |           |
|             |                                                          |                                                                         |           |

|                   | 07 janvier 2024 | Page 100 / 162 |
|-------------------|-----------------|----------------|
| Réf. GEStatel_man | 5               | 5              |

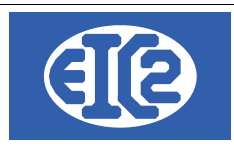

## 12.4 CREATION D'UNE FACTURE D'ACOMPTE

Il est possible de créer une facture d'acompte en partant de la confirmation de commande. Pour ce faire, vous cliquez sur le bouton "Créer une facture d'acompte".

Une pop-up s'ouvre, qui permet de paramétrer le type de facture d'acompte. Vous avez le choix entre un calcul en pourcentage (par exemple 15% du total de la commande) et un montant fixe (par exemple acompte d'un montant de 1000 CHF).

| en pourcentage.                                                                                                    | en montant fixe.                                                                                                    |
|----------------------------------------------------------------------------------------------------|----------------------------------------------------------------------------------------------------|
| 🐝 Choix Facture Acompte - 🗆 🗙                                                                                                    | Choix Facture Acompte     Constraints                                                                                                    |
| Quel type d'acompte désirez vous réaliser pour votre confirmation de commande.<br>Montant de votre confirmation de commande : 9400 HT<br>Montant acomptes existants 5170 HT<br>Montant restant à facturer 4230 HT | Quel type d'acompte désirez vous réaliser pour votre confirmation de commande.<br>Montant de votre confirmation de commande : 9400 HT<br>Montant acomptes existants 5170 HT<br>Montant restant à facturer 4230 HT |
| Acompte en pourcentage     Acompte en montant fixe                                                                                                    | Acompte en pourcentage     Acompte en montant fixe                                                                                                    |
| Pourcentage 0 %                                                                                                    | Montant 0,00 HT                                                                                                    |
| Montant Final Acompte 0,00 HT                                                                                                    | Montant Final Acompte 0,00 HT                                                                                                    |
| Valider 🥑 Annuler 🛇                                                                                                    | Valider 🥥 Annuler 🛇                                                                                                    |
|                                                                                                    |                                                                                                    |

A noter : tous les montants affichés sont en Hors Taxe.

Les factures d'acomptes ne se déduisent pas les unes des autres, la seule déduction se fait sur la facture finale ; dans GESfacture il s'agit d'une facture standard et dans GEStatel il s'agit d'une facture de BL.

IMPORTANT : Dans le cas de GEStatel, étant donné que la déduction se fait sur la facture de BL, il est nécessaire de facturer la totalité des BL de la commande et seulement les BL de cette commande dans la Facture. Plus concrètement, imaginons que vous ayez un client A pour lequel vous avez une commande 1 et une commande 2. Vous réalisez par la suite des BL pour la commande 1 et pour la commande 2. Dans un cas standard, il serait tout à fait possible de facturer tous les BL de la commande 1 et 2 dans la même facture. En revanche, si vous avez des factures d' acomptes pour la commande 1, il ne serait pas pertinent de les déduire sur les factures de la commande 2. Ainsi, dans le cas ou vous avez des acomptes sur une commande, vous ne devez facturer que des BL de la même commande dans une facture. D'autre part, vous ne pouvez pas facturer la commande en deux fois, au risque de ne pas savoir sur quelle facture déduire les acomptes. En conclusion, lorsqu'il y a utilisation d'une facture d' acompte vous ne facturez, au final, que les BL d'une commande et tous les BL de cette commande.

Voici un schéma, ci-dessous, présentant le fonctionnement des factures d' acomptes dans GEStatel. Pour une commande 1 de 10'000 CHF il y a 3 Bons de livraison. Deux factures d'acomptes sont ensuite réalisées et, au terme du processus, est émise la facture finale des 3 bons de livraison. Les deux factures d'acomptes sont déduites automatiquement de la facture finale.

|                   | 07 janvier 2024 | Page 101 / 162 |
|-------------------|-----------------|----------------|
| Réf. GEStatel_man | ,               | 0              |

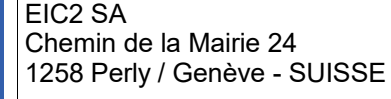

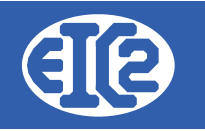

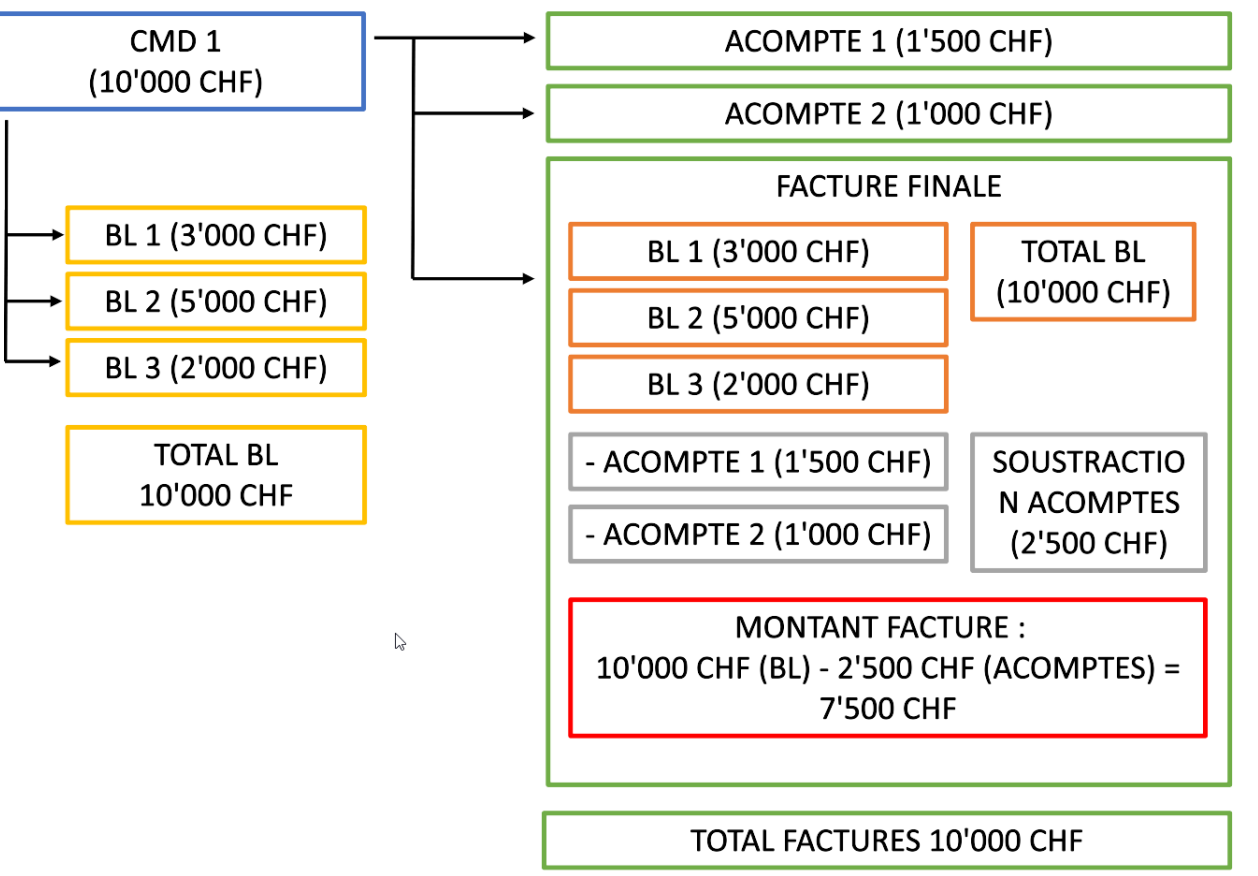

## 12.5 CREATION D'UNE FACTURE DE SITUATION

La facture de situation fonctionne de manière semblable à la facture d'acompte, à quelques différences près. Une facture de situation correspond à une facture réalisée selon l'avancement du travail. Imaginons par exemple que vous ayez une commande de 1 million CHF. Vous faites une première facture de situation de 100'000 lorsque le travail réalisé atteint 100'000, une facture de situation de 400'000 lorsque 40 % du travail a été réalisé, une autre facture de situation de 750'000 lorsque 75% du travail a été fait, puis, vous faites une facture finale.

La principale différence réside dans le fait que les factures de situation se déduisent les unes des autres contrairement aux factures d'acomptes. Pour une meilleure compréhension, reprenons notre exemple :

Admettons que 10% du travail ait été réalisé. Vous faites donc une première facture de 100'000 CHF. Quelques temps plus tard, 40% du travail a été réalisé, vous faites donc une facture de 400'000 CHF. Cependant le client a déjà payé une facture de 100'000 CHF. Aussi, vous déduisez les 100'000 de la facture de 400'000, ce qui donne une facture de 300'000. Pour la facture de situation de 750'000 CHF, vous devrez déduire la facture de 100'000 et la facture de 300'000. Enfin, pour la facture finale, toutes les situations serons déduites.

C'est dans ce principe que différent les factures de situation des factures d'acomptes.

Il est possible de créer une facture de situation en partant de la confirmation de commande. Vous

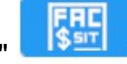

disposez d'un bouton "Créer une facture de situation"

Une pop-up s'ouvre, qui permet de paramétrer le type de facture de situation. Nous avons le choix entre une situation en pourcentage (par exemple une situation lorsque 15% du total du travail a été réalisé) et une situation en montant fixe (par exemple une situation de 1000 CHF).

|                   | 07 janvier 2024 | Page 102 / 162 |
|-------------------|-----------------|----------------|
| Réf. GEStatel_man | ,               | 0              |

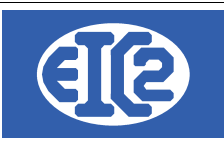

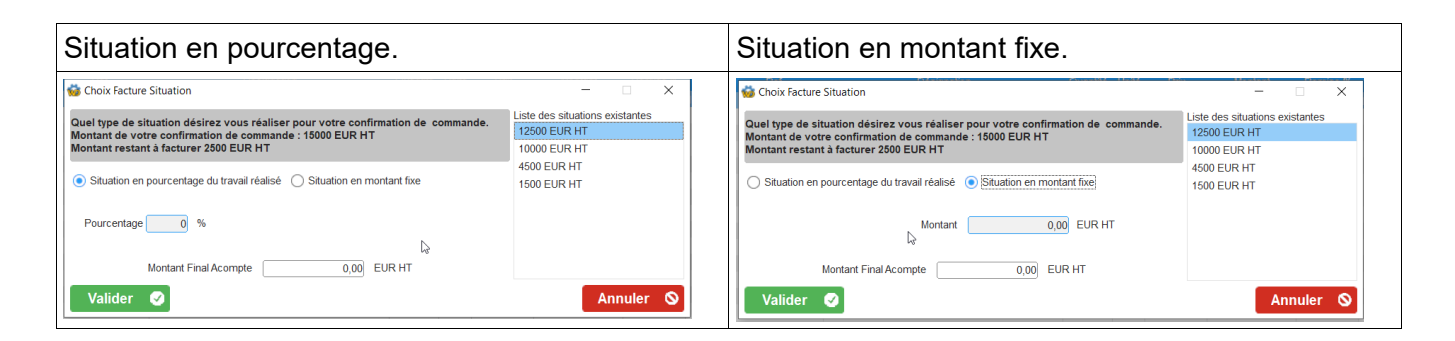

A noter : tous les montants affichés sont en Hors Taxe. Vous retrouvez sur la droite la liste des factures de situations précédemment réalisées. Il est nécessaire de réaliser une facture de situation supérieure au montant de la facture de situation la plus grande.

Les factures de situation se déduisent les unes des autres comme dans la facture finale. La facture finale est dans GESfacture une facture standard et dans GEStatel une facture de BL.

IMPORTANT : Dans le cas de GEStatel, étant donné que la déduction se fait sur la facture de BL, il est nécessaire de facturer la totalité des BL de la commande et seulement les BL de cette commande dans la Facture. Plus concrètement, imaginons que vous ayez un client A pour lequel vous avez une commande 1 et une commande 2. Vous réalisez par la suite des BL pour la commande 1 et 2 dans un cas standard, il serait tout à fait possible de facturer tous les BL de la commande 1, il ne serait pas pertinent de les déduire sur les factures de la commande 2. Ainsi, dans le cas ou vous avez des situations sur une commande, vous ne devez facturer que des BL de la même commande dans une facture. D'autre part, vous ne pouvez pas facturer la commande en deux fois, au risque de ne pas savoir sur quelle facture déduire les situations. En conclusion, lorsqu'il y a utilisation d'une facture de situation vous ne facturez, au final, que les BL d'une commande et tous les BL de cette commande.

Ci-dessous, vous pouvez visualiser un schéma présentant le fonctionnement des factures de situation dans GEStatel. Pour une commande 1 de 100'000 CHF il y a 3 Bons de livraison. Quatre factures de situation sont ensuite réalisées, et, au terme du processus, est émise la facture finale des 3 bons de livraison. Les factures de situation sont déduites les unes des autres et de la facture finale.

| CMD 1               |   |                                                                                                    | FACTURE FINALE                                                                  |
|---------------------|---|----------------------------------------------------------------------------------------------------|---------------------------------------------------------------------------------|
| (100'000 CHF)       |   | SITUATION 1 (15'000 CHF)                                                                             | BL 1 (30'000 CHF) TOTAL BL (1001000 CHF)                                        |
|                     |   | SITUATION 2 (35'000 CHF) -                                                                           | BL 2 (50'000 CHF)                                                               |
| → BL 1 (30'000 CHF) |   | SITUATION 1 (15'000 CHF) =                                                                           | BL 3 (20'000 CHF)                                                               |
| → BL 2 (50'000 CHF) |   |                                                                                                    | - SITUATION 1 (15'000 CHF)                                                      |
| □ BL 3 (20'000 CHF) |   | SITUATION 2 (20'000 CHF) -                                                                           | - SITUATION 2 (20'000 CHF) SOUSTRACTION                                         |
| TOTAL BL            |   | SITUATION 1 (15'000 CHF) =<br>15'000 CHF                                                             | - SITUATION 3 (15'000 CHF) (75'000 CHF)                                         |
| 100'000 CHF         | Q | SITUATION 4 (75'000 CHF) -                                                                           | - SITUATION 4 (25'000 CHF)                                                      |
|                     |   | SITUATION 3 (15'000 CHF) -<br>SITUATION 2 (20'000 CHF) -<br>SITUATION 1 (15'000 CHF)<br>= 25'000 CHF | MONTANT FACTURE :<br>100'000 CHF (BL) - 75'000 CHF (SITUATIONS) =<br>25'000 CHF |
|                     |   | ΤΟΤΑ                                                                                                 | AL FACTURES 100'000 CHF                                                         |

|                   | 07 janvier 2024 | Page 103 / 162 |
|-------------------|-----------------|----------------|
| Réf. GEStatel_man | 5               | 5              |

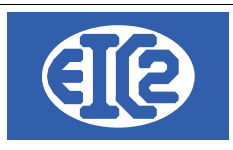

## 12.6 CREATION D'UNE FACTURE DE BL (GESTATEL SEULEMENT)

Ce paragraphe va détailler les étapes de la création d'une facture de Bon de livraison. Lorsque

vous cliquez sur le bouton de création de facture 🗮 , une fenêtre pop-up apparaît, vous offrant un premier choix entre "Créer une facture de BL" et "Créer une facture libre" :

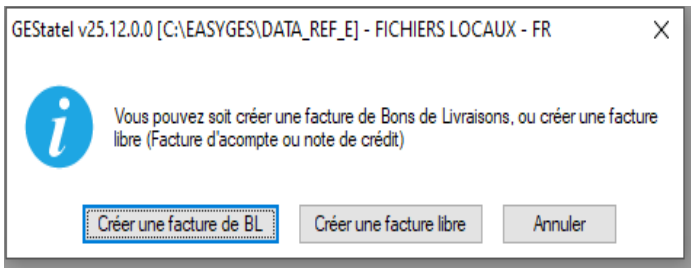

Illustration 109: Option Facture BL ou Facture libre

Dans ce paragraphe, nous passerons en revue le processus de création d'une facture de BL. Après avoir cliqué sur le bouton "Créer une facture de BL", vous obtenez la fenêtre suivante :

| B DETAILS FACTURE N° 070016/ 2021-01-006                                                                                                    |                                                                                                    |                                                                                                    |                                    | - 🗆 X                                 |
|----------------------------------------------------------------------------------------------------|----------------------------------------------------------------------------------------------------|----------------------------------------------------------------------------------------------------|------------------------------------|---------------------------------------|
| Facture N*         070016           Référence interne         2021         1         6           Date facture         25/01/2021         1         6           Devise         EUR         ▼           TVA         N=         20.00% Date : 01/01/2014         ▼           Etat Facture         En Cours         ▼         Objet :           Liste des articles         Commentaires et remarque | Prévisionnel Prévisionnel Prévisionnel Demande d'acompte Demande de situation Affair Com es Courriers Encaissements Récapitulatif Acompte                                                                                                    | Ip.<br>n Récap<br>gne ✓ Facture de B.L.<br>✓ Impr. sous total Groupe 1<br>✓ Impr. sous total Groupe 2<br>re Å. Dat<br>mande P Dat<br>te(s) Précédent(s) | nt Adresse 2                       | • • • • • • • • • • • • • • • • • • • |
| Numéro Liane GRP Article Pos.                                                                                                    | Ref.                                                                                                    | Désignation                                                                                                    | Quantité Unité                     | Prix Montant >                        |
|                                                                                                    |                                                                                                    |                                                                                                    |                                    | - , <sub>1</sub>                      |
|                                                                                                    | Sous total hors remise                                                                                                    | 0,00 total remise                                                                                                    | 0,00 Sous total                    | 0,00                                  |
| Modalité de paiement : p jours a f<br>Date d'échéance : 25/01/2021 P                                                                                                    | A CONTRIGER<br>A CONTRIGUER<br>A CONTRIGUER<br>A C | n<br>v                                                                                                    | Total HT<br>Total TVA<br>Total TTC | 0,00<br>0,00<br>0,00                  |

Illustration 110: Fenêtre de création Facture BL

Une liste d'avertissement s'ouvre au bas de l'écran. Elle répertorie tous les champs qui doivent être impérativement remplis. Dans le même temps, les champs correspondant apparaissent comme

|                   | 07 janvier 2024 | Page 104 / 162 |
|-------------------|-----------------|----------------|
| Réf. GEStatel man | ,               | ő              |

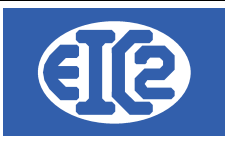

colorés en rouge.

| ERREUR(S) ACORRIGER                        |     |
|--------------------------------------------|-----|
| Montant facture nul                        | *   |
| Manque client/fournisseur                  |     |
| Compte débit ou crédit vide                |     |
| Le compte Facture n'existe pas             |     |
| Veuillez ajouter au moins un article       | · · |
| Veuillez spécifier la modalité de paiement | *   |

La partie supérieure de la fenêtre contient des champs permettant de renseigner la partie administrative de la facture : informations sur le client, devise, taux de T.V.A., date d'émission, Compte Produit lié à la facture, etc..

La sélection du client s'opère à partir d'une liste par clic sur le bouton 🧾 ou en rentrant directement son numéro si celui-ci est connu.

La sélection du compte Produit concerné par la facture s'effectue par clic sur le bouton 🕮 ou en rentrant le compte directement à condition qu'il s'agisse d'un compte de type produit.

Les champs de Référence interne sont remplis automatiquement selon la nomenclature année – mois – numéro de facture dans le mois ; ces informations sont modifiables par l'utilisateur tant que cela ne crée pas de doublon avec une facture existante.

Le bouton Affaire permet de faire le lien avec une affaire en cours <u></u>

La partie centrale de la fenêtre facture comprend 6 onglets affichant le contenu de la facture proprement dit ainsi que des informations complémentaires.

- l'onglet Liste des articles permet d'ajouter des articles à la facture et de les organiser dans le tableau affiché :
- le bouton **IL** ouvre la liste des BL afin de sélectionner ceux à ajouter. Chaque article est inséré dans une ligne comprenant ses informations : numéro, référence, description, unité de vente, prix unitaire et total, famille d'article.

| Liste des articles |            |      | Courriers | Encaissements |                  |                     | cédent(s) Compte Produit E |     |          |       |        |           |
|--------------------|------------|------|-----------|---------------|------------------|---------------------|----------------------------|-----|----------|-------|--------|-----------|
| BL                 |            |      |           |               |                  |                     |                            |     |          |       |        |           |
| Numéro Ligne G     | RP Article | Pos. | Ref.      |               |                  | Désignation         |                            |     | Quantité | Unité | Prix   | Montant > |
| 1 G1               |            |      | DEBUT_BL  | Bon de Livra  | iison nº : 05003 | 34 du : 25/01/2021- |                            |     | 0,00     |       | 0,00   |           |
| 2                  | 43         |      | ALU       | ALUMINIUM     |                  |                     |                            |     | 20,00    | Kg    | 20,00  | 401       |
| 3                  | 59         |      | CUIVRE    | CUIVRE        |                  |                     |                            |     | 1,00     | Kg    | 62,00  | 6:        |
| 4 F (              | 61         |      | FIN_BL    |               |                  |                     |                            |     | 0,00     |       | 0,00   |           |
|                    |            |      |           |               |                  |                     |                            |     |          |       |        |           |
|                    |            |      |           |               |                  |                     |                            |     |          |       |        |           |
|                    |            |      |           |               |                  |                     |                            |     |          |       |        |           |
|                    |            |      |           |               |                  |                     |                            |     |          |       |        | Þ         |
|                    |            |      | Ν         | Sous total ho | rs remise        | 462,00              | total remise               | 0,0 | 0 Sous t | otal  | 462,00 |           |

Illustration 111: Ajout du Bon de Livraison

|                   | 07 janvier 2024 | Page 105 / 162 |
|-------------------|-----------------|----------------|
| Réf. GEStatel_man | ,               | 5              |

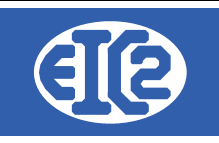

- l'onglet Commentaires et remarques contient un champs de texte pouvant être rempli à loisir par l'utilisateur ;
- l'onglet Courriers affiche un tableau recensant les échanges avec le client. Les icônes
   servent à gérer ces courriers (ajout, suppression et modification) qui sont

écrits et mis en page dans une nouvelle fenêtre ;

- L'onglet Encaissement répertorie le ou les encaissements et permet de les gérer. Afin de pouvoir les gérer la facture doit être comptabilisée.
- l'onglet Récapitulatif Groupes affiche les montants des sous-totaux déterminés par les groupes pouvant être créés dans l'onglet Liste des articles ;
- l'onglet acomptes précédents récapitule les acomptes ou les situations déjà effectués. Voir les chapitres précédents pour la réalisation des factures d'acompte et de situation et leur déduction.

Une fois tous les champs renseignés, vous obtenez une fenêtre comparable à celle figurant ciaprès :

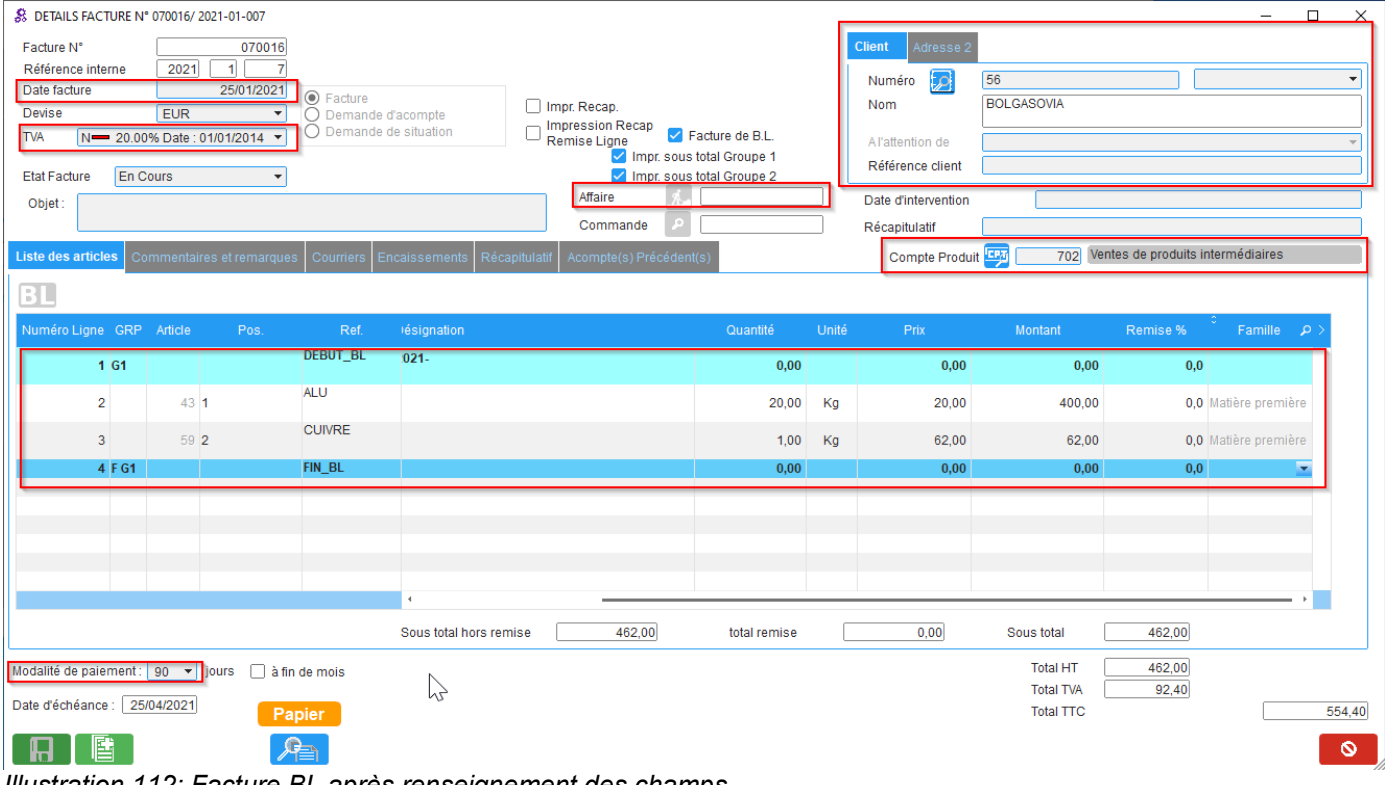

Illustration 112: Facture BL après renseignement des champs

La prochaine étape est l'enregistrement de la facture par un clic sur le bouton vert **LUD** A noter : Si l'un des champs obligatoires n'est pas renseigné, la fenêtre affiche une erreur et les champs manquants sont colorés en rouge pour faciliter leur visualisation. L'enregistrement n'est pas pris en compte tant que les erreurs n'ont pas été corrigées.

|                   | 07 janvier 2024 | Page 106 / 162 |
|-------------------|-----------------|----------------|
| Réf. GEStatel man | ,               | Ũ              |

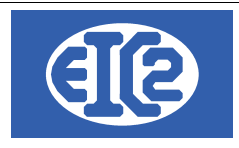

## 12.7 STATUTS DES FACTURES

Lorsqu'une facture est créé, et à chaque modification de celle-ci, son statut, visible dans le menu déroulant État du devis, est assigné à « en cours ». Ce statut passe à « envoyé » après l'impression de la facture si celle-ci s'est déroulée sans erreur. A ce dernier stade, il n'est plus possible d'apporter des modifications à la facture.

Enfin lors du transfert en comptabilité la facture passera à l'état "comptabilisée" ou "enregistrée" si vous n'utilisez pas la comptabilité

|                   | 07 janvier 2024 | Page 107 / 162 |
|-------------------|-----------------|----------------|
| Réf. GEStatel_man | - <b>)</b>      | 9              |

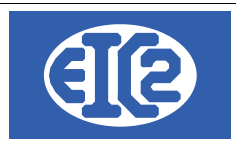

# **13 QR FACTURE UTILISATION**

### 13.1 PRÉSENTATION

Nous avons la possibilité d'ajouter à la facture émise par la société, une facture sous forme de BVR mais aussi au format QR-Code. Pour autant que vous travaillez sous une comptabilité Suisse.

Dans la fenêtre de création de facture, une fois la facture remplie et prête à être envoyé au destinataire, nous avons des champs destiné à l'impression de la facture en BVR ou QR-Code selon le choix réalisé dans le paramétrage de l'application (voir Chapitre sur Paramétrage du type d'impression (BVR/QR-Facture)). Dans cette section on va réaliser des impressions de QR-Code.

| Nbre 1                           | Total HT    | 89,62            |      |       |
|----------------------------------|-------------|------------------|------|-------|
| Impr                             | - Total TVA | 6,90             |      |       |
|                                  | Total TTC   |                  |      | 96,52 |
| Comptes Bancaires                |             |                  |      |       |
| PostFinance / CH8409000000101628 | 3347 /      | 🔽 🎤 Facture + QR | code | 0     |

Dans la combo des comptes bancaires, nous avons l'importation de toutes les numéros bancaires lié à votre société, si vous en avez plusieurs. Le compte visible, est celui paramétré dans les paramétres d'impression.

Deux boutons d'impression sont disponibles selon vos besoins, impression du QR-Facture seul ou bien joindre également le détail de la facture.
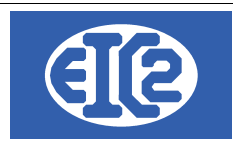

#### 13.2 DIFFÉRENTS TYPE D'IMPRESSION

#### 13.2.1 Impression QR-Facture seul

En cliquant sur le bouton suivant, Nbre 1

'impression du QR-Facture se fait sans les

détails de la facture en premier.

Vous pouvez également donner le nombre de copie à faire dans le champ qui se nomme « **Nbre »** Voici l'aperçu visuel :

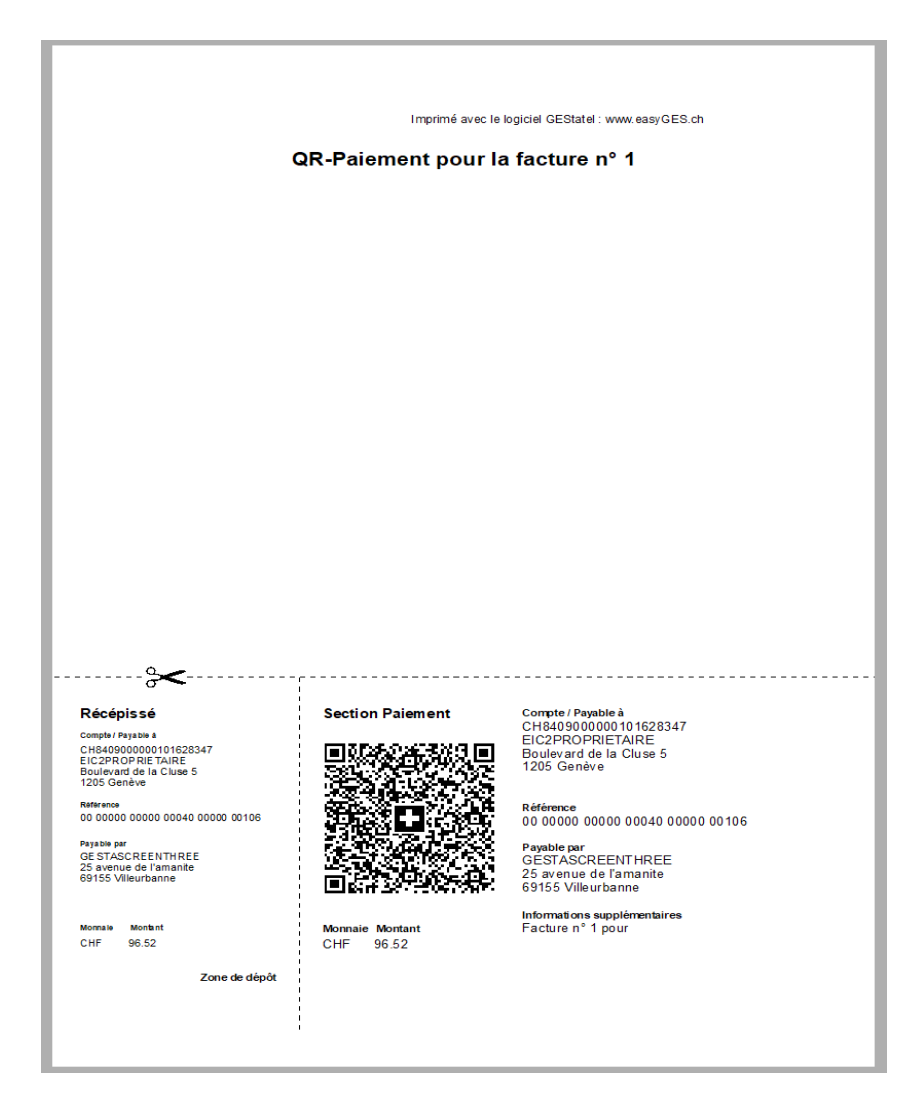

#### 13.2.2 Impression QR-Facture avec détails

En cliquant sur le bouton, Facture + QRcode l'impression se fait avec la facture et les détails ainsi que le QR-Facture.

|                   | 07 janvier 2024 | Page 109 / 162 |
|-------------------|-----------------|----------------|
| Réf. GEStatel_man | ,               | 3              |

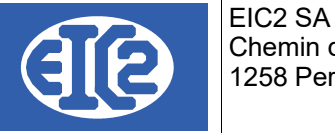

| EE 2 SA<br>Chemin de la Mairie, 24<br>(taste configurable fact_entete.rff)<br>Date : 2004/2022                                                                                                    | Imprimé avec le logiciel GEStatel : www.easyGES.ch<br>QR-Paiement pour la facture nº 1                                                                           |
|----------------------------------------------------------------------------------------------------|----------------------------------------------------------------------------------------------------|
| Objet :<br>Vos références :         FACTURE N° 1           Pos Ref.         Désignation         Quantité Unité         Prix         Montant           1 A/CER         Acure et 10x 60.         1.00         Kg         7.62         7.62           2 ALU         ALUMINIUM         1.00         Kg         20.00         20.00           3 LATON         LATON en PLAQUE         1.00         P         62.00         62.00           TOTAI hors TVA         89.62           Montant total TTC en notre faveur (CHF)         96.52 |                                                                                                    |
| Délai de palement : 10 jours net, date d'échéance :30/04/2022<br>Avectous nos remerciements                                                                                                    | ~~~~                                                                                                    |
|                                                                                                    | Récépissé     Section Palement     Compte/Papable à<br>CH4 4900 000 1016 2834 7<br>ElC2PROPRIETAIRE       Boulevaid de la Cluse 5<br>1205 Genére     1205 Genére |
|                                                                                                    | 25 sinch of 5 in made<br>69155 Vileurbanne<br>Normain Montant<br>CHF 96.52<br>Zone de diepôt                                                                     |
| pied de lacture (testes configurable lact_pied int)<br> <br>1/2                                                                                                    |                                                                                                    |

Pour avoir cette fonctionnalité d'impression, nous allons réaliser les configurations suivantes :

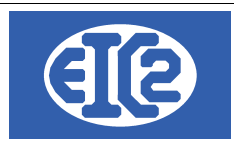

### 13.3 PARAMÉTRAGE DU TYPE D'IMPRESSION (BVR / QR-FACTURE)

On appui sur le bouton , dans la fenêtre de démarrage de GESFacture/ GEStatel, qui nous ouvre les options de paramétrage de notre logiciel.

Le choix de l'impression se réalise sous l'onglet Comptabilité / PostFinance / BVR-QR-Fact

| Paramétrage de l'application                                                                                    |                                                       |                        |                                                                     |                                 |             |
|----------------------------------------------------------------------------------------------------|-------------------------------------------------------|------------------------|---------------------------------------------------------------------|---------------------------------|-------------|
|                                                                                                    |                                                       | GEStatel               |                                                                     |                                 |             |
| Option de base TVA et Monnaie Fichier                                                                           | rs/Dossiers Liés Configuration Impression             | Configuration Affaire  | Comptabilité / PostFinance / BVR-QR-Fact                            | Jours ouvrables, pointage et sa | isie heures |
| Liaison Comptabilité : Définition du compte                                                                     | produit par défaut                                    |                        | Adresse Société                                                     |                                 |             |
| Compte Produit par défaut 🛛 🕎 📃                                                                                 | 0                                                     |                        | Adresse Société 🗾 60                                                |                                 |             |
| Compte Charge par défaut 🛛 🔤 📃                                                                                  | 0                                                     |                        | Société EIC2PROPRIETAIRE                                            |                                 |             |
| Compte Paiement Défaut 🛛 🛒 📃                                                                                    | 0                                                     |                        |                                                                     |                                 |             |
| Informations Connexion PostFinance PostFinance Mon d'utilisateur Mot de passe Banque liée au compte PostFinance | Utilise<br>B//<br>PostFinance / CH8409000000101628347 | AN Criver<br>BR E-Bill |                                                                     |                                 |             |
| Bulletins de Versements / QR-Facture                                                                            |                                                       |                        | Transfert GESfacture vers GEScompta et u                            | tilisation GEScompta            |             |
| ⊖ BVR<br>Banque par défaut                                                                                      | PostFinance / CH8409000000101628347 /                 | QR-FACT                | Utilisation GEScompta<br>Oui Transfert Automatique C<br>Automatique | Compta Factures                 |             |
|                                                                                                    |                                                       |                        | ○ Non                                                               |                                 |             |
|                                                                                                    |                                                       |                        |                                                                     |                                 |             |
|                                                                                                    |                                                       |                        |                                                                     |                                 |             |
|                                                                                                    |                                                       |                        |                                                                     |                                 |             |
|                                                                                                    |                                                       |                        |                                                                     |                                 |             |
|                                                                                                    |                                                       |                        |                                                                     |                                 |             |
|                                                                                                    |                                                       |                        |                                                                     |                                 |             |
|                                                                                                    |                                                       |                        |                                                                     |                                 | 0           |

Sous le bloc qui se nomme Bulletins de Versements/ QR-Facture, nous pouvons choisir le type d'impression.

Ce chapitre porte sur le QR-Facture donc la sélection est faite sur

Dans ce même bloc, on peut choisir le compte bancaire du créditeur, en principe le compte de la société enregistrée lors de la création ou de la personne responsable de la réception du paiement des factures.

Une fois le paramétrage réalisé, on enregistre les informations en appuyant sur le bouton

Nous devons ensuite définir le mode d'impression.

|                   | 07 janvier 2024 | Page 111 / 162 |
|-------------------|-----------------|----------------|
| Réf. GEStatel_man | 5               | 5              |

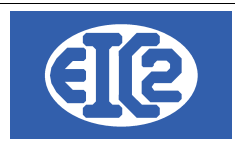

#### 13.4 MODIFICATION DES MODES D'IMPRESSION

Selon de Swiss Payment Standards, plusieurs standards d'impression sont disponibles en fonction d'un numéro IBAN ou QR-IBAN.

GESFacture/GEStatel vous propose 3 modes d'impression de QR-Factures

- 1. Avec un numéro IBAN
  - Impression QR-Facture sans numéro de référence.
  - Impression QR-Facture avec numéro de référence.
- 2. Avec un numéro QR-IBAN
  - Impression QR-Facture avec numéro de référence.

Pour choisir le mode par défaut d'impression du QR-Facture.

On se rend sur le carnet d'adresse de la société, en cliquant sur le boutons suivant : 👩

Puis on sélectionne l'adresse de la société.

Sous l'onglet Banque / Comptabilité, on retrouve les informations liés aux comptes bancaires :

|                     | (1)                                 |                |                                                 |          |                  |           |  |
|---------------------|-------------------------------------|----------------|-------------------------------------------------|----------|------------------|-----------|--|
| 👹 Saisie des        | Adresses [Edition]                  |                |                                                 |          |                  |           |  |
| Identifiant :       | 60 Nom                              | de recherche : | EIC2PROPRIETAIRE                                |          | NUN              | 1_ENR 60  |  |
| Général D           | vivers Banque / Comptabilite        | é PostFinance  | GesTAtel                                        | E        | diter les Titres | /         |  |
| Nom :               | Adresse DTA courte                  |                | Conditions (Remise accordé                      | e): 0,00 | %à 0,00          | jours     |  |
| Rue :<br>NPA/Lieu : |                                     |                | Compte Produit associé<br>Compte Charge associé |          |                  |           |  |
|                     |                                     |                | •                                               |          | :                |           |  |
| Adhérent            | No compte<br>CH84 0900 0000 1016 28 | Clearing       | Nom Banque<br>PostFinance                       | Code S   | WIFT/BIC         | Adr SWIFT |  |

• Les icônes **H -**

servent à gérer les comptes bancaires (ajout, suppression et

Une fois rentré dans la fenêtre d'enregistrement des données bancaires, selon le choix d'impression (BVR/ QR-CODE) réalisé dans le paramétrage de l'application, l'onglet s'active pour vous montrer les modes d'impression possibles dans le logiciel.

|                   | 07 janvier 2024 | Page 112 / 162 |
|-------------------|-----------------|----------------|
| Réf. GEStatel man | ,               | 5              |

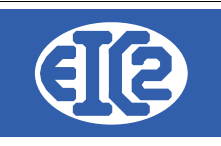

| Adresse :       | EI     | C2PROPRIETAIRE             |                  |                            |                |  |
|-----------------|--------|----------------------------|------------------|----------------------------|----------------|--|
| Compte Bancaire | Config | guration QR-Facture        |                  |                            |                |  |
| Adhérent        |        | Ac                         | dhérent en clair |                            |                |  |
| Nom Banque      |        | PostFinance                |                  |                            |                |  |
| Numéro Compte   |        | CH84 0900 0000 1016 2834 7 |                  | Ce numero de compte est un | numero IBAN    |  |
|                 |        |                            |                  | Ce numéro de compte est un | numéro QR-IBAN |  |
| ID client BVR   |        | 000 000                    |                  |                            |                |  |
| Numéro Clearing | )      | 0                          |                  |                            |                |  |
| Code SWIFT/BIC  | C      |                            |                  |                            |                |  |
| Adr. SWIFT      |        | 0                          |                  |                            |                |  |
|                 |        |                            |                  |                            |                |  |

L'onglet Compte Bancaire est commun aux deux options d'impression; BVR/QRCODE.

Sous cet onglet, vous devez compléter les informations de votre banque que vous avez à disposition.

Si vous désirez réaliser des QR-Facture, il est obligatoire d'avoir soit le numéro d'IBAN ou QR-IBAN, cela est vraiment indispensable, sans ces informations l'impression est impossible et les onglets de configuration de mode d'impression est désactivé.

Veillez informer au logiciel le type du numéro de compte en possession, IBAN ou QR-IBAN.

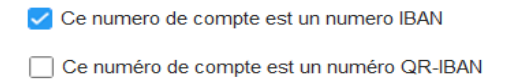

Cela permet de filtrer les modes d'impression disponibles. Une fois la sélection faite, les modes s'ouvrent à vous dans l'onglet Configuration QR-Facture.

#### 13.4.1 Modes avec un numéro IBAN

Sous la combo nommé « *Type »*, vous trouverez les choix des modes d'impression activés pour un numéro de type IBAN.

Sous la combo « *Imprimante QR »*, vous pouvez sélectionner l'imprimante par défaut pour vos futurs impressions. Cette combo charge toutes les imprimantes installées dans votre ordinateur.

| Adresse :                         | EIC2PROPRIETAIRE         |                                                                                                    |              |                                                                                                    |                      |             |
|-----------------------------------|--------------------------|----------------------------------------------------------------------------------------------------|--------------|----------------------------------------------------------------------------------------------------|----------------------|-------------|
| Type QR a<br>QR a<br>QR a<br>QR a | Configuration QR-Facture | r Configuration des impressions QR Fac<br>Imprimante QR<br>AnyDesk Printer<br>Canon MF8000 Series UFR<br>Fax | cture        | The second second secon | Aperçu<br>QR-Facture |             |
| Ensuite e                         | en cliquant sur le bou   | ıton suivant, 💽 📷 📰                                                                                          | Apercu on ot | otient l'aperç                                                                                                    | u du mode s          | électionné. |

Si le mode aperçu vous satisfait, on enregistre ce paramétrage en cliquant sur le bouton

|                   | 07 janvier 2024 | Page 113 / 162 |
|-------------------|-----------------|----------------|
| Réf. GEStatel_man | -               |                |

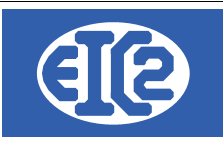

Maintenant, vous êtes prêt à envoyer vos factures GESfacture/Gestatel suivies d'un QR-Facture selon la configuration sauvée.

13.4.1.1 Impression QR-Facture sans numéro de référence.

Dans la combo « *type »* vous sélectionné le mode QR avec IBAN sans no référence.

Pour visualiser si l'aperçu vous convient, il faut cliquer sur le bouton d'aperçu du QR-Facture

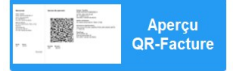

Vous obtenez l'aperçu suivant :

| <b></b>                                                                                 |  |
|-----------------------------------------------------------------------------------------|--|
| Récépissé Section Paiement Compte / Payable à<br>CH84 0900 0000 1016 2834 7             |  |
| CH48 0000 000 1018 2834 7<br>Erc2PROPRIETAIRE<br>Bouleward de la Cluse 5<br>1205 Genève |  |
| Payable par<br>Simon Nuter<br>Musterstrasse 1<br>8000 Seldwyla                          |  |
| Monnale Montant Informations supplémentaires<br>CHF 1250.30 CHF 1250.30                 |  |
| Zone de dépot                                                                           |  |

Il faut savoir que le numéro de référence évite les erreurs lors de la saisie de la commande par le débiteur, mais GESFacture/Gestatel vous offre également ce mode d'impression.

13.4.1.2 Impression QR-Facture avec numéro de référence.

La second option d'impression est avec le numéro de référence.

Le numéro de référence ou Creditor Reference selon la norme ISO 11649, est construit automatiquement par le logiciel.

Il est composé entre 5 à 25 caractères, alphanumérique avec le chiffre de contrôle de la référence qui est calculé avec le Modulo 97-10 ( 3e et 4e position de la référence)

| 0 -                                         |                                       |                                            |
|---------------------------------------------|---------------------------------------|--------------------------------------------|
| Récépissé                                   | Section Paiement                      | Compte / Payable à                         |
| Compte / Payable à                          |                                       | EIC2PROPRIETAIRE                           |
| CH84 0900 0000 1016 2834 7                  |                                       | Boulevard de la Cluse 5                    |
| EIC2PROPRIETAIRE<br>Boulevard de la Cluse 5 |                                       | 1205 Genève                                |
| 1205 Genève                                 | の法律部長を考えた。                            |                                            |
| Pétérance I                                 | · · · · · · · · · · · · · · · · · · · | <b>B</b> (f())                             |
| RF62 0050 0005 6078 9012 3404               | · 行任府。 - 第四百岁                         | Reference<br>RE62 0050 0005 6078 9012 3404 |
|                                             |                                       |                                            |
| Payable par                                 |                                       | Payable par                                |
| Musterstrasse 1                             | LA COMPANY AND                        | Simon Nuster                               |
| 8000 Seldwyla                               | 目標を受けていた。                             | 8000 Seldwyla                              |
|                                             |                                       | ooo oolanyia                               |
|                                             |                                       | Informations supplémentaires               |
| Monnaie Montant                             | Monnaie Montant                       |                                            |
| CHF 1250.30                                 | CHF 1250.30                           |                                            |
|                                             |                                       |                                            |
| Zone de dépôt                               |                                       |                                            |
| 1                                           |                                       |                                            |
| 1                                           |                                       |                                            |
|                                             |                                       |                                            |

|                   | 07 janvier 2024 | Page 114 / 162 |
|-------------------|-----------------|----------------|
| Réf. GEStatel_man | 5               | 5              |

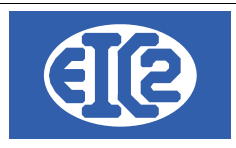

#### 13.4.2 Numéro QR-IBAN

Un seul mode d'impression est disponible pour le numéro bancaire de type QR-IBAN. Dans la combo « *type »* vous retrouverez QR avec QR-IBAN.

| Adresse : | EIC2PROPRIETAIRE                 |                                                    |
|-----------|----------------------------------|----------------------------------------------------|
| Compte B  | ancaire Configuration QR-Facture |                                                    |
| Туре      | <b></b>                          | Configuration des impressions QR Facture           |
|           | QR avec QR-IBAN                  |                                                    |
|           | QR avec IBAN avec no référence   | AnyDesk Printer                                    |
|           | QR avec IBAN sans no référence   | Canon MF8000 Series UFRII LT CR-Facture QR-Facture |
|           |                                  | Fax                                                |
|           |                                  |                                                    |
|           |                                  |                                                    |
|           |                                  |                                                    |
|           |                                  |                                                    |
|           |                                  |                                                    |

Dans ce mode la référence QR est obligatoire.

La référence QR est composé de 27 caractères numérique, cela correspond à la référence BVR. La dernière position (à droite) est occupée par un chiffre de contrôle.

Pour le calcul du chiffre de contrôle, Modulo 10 récursif est utilisé.

Voici l'aperçu de ce mode :

| Récépissé                        | Section Paiement       | Compte / Payable à                          |
|----------------------------------|------------------------|---------------------------------------------|
| Compte / Pavable à               | 1                      | CH84 0900 0000 1016 2834 7                  |
| CH84 0900 0000 1016 2834 7       | En A/38799(\$710) 3 En | EIC2PROPRIETAIRE<br>Boulevard de la Cluse 5 |
| EIC2PROPRIETAIRE                 |                        | 1205 Genève                                 |
| 1205 Genève                      | - 网络哈拉马马马卡             |                                             |
| Référence                        | i strategeste          | D (ff                                       |
| 00 00000 00500 00560 78901 23404 |                        | 00 00000 00500 00560 78901 23404            |
|                                  | 5.55 (S                |                                             |
| Payable par<br>Simon Nuster      |                        | Payable par                                 |
| Musterstrasse 1                  |                        | Simon Nuster<br>Musterstrasse 1             |
| 8000 Seldwyla                    |                        | 8000 Seldwyla                               |
|                                  |                        |                                             |
| Monnaie Montant                  | I Monnaie Montant      | informations supplementaires                |
| CHF 1250.30                      | CHF 1250.30            |                                             |
|                                  | 1                      |                                             |
| Zone de dénôt                    | i                      |                                             |

| Réf. GEStatel_man | 07 janvier 2024 | Page 115 / 162 |
|-------------------|-----------------|----------------|
|                   |                 |                |

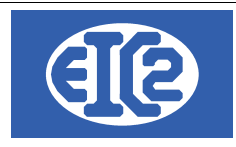

#### 13.5 NUMÉROS DE RÉFÉRENCE

GESfacture/GEStatel génère deux types de numéro de référence. Le numéro QR et le Creditor Reference.

#### 13.5.1 Référence QR

La référence QR (référence type QR-R) correspond à la référence BVR encore en vigueur (26 caractères numériques suivis d'un chiffre de contrôle) et permet à l'émetteur de la facture de comparer facilement les factures et les paiements. La référence QR ne peut être utilisée qu'avec le QR-IBAN.

#### 00000 00000 00040 00000 00 Chiffre de contrôle Identifiant de la facture

Identifiants du destinataire Identifiant de la banque Rappels

#### 13.5.2 Creditor Reference

La Structured Creditor Reference (référence type SCOR) présente la même fonction que la référence QR; elle simplifie l'attribution d'un paiement dans la comptabilité des débiteurs, à l'aide d'un numéro d'identification unique pour chaque transaction.

Elle se différencie de la référence QR par sa méthode de calcul, qui répond à la logique mathématique définie par la norme ISO 11649. Par ailleurs, la Creditor Reference peut être utilisée dans le trafic des paiements international contrairement à la référence QR, qui est limitée aux paiements en francs suisses (Suisse et Liechtenstein). Elle doit toutefois impérativement être utilisée avec l'IBAN.

Il porte les lettres RF au début suivi du numéro de contrôle.

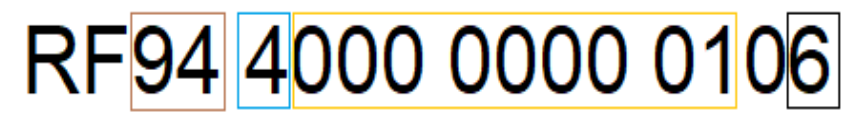

Numéro de contrôle ISO 11649 Identifiants du destinataire Identifiant de la facture Chiffre de contrôle modulo 10

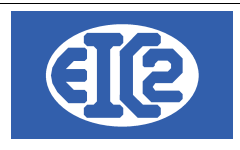

# 14 GESTION DES COMMANDES FOURNISSEURS ET APPELS D'OFFRES

#### 14.1 PRÉSENTATION

Les options Fournisseurs  $\rightarrow$  Liste des commandes et Fournisseurs  $\rightarrow$  Nouvelle Commande du menu principal permettent l'affichage respectivement de la liste des commandes fournisseurs (cidessous) et de la fenêtre de création d'une nouvelle commande de fournitures.

La fenêtre suivante permet l'affichage de l'ensemble des commandes fournisseurs de la société :

| mmano<br>Eournis<br>et ( | les N° :        | Etat:         | Appel Offre : | Sur Ref Interr      Sur Date | e Année                   | <ul> <li>Mois</li> <li><u>A</u> date :</li> </ul> |          |             | Rechercher | ç    |
|--------------------------|-----------------|---------------|---------------|------------------------------|---------------------------|---------------------------------------------------|----------|-------------|------------|------|
| ffaire N                 | I° Ref. Interne | ₽ Commande N° | Date          | No Fourn. Fournisseur        | Objet                     | Total HT                                          | ETAT     | Appel Offre | Annulation | Тгор |
|                          | 2021-01-003     | 19832         | 07/01/2021    | 30 EIC2SILVER SA             |                           | 91,00                                             | Facturée |             | Aucune     |      |
|                          | 2021-01-002     | 19831         | 07/01/2021    | 36 EIC2WHITE SA              |                           | 4 250,40                                          | Facturée |             | Aucune     |      |
|                          | 2021-01-001     | 19830         | 07/01/2021    | 37 GESFACGREYTEST_FOUR       | 1                         | 423,60                                            | Facturée |             | Aucune     |      |
|                          | 2020-02-004     | 19829         | 26/02/2020    | 9 EIC2YELLOW                 | OL290P                    | 954,91                                            | En cours |             | Aucune     |      |
|                          | 2020-02-003     | 19828         | 26/02/2020    | 8 EIC2ORANGE                 | POIGNEE                   | 8,70                                              | En cours |             | Aucune     |      |
|                          | 2020-02-002     | 19827         | 26/02/2020    | 6 S.A. GESTASCREENONE        | 0174430                   | 70,15                                             | Envoyé   |             | Aucune     |      |
|                          | 2020-02-001     | 19826         | 26/02/2020    | 6 S.A. GESTASCREENONE        | 0177118                   | 95,12                                             | Envoyé   |             | Aucune     |      |
|                          | 2015-10-001     | 19821         | 28/10/2015    | 50 Quincaillerie_GESTATELFC  | 0542839                   | 23,98                                             | Envoyé   |             | Aucune     |      |
|                          | 2015-05-002     | 19823         | 15/05/2015    | 39 GESFACPARMETEST_FOU       | F 21000001, 21000021, 210 | 1 004,96                                          | Envoyé   |             | Aucune     |      |
|                          | 2015-05-001     | 19822         | 15/05/2015    | 38 GESFACPOURPRTESTE_F       | ACIER-XC48                | 834,39                                            | Envoyé   |             | Aucune     |      |
|                          | 2015-04-005     | 19820         | 28/04/2015    | 51 GESTATELFOURNISSEURI      | 21000021, 21000L20, 210   | 1 671,97                                          | Envoyé   |             | Aucune     |      |
|                          | 2015-04-004     | 19819         | 28/04/2015    | 33 EIC2BROWN ET FILS         | CORPS/33                  | 5 393,94                                          | Envoyé   |             | Aucune     |      |
|                          | 2015-04-003     | 19818         | 28/04/2015    | 41 GESFACROUGETEST_FOU       | 0540937, 0542839, 05502   | 4 209,63                                          | Envoyé   |             | Aucune     |      |
|                          | 2015-04-002     | 19817         | 28/04/2015    | 33 EIC2BROWN ET FILS         | LAITON                    | 6 912,00                                          | Envoyé   |             | Aucune     |      |
|                          | 2015-04-001     | 19816         | 14/04/2015    | 50 Quincaillerie_GESTATELFC  | 0542839                   | 1,44                                              | Envoyé   |             | Aucune     |      |
|                          | 2015-03-004     | 19815         | 04/03/2015    | 45 GESFACMAUVETEST_FOU       | F BRONZE                  | 780,79                                            | Envoyé   |             | Aucune     |      |
|                          | 2015-03-003     | 19813         | 03/03/2015    | 52 GESTATELFOURNISSEURI      | ACIER-XC48                | 930,00                                            | Envoyé   |             | Aucune     |      |
|                          | 2015-03-002     | 19825         | 02/03/2015    | 52 GESTATELFOURNISSEURI      | ACIER-XC48                | 4 434,75                                          | Envoyé   |             | Aucune     |      |
|                          | 2015-03-001     | 19824         | 02/03/2015    | 38 GESFACPOURPRTESTE_F       | ACIER                     | 3 430,00                                          | Envoyé   |             | Aucune     |      |
|                          | 2015-02-003     | 19812         | 22/02/2015    | 52 GESTATELFOURNISSEURI      | CUIVRE, ACIER, ACIER-XC   | 1 913,44                                          | Envoyé   |             | Aucune     |      |
|                          | 2015 02 002     | 10011         | 16/02/2015    | AF CEREACMALINETERT FOU      | DI AOLIE ACIED VOAN DD    | cu cau c                                          | Επυονό   |             | Aucuno     |      |

Illustration 113: Liste des Commandes

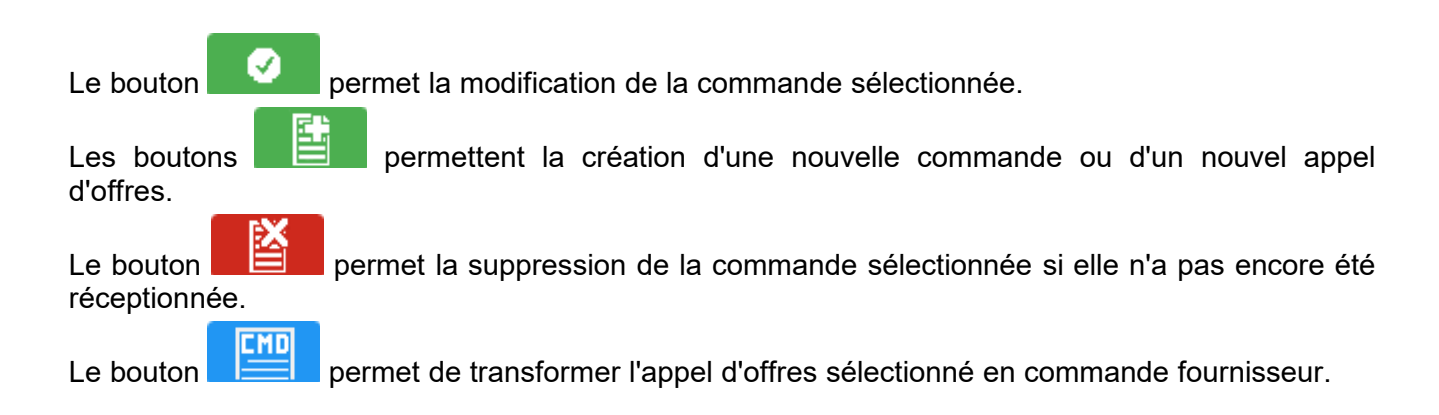

|                   | 07 janvier 2024 | Page 117 / 162 |
|-------------------|-----------------|----------------|
| Réf. GEStatel man | ,               | 6              |

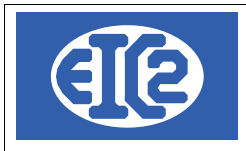

#### 14.2 CRÉATION D'UNE NOUVELLE COMMANDE OU MODIFICATION D'UNE EXISTANTE

Ce paragraphe détaille les étapes de la création d'une commande fournisseur.

L'écran ci-dessous montre la fenêtre d'affichage d'une commande, utilisée pour la création ou la modification de celle-ci.

| CMDFOUR 19837                               |                       |                |                       | -                           |     |
|---------------------------------------------|-----------------------|----------------|-----------------------|-----------------------------|-----|
| Commande N° 19837                           | Prévisionnel          |                | Fournisseur           |                             |     |
| Référence interne 2020 1 4                  | Prévisionnel          |                | Numéro 🔽              |                             |     |
| Devise FURO                                 | Date Invaison         |                | Nom                   |                             |     |
| TVA N= 20.00% Date : 01/01/2014 -           |                       |                | A l'attention de      |                             |     |
| Etat Commande En cours 👻                    |                       |                |                       |                             |     |
| Objet :                                     |                       |                | Référence fournisseur |                             |     |
|                                             |                       |                | <u>R</u> èglement     |                             | •   |
| Liste des articles Commentaires et remarque | es                    |                |                       |                             |     |
|                                             |                       |                |                       |                             |     |
| Numéid_ligne_(GRP Article Délai             | 🔍 Pos. DESTINATAIRE 🔍 | Ref Founisseur | Désignation           | Quantité CQuantité re Unité | FT  |
|                                             |                       |                |                       |                             |     |
|                                             |                       |                |                       |                             |     |
|                                             |                       |                |                       |                             |     |
|                                             |                       |                |                       |                             |     |
|                                             |                       |                |                       |                             | - 🔳 |
|                                             |                       |                |                       |                             |     |
|                                             |                       |                |                       |                             |     |
|                                             |                       |                |                       |                             |     |
|                                             |                       |                |                       |                             |     |
| 4                                           |                       |                |                       |                             | •   |
|                                             |                       |                | Sous total            | 0,0000                      |     |
|                                             | <u>D</u> estinataire  |                | Total HT              | 0,00                        |     |
|                                             | Papier                | P_             |                       | 0,00                        | 0   |
| Illustration 111 College Illustration       |                       |                |                       | ·                           |     |

Illustration 114: Saisie d'une commande

La partie supérieure de la fenêtre contient des champs permettant de renseigner la partie administrative de la commande : informations sur le fournisseur, devise, taux de T.V.A., date d'émission, etc ...

Les champs de Référence interne sont remplis automatiquement selon la nomenclature année mois - numéro de commande dans le mois ; ces informations sont modifiables par l'utilisateur tant que cela ne crée pas de doublon avec une commande fournisseur existante.

La partie centrale de la fenêtre de commande comprend deux onglets affichant le contenu de la commande proprement dite ainsi que des informations complémentaires.

- L'onglet Liste des articles permet d'ajouter des articles à la commande et de les organiser dans le tableau affiché.
  - Le bouton afin de sélectionner ceux à ajouter. Chaque article est inséré dans une ligne comprenant ses informations (numéro, référence, description, unité de vente, prix unitaire et total, famille d'article).

Si le champs " Date livraison" a été renseigné avant d'insérer les articles, la date qu'il contient est reportée dans les cellules " Délai".

La colonne " Destinataire" sert à renseigner l'Ordre de Fabrication à l'origine de la

|                   | 07 janvier 2024 | Page 118 / 162 |
|-------------------|-----------------|----------------|
| Réf. GEStatel_man | ,               | 3              |

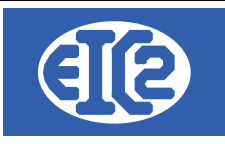

commande. Le numéro d'OF peut soit être tapé directement dans la cellule, soit choisi à

l'aide du bouton **Destinataire** qui affiche la liste des affaires et des OF qui leurs sont liés. Si le caractère "O" est tapé dans la cellule, celle-ci est automatiquement remplie avec la valeur de la ligne précédente. Si le caractère "S" est tapé, la cellule est remplie avec la valeur "STOCK" indiquant que la commande n'est pas destinée pour une affaire particulière.

Toutes les informations non grisées sont modifiables par double-clic dans la case souhaitée afin de s'adapter à la commande. Ces modifications ne sont pas répercutées sur les autres articles identiques. Le prix total est calculé automatiquement à partir de la quantité et du prix unitaire.

- Le bouton ajoute une ligne vide dans la commande. Cette ligne peut être laissée telle quelle ou remplie avec du texte ou un article. Si la colonne Article est remplie avec le numéro d'un article présent dans la base, celui-ci est automatiquement inséré dans la ligne (s'il ne s'agit pas d'une production).
- Le bouton supprime la ligne sélectionnée.
- Les boutons i et permettent de changer l'ordre des articles en montant ou descendant la ligne sélectionnée.
- Les boutons et et envoyée sans la supprimer. Une ligne peut être désactivée tant qu'elle n'a pas été entièrement réceptionnée.
- L'onglet Commentaires et remarques contient un champ de texte pouvant être rempli à loisir par l'utilisateur. Ces informations sont visibles lors de l'impression de la commande.

En plus des champs remplis automatiquement à la création, une commande ne peut être enregistrée que si elle comporte :

- Un fournisseur
- Une date de livraison
- Un mode de règlement
- Une ligne de commande. Celle-ci doit comporter une quantité positive, un délai et un destinataire.

#### 14.3 CAS DES APPELS D'OFFRES

Les appels d'offres sont traités de la même manière que les commandes, à la différence qu'ils n'ont pas de fournisseur et que le mode de règlement n'a pas besoin d'être renseigné.

De plus, la partie centrale de la fenêtre comporte un onglet supplémentaire contenant un tableau qui affiche la liste des fournisseurs à qui l'appel d'offres a été envoyé.

Au moment de l'impression de l'appel d'offres, une fenêtre s'ouvre permettant de choisir à quels fournisseurs l'envoyer. L'impression comportera autant de pages que de fournisseurs sélectionnés avec les adresses de chacun.

|                   | 07 janvier 2024 | Page 119 / 162 |
|-------------------|-----------------|----------------|
| Réf. GEStatel_man | 5               | 5              |

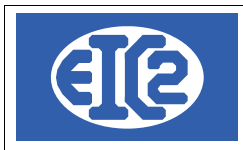

×

#### 8 Edition des Appels d'offre

| Fournisseurs Possibles              |                                    | _ | Fournisseurs choisis |      |          |                                  |
|-------------------------------------|------------------------------------|---|----------------------|------|----------|----------------------------------|
| ^ Code Four <sub>♀</sub> ∕ Nb/Total | در Nom Fournisseur م               |   | ° Code Four.         | ^ م  | Nb/Total | o <sup>©</sup> Nom Fournisseur → |
| EIC2BROWN_FO 0/-1                   | EIC2BROWN ET FILS                  |   | EIC2PINK_FOURN       | 0/-1 |          | EIC2PINK & SON                   |
| EIC2PURPLE_FC 0/-1                  | EIC2PURPLE SA                      |   | EIC2GOLD_FOURN       | 0/-1 |          | EIC2GOLDFOUR                     |
| EIC2SILVER_FOL 0/-1                 | EIC2SILVER SA                      |   | EIC2BEIGE_FOURN      | 0/-1 |          | (SARL) des Ets. EIC2BEIGE        |
| EIC2WHITE_FOU 0/-1                  | EIC2WHITE SA                       |   | EIC2BLACK_FOURN      | 0/-1 |          | EIC2BLACK&CIE                    |
| GESFACBROWN 0/-1                    | GESFACBROWNTEST_FOURN              |   | EIC2GREY_FOURN       | 0/-1 |          | EIC2GREY SA                      |
| GESFACGREYTE 0/-1                   | GESFACGREYTEST_FOURN               |   |                      |      |          |                                  |
| GESFACMAGENT. 0/-1                  | GESFACMAGENTATEST_FOURN            |   |                      |      |          |                                  |
| GESFACMAUVETI 0/-1                  | GESFACMAUVETEST_FOURN              |   |                      |      |          |                                  |
| GESFACPARMETI 0/-1                  | GESFACPARMETEST_FOUR               |   |                      |      |          |                                  |
| GESFACPINKTES 0/-1                  | GESFACTPINKTEST_FOURN              |   |                      |      |          |                                  |
| GESFACPOURPF 0/-1                   | GESFACPOURPRTESTE_FOUR             |   |                      |      |          |                                  |
| GESFACROUGET 0/-1                   | GESFACROUGETEST_FOURN              |   |                      |      |          |                                  |
| GESFACTBLEUTE 0/-1                  | GESFACBLEUTEST SA_FOURN            |   |                      |      |          |                                  |
| GESFACTJAUNET 0/-1                  | GESFACTJAUNETEST_FOURN             |   |                      |      |          |                                  |
| GESFACVERTTE: 0/-1                  | GESFACVERTTEST SA_FOURN            |   |                      |      |          |                                  |
| GESFACVIOLETT 0/-1                  | GESFACVIOLETTEST_FOURN             |   |                      |      |          |                                  |
| GESFOURNISSE 0/-1                   | GESFOURNISSEURJAUNE SA             |   |                      |      |          |                                  |
| GESTATEL_FOUF 0/-1                  | FABRICATION PROPRE                 |   |                      |      |          |                                  |
| GESTATELFOURI 0/-1                  | GESTATELFOURNISSEURBLANC SARL      |   |                      |      |          |                                  |
| GESTATELFOURI 0/-1                  | GESTATELFOURNISSEURBLEU SA         |   |                      |      |          |                                  |
| GESTATELFOURI 0/-1                  | GESTATELFOURNISSEURMAUVE SA        |   |                      |      |          |                                  |
| GESTATELFOURI 0/-1                  | Quincaillerie_GESTATELFOURNISSEURR |   | Valider 🥑            |      |          | Fermer 🛇                         |

Illustration 115: Liste de sélection des fournisseurs pour un appel d'offre

Dans la liste des commandes fournisseurs et appels d'offres le bouton transformer l'appel d'offres sélectionné en commande.

permet de

Un clic sur ce bouton ouvre la fenêtre de commande et il ne reste plus qu'à sélectionner le fournisseur pour pouvoir l'enregistrer.

#### 14.4 MISE EN STOCK

Une fois qu'une commande a été envoyée au fournisseur, elle peut être réceptionnée en passant par le menu Fournisseurs  $\rightarrow$  Réception commande fournisseur.

Ce menu ouvre la liste des commandes ayant au moins le statut "Envoyé".

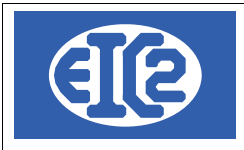

| 🔲 Mise e                                          | en stock Commande                         | Fournisseur        |               |            |                                                      |                         |                        |                             |                          | -          |              |
|---------------------------------------------------|-------------------------------------------|--------------------|---------------|------------|------------------------------------------------------|-------------------------|------------------------|-----------------------------|--------------------------|------------|--------------|
| Filtres<br>Comma<br>N° Eourr<br>Objet<br>Avec anr | ndes N° :<br>nisseur : ██<br><br>nulation | Etat :             | Appel Offre : | ▼<br>Ion ▼ | <ul> <li>Sur Ref Interr</li> <li>Sur Date</li> </ul> | e Année                 | ✓ Mois <u>A</u> date : |                             |                          | Rechercher | φ            |
| Affaire                                           | e N° Ref Interr                           | ne – O Commande N° | ° Date        | No Fourn   | Fournisseur                                          | Objet                   | Total HT               | FTAT                        | Annel Offre              | Annulation | Trop Rec >   |
| , urdir (                                         | 2021.01.00                                | 2 10022            | 07/01/2021    | 20         |                                                      | 00,00                   | 01.00                  | Endurán                     |                          | Auguno     |              |
|                                                   | 2021-01-00                                | 2 19032            | 07/01/2021    | 26         |                                                      |                         | 4 250 40               | Facturée                    |                          | Aucune     |              |
|                                                   | 2021-01-00                                | 1 19830            | 07/01/2021    | 37         | GESEACCREVIEST FOUR                                  | 1                       | 4230,40                | Facturée                    |                          | Aucune     |              |
|                                                   | 2020-02-00                                | 2 19827            | 26/02/2020    | 6          | S & GESTASCREENONE                                   | 0174430                 | 70 15                  | Envové                      |                          | Aucune     |              |
|                                                   | 2015-10-00                                | 1 19821            | 28/10/2015    | 50         | Quincaillerie GESTATELEO                             | 0542839                 | 23.98                  | Envoyé                      |                          | Aucune     |              |
|                                                   | 2015-04-00                                | 5 19820            | 28/04/2015    | 51         | GESTATELFOURNISSEURI                                 | 21000021, 21000L20, 210 | 1 671.97               | Envoyé                      |                          | Aucune     |              |
|                                                   | 2015-04-00                                | 1 19816            | 14/04/2015    | 50         | Quincaillerie GESTATELFO                             | 0542839                 | 1.44                   | Envoyé                      |                          | Aucune     |              |
|                                                   | 2015-03-00                                | 4 19815            | 04/03/2015    | 45         | GESFACMAUVETEST FOU                                  | BRONZE                  | 780.79                 | Envové                      |                          | Aucune     |              |
|                                                   | 2015-02-00                                | 2 19811            | 16/02/2015    | 45         | GESEACMAUVETEST_FOU                                  | PLAQUE ACIER-XC48 BR    | 2 063 03               | Envoyé                      |                          | Aucune     |              |
|                                                   | 2014-11-00                                | 3 19807            | 14/11/2014    | 53         | GESEOURNISSEURJAUNE                                  | 0550494 0550491         | 113.94                 | Envoyé                      |                          | Aucune     |              |
|                                                   |                                           |                    |               |            |                                                      |                         |                        |                             |                          |            |              |
| ۰<br>Mise E                                       | En Stock 🗘                                |                    |               |            |                                                      |                         | Nb El                  | ements Somme H<br>31 44 109 | T Somme TT<br>9,05 52 93 | C<br>0,86  | - ,<br>> (0) |

Illustration 116: Liste des commandes fournisseurs pouvant être réceptionnées

Il suffit ensuite de double-cliquer sur la commande devant être réceptionnée ou sur le bouton

Mise En Stock (C) après avoir sélectionné la ligne voulue pour ouvrir la fenêtre de mise en stock montrée ci-dessous.

| Déf CEStatal man  | 07 janvier 2024 | Page 121 / 162 |
|-------------------|-----------------|----------------|
| Ref. GEStatel_man |                 |                |

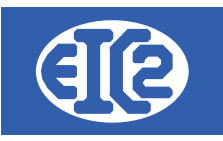

| omma<br>ate co<br>evise<br>ojet : | nde N°<br>mmande<br>0542839 | EUR  | 19816<br>14/04/2015<br>T | Etat Command   | Envoyé         | Fourni<br>Nun<br>Non<br>Al'ai<br>Réfe | néro 50<br>n Qu<br>ttention de M<br>érence client | )<br>uincaillerie_GESTAT<br>r. Lejaune | ELFOURNIS            | SEURROSE                      |  |
|-----------------------------------|-----------------------------|------|--------------------------|----------------|----------------|---------------------------------------|---------------------------------------------------|----------------------------------------|----------------------|-------------------------------|--|
| RP                                | Article                     | Pos. | Destinataire             | Ref Founisseur | Désignation    |                                       | Quantité<br>Commandée                             | Quantité déjà<br>mise en stock         | Quantité<br>Restante | Quantité à mettre en<br>stock |  |
|                                   | 16                          |      | 071820001                |                | Rondelle DEC 6 |                                       | 12,000                                            | ) 0                                    | 12                   | 12                            |  |
|                                   |                             |      |                          |                |                |                                       |                                                   |                                        |                      |                               |  |
|                                   |                             |      |                          |                |                |                                       |                                                   |                                        |                      |                               |  |
|                                   |                             |      |                          |                |                |                                       |                                                   |                                        |                      |                               |  |
|                                   |                             |      |                          |                |                |                                       |                                                   |                                        |                      |                               |  |
|                                   |                             |      |                          |                |                |                                       |                                                   |                                        |                      |                               |  |
|                                   |                             |      |                          |                |                |                                       |                                                   |                                        |                      |                               |  |
|                                   |                             |      |                          |                |                |                                       |                                                   |                                        |                      |                               |  |
|                                   |                             |      |                          |                |                |                                       |                                                   |                                        |                      |                               |  |
|                                   |                             |      |                          |                |                |                                       |                                                   |                                        |                      |                               |  |
|                                   |                             |      |                          |                |                |                                       |                                                   |                                        |                      |                               |  |
|                                   |                             |      |                          |                |                |                                       |                                                   |                                        |                      |                               |  |

Illustration 117: Fenêtre de mise en stock d'une commande fournisseur

Le haut de la fenêtre comprend les informations importantes de la commande, le tableau central liste tous les articles concernés, avec leurs quantités commandées, déjà réceptionnées et restantes à réceptionner.

Les cellules "Quantité à mettre en stock" correspondent à la réception en cours ; les champs sont automatiquement remplis avec la quantité restante mais sont modifiables.

Mettre En Stock les Articles 🔇

le stock des articles est mis à

Après validation du bouton jour dans la base et le statut de la commande change en "Réception partielle" ou "Réception totale" selon les cas :

- Si toutes les lignes non-annulées ont été entièrement réceptionnées, le statut est " Réception totale".
- · Dans les autres cas il est "Réception partielle".

#### 14.5 STATUTS DES COMMANDES

Lorsqu'une commande est créée son statut, visible dans le menu déroulant État Commande, est assigné à "En cours". Ce statut passe à "Envoyé" après l'impression de la commande si celle-ci s'est déroulée sans erreur.

|                   | 07 janvier 2024 | Page 122 / 162 |
|-------------------|-----------------|----------------|
| Réf. GEStatel_man | ,               | 5              |

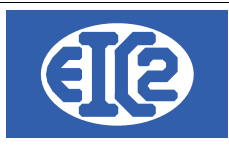

#### GESFACBROWNTEST\_FOURN Z.I. du hérisson 99300 SION SUISSE

Date:

08/03/2021

| COMMANDE Nº 19835                    |                                 |           |         |       |                  |               |         |
|--------------------------------------|---------------------------------|-----------|---------|-------|------------------|---------------|---------|
| Pos. Ref.                            | Désignation                     | Livraiso  | Quantit | Unité | Prix             | Remise        | Montant |
| 1                                    | SURMOULE 987654J<br>STOCK       | 08/03/202 | 1,00    | P     | 1,93             | 0 %           | 1,93    |
| 2                                    | MANCHE ABS GRIS WOOFN7<br>STOCK | 08/03/202 | 1,00    | Р     | 2,44             | 0 %           | 2,44    |
| 3                                    | Acier de 100 KG.<br>STOCK       | 08/03/202 | 1,00    | Kg    | 6,86             | 0 %           | 6,86    |
|                                      | STOCK                           | 14/04/202 |         |       |                  | 0 %           |         |
|                                      | STOCK                           | 14/04/202 |         |       |                  | 0 %           |         |
|                                      |                                 |           |         | Т     | otal ho          | rs TVA        | 11,23   |
| TVA (20 %)<br>Montant total TTC(EUR) |                                 |           |         |       | (20 %)<br>C(EUR) | 2,25<br>13,48 |         |
| Wontant total ( TO(EOR)              |                                 |           |         |       |                  |               |         |

#### Délai de paiement : 90 jours à fin de mois

Illustration 118: Exemple de Bon de commande fournisseur

Les commandes ayant le statut "En cours" sont indiquées par un fond gris dans la liste des commandes afin d'être facilement reconnaissables.

Les autres statuts d'une commande fournisseur sont "Réception partielle" et "Réception totale" en fonction de l'avancement de la réception (voir paragraphe précédent).

A noter : une fois l'impression de la commande effectuée et le passage en statut "Envoyé", le bouton bleu FAC apparaît.

Un clic sur ce bouton FAC vous permet d'ouvrir directement la fenêtre de création d'une facture fournisseur.

|                   | 07 janvier 2024 | Page 123 / 162 |
|-------------------|-----------------|----------------|
| Réf. GEStatel_man | 5               | 5              |

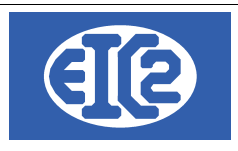

# **15 GESTION DES FACTURES FOURNISSEURS**

#### 15.1 PRÉSENTATION

Le programme permet la gestion des différentes factures fournisseurs émises par la société.Les boutons of et du menu principal permettent l'affichage respectivement de la liste des factures

fournisseurs (ci-dessous) et de la fenêtre de création d'une nouvelle facture fournisseur.

La fenêtre suivante affiche l'ensemble des factures fournisseurs de la société :

| S Liste des fact       | 5 Liste des factures fournisseurs – 🗆 🗙 |                       |                  |           |                   |                  |             |                 |                             |               |           |           |      |
|------------------------|-----------------------------------------|-----------------------|------------------|-----------|-------------------|------------------|-------------|-----------------|-----------------------------|---------------|-----------|-----------|------|
| Filtres                |                                         |                       |                  |           | Our Definition    |                  |             |                 |                             |               |           |           |      |
| Eacture N° :           |                                         | Pas d'état sur        | r une facture fo | urnisseur | Sur Rei mer       | Année            | •           | Mois            |                             | •             |           |           | -    |
| N° <u>F</u> ournisseur |                                         |                       |                  |           |                   | De date :        |             | A data :        |                             |               | Recherc   | her       | ς2   |
| Objet :                |                                         |                       |                  |           | O Sur Date        | De date .        |             | <u>A</u> uaro . |                             |               |           |           |      |
| Affaire N°:            |                                         | Date d' <u>E</u> chéa | nce :            |           | Seulement Face    | actures Ouvertes |             |                 |                             |               |           |           |      |
| Affaire N°             | Ref. Interne                            | © Facture N°          | °<br>Date        | No Four.  | Fournisseur C     | DI TVA           | Total TTC   | Mon.            | Reste A Payer               | Date Echéance | No. Pièce | Est Payée | Es:> |
|                        | 2021-01-004                             | 123456                | 22/01/2021       | 30        | EIC2SILVER SA     | 1 666,67         | 10 000,00   | EUR             | 10 000,00                   | 30/03/2021    | 5         |           |      |
|                        | 2021-01-003                             | 456798                | 16/01/2021       | 39        | GESFACPARMETEST_F | 133,33           | 800,00      | EUR             | 200,00                      | 16/01/2021    | 3         |           |      |
|                        | 2021-01-001                             | 1234                  | 07/01/2021       | 37        | GESFACGREYTEST_F( | 84,72            | 508,32      | EUR             | 508,32                      | 27/02/2021    | 1         |           |      |
|                        |                                         |                       |                  |           |                   |                  |             |                 |                             |               |           |           |      |
|                        |                                         |                       |                  |           |                   |                  |             |                 |                             |               |           |           |      |
|                        |                                         |                       |                  |           |                   |                  |             |                 |                             |               |           |           |      |
|                        |                                         |                       |                  |           |                   |                  |             |                 |                             |               |           |           |      |
|                        |                                         |                       |                  |           |                   |                  |             |                 |                             |               |           |           |      |
|                        |                                         |                       |                  |           |                   |                  |             |                 |                             |               |           |           |      |
|                        |                                         |                       |                  |           |                   |                  |             |                 |                             |               |           |           |      |
|                        |                                         |                       |                  |           |                   |                  |             |                 |                             |               |           |           |      |
|                        |                                         |                       |                  |           |                   |                  |             |                 |                             |               |           |           |      |
|                        |                                         |                       |                  |           |                   |                  |             |                 |                             |               |           |           |      |
|                        |                                         |                       |                  |           |                   |                  |             |                 |                             |               |           |           |      |
|                        |                                         |                       |                  |           |                   |                  |             |                 |                             |               |           |           |      |
|                        |                                         |                       |                  |           |                   |                  |             |                 |                             |               |           |           |      |
|                        |                                         |                       |                  |           |                   |                  |             |                 |                             |               |           |           |      |
|                        |                                         |                       |                  |           |                   |                  |             |                 |                             |               |           |           | •    |
| ø                      |                                         |                       |                  |           |                   |                  | Nb Elements | Somme<br>3 1 88 | TVA Somme TT<br>34,72 11 30 | C<br>8,32     |           |           | 9    |

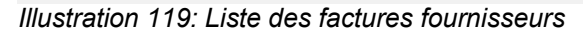

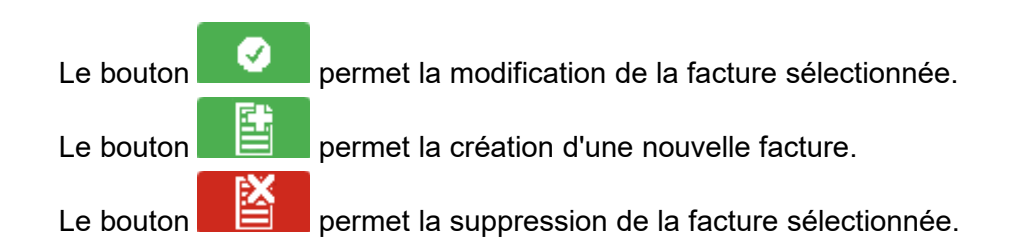

|                   | 07 janvier 2024 | Page 124 / 162 |
|-------------------|-----------------|----------------|
| Réf. GEStatel man | ,               | 0              |

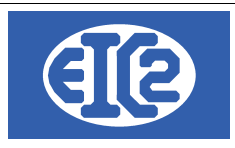

#### 15.2 CRÉATION ET MODIFICATION D'UNE FACTURE FOURNISSEUR

Ce paragraphe détaille les étapes de la création d'une facture fournisseur. Rappelons que la création d'une facture fournisseur peut être opérée à partir du menu principal mais aussi à partir de la fenêtre "commande fournisseur". Cela est possible dés l'instant où une commande passe à l'état "Envoyée", par clic sur le bouton FAC de couleur bleue.

Afin de pouvoir être enregistrée en comptabilité, une facture fournisseur doit contenir au minimum : les références du fournisseur, le montant TTC de la facture, le compte comptable dont elle relève, la date d'échéance et le numéro de la facture fournisseur.

L'écran ci-dessous montre la fenêtre d'affichage d'une facture fournisseur, utilisée pour la création ou la modification de cette dernière.

| S Facture fournisseur        |                                                                                    |                    | - 🗆 X                      |
|------------------------------|------------------------------------------------------------------------------------|--------------------|----------------------------|
| Identifiant : 0              | Nouvelle Pièce Comptable                                                           |                    |                            |
| Fournisseur 🗾 37 Nom         | GESFACGREYTEST_FOURN                                                               | Paiement           |                            |
| Date facture 09/03/2021      | Est Note Crédit                                                                    |                    |                            |
| Num. Fact.Fourn. 789456      | Référence interne 2021 3 1 Prévisionnel                                            | Reste à Payer 0,00 | Numéro Pièce Comptable 0 0 |
| Libellé Fourniture et Acier  |                                                                                    | Paiement 🕂         | Escompter Pièce            |
|                              |                                                                                    | Pai Compte / Date  | Montant >                  |
| Montant Facture 3 998,40 EUR | Euros Vuméro de compte 601<br>Achats stockés - Matières premières (et fournitures) |                    |                            |
|                              | TVA N= 20.00% Date : 01/01/21 - Taux TVA 20,00 666,40                              |                    |                            |
| Famille Fourniture -         | Est Clôturé BT / Chantier 🕺                                                        |                    |                            |
| Date d'échéance : 31/05/2021 |                                                                                    |                    |                            |
|                              |                                                                                    |                    |                            |
|                              |                                                                                    |                    |                            |
|                              |                                                                                    |                    |                            |
|                              |                                                                                    | L                  | 0                          |
| Illustration 100. Eanôt      | ra da aráatian faatura faurniaaaur                                                 |                    |                            |

Illustration 120: Fenêtre de création facture fournisseur

La partie supérieure de la fenêtre contient des champs permettant d'indiquer les références du fournisseur. La sélection du fournisseur s'opère à partir d'une liste par clic sur le bouton [7] ou en

rentrant directement son numéro si celui-ci est connu.

Les champs de Référence interne sont ensuite remplis automatiquement selon la nomenclature année – mois – numéro de facture dans le mois ; ces informations sont modifiables par l'utilisateur tant que cela ne crée pas de doublon avec une facture existante.

Après sélection du fournisseur, un avertissement, sous la forme d'une liste s'affiche. Celle-ci répertorie tous les champs qui doivent être impérativement remplis :

| ERREUR(S) ACORRIGER                          |  |
|----------------------------------------------|--|
| Montant facture nul                          |  |
| Compte débit ou crédit vide                  |  |
| Veuillez remplir les modalités de paiement   |  |
| Veuillez indiquer le numéro de la facture    |  |
| Le compte : 0 n'est pas une compte de Charge |  |
|                                              |  |
|                                              |  |
|                                              |  |

|                   | 07 janvier 2024 | Page 125 / 162 |
|-------------------|-----------------|----------------|
| Réf. GEStatel_man | 5               | 5              |

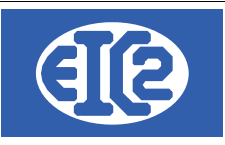

La partie droite de la fenêtre principale est consacrée au paiement. Une facture peut faire l'objet d'un règlement total ou de plusieurs paiements successifs.

Le bouton "Paiement" vous permet d'ajouter un paiement. Cliquez sur ce bouton : Paiement

La fenêtre suivante s'ouvre :

|   | Payé par 📴 🦳<br>N° Paiement 0 | Montant payé | 20 |
|---|-------------------------------|--------------|----|
| 3 | Date                          |              |    |
|   |                               |              |    |

Par défaut le montant du paiement ajouté est égal au montant du "reste à payer" de la facture. Cependant vous avez la possibilité de modifier ce montant à votre gré.

Il vous faut également sélectionner un compte utilisé pour le paiement. Un clic sur le bouton bleu CPT 💬 ouvre une liste déroulante des comptes, ce qui rend la sélection plus aisée.

Enfin, vous devez entrer la date du paiement. Par défaut, le logiciel affichera la date du jour lorsque vous cliquez sur le champ date. Vous pouvez toutefois modifier cette date afin qu'elle concorde avec votre paiement.

Après enregistrement de votre paiement, par clic sur le bouton "Enregistrer", anotez que le montant figurant dans la case "Reste à payer" est diminué du montant de votre dernier paiement.

#### 15.3 STATUT DES FACTURES FOURNISSEURS

Une facture fournisseur n'a pas de statut et d'états. Étant donné qu'il s'agit d'un document reçu par votre entreprise, il n'y a pas d'impression de celui-ci et il n'y a pas d'état.

La seule gestion de statut existante est relative au paiement de la facture fournisseur et à la date d'échéance de celle-ci.

|                   | 07 janvier 2024 | Page 126 / 162 |
|-------------------|-----------------|----------------|
| Réf. GEStatel_man | ,               | 5              |

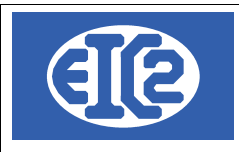

# **16 FONCTIONNEMENT AVEC GESCOMPTA**

#### 16.1 PRÉSENTATION

Le paramétrage de GESfacture/GEStatel est nécessaire afin de permettre le fonctionnement en lien avec GEScompta ou de manière autonome.

Cette manipulation est nécessaire, mais cette configuration est réalisée seulement 1 fois.

Faites une sauvegarde avant cette manipulation.

Pour cela ouvrir la fenêtre paramètres :

#### ■ GesFacture v10.100.0.0 [C:\GESERP\GESCORP] - FICHIERS LOCAUX Fichier Adresses Collaborateurs Stock Fournisseurs Affaires Devis Factures Livraison Lettres <u>O</u>utils Paramètres ? 🖸 🧶 🖄 💆 💆 💆 🕊 🐼 Paran Strage de l'Application Liste Modifications Hors Taxes Liste des Collaborateurs Liste des Opérations Liste des Libelles Devis Horaires Journaliers 1 Devis En Cours : Non Envoyé(s) Horaires Hebdomadaires 0 Devis Accepté(s) Non Facturé(s) Jours Fériés Factures Montants Illustration 121: Paramétrage de l'application

Puis aller dans l'onglet comptabilité/PostFinance/BVR

| E | Paramétrage de l'application |                   |                                 |                          |                       | - 0                   | × |
|---|------------------------------|-------------------|---------------------------------|--------------------------|-----------------------|-----------------------|---|
|   | Mise en page des documents   | Police & Position | Comptabilité / PostFigance /BVR | Configuration Libellés   | Configuration Tableau | Jours Ouvrables       |   |
|   | Option de base               | Paramètres TVA    | Monnaie Etrangère               | Configuration Impression | Option Papier/Pdf     | Configuration Affaire |   |
|   | Nom de la société            | GEScorp.          |                                 | Afficher                 |                       |                       |   |

Illustration 122: Onglets de paramétrage

Par la suite nous allons configurer les comptes par défaut :

• nous recommandons l'utilisation des comptes 3000, 4000 et 1020 pour la comptabilité Suisse

| Option de base                                                 | Paramètres TVA           |           | Monnaie Etrangère               | Configu |  |  |  |  |
|----------------------------------------------------------------|--------------------------|-----------|---------------------------------|---------|--|--|--|--|
| Mise en page des documents                                     | Police & Posi            | tion      | Comptabilité / PostFinance /BVR | Config  |  |  |  |  |
| Liaison Comptabilité : Définition du compte produit par défaut |                          |           |                                 |         |  |  |  |  |
| Compte Produit par défaut                                      | 3 000 Chiffre d'affaires |           |                                 |         |  |  |  |  |
| Compte Charge par défaut                                       | 4 000                    | Charge ma | tériel de stock                 |         |  |  |  |  |
| Compte Paiement Défaut                                         |                          | Banque A  |                                 |         |  |  |  |  |

Illustration 123: Paramétrage des comptes par défaut

|                   | 07 janvier 2024 | Page 127 / 162 |
|-------------------|-----------------|----------------|
| Réf. GEStatel man | ,               | 5              |

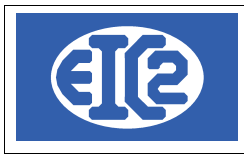

#### On clique sur le bouton en bas à gauche pour enregistrer.

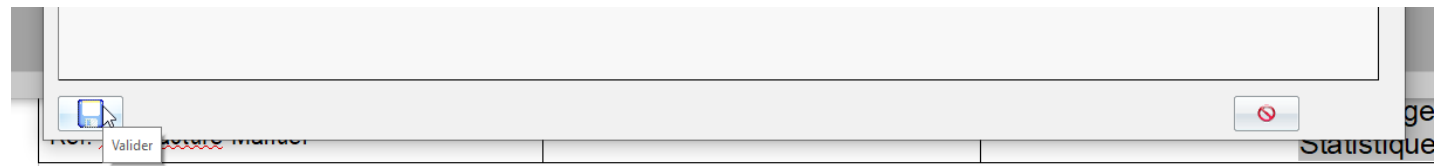

Illustration 124: Enregistrement des paramètres

#### 16.2 FONCTIONNEMENT DE MANIÈRE AUTONOME (SANS GESCOMPTA)

Si vous ne désirez jamais utiliser GEScompta, il vous est possible de cliquer sur la coche pour ne pas utiliser GEScompta :

| Transfert GE<br>Utilisatio<br>① Oui | E <b>Sfacture vers GEScon</b><br>on GEScompta | npta et utilisation GEScompta | I |
|-------------------------------------|-----------------------------------------------|-------------------------------|---|
| R Non                               | Transfert Automatique                         | Compta Factures<br>Manuel     |   |

Illustration 125: Désactivation de l'utilisation de GEScompta

# ATTENTION : La saisie de configuration est sans retour en arrière possible.

Vous acceptez la pop-up suivante, et vous attendez que le programme ait fini son opération. Il va configurer toutes vos anciennes factures pour permettre ce fonctionnement. Ensuite vous enregistrez à nouveau en bas à gauche et vous fermer la fenêtre des paramètres.

La configuration de base est terminée.

#### 16.3 PAIEMENT DE LA FACTURE

Quand votre facture est à l'état envoyé et que le client l'a accepté ou qu'il vous l'a payé, vous pouvez entrer dans le processus de paiement.

Pour cela il est nécessaire que votre facture soit à l'état envoyé.

|                   | 07 janvier 2024 | Page 128 / 162 |
|-------------------|-----------------|----------------|
| Réf. GEStatel_man | ,               | 5              |

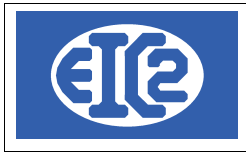

#### Vous allez enregistrer la facture pour paiement.

Pour cela, nous allons dans l'onglet facture puis enregistrement pour paiement

| <u>F</u> ichier A | dresses | Collaborateurs | Stock | Fournisseurs | Affaires | Devis | Livraison | Factures  | Lettres      | <u>O</u> utils        | Paramètres | 2 |
|-------------------|---------|----------------|-------|--------------|----------|-------|-----------|-----------|--------------|-----------------------|------------|---|
|                   |         | 🗳 👫 🛛          | ET    |              |          | 👫 😽   |           | Liste de  | s Factures   |                       |            |   |
|                   | -       |                |       |              |          |       |           | Nouvelle  | Facture      |                       |            |   |
|                   |         |                |       |              |          |       |           | Analyse   | des Facture  | s                     |            |   |
|                   |         |                |       |              |          |       |           | Enregis   | æment pour   | <sup>-</sup> Paiement |            |   |
|                   |         | Devis          |       |              |          |       |           | Vérificat | ion Transfer | t PostFina            | ince       |   |

Illustration 126: Enregistrement des factures

Dans la fenêtre qui s'ouvre on coche la ou les factures que le client a payé et dont l'on désire entrer les paiements.

| 1             | 🔲 Transfert des factures en comptabilité ( COMPTABILISATION) - 🗌 🛛 🗙 |                   |            |                 |           |           |                            |                                                                                                    |            |                  |   |
|---------------|----------------------------------------------------------------------|-------------------|------------|-----------------|-----------|-----------|----------------------------|----------------------------------------------------------------------------------------------------|------------|------------------|---|
|               | Filtres                                                              |                   |            |                 |           |           |                            |                                                                                                    |            |                  |   |
|               | <u>F</u> ac                                                          | ture N° :         |            | <u>D</u> e date | :         |           | <u>A</u> date :            | Etat :                                                                                                    | Envoyé     | •                |   |
|               | No                                                                   | <u>C</u> lient: 😥 | Objet :    |                 |           |           | Date d' <u>E</u> chéance : |                                                                                                    |            |                  |   |
|               | TOUTES AUCUNE                                                        |                   |            |                 |           |           |                            |                                                                                                    |            |                  |   |
| f             | Sel                                                                  | 🕈 Ref. Interne 🔍  | Facture N° | Affaire N°      | Date      | No Client | Client                     | ♦ Objet ♥                                                                                                    | Total HT 🕈 | Total TTC 🗘 Etat | 1 |
|               | Г                                                                    | 2010-01-01-0      |            |                 | 100 BC 10 |           | Index Sections             | Participation of the second second                                                                                                    | 15454      | Envoyé           |   |
|               | $\overline{\mathbf{v}}$                                              | 0048              | 104        |                 | 004047    | - 34      | CONTRACTOR (Second ed)     | Induced in Longer Tuberalies'                                                                                                    | 100040     | Envoyé           |   |
| in the second | R                                                                    | provide and       | 78         |                 | 10000     |           | NAME AND ADDRESS OF        | N AND DOCTORS. CONTRACT                                                                                                    | 10000      | Envoyé           |   |
|               | Ē                                                                    | 100 C             | -          |                 | -         |           |                            | Number of Street Street | 1000       | Envoyé           |   |
|               | Г                                                                    | 0.00              | -          |                 | 1000      |           | 0000000000                 | And a second second sec | 3000       | Envoyé           |   |
|               | Г                                                                    | 0000              |            |                 | 10100     | 100       | 1.000 PD 0                 | International Contract                                                                                                    | 10.000     | Envoyé           |   |
| II.           |                                                                      |                   |            |                 |           |           |                            |                                                                                                    |            |                  |   |

Illustration 127: Sélection des factures à enregistrer

#### Puis cliquer sur le bouton enregistrer

|  |       | <b>T</b> |
|--|-------|----------|
|  | <br>• |          |
|  |       | <u> </u> |

Illustration 128: Finalisation de l'enregistrement des factures

Les factures sont enregistrées et passent à l'état "enregistré".

La saisie des paiements est alors possible.

Vous retournez dans la liste des factures.

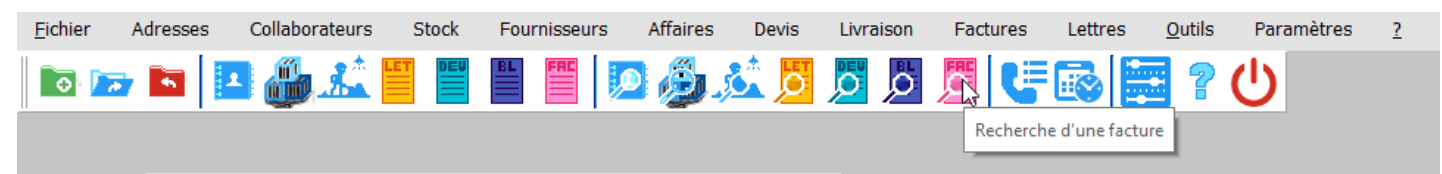

Illustration 129: Ouverture de la liste des factures

Vous sélectionnez l'état enregistré et est payé a non afin de trier toutes la factures enregistrées et non payées.

|                   | 07 janvier 2024 | Page 129 / 162 |
|-------------------|-----------------|----------------|
| Réf. GEStatel man | ,               | Ŭ              |

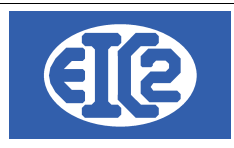

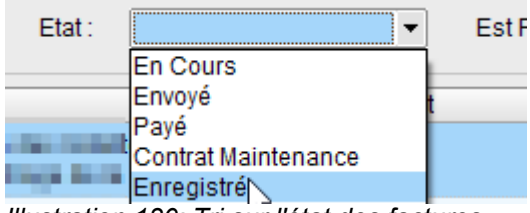

| Est Payé : | Tous 🔻 |
|------------|--------|
|            | Tous   |
|            | Oui    |
|            | Non    |
|            |        |

Illustration 131: Tri sur le paiement des factures

Illustration 130: Tri sur l'état des factures

Vous ouvrez la facture que vous désirez payer et vous allez sous l'onglet paiement.

| DETAILS FACTURE N° 724/ 2017-04-0                                                                                                | 001                            |                            |                                                                                  |                                                                                                    | [                                  |                                |
|----------------------------------------------------------------------------------------------------|--------------------------------|----------------------------|----------------------------------------------------------------------------------|----------------------------------------------------------------------------------------------------|------------------------------------|--------------------------------|
| Facture N°<br>Référence interne<br>Date facture<br>Devise<br>TVA<br>Etat Facture<br>Objet:<br>Liste des articles Modification(s) | HT Commentaires et remarques   | Courriers Paiements Récapi | Voir le devis lié 2<br>3 000<br>s<br>Impr. Recap.<br>tulatif Acompte(s) Précéden | Client Adresse 2<br>Numéro  Nom Al'attention de Référence client Date d'intervention Récapitulatif t(s) |                                    | Y                              |
| Pièce Comptable<br>Associée<br>Montant Facture 7<br>Montant Payé<br>Reste à Payer 7<br>Est Soldé<br>Date cloture                 | Pai         C           488,40 | ompte / Date               |                                                                                  | Montant                                                                                                 |                                    |                                |
| Modalité de palement : jou                                                                                                    | Papier                         |                            | Constant<br>Provident<br>Nature                                                  |                                                                                                    | Total HT<br>Total TVA<br>Total TTC | € 933,69<br>554,70<br>7 488,40 |

#### Illustration 132: Onglet Paiement de la facture

Puis vous cliquez sur le plus paiement afin d'ajouter le paiement.

| N |
|---|
|   |

Illustration 133: Bouton Ajouter Paiement

Le paiement qui s'ajoute a automatiquement le compte par défaut et le montant total de la facture. Si la facture est payée totalement on clique simplement sur la date. Lorsque l'on clique dans la date la date du jour va se mettre automatiquement. Si la facture a été payée a une date différente, on met la date du paiement.

|                   | 07 janvier 2024 | Page 130 / 162 |
|-------------------|-----------------|----------------|
| Réf. GEStatel man | ,               | 6              |

|        | (IP                                         | EIC2 SA<br>Chemin de la Mairie 2<br>1258 Perly / Genève - | 4<br>SUISSE |                 |     | E-mail: support@easyges.ch<br>Web: https://www.easyges.ch<br>Tel: +41 (0)22 771 47 57 |
|--------|---------------------------------------------|-----------------------------------------------------------|-------------|-----------------|-----|---------------------------------------------------------------------------------------|
| Pai    | Paiement 🕂                                  | omote / Date                                              |             |                 |     | Escompter Pièce<br>Montant                                                            |
| Fai    |                                             | omple / Date                                              |             |                 |     | woman                                                                                 |
| 1      | Payé par 🙀 1020<br>Date 01/0<br>N° Paiement | 0<br>2/2Q19<br>0                                          | -           | Montant payé 0. | 00% | 7 488,40                                                                              |
| llustr | ation 134: Sélection d                      | le la date du paiement                                    |             |                 |     |                                                                                       |

Si la totalité de la facture n'a pas été payée, on clique dans le montant payé et on modifie le montant du paiement en accord avec ce qui a été payé.

| Pai |              | Compte / Date |              | Monta       |
|-----|--------------|---------------|--------------|-------------|
|     | Payé par 🛛 🙀 | 1020          | Banque A     |             |
| 1   | Date         | 01/02/2019    | Montant payé | 5000,00 CHF |
|     | N° Paiement  | 0             |              |             |
|     | ,            |               |              |             |

Illustration 135: Éventuelle correction du montant du paiement

Si la totalité du montant la facture a été saisie, elle apparaîtra comme payée.

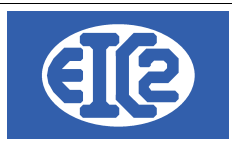

# **17 CONFIGURATION TAUX TVA**

#### 17.1 RAPPEL

Les programmes easyGES (GEScompta, GESfacture, GEStatel, GESmag2, GESkids) permettent la configuration des les taux de TVA à convenance.

Nous rappelons que le programme GEScompta est adapté à la gestion des TVA suivantes :

- Sur prestations convenues : TVA Convenue : C'est la date de facture qui est prise en compte pour le décompte TVA.
- Sur prestations convenues : TVA Reçue : C'est la date de paiement qui est prise en compte pour le décompte TVA.
- Société soumise à la TVA forfaitaire : Le taux TVA à appliquer pour le décompte TVA est forfaitaire (uniquement sur le chiffre d'affaires)
- Société non soumise à la TVA

Exemple basé sur TVA Suisse

Remarque : c'est toujours la date de facture qui définit la redevabilité de la TVA auprès de l'administration fiscale.

 $\rightarrow$  Vous n'avez pas à changer les paramètres précédents car ces paramètres sont définis lors de la déclaration de votre société auprès de l'administration fiscale.

 $\rightarrow$  vous ne devez pas modifier le type de TVA ni si la société est soumise à la TVA forfaitaire, à part si vous avez modifié la définition de votre société auprès de l'administration fiscale.

| Options de base Com        | ptes Paramètre       | es TVA Mor       | nnaies étrangères | Compteurs + IS        | 0 20022 | CC + Divers                     | Compléments                             | Mise en Page                       | Police & Position                            | Affaires          |
|----------------------------|----------------------|------------------|-------------------|-----------------------|---------|---------------------------------|-----------------------------------------|------------------------------------|----------------------------------------------|-------------------|
| Type de TVA Sur            | prestations conve    | enues 🔻          | No client TVA     | 11 😥                  | Adm Fis | cale Cantonal                   | е                                       |                                    |                                              |                   |
| 🗌 Société soumise          | à la TVA forfaitaire | 9                | NE PAS MODIF      | IER                   |         | 🗌 Société                       | non soumise à l                         | la TVA                             |                                              |                   |
| Définition des Taux T      | VA                   |                  |                   |                       |         |                                 | NE PAS M                                | IODIFIER                           |                                              |                   |
| ≎<br>Valide depuis la date | Taux<br>Normal %     | Taux<br>Moven %  | Taux<br>Réduit %  | Taux<br>Forfaitaire % | >       | Compte                          | TVA marchandis                          | e                                  | 1170                                         | - <b> 5</b>       |
| 01/01/2001                 | 07.600 (             | 03.600           | 02.400            | 00.000                |         | Compte                          | TVAinvestissem                          | nent                               | 1171                                         | ) 🍱               |
| 01/01/2011<br>01/01/2018   | 08.000 0<br>07.700 0 | 03.800<br>03.700 | 02.500<br>02.500  | 00.000                |         | Compte                          | TVA prestations                         | à soi même                         | 1172                                         |                   |
|                            |                      |                  |                   |                       |         | Compte                          | TVA due (vente)                         |                                    | 2200                                         |                   |
|                            |                      |                  |                   |                       |         | Créditeu                        | ırs TVA (TVA auxil                      | liaire):                           | 2202                                         |                   |
|                            |                      |                  |                   |                       |         | Com                             | npte provisoire                         |                                    |                                              |                   |
|                            |                      |                  |                   |                       |         |                                 |                                         |                                    |                                              |                   |
| Comptes récupérable        | es à 50 % (écritur   | res antérieu     | res au 01/01/2010 | )                     |         | Compte                          | TVA Forfaitaire                         |                                    |                                              | <b>19</b> 3       |
| Comptes TVA                |                      | Récupérab        | les à 50 %        | >                     |         | Compte                          | TVA Forfaitaire o                       | due                                |                                              | <b>19</b> 3       |
| 6 641                      | Frais représenta     | ation            |                   | 1                     |         |                                 |                                         |                                    |                                              |                   |
|                            | NE                   | E PAS MOD        | DIFIER            | 1                     |         | Remarque : M<br>veuillez laisse | lême si votre co<br>er la définition de | mptabilité n'est<br>es comptes TV/ | t pas soumise à la T<br>A et des taux TVA. U | VA,<br>n test est |
|                            |                      |                  |                   | -                     |         | rajouté pour v                  | rérifier qu'aucur                       | ie écriture n'es                   | t présente dans ces                          | comptes           |

Illustration 136: Onglet Paramétrage Taux TVA

Lors d'un changement de taux de TVA, les parties entourées en bleu ne sont pas à modifier. C'est à dire que vous devez laisser les paramètres actuels de votre société.

#### 17.2 DÉTERMINATION DU PROGRAMME À UTILISER POUR LE PARAMÉTRAGE TVA

La fenêtre paramétrage de chaque programme easyGES permet l'adaptation du taux de TVA en fonction des adaptations de l'administration fiscale, mais si GEScompta est actif alors la définition

|                   | 07 janvier 2024 | Page 132 / 162 |
|-------------------|-----------------|----------------|
| Réf. GEStatel_man | ,               | 6              |

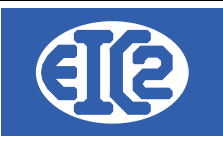

du taux de TVA est réalisée grâce à l'utilisation de GEScompta. Remarque Liminaire : la définition du taux de TVA est commun à l'ensemble des programmes.

Quand le programme GEScompta est configuré comme actif dans les autres programmes easyGES alors la configuration des taux TVA se réalise avec le programme GEScompta.

Vous savez que vous devez utiliser le programme GEScompta si quand vous allez dans le paramétrage de GESfacture, GEStatel ou GESmag2 et que la définition des taux de TVA est grisée comme ci après :

\_

| Définition des Taux T      | AV                   |                 |                  | + -                   |                                                               |
|----------------------------|----------------------|-----------------|------------------|-----------------------|---------------------------------------------------------------|
| °<br>Valide depuis la date | a Taux<br>9 Normal % | Taux<br>Moyen % | Taux<br>Réduit % | Taux<br>Forfaitaire % | Comptabilité présente.<br>Veuillez configurer les taux TVA er |
| 01/01/2001                 |                      |                 |                  | 00.000                | utilisant le programme GEScompta                              |
| 01/01/2011                 | 08.000               | 03.800          | 02.500           | 00.000                |                                                               |
| 01/01/2018                 | 07.700               | 03.700          | 02.500           | 00.000                |                                                               |
|                            |                      |                 |                  |                       |                                                               |
|                            |                      |                 |                  |                       |                                                               |
|                            |                      |                 |                  |                       |                                                               |
|                            |                      |                 |                  |                       |                                                               |
|                            |                      |                 |                  |                       |                                                               |
|                            |                      |                 |                  |                       |                                                               |
|                            |                      |                 |                  |                       |                                                               |
|                            |                      |                 |                  |                       |                                                               |
|                            |                      |                 |                  |                       |                                                               |
|                            |                      |                 |                  |                       |                                                               |
|                            |                      |                 |                  |                       |                                                               |
|                            |                      |                 |                  |                       |                                                               |

Illustration 137: Onglet grisé sur GESfacture, GEStatel, GESmag2 quand GEScompta est actif Si la configuration est réalisée avec le programme GEScompta, alors les taux de TVA définis dans GEScompta se retrouvent automatiquement appliqué à GESfacture, GEStatel, GESmag2.

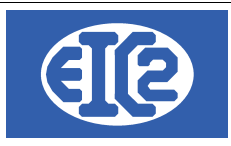

#### 17.3 PARAMETRAGE DES TAUX

L'exemple suivant est basé sur l'utilisation de GEScompta pour le paramétrage des taux.

Avec les autres programmes easyGES (GESfacture, GEStatel) la configuration se réalise de manière similaire.

L'administration fiscale Suisse a adapté les taux de TVA à partir de la date du 01 janvier 2024.

A partir du 1er janvier 2024, les taux de TVA suivants sont en vigueur :

- Taux normal : 8,1 %
- Taux réduit : 2,6 %
- Taux spécial pour l'hébergement : 3,8 %

#### Pour les programmes easyGES

- Taux normal → correspond à Taux Normal programme easyGES,
- Taux réduits → correspond à Taux Réduit programme easyGES,
- Taux spécial → correspond à Taux Moyen programme easyGES.

Si votre société est soumise au taux forfaitaire il faut rentrer les trois taux précédents et le nouveau taux forfaitaire

|   | Définition des Taux T\     | /A               |                 | <b>[+]</b>       |                       |   |  |  |  |  |
|---|----------------------------|------------------|-----------------|------------------|-----------------------|---|--|--|--|--|
|   | ≎<br>Valide depuis la date | Taux<br>Normal % | Taux<br>Moyen % | Taux<br>Réduit % | Taux<br>Forfaitaire % | > |  |  |  |  |
| Г | 01/01/2001                 | 07.600           | 03.600          | 02.400           | 00.000                |   |  |  |  |  |
|   | 01/01/2011                 | 08.000           | 03.800          | 02.500           | 00.000                |   |  |  |  |  |
|   | 01/01/2018                 | 07.700           | 03.700          | 02.500           | 00.000                |   |  |  |  |  |
| L |                            |                  |                 |                  |                       | 1 |  |  |  |  |
|   |                            |                  |                 |                  |                       |   |  |  |  |  |
|   | N                          | E PAS MODI       | IER LES LIGN    | ES EXISTANTES    | 5                     |   |  |  |  |  |
|   |                            |                  |                 |                  |                       |   |  |  |  |  |
|   | MAIS EN AJOUTER UNE        |                  |                 |                  |                       |   |  |  |  |  |
|   |                            |                  |                 |                  |                       |   |  |  |  |  |
|   |                            |                  |                 |                  |                       |   |  |  |  |  |

Illustration 138: Définitions des taux TVA

|                   | 07 janvier 2024 | Page 134 / 162 |
|-------------------|-----------------|----------------|
| Réf. GEStatel_man | ,               | 5              |

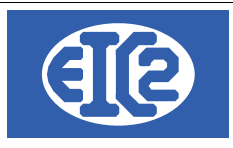

## 17.4 PROCÉDURE D'AJOUTS DES NOUVEAU TAUX

Il est nécessaire d'ajouter une nouvelle ligne pour la définition du nouveau taux TVA.

Pour cela cliquez sur le bouton en vert :

| Définition des Taux TV     | /A               |                 |                  |                       |  |  |  |  |  |
|----------------------------|------------------|-----------------|------------------|-----------------------|--|--|--|--|--|
| °<br>Valide depuis la date | Taux<br>Normal % | Taux<br>Moyen % | Taux<br>Réduit % | Taux<br>Forfaitaire % |  |  |  |  |  |
| 01/01/2001                 | 07.600           | 03.600          | 02.400           | 00.000                |  |  |  |  |  |
| 01/01/2011                 | 08.000           | 03.800          | 02.500           | 00.000                |  |  |  |  |  |
| 01/01/2018                 | 07.700           | 03.700          | 02.500           | 00.000                |  |  |  |  |  |
|                            |                  |                 |                  |                       |  |  |  |  |  |
|                            |                  |                 |                  |                       |  |  |  |  |  |
|                            |                  |                 |                  |                       |  |  |  |  |  |
|                            |                  |                 |                  |                       |  |  |  |  |  |
|                            |                  |                 |                  |                       |  |  |  |  |  |
|                            |                  |                 |                  |                       |  |  |  |  |  |
|                            |                  |                 |                  |                       |  |  |  |  |  |
|                            |                  |                 |                  |                       |  |  |  |  |  |

Illustration 139: Taux TVA avant ajout de la ligne

La nouvelle ligne s'affiche :

| Définition des Taux TVA    |                  |                 |                  |                       |  |  |  |  |  |  |  |  |
|----------------------------|------------------|-----------------|------------------|-----------------------|--|--|--|--|--|--|--|--|
| °<br>Valide depuis la date | Taux<br>Normal % | Taux<br>Moyen % | Taux<br>Réduit % | Taux<br>Forfaitaire % |  |  |  |  |  |  |  |  |
| 01/01/2001                 | 07.600           | 03.600          | 02.400           | 00.000                |  |  |  |  |  |  |  |  |
| 01/01/2011                 | 08.000           | 03.800          | 02.500           | 00.000                |  |  |  |  |  |  |  |  |
| 01/01/2018                 | 07.700           | 03.700          | 02.500           | 00.000                |  |  |  |  |  |  |  |  |
|                            |                  |                 |                  |                       |  |  |  |  |  |  |  |  |

Illustration 140: Taux TVA après appui sur l'ajout de la ligne

Et rentrez la date d'application 01.01.2024 et les nouveaux taux à appliquer :

| ļ | Définition des Taux T\     | /A               |                 |                  |                       |   |  |  |  |
|---|----------------------------|------------------|-----------------|------------------|-----------------------|---|--|--|--|
|   | °<br>Valide depuis la date | Taux<br>Normal % | Taux<br>Moyen % | Taux<br>Réduit % | Taux<br>Forfaitaire % | > |  |  |  |
|   | 01/01/2001                 | 07.600           | 03.600          | 02.400           | 00.000                |   |  |  |  |
|   | 01/01/2011                 | 08.000           | 03.800          | 02.500           | 00.000                |   |  |  |  |
|   | 01/01/2018                 | 07.700           | 03.700          | 02.500           | 00.000                |   |  |  |  |
|   | 01/01/2024                 | 08.100           | 03.800          | 02.600           | 06.800                |   |  |  |  |
|   |                            |                  |                 |                  |                       |   |  |  |  |

Illustration 141: Taux TVA après ajout Taux Applicables au 01.01.2024

Si votre société est soumise au taux forfaitaire, ne pas oublier d'ajouter celui ci conformément aux informations reçues de l'administration fiscale.

Sur la ligne dans la colonne Taux forfaitaire.

|                   | 07 janvier 2024 | Page 135 / 162 |
|-------------------|-----------------|----------------|
| Réf. GEStatel_man | 5               | 5              |

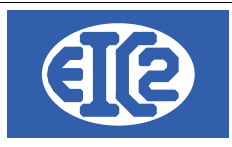

#### 17.5 NE PAS OUBLIER L'ENREGISTREMENT DES PARAMÈTRES

A la fin de la procédure, ne pas oublier l'enregistrement des nouveaux paramètres applicables en

Ø.,

appuyant en bas à gauche de la fenêtre sur le bouton

| Options de base Com        | ptes Paramètre       | es TVA Mon       | naies étrangères | Compteurs + IS        | 60 20022 | CC + Divers                                       | Compléments                                               | Mise en Page                                             | Police & Position                                                | Affaires                          |
|----------------------------|----------------------|------------------|------------------|-----------------------|----------|---------------------------------------------------|-----------------------------------------------------------|----------------------------------------------------------|------------------------------------------------------------------|-----------------------------------|
| Type de TVA Sur            | prestations conv     | venues 🔻         | No client TVA    | 11 😥                  | Adm Fis  | cale Cantonal                                     | е                                                         |                                                          |                                                                  |                                   |
| Société soumise            | à la TVA forfaitaire | е                |                  | _                     |          | Société                                           | non soumise à                                             | la TVA                                                   |                                                                  |                                   |
| Définition des Taux T      | VA.                  |                  |                  |                       |          |                                                   |                                                           |                                                          |                                                                  |                                   |
| °<br>Valide depuis la date | Taux<br>Normal %     | Taux<br>Moyen %  | Taux<br>Réduit % | Taux<br>Forfaitaire % | >        | Compte                                            | TVA marchandis                                            | se                                                       | 117                                                              | 0 🍱                               |
| 01/01/2001                 | 07.600               | 03.600           | 02.400           | 00.000                |          | Compte                                            | TVAinvestissen                                            | nent                                                     | 117                                                              | 1 🖙                               |
| 01/01/2011<br>01/01/2018   | 08.000<br>07.700     | 03.800<br>03.700 | 02.500<br>02.500 | 00.000<br>00.000      |          | Compte                                            | TVA prestations                                           | à soi même                                               | 117                                                              | 2 🍱                               |
| 01/01/2024                 | 08.100               | 03.800           | 02.600           | 06.800                |          | Compte                                            | TVA due (vente)                                           |                                                          | 220                                                              | 0 55                              |
|                            |                      |                  |                  |                       |          | Créditeu                                          | ırs TVA (TVA auxi                                         | liaire):                                                 | 220                                                              | 2 🍱                               |
|                            |                      |                  |                  |                       |          | 🗹 Com                                             | pte provisoire                                            |                                                          |                                                                  |                                   |
|                            |                      |                  |                  |                       |          |                                                   |                                                           |                                                          |                                                                  |                                   |
| Comptes récupérable        | es à 50 % (écritu    | res antérieur    | es au 01/01/2010 | )                     |          | Compte                                            | TVA Forfaitaire                                           |                                                          |                                                                  | - <b>- 1</b>                      |
| Comptes TVA                |                      | Récupérabl       | es à 50 %        | >                     |          | Compte                                            | TVA Forfaitaire                                           | due                                                      |                                                                  | ICP25                             |
| 6 641                      | Frais représent      | ation            |                  | <u>^</u>              |          |                                                   |                                                           |                                                          |                                                                  |                                   |
|                            |                      |                  |                  | Ţ                     |          | Remarque : M<br>veuillez laisse<br>rajouté pour v | lême si votre co<br>er la définition d<br>érifier qu'aucu | omptabilité n'est<br>es comptes TVA<br>ne écriture n'est | t pas soumise à la<br>A et des taux TVA. I<br>t présente dans ce | TVA,<br>Un test est<br>es comptes |
|                            |                      |                  |                  |                       |          |                                                   |                                                           |                                                          |                                                                  |                                   |

Illustration 142: Enregistrement de la modification des paramètres

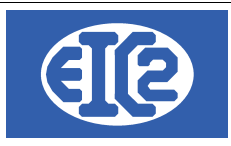

# **18 GESTION DES HEURES DES COLLABORATEURS**

#### 18.1 PRÉSENTATION

Le programme permet la gestion des heures de collaborateurs de la société.

Le pointage des heures peut être réalisé soit :

- Avec le programme principal : GESfacture ou GEStatel
- Avec le programme de pointage GESpointage ou GEStasreen

Le pointage des collaborateurs se réalise directement sur les affaires et/ou les ordres de fabrication gérés de la société.

Afin de pouvoir utiliser le pointage correctement, les opérations réalisées par les collaborateurs doivent être définis.

#### 18.2 PARAMÉTRAGE OPÉRATIONS

Définir les différents types d'opération est le premier paramétrage à effectuer lors de la mise en place du logiciel.

Il faut définir un certains nombre d'opérations, qui correspondent aux tâches que les salariés réalisent au quotidien.

Par exemple, dans une entreprise de bâtiment, il est possible de définir des opérations telles que :

- Carrelage
- Bétonnage
- Plomberie
- Sanitaire
- Terrassement, etc...

La définition des opérations est nécessaire, le pointage de l'employé demandant l'opération réalisée.

La définition des opérations s'effectue avec le menu suivant :

| Eichier | Adresses                         | Collaborateurs     | Stock     | Fournisseurs | Affaires | Devis | Livraison | Factures | Lettres | <u>Ag</u> enda | Comptabilité | <u>O</u> utils | Paramètre       | 5            | 2               |    |
|---------|----------------------------------|--------------------|-----------|--------------|----------|-------|-----------|----------|---------|----------------|--------------|----------------|-----------------|--------------|-----------------|----|
|         |                                  |                    |           |              |          |       |           |          |         |                |              |                | <u>P</u> aramét | rage         | de l'Applicatio | n  |
|         |                                  |                    |           |              |          |       |           |          |         |                |              |                | Liste Mo        | difica       | tions Hors Tax  | es |
|         |                                  |                    |           |              |          |       |           |          |         |                |              |                | Liste des       | Coll         | aborateurs      |    |
|         |                                  |                    |           |              |          |       |           |          |         |                |              |                | Liste des       | Opé          | rations         |    |
|         |                                  | Devis              |           |              |          |       |           |          |         |                |              |                | Liste des       | Libe         | lles            |    |
|         | 0 Devis En Cours : Non Envoyé(s) |                    |           |              |          |       |           |          |         |                |              |                | Horaires        | <u>]</u> our | naliers         |    |
|         | 0 0                              | evis Accepté(s) No | on Factur | é(s)         |          |       |           |          |         |                |              |                | Horaires        | Hebo         | domadaires      |    |

Illustration 143: Menu paramétrage des opérations

La fenêtre de liste des opérations s'ouvre, dans le cas d'un premier démarrage elle est vide, il faut cliquer sur le signe "plus" dans la partie inférieure, de couleur verte, et commencer à rentrer les opérations.

|                   | 07 janvier 2024 | Page 137 / 162 |
|-------------------|-----------------|----------------|
| Réf. GEStatel man | ,               | 5              |

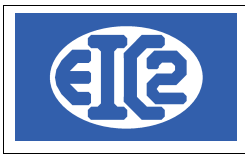

| 👼 Fichier : Opérations |                     |         |              |               |                    |            |                      |  |  |
|------------------------|---------------------|---------|--------------|---------------|--------------------|------------|----------------------|--|--|
| Code                   |                     |         | Consultation |               |                    |            |                      |  |  |
| -                      | Code <sup>‡</sup>   | Libellé | Туре         | 🕈 Dev./Fab. 🔍 | Création Solde Ate | I. Interne | <sup>≑</sup> Poste 🖥 |  |  |
|                        |                     |         |              |               |                    |            |                      |  |  |
| -                      |                     |         |              |               |                    |            |                      |  |  |
|                        |                     |         |              |               |                    |            |                      |  |  |
|                        |                     |         |              |               |                    |            |                      |  |  |
| -                      |                     |         |              |               |                    |            |                      |  |  |
|                        |                     |         |              |               |                    |            |                      |  |  |
|                        |                     |         |              |               |                    |            |                      |  |  |
| _                      |                     |         |              |               |                    |            |                      |  |  |
|                        |                     |         |              |               |                    |            |                      |  |  |
| •                      |                     |         |              |               |                    | ]          | •                    |  |  |
| 0                      | <u>M</u> ise à jour |         | Nou          | ıveau 🕂       |                    | 0          | <u>F</u> erme        |  |  |

Illustration 144: Description des opérations

La fenêtre de saisie d'opération s'ouvre et les informations nécessaires à la définition des opérations peuvent être saisies.

| Fiche opération                         |                                                                                               |
|-----------------------------------------|-----------------------------------------------------------------------------------------------|
| Code opération                          | $\bigcirc$                                                                                    |
| Devis     Fabrication                   | ⊙ Montage ⊖ Usinage                                                                           |
| Création atelier Interrne               | Recap. 📃 🖨                                                                                    |
| Quantité Série Rendement Jolerance 0,00 | Produite en fin de travail Rebut en fin de travail Produite en fin d' op. Rebut en fin d' op. |
| Sup                                     | pression — 💊 Abandon                                                                          |

Illustration 145: Fiche opération

Le code opération est le numéro qui est attribué à une opération.

Le chiffre "1" est affecté à la première opération. Ce chiffre est incrémenté de 1 à chaque nouvelle saisie. Ensuite, il ne vous reste plus qu'à saisir les autres opérations.

#### Cochez la case création atelier si vous souhaitez utiliser le pointage.

Le paramétrage des horaires est effectué au cours de la phase suivante.

|                   | 07 janvier 2024 | Page 138 / 162 |
|-------------------|-----------------|----------------|
| Réf. GEStatel_man | · , ·           | 5              |

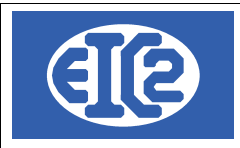

#### 18.3 PARAMÉTRAGE DES HORAIRES

L'utilisation des heures avec les programmes GESfacture et GEStatel nécessite la définition des informations suivantes :

- Les horaires journaliers : afin de définir les plages horaires possibles de la société en fonction des différents collaborateurs.
- Les horaires hebdomadaires réalisables par les différents collaborateurs.

#### 18.4 PARAMÉTRAGE HORAIRES JOURNALIERS

La définition des horaires journaliers s'effectue avec le menu :

Paramètres  $\rightarrow$  Horaires journaliers:

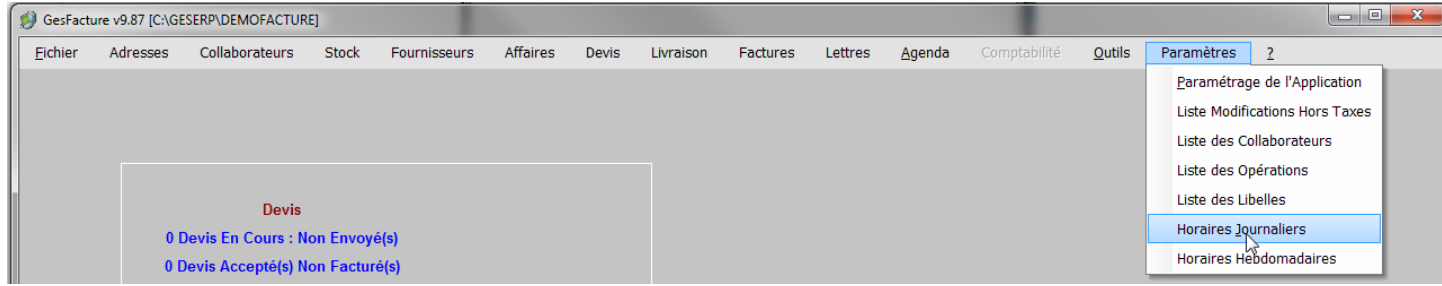

Illustration 146: Définition des horaires journaliers

La fenêtre suivante permet de déterminer les horaires journaliers :

| Fich | ier : Horaires journa | lier    |         |       |           | $\times$      |
|------|-----------------------|---------|---------|-------|-----------|---------------|
|      |                       |         |         | Con   | sultation |               |
| N°   |                       | Libellé |         | Туре  |           | $\rightarrow$ |
| 01   | Libre                 |         |         | Libre |           |               |
|      |                       |         |         |       |           |               |
|      |                       |         |         |       |           |               |
|      |                       |         |         |       |           |               |
|      |                       |         |         |       |           |               |
|      |                       |         |         |       |           |               |
|      |                       |         |         |       |           |               |
|      |                       |         |         |       |           |               |
|      |                       |         |         |       |           |               |
|      |                       |         |         |       |           |               |
|      |                       |         |         |       |           |               |
|      |                       |         |         |       |           |               |
| Mi   | se à jour 🖌           |         | Nouveau | +     | 8         |               |
|      |                       |         |         |       |           |               |

Illustration 147: Liste des horaires journaliers

|                   | 07 janvier 2024 | Page 139 / 162 |
|-------------------|-----------------|----------------|
| Réf. GEStatel_man | ,               | C C            |

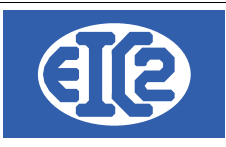

Vous cliquez sur le signe "plus" et la fenêtre suivante apparaît :

| Horaire journalier : Modification        |                                         | ×                    |
|------------------------------------------|-----------------------------------------|----------------------|
| <u>C</u> ode horaire 01<br>Libellé Libre | <u>T</u> ype d'horaire<br>O Libre O Par | amétré 🔿 1/4 d'heure |
| Arrivée                                  | Départ                                  | Pause                |
|                                          |                                         |                      |
|                                          |                                         |                      |
| <u>V</u> alidation ✓                     | Suppression #                           | <u>A</u> bandon x    |

Illustration 148: Définition des horaires journaliers

La sélection du bouton "Libre" permet la définition des horaires libres.

Ensuite, il faut définir les horaires hebdomadaires en fonction des horaires journaliers :

| ichier | Adresses | Collaborateurs     | Stock     | Fournisseurs | Affaires | Devis | Livraison | Factures | Lettres      | Agenda            | Comptabilité | Outils | Paramètres          | 2                  |
|--------|----------|--------------------|-----------|--------------|----------|-------|-----------|----------|--------------|-------------------|--------------|--------|---------------------|--------------------|
|        |          |                    |           |              |          |       |           |          |              |                   |              |        | Paramétrag          | e de l'Application |
|        |          |                    |           |              |          |       |           |          | Liste Modifi | cations Hors Taxe |              |        |                     |                    |
|        |          |                    |           |              |          |       |           |          |              |                   |              |        | Liste des Co        | ollaborateurs      |
|        | Davie    |                    |           |              |          |       |           |          | Liste des O  | pérations         |              |        |                     |                    |
|        |          |                    |           |              |          |       |           |          | Liste des Li | belles            |              |        |                     |                    |
|        | 0.0      | )evis En Cours : N | on Envoy  | é(s)         |          |       |           |          |              |                   |              |        | Horaires <u>J</u> o | urnaliers          |
|        | 0.0      | avia Accortá(a) N  | on Eactur | ró(c)        |          |       |           |          |              |                   |              |        | Horaires He         | bdomadaires        |

Illustration 149: Définition des horaires hebdomadaires

La fenêtre suivante apparaît et appuyez sur "Nouveau +" :

| Horaires | s hebdomadaire [ta | bhorh]       | ×               |
|----------|--------------------|--------------|-----------------|
|          |                    | Consultation |                 |
| <b>_</b> | N°                 | Libellé      | 1               |
|          |                    |              |                 |
| -        |                    |              |                 |
| -        |                    |              |                 |
|          |                    |              |                 |
|          |                    |              |                 |
|          |                    |              |                 |
|          |                    |              |                 |
|          |                    |              |                 |
| -        |                    |              |                 |
|          |                    |              |                 |
|          |                    |              |                 |
|          |                    |              |                 |
|          |                    |              |                 |
|          |                    |              |                 |
|          |                    |              |                 |
| Mis      | e à jour           | Nouveau      | S <u>E</u> erme |

Illustration 150: Liste des horaires hebdomadaires

| Réf CEStatal man  | 07 janvier 2024 | Page 140 / 162 |
|-------------------|-----------------|----------------|
| Ref. GEStatel_man |                 |                |

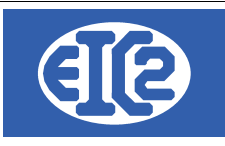

Enfin, vous remplissez la nouvelle fenêtre de la manière suivante, puis vous validez et quittez : Vous lui attribuez le code 01, le libellé 40H et vous définissez des horaires journaliers "libre" du lundi au vendredi.

| Ho | oraire hebdomadaire : N | Modification    |             |                 | × |
|----|-------------------------|-----------------|-------------|-----------------|---|
|    | Code horaire 01         | <u>L</u> ibellé | Libre       |                 |   |
| D  | escription              |                 |             |                 |   |
|    | Lundi : +               | 01              | Libre       |                 |   |
| l  | Mardi :                 | 01              | Libre       |                 |   |
| l  | Mercredi :              | 01              | Libre       |                 |   |
| l  | Jeudi :                 | 01              | Libre       |                 |   |
| l  | Vendredi :              | 01              | Libre       |                 |   |
| l  | Samedi :                |                 |             |                 |   |
| l  | Dimanche :              |                 |             |                 |   |
|    |                         |                 |             |                 |   |
|    | Validation 🗸            | <u>S</u> u      | ppression 🗑 | <u>A</u> bandon | × |
|    |                         |                 |             |                 |   |

Illustration 151: Définition des horaires hebdomadaires

Il ne vous reste plus qu'à paramétrer les jours ouvrables et jours fériés qui sont utilisés dans la planification

Tout d'abord, vous paramétrez les jours ouvrables de l'entreprise. Il s'agit des jours de la semaine pendant lesquels l'entreprise travaille, dans la plupart des cas c'est du lundi au vendredi. Pour cela, vous allez dans le menu principal et paramétrage de l'application.

| R GesFacture v23.0.9.0 [ - F                       | CHIERS LOCAUX         |             |         |                |                                | - | $\times$ |
|----------------------------------------------------|-----------------------|-------------|---------|----------------|--------------------------------|---|----------|
| Eichier Adresses Collaborateurs Stock Fournisseurs | Affaires Devis Livrai | on Factures | Lettres | <u>O</u> utils | Paramètres Langue ?            |   |          |
| 🛛 👦 👦 🗖 📶 🦛 🐮 💾 💾 💾                                | o 🦾 🐮 😽 🐻             | 🔠 🖪 📳       |         | 2              | Paramétrag de l'Application    |   |          |
|                                                    |                       |             |         |                | Liste Modifications Hors Taxes |   |          |
|                                                    |                       |             |         |                | Liste des Collaborateurs       |   |          |
|                                                    |                       |             |         |                | Liste des Opérations           |   |          |
| Devis                                              |                       |             |         |                | Liste des Libelles             |   |          |
| 127 Devis En Cours : Non Envoyé(s)                 |                       |             |         |                | Horaires <u>J</u> ournaliers   |   |          |
| 62 Devis Accepté(s) Non Facturé(s)                 |                       |             |         |                | Horaires Hebdomadaires         |   |          |
| Factures                                           | Montants              |             |         |                | Jours Fériés                   |   |          |

Illustration 152: Paramétrage de l'application

Vous ouvrez les paramètres et vous allez sur l'onglet jours ouvrables.

| Mise en page des documents | Police & Position | Comptabilité / PostFinance /BVF | Configuration Libellés   | Configuration Tableau | Jours Ouvrables       |
|----------------------------|-------------------|---------------------------------|--------------------------|-----------------------|-----------------------|
| Option de base             | Paramètres TVA    | Monnaie Etrangère               | Configuration Impression | Option Papier/Pdf     | Configuration Affaire |

Illustration 153: Paramétrage des jours ouvrables

Ensuite, cliquez et cochez les jours travaillés de la société.

|                   | 07 janvier 2024 | Page 141 / 162 |
|-------------------|-----------------|----------------|
| Réf. GEStatel_man | ,               | 5              |

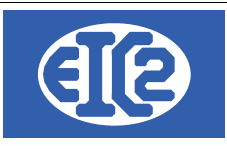

# Tableau des Jours Ouvrables de l'entreprise

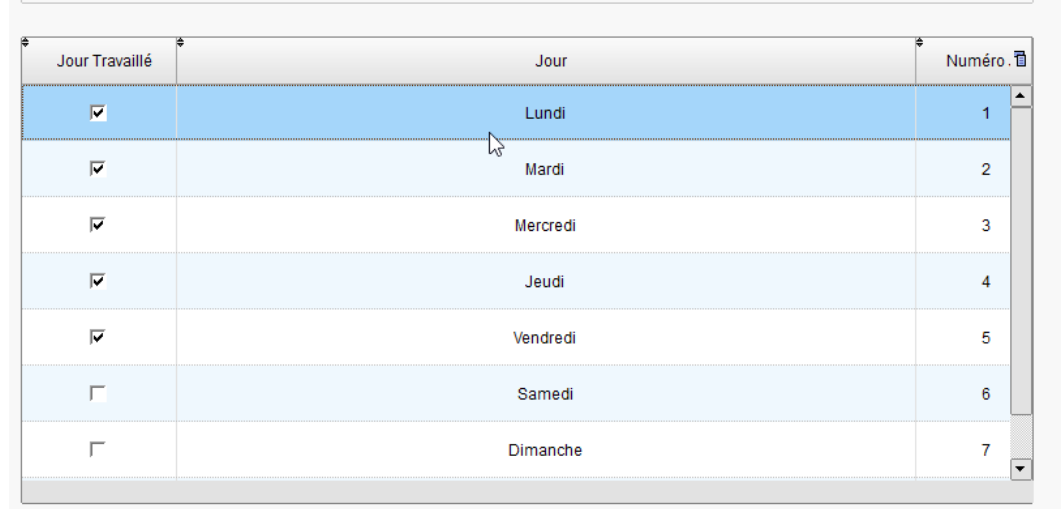

Sélectionner les jours travaillés de l'entreprise. Les jours cochés seront comptés comme ouvrables

ATTENTION : Ceci n'est pas un outil pour rentrer les jours de fermeture de l'entreprise comme 3 semaines l'été ou 2 semaines à Noël. Pour ces jours, il les rentrer comme des jours fériés avec l'outil jour férié qui se trouve sous :

Menu Principal -> Paramètres -> Jours Fériés

#### Illustration 154: Définition des jours ouvrables

Enfin, vous enregistrez vos réglages.

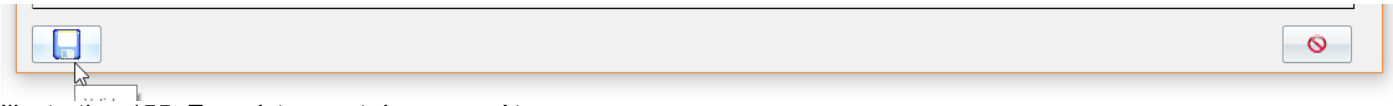

#### Illustration 155: Enregistrement des paramètres

Maintenant, il ne vous reste plus qu'à rentrer les jours fériés de l'entreprise. Pour cela, vous vous rendez dans le menu paramètres, puis jours fériés, comme suit :

| 🐻 GesFacture v23.0.9.0 [                 | - FICHIERS LOCAUX              |                    |                        |                                | - | × |
|------------------------------------------|--------------------------------|--------------------|------------------------|--------------------------------|---|---|
| Eichier Adresses Collaborateurs Stock Fo | ournisseurs Affaires Devis     | Livraison Factures | Lettres <u>O</u> utils | Paramètres Langue ?            |   |   |
| In Ing Ing Ing Ing Ing Ing Ing Ing Ing   | 🗄 🔛 👩 🙈 💒 😽                    | 🔠 🔠 🐻 📳            | 🔜 🔤 🤊                  | Paramétrage de l'Application   |   |   |
|                                          | = =   <i>~ ~ ~ ~ ~ ~</i> / ~ / |                    |                        | Liste Modifications Hors Taxes |   |   |
|                                          |                                |                    |                        | Liste des Collaborateurs       |   |   |
|                                          |                                |                    |                        | Liste des Opérations           |   |   |
| Devis                                    |                                |                    |                        | Liste des Libelles             |   |   |
| 127 Devis En Cours : Non Envoyé(s        | 3)                             |                    |                        | Horaires Journaliers           |   |   |
| 62 Devis Accepté(s) Non Facturé(s)       | )                              |                    |                        | Horaires Hebdomadaires         |   |   |
| Factures                                 | Montants                       |                    |                        | Jours Fériés                   |   |   |

Illustration 156: Paramétrage des jours fériés

La fenêtre qui s'ouvre correspond à la liste des jours fériés. Vous cliquez sur le signe "plus" pour ajouter un jour férié, le signe "moins" pour le supprimer et le stylo pour le modifier. A noter : certains jours fériés sont des constantes dépendantes de l'année en cours. Par exemple, le lundi de pentecôte ne correspond pas à la même date chaque année. Il est donc nécessaire de les rentrer dans le logiciel à chaque début d'année car ils sont réinitialisés.

Vous avez trois choix pour ajouter les jours fériés. Le premier est d'ajouter un jour défini avec son libellé. Le second est de rajouter une période, par exemple la période de noël si l'entreprise ferme durant deux semaines. Enfin, le dernier correspond à des constantes calculées automatiquement comme le jour de pâques etc.

|                   | 07 janvier 2024 | Page 142 / 162 |
|-------------------|-----------------|----------------|
| Réf. GEStatel_man | ,               | õ              |

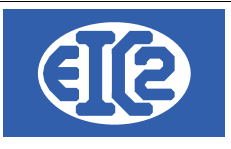

| Liste | des jours fériés |         |    | - |   | × |
|-------|------------------|---------|----|---|---|---|
| Jo    | ur Mois          | Libellé | <م |   | + |   |
|       |                  |         |    |   | 1 |   |
|       |                  |         |    |   |   |   |
|       |                  |         |    |   |   |   |
|       |                  |         |    |   |   |   |
|       |                  |         |    |   |   |   |
|       |                  |         |    |   |   |   |

Illustration 157: Liste des jours fériés

Il faut remarquer que, pour l'ajout d'une période de vacances, seul les jours ouvrables seront comptés comme fériés. Si vous rentrez 10 jours, il s'agira de 10 jours ouvrables, d'où l'importance de paramétrer à l'avance les jours ouvrables.

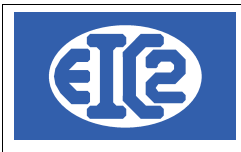

### 18.5 PARAMÉTRAGE DES COLLABORATEURS

Pour créer un nouveau salarié, cliquez sur le menu Paramètres ->Liste des Collaborateurs :

| 🧐 GesFacti | GesFacture v9.87 [C\GESERP\DEMOFACTURE] |                    |           |              |          |       |           |          |         |                |              |                |                     |                   |      |
|------------|-----------------------------------------|--------------------|-----------|--------------|----------|-------|-----------|----------|---------|----------------|--------------|----------------|---------------------|-------------------|------|
| Eichier    | Adresses                                | Collaborateurs     | Stock     | Fournisseurs | Affaires | Devis | Livraison | Factures | Lettres | <u>Ag</u> enda | Comptabilité | <u>O</u> utils | Paramètres          | 2                 |      |
|            |                                         |                    |           |              |          |       |           |          |         |                |              |                | Paramétra           | ge de l'Applicati | on   |
|            |                                         |                    |           |              |          |       |           |          |         |                |              |                | Liste Modifi        | cations Hors Ta   | ixes |
|            |                                         |                    |           |              |          |       |           |          |         |                |              |                | Liste des C         | ollaborateurs     |      |
|            |                                         |                    |           |              |          |       |           |          |         |                |              |                | Liste des O         | pérations         |      |
|            |                                         | Devis              |           |              |          |       |           |          |         |                |              |                | Liste des Li        | belles            |      |
|            | 0 1                                     | Devis En Cours : N | on Envoy  | é(s)         |          |       |           |          |         |                |              |                | Horaires <u>J</u> o | urnaliers         |      |
|            | 0 [                                     | Devis Accepté(s) N | on Factur | ré(s)        |          |       |           |          |         |                |              |                | Horaires He         | ebdomadaires      | _    |

Illustration 158: Paramétrage: liste des collaborateurs

Ensuite dans la fenêtre qui s'ouvre, cliquez sur le signe "plus" :

| res | ID coll          | Nom de recherche |       |                  |         | ] Seulement actif |
|-----|------------------|------------------|-------|------------------|---------|-------------------|
| No  | Nom de recherche | Nom              | Actif | Saisie Ecran Tac | t. Type | Multi Op.         |
|     | PIERRE           | Pierre           |       |                  | Interne |                   |
|     | PAUL             | Paul             |       |                  | Interne |                   |
|     | JACQUES          | Jacques          |       |                  | Interne |                   |
|     |                  |                  |       |                  |         |                   |
|     |                  |                  |       |                  |         |                   |
|     |                  |                  |       |                  |         |                   |
|     |                  |                  |       |                  |         |                   |
|     |                  |                  |       |                  |         |                   |
|     |                  |                  |       |                  |         |                   |
|     |                  |                  |       |                  |         |                   |
|     |                  |                  |       |                  |         |                   |
|     |                  |                  |       |                  |         |                   |
|     |                  |                  |       |                  |         |                   |
|     |                  |                  |       |                  |         |                   |
|     |                  |                  |       |                  |         |                   |
|     |                  |                  |       |                  |         |                   |
|     |                  |                  |       |                  |         |                   |
|     |                  |                  |       |                  |         |                   |
|     |                  |                  |       |                  |         |                   |
|     |                  |                  |       |                  |         |                   |

Illustration 159: Liste des collaborateurs

La fenêtre qui suit doit être remplie en inscrivant le nom de recherche et le nom. Puis un horaire hebdomadaire est défini, par exemple de 40H, ainsi qu'un coût horaire spécifique de 100CHF. Ici, le salarié "Jacques" a été créé :

| Saisie des collaborateurs                                            | -                                                                     |
|----------------------------------------------------------------------|-----------------------------------------------------------------------|
| Identifiant : 🛛 🖸 🐋 🗹 Actif 🧖                                        |                                                                       |
| Nom de recherche JACQUES                                             | Visible sur Saisie Tactile                                            |
| Nom                                                                  | Saisie Temps réel Saisie Différée                                     |
| Téléphone Mobile                                                     | Mot de Passe                                                          |
| Type<br>Interne O Externe O Sous-Traitant                            |                                                                       |
|                                                                      | Section                                                               |
| Coût horaire de revient         Coût horaire spécifique         0.00 | Equipe                                                                |
| O Dépend de l'opération                                              | Horaire hebdo.                                                        |
| Pas d'interruption Abandon pause                                     | Sélectionnez obligatoirement soit Multi-Opérations soit une Opération |
| Cloture auto                                                         | Code opération                                                        |
| Reprise auto     Travaux et présence                                 | Multi-Opérations                                                      |
|                                                                      |                                                                       |

Illustration 160: Saisie des collaborateurs

|                   | 07 janvier 2024 | Page 144 / 162 |
|-------------------|-----------------|----------------|
| Réf. GEStatel_man |                 | 3              |
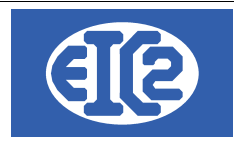

Les cases : "Actif", "saisie temps réel", "visible sur saisie tactile et "multi opérations" doivent être cochées.

Enregistrez et faites de même pour la saisie des autres collaborateurs.

# 18.6 PARAMÉTRAGE LIBELLÉS

Pour accéder au menu des libellés, allez dans le menu Paramètres->Liste des libellés:

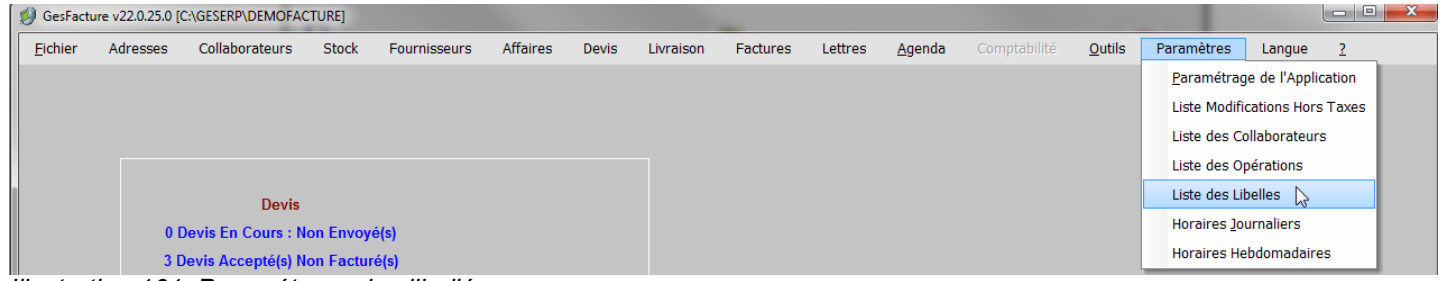

#### Illustration 161: Paramétrage des libellés

Dans la fenêtre qui s'ouvre vous découvrez 5 onglets différents qui permettent de paramétrer l'application. Il est utile de les parcourir un par un :

| hier : Libellés   |                 |                     |                         |                  |    |
|-------------------|-----------------|---------------------|-------------------------|------------------|----|
| <u>S</u> ections  | <u>E</u> quipes | <u>F</u> ournitures | Sous t <u>r</u> aitance | <u>A</u> bsences |    |
|                   |                 |                     | ·                       |                  |    |
| <u>N</u> °        |                 |                     | <u>L</u> ibellé         |                  | >  |
|                   |                 |                     |                         |                  |    |
|                   |                 |                     |                         |                  |    |
|                   |                 |                     |                         |                  |    |
|                   |                 |                     |                         |                  |    |
|                   |                 |                     |                         |                  |    |
|                   |                 |                     |                         |                  |    |
|                   |                 |                     |                         |                  |    |
|                   |                 |                     |                         |                  |    |
|                   |                 |                     |                         |                  |    |
|                   |                 |                     |                         |                  |    |
| <u>N</u> ouveau + |                 | Suppre              | ssion 🗑                 |                  | _0 |

Illustration 162: Liste des libellés

#### 18.6.1 Sections

Ici, vous pouvez utiliser le bouton "Nouveau" pour ajouter un libellé concernant les sections. Une section est équivalente à une division ou à un service au sein d'une entreprise. Elle est susceptible, en fonction de la taille de l'entreprise, d'être subdivisée en équipes. Par exemple, au sein d'un atelier, peuvent coexister une équipe "nuit" et une équipe "jour".

|                   | 07 janvier 2024 | Page 145 / 162 |
|-------------------|-----------------|----------------|
| Réf. GEStatel_man | ,               | 3              |

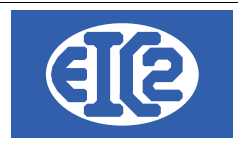

#### 18.6.2 Équipes

En sélectionnant l'onglet Équipes, vous pouvez créer des libellés qui permettent de désigner les différentes équipes de salariés. Il n'est pas obligatoire de créer des équipes de salariés, mais cette possibilité vous est offerte grâce à ces libellés.

#### 18.6.3 Fournitures

Dans la gestion de stock de GESfacture certains types de fournitures apparaissent en stock. Avec ces libellés, vous pouvez créer des familles de fournitures et classer les articles en fonction de celles-ci par la suite. Exemple : vous créez la famille de fourniture " ciment" et la famille de fourniture "carrelage" . Ceci vous permet de créer des familles et de trier vos articles.

#### 18.6.4 Sous Traitance

De même pour les sous-traitances : la possibilité vous est donnée de les répartir à votre guise, de les classer en différentes familles par le jeu des libellés.

#### 18.6.5 Absences

lci, sont pris en compte les motifs d'absence. Un salarié peut être absent pour plusieurs raisons, par exemple en case de maladie, ou à l'occasion des vacances. Les libellés permettent donc de définir des motifs d'absences personnalisés.

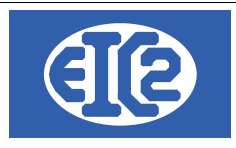

# **19 INSTALLATION EASYGES LOCALE ET CLIENT SERVEUR**

#### 19.1 DEUX TYPES D'INSTALLATION A COMPRENDRE

Les programmes easyGES peuvent être installés de deux manières différentes :

Installation des données en local : Les données sont installées sur le PC contenant les programmes. Les installations mono poste sont usuellement réalisées chez les clients ayant une seule personne qui s'occupe des programmes. Dès que plusieurs postes doivent accéder aux mêmes données en même temps ce genre d'installation est très lent et pénalise les utilisateurs Remarque les données peuvent aussi se situées sur un serveur NAS avec partage de données en mappant un disque local. Cette installation est aussi considérée comme une installation de type "local".
Installation des données sur un serveur et accès en client serveur : Les données sont partagées avec plusieurs postes en utilisant un serveur spécifique

permettant un accès en client / serveur des données. Les installations client serveur sont réalisées pour les clients ayant plusieurs postes accédant aux données en parallèle Les installations client serveurs sont optimales pour un accès rapide aux données à partir de plusieurs postes de travail. Nous proposons de petits serveurs fonctionnant sur Linux, permettant une gestion optimale de easyGES en accès partagé.

Il est important de comprendre correctement les 2 types d'installation, la localisation des fichiers permettant la paramétrisation des états se situant à des emplacements différents.

# Lorsque le programme est installé en client serveur, le fichier initialisation contient la section [Connexion]. La présence de cette section définit que la configuration est en client serveur.

#### **19.2 LOCALISATION DES PROGRAMMES**

Pour la réalisation des configurations des impressions, il est important de localiser les fichiers qui doivent être adaptés pour la réalisation de cette configuration des états.

Pour cela il faut localiser ou se situe votre programme.

Usuellement le programme est installé dans le répertoire c:\easyges\prog .

Il se peut que le programme soit encore localisé dans un autre répertoire c:\geserp\prog.

Une fois que l'emplacement des programmes est déterminé, chaque programme possède un fichier .ini permettant de définir la localisation des données des programmes en particulier dans la configuration en client serveur.

| Programme  | Fichier initialisation associé |
|------------|--------------------------------|
| GEStatel   | GEStatel.ini                   |
| GESfacture | GESfacture.ini                 |

|                   | 07 janvier 2024 | Page 147 / 162 |
|-------------------|-----------------|----------------|
| Réf. GEStatel man | ,               | 5              |

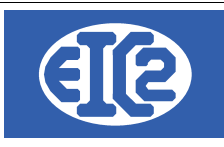

| GEScompta  | GEScompta.ini  |
|------------|----------------|
| GESsalaire | GESsalaire.ini |
| GESmag2    | GESmag2.ini    |

Pour les configurations données en local (c'est à dire pas en client / serveur) les répertoires des données contiennent aussi les fichiers RTF permettant la configuration des états.

### 19.3 FICHIER .INI EN CONFIGURATION LOCALE

Cette explication est principalement pour la configuration de GEStatel mais s'applique aussi aux autres configurations

La section [Fichier] définit la location de la base données

[Fichier] RepFichier=C:\eaysyges\dataclient

|                   | 07 janvier 2024 | Page 148 / 162 |
|-------------------|-----------------|----------------|
| Réf. GEStatel_man | - , -           | 5              |

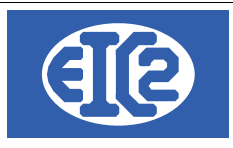

# 19.4 FICHIER .INI EN CLIENT SERVEUR

Les informations suivantes sont nécessaires pour la configuration de l'installation en client serveur La section [Connexion] définit cette configuration et contient

| Information définie dans<br>Connexion | Information                                                                                      |
|---------------------------------------|--------------------------------------------------------------------------------------------------|
| NOM_BASE                              | Nom de la base de données en client serveur                                                      |
| REP_DATA                              | Nom du répertoire contenant les données en client serveur                                        |
| REP_TEMP                              | Nom du répertoire temporaire à utiliser sur le serveur                                           |
| REP_LOCAL_TEMP                        | Nom du répertoire temporaire à utiliser sur le serveur                                           |
| REP_LOCAL_DATA                        | Nom du répertoire data contenant les fichiers locaux contenant les fichiers rtf de configuration |

Pour une configuration en client serveur le répertoire constitué de REP\_LOCAL\_DATA/REP\_DATA contient les fichiers rtf permettant la configuration des entêtes et pied de page.

|                   | 07 janvier 2024 | Page 149 / 162 |
|-------------------|-----------------|----------------|
| Réf. GEStatel_man | - <b>,</b> -    | 5              |

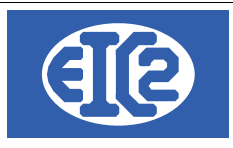

# 20 CONFIGURATION DES ETATS D'IMPRESSION

#### 20.1 PRÉSENTATION

La suite des logicielles easyGES permet une configuration des états d'impressions des différents programmes.

Chaque programme permet aussi la configuration des libellés (position, police, couleur, taille) afin de permettre une configuration des impressions des programmes de manière optimale pour chaque société.

La configuration des états d'impression nécessite néanmoins du temps et plusieurs essais pour être réalisé de manière optimale.

Les états sont configurables à l'aide

- de fichiers RTF, chaque fichier RTF permettant une configuration spécifique de l'état
- du paramétrage des programmes

Lors de vos tests d'adaptation, il convient de sauvegarder les fichiers RTF que vous aviez précédemment afin de pouvoir revenir en arrière en cas de difficulté.

Un exemple de sauvegarde est un copie du fichier précédent en le renoomant avec la date du jour Facture entete.rtf  $\rightarrow$  copié et renommé Facture entete 20231103.rtf

#### 20.2 LOCALISATION DES DONNÉES ET FICHIER RTF EN CLIENT SERVEUR

Chaque programme easyGES lit quand il démarre le fichier .ini correspondant La section [Connexion] défini cette configuration et contient les éléments permettant la définition du répertoire contenant les fichiers rtf de configuration.

Pour une configuration en client serveur le répertoire constitué de REP\_LOCAL\_DATA/REP\_DATA contient les fichiers rtf permettant la configuration des entêtes et pied de page.

|                   | 07 janvier 2024 | Page 150 / 162 |
|-------------------|-----------------|----------------|
| Réf. GEStatel_man | ,               | 5              |

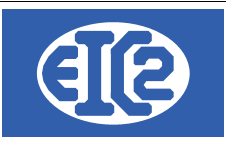

\_\_\_\_

## 20.3 LISTE DES FICHIERS RTF DE CONFIGURATION ETATS

| Fichier Rtf              | Information                                                                                 | Programme                            |
|--------------------------|---------------------------------------------------------------------------------------------|--------------------------------------|
| bon_livraison_bas.rtf    | Bon_livraison : S'affiche en bas de chaque page                                             | GEStatel / GESfacture                |
| bon_livraison_entete.rtf | Bon_livraison : S'affiche en haut de la première page                                       | GEStatel / GESfacture                |
| bon_livraison_haut.rtf   | Bon_livraison : S'affiche en haut de toutes les pages excepté la première                   | GEStatel / GESfacture                |
| bon_livraison_pied.rtf   | Bon_livraison : S'affiche en bas de la dernière page                                        | GEStatel / GESfacture                |
| courrier_bas.rtf         | Courrier : S'affiche en bas de chaque page                                                  | GEStatel / GESfacture                |
| courrier_entete.rtf      | Courrier : S'affiche en haut de la première page                                            | GEStatel / GESfacture                |
| courrier_pied.rtf        | Courrier : S'affiche en haut de toutes les pages excepté la première                        | GEStatel / GESfacture                |
| devis_bas.rtf            | Devis / Confirmation de Commande: S'affiche en bas de chaque page                           | GEStatel / GESfacture                |
| devis_entete.rtf         | Devis / Confirmation de Commande: S'affiche en haut de la première page                     | GEStatel / GESfacture                |
| devis_fin.rtf            | Devis / Confirmation de Commande: S'affiche après le tableau des articles                   | GEStatel / GESfacture                |
| devis_haut.rtf           | Devis / Confirmation de Commande: S'affiche en haut de toutes les pages excepté la première | GEStatel / GESfacture                |
| devis_pied.rtf           | Devis / Confirmation de Commande: S'affiche en bas de la dernière page                      | GEStatel / GESfacture                |
| fact_bas.rtf             | Facture: S'affiche en bas de chaque page                                                    | GEStatel / GESfacture                |
| fact_entete.rtf          | Facture: S'affiche en haut de la première page                                              | GEStatel / GESfacture                |
| fact_fin.rtf             | Facture: S'affiche après le tableau des articles                                            | GEStatel / GESfacture                |
| fact_haut.rtf            | Facture: S'affiche en haut de toutes les pages excepté la première                          | GEStatel / GESfacture                |
| fact_pied.rtf            | Facture: S'affiche en bas de la dernière page                                               | GEStatel / GESfacture                |
| rappel_bas_1.rtf         | Rappel de niveau 1 : s'affiche en bas de chaque page                                        | GEStatel / GESfacture /<br>GEScompta |
| rappel_haut_1.rtf        | Rappel de niveau 1 : s'affiche en haut de chaque page                                       | GEStatel / GESfacture /<br>GEScompta |
| rappel_bas_2.rtf         | Rappel de niveau 2 : s'affiche en bas de chaque page                                        | GEStatel / GESfacture /<br>GEScompta |
| rappel_haut_2.rtf        | Rappel de niveau 2 : s'affiche en haut de chaque page                                       | GEStatel / GESfacture /<br>GEScompta |
| rappel_bas_3.rtf         | Rappel de niveau 2 : s'affiche en bas de chaque page                                        | GEStatel / GESfacture /<br>GEScompta |
| rappel_haut_3.rtf        | Rappel de niveau 2 : s'affiche en haut de chaque page                                       | GEStatel / GESfacture /<br>GEScompta |
| salaire_bas.rtf          | Fiche Salaire : s'affiche en bas de chaque page                                             | GESalaire                            |
| salaire_entete.rtf       | Fiche Salaire : s'affiche en haut de la première page                                       | GESsalaire                           |

|                   | 07 janvier 2024 | Page 151 / 162 |
|-------------------|-----------------|----------------|
| Réf. GEStatel_man | 5               | 5              |

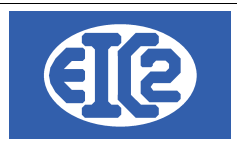

## 20.4 PARAMÉTRAGE DES TYPES D'ÉTATS D'IMPRESSION

Vous pouvez paramétrer les types d'états d'impressions désirés parmi les suivants

Etat Sans Cadre

### 20.5 PARAMÉTRAGE DES ETATS (IMPRESSIONS)

Chaque programme permet une configuration particulière pour l'emplacement des libellés dans les états d'impression.

La configuration des états d'impression nécessite néanmoins du temps (en fonction du résultat auquel vous voulez parvenir) et plusieurs essais pour être réalisé de manière optimale.

|                                                                                          | n Papier/Pdf            | Logo et Mise en page    | Option                                  | s spécifiques au documents                                     | Police et Position                                 | Tableau Libellés                               |                                           |                                 |
|------------------------------------------------------------------------------------------|-------------------------|-------------------------|-----------------------------------------|----------------------------------------------------------------|----------------------------------------------------|------------------------------------------------|-------------------------------------------|---------------------------------|
| Paramétrages des polices                                                                 | des champs s            | uivants                 | 01.1-                                   |                                                                |                                                    |                                                | 0                                         | 15-1                            |
| Champ concerne                                                                           | Police                  | Taille                  | Style                                   | Couleur Police Devis                                           | Couleur Fond De                                    | As Couleur Police Fac                          | ture Couleur For                          | nd Facture >                    |
| ADRESSE                                                                                  | Arial                   | 12 Gra                  | IS                                      | · · · · · · · · · · · · · · · · · · ·                          |                                                    | ▼                                              | ▼                                         | î                               |
| OMMENTAIRE                                                                               | Arial                   | 8                       |                                         | · · · · · · · · · · · · · · · · · · ·                          |                                                    | <b>•</b>                                       | <b>•</b>                                  | -                               |
| DATE                                                                                     | Arial                   | 10                      |                                         | · · · · · · · · · · · · · · · · · · ·                          |                                                    | ▼                                              | <b>•</b>                                  | -                               |
| DATE TITRE                                                                               | Arial                   | 10                      |                                         | · · · · · · · · · · · · · · · · · · ·                          |                                                    | <b>▼</b>                                       | •                                         | <b>→</b>                        |
| UREE VAL. / DELAI PAIE.                                                                  | Arial                   | 11 Gra                  | IS                                      | · · · · · · · · · · · · · · · · · · ·                          |                                                    | <u> </u>                                       | ▼                                         | <b>~</b>                        |
| EMAIL                                                                                    | Arial                   | 11 Gra                  | IS                                      | · · · · · · · · · · · · · · · · · · ·                          |                                                    | ▼                                              | ▼                                         | •                               |
| EMAIL TITRE                                                                              | Arial                   | 11 Gra                  | IS                                      | · · · · · · · · · · · · · · · · · · ·                          |                                                    | ▼                                              | ▼                                         | -                               |
| AX                                                                                       | Arial                   | 11 Gra                  | IS                                      | <b>•</b>                                                       |                                                    | <b>•</b>                                       | ▼                                         | -                               |
| AX TITRE                                                                                 | Arial                   | 11 Gra                  | s                                       | · · · · · · · · · · · · · · · · · · ·                          |                                                    | ▼                                              | <b>•</b>                                  | ▼ _                             |
| Paramètres par dé                                                                        | faut Cl<br>des champs s | noisir police           |                                         |                                                                |                                                    |                                                |                                           |                                 |
| arametrage des positions                                                                 |                         | ble Resition berizontal | a X (mm)                                | Position verticale Y (mm)                                      | Alignement horizontal                              | Alignement Vertical                            | Largeur (mm) Ĥau                          | iteur (mr >                     |
| Champ concerné                                                                           | ř Visi                  | Die Fosition nonzontal  | e X (mm)                                |                                                                |                                                    |                                                |                                           |                                 |
| Champ concerné                                                                           | Visi                    |                         | 95,00                                   | 33,00 G                                                        | AUCHE                                              | MILIEU                                         | 94,00                                     | 32,0 🔶                          |
| Champ concerné<br>DRESSE<br>DATE_TITRE                                                   | Visi                    |                         | 95,00<br>0,00                           | 33,00 G<br>65,00 G                                             | AUCHE<br>AUCHE                                     | MILIEU<br>MILIEU                               | 94,00<br>35,00                            | 32,0 ^<br>5,0                   |
| Champ concerné<br>Champ concerné<br>ADRESSE<br>DATE_TITRE<br>DATE                        | Visi                    |                         | 95,00<br>0,00<br>35,00                  | 33,00 G<br>65,00 G<br>65,00 G                                  | AUCHE<br>AUCHE<br>AUCHE                            | MILIEU<br>MILIEU<br>MILIEU                     | 94,00<br>35,00<br>87,00                   | 32,0 1<br>5,0<br>5,0            |
| Champ concerné<br>DRESSE<br>DATE_TITRE<br>DATE_P2                                        |                         |                         | 95,00<br>0,00<br>35,00<br>85,00         | 33,00 G<br>65,00 G<br>65,00 G<br>10,00 G                       | AUCHE<br>AUCHE<br>AUCHE<br>AUCHE                   | MILIEU<br>MILIEU<br>MILIEU<br>MILIEU           | 94,00<br>35,00<br>87,00<br>70,00          | 32,0<br>5,0<br>5,0<br>5,0       |
| Champ concerné<br>Champ concerné<br>ADRESSE<br>DATE_TITRE<br>DATE_DATE_P2<br>DBJET_TITRE |                         |                         | 95,00<br>0,00<br>35,00<br>85,00<br>0,00 | 33,00 G<br>65,00 G<br>65,00 G<br>10,00 G<br>71,00 G<br>71,00 G | AUCHE<br>AUCHE<br>AUCHE<br>AUCHE<br>AUCHE<br>AUCHE | MILIEU<br>MILIEU<br>MILIEU<br>MILIEU<br>MILIEU | 94,00<br>35,00<br>87,00<br>70,00<br>35,00 | 32,0 ^<br>5,0 5,0<br>5,0<br>5,0 |

Illustration 163: Paramétrage du paramétrage des champs

L'onglet Police et Position permet le paramétrage de la police, de la couleur de la police, de la couleur de fond de tous les champs présents dans les états d'impression.

Pour chaque libellés il est aussi possible de définir si ce libellé est visible ou non visible lors de l'impression.

#### 20.6 EXPLICATION DU PARAMÉTRAGE DE LA POSITION ET DE LA POLICE DES CHAMPS

L'entêté des documents (Devis, Confirmation de commande, Facture etc ) est paramétrable avec l'ensemble des champs suivants

|                   | 07 janvier 2024 | Page 152 / 162 |
|-------------------|-----------------|----------------|
| Réf. GEStatel_man | 5               | 5              |

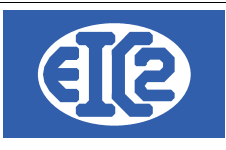

Entête Libellé

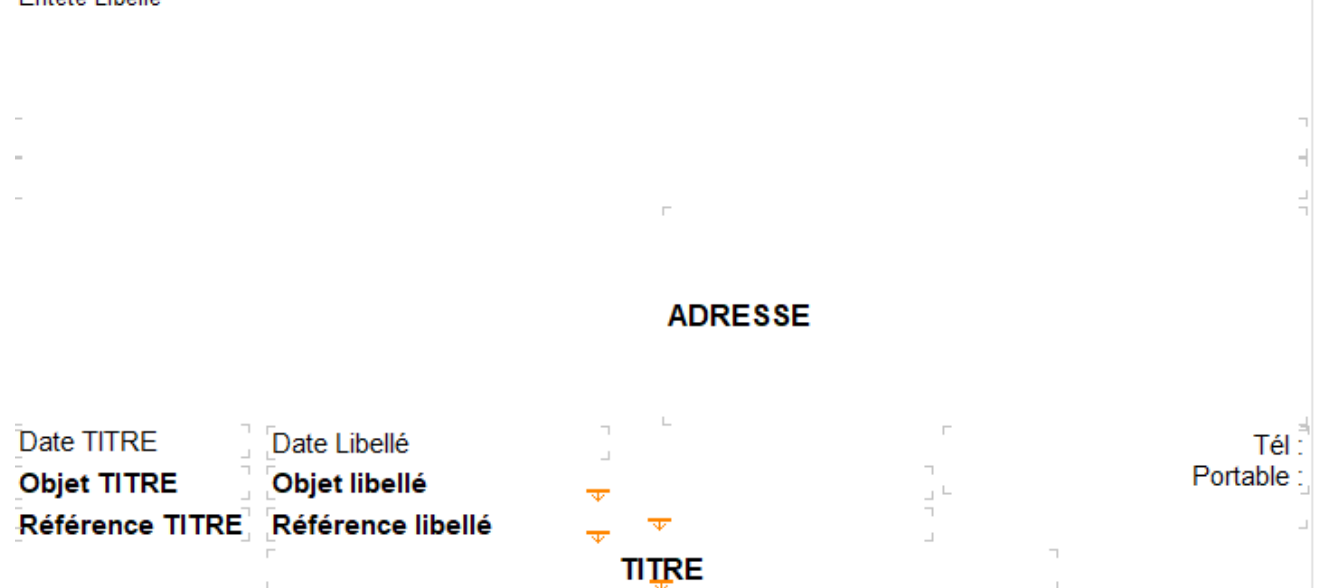

#### La position des différents champs suivants est possible

| Champ          | Information                                                                                                    | Fichier des configuration |
|----------------|----------------------------------------------------------------------------------------------------|---------------------------|
| Entête Libellé | Prends les informations issues du fichier entête .rtf                                                                                     | devis_entete.rtf          |
|                | Si vous désirez le même entête pour tous les documents                                                                                    | fact_entete.rtf           |
|                | recopiez l'entête désiré pour chaque documents.                                                                                           | cmdfour_entete.rtf        |
|                | Le plus simple est de copier / Coller le ficher OK et de renommer ensuite avec le nom correct le fichier final                            |                           |
| XXX_TITRE      | Par exemple DATE_TITRE, OBET_TITRE, REF_TITRE<br>sont les titres des champs paramétrables par le<br>programme                             |                           |
|                | Ceux ci peuvent etre définis comme visible ou non                                                                                         |                           |
|                | Paramétrage des positions des champs suiv                                                                                                 |                           |
|                | Champ concerné <sup>C</sup> Visible                                                                                                    |                           |
|                | ADRESSE                                                                                                    |                           |
|                | DATE_TITRE                                                                                                    |                           |
|                | DATE V                                                                                                    |                           |
|                |                                                                                                    |                           |
|                |                                                                                                    |                           |
|                | Remarque : une fois un champ XXX_TITRE défini comme visible (case cochée) son champ associé XXX est automatiquement considéré comme coché |                           |

L'ensemble des documents possède en commun la majorité des champs définis.

|                   | 07 janvier 2024 | Page 153 / 162 |
|-------------------|-----------------|----------------|
| Réf. GEStatel_man | 5               | 5              |

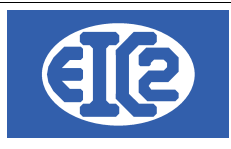

Mais certain document possède des champs spécifiques.

# 20.7 EXEMPLE DE MODIFICATION DE LA POSITION DES CHAMPS

L'exemple suivant présente l'impact de la modification de la positon des champs sur le document Facture

# 20.8 EXEMPLE DE MODIFICATION DE COULEUR DE CHAMPS

Avec la configuration suivante les titres de tableau sont en couleur noir si fond Blanc Police Arial 10

| Paramétrages des polices des champs suivants |                    |                |        |       |                      |                    |                        |  |
|----------------------------------------------|--------------------|----------------|--------|-------|----------------------|--------------------|------------------------|--|
| م Nom de Paramètre م                         | Champ concerné     | Police         | Taille | Style | Couleur Police Devis | Couleur Fond Devis | Couleur Police Facture |  |
| FA_POL.REF                                   | REFERENCE          | Century Gothic | 12     | Gras  | <b>•</b>             | <b>•</b>           | ▼                      |  |
| FA_POL.REF_TITRE                             | REFERENCE TITRE    | Arial          | 11     | Gras  | <b>~</b>             | <b></b>            | <b>•</b>               |  |
| FA_POL.SOUSTOTAL                             | SOUS TOTAL         | Century Gothic | 9      | Gras  | <b>•</b>             | <b>•</b>           | <b>•</b>               |  |
| FA_POL.TEL                                   | TELEPHONE          | Century Gothic | 8      |       | ▼                    | <b></b>            | <b>•</b>               |  |
| FA_POL.TXT_PERSO_C                           | TEXTE PERSO CLIENT | Arial          | 10     |       | <b>•</b>             | <b></b>            | <b>•</b>               |  |
| FA_POL.TITRE                                 | TITRE              | Arial          | 12     | Gras  | ▼                    | <b></b>            | <b>•</b>               |  |
| FA_POL.COLTABLEAU                            | TITRES DE TABLEAU  | Arial          | 10     |       | ▼                    | •                  | <b>•</b>               |  |

#### Voici ce que vous obtenez lors de l'impression de l'état correspondant

| Désignation  | Quantité | Unité | Prix | Montant |
|--------------|----------|-------|------|---------|
| INSTALLATION |          |       |      |         |

Vous pouvez modifier la configuration précédente avec une nouvelle configuration par exemple si vous désirez avoir la couleur de fond bleu une couleur de fond spécifique (ici en bleu )

|                   | 07 janvier 2024                       | Page 154 / 162 |
|-------------------|---------------------------------------|----------------|
| Réf. GEStatel_man | , , , , , , , , , , , , , , , , , , , | 5              |

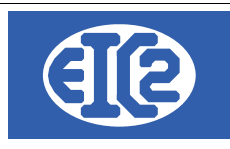

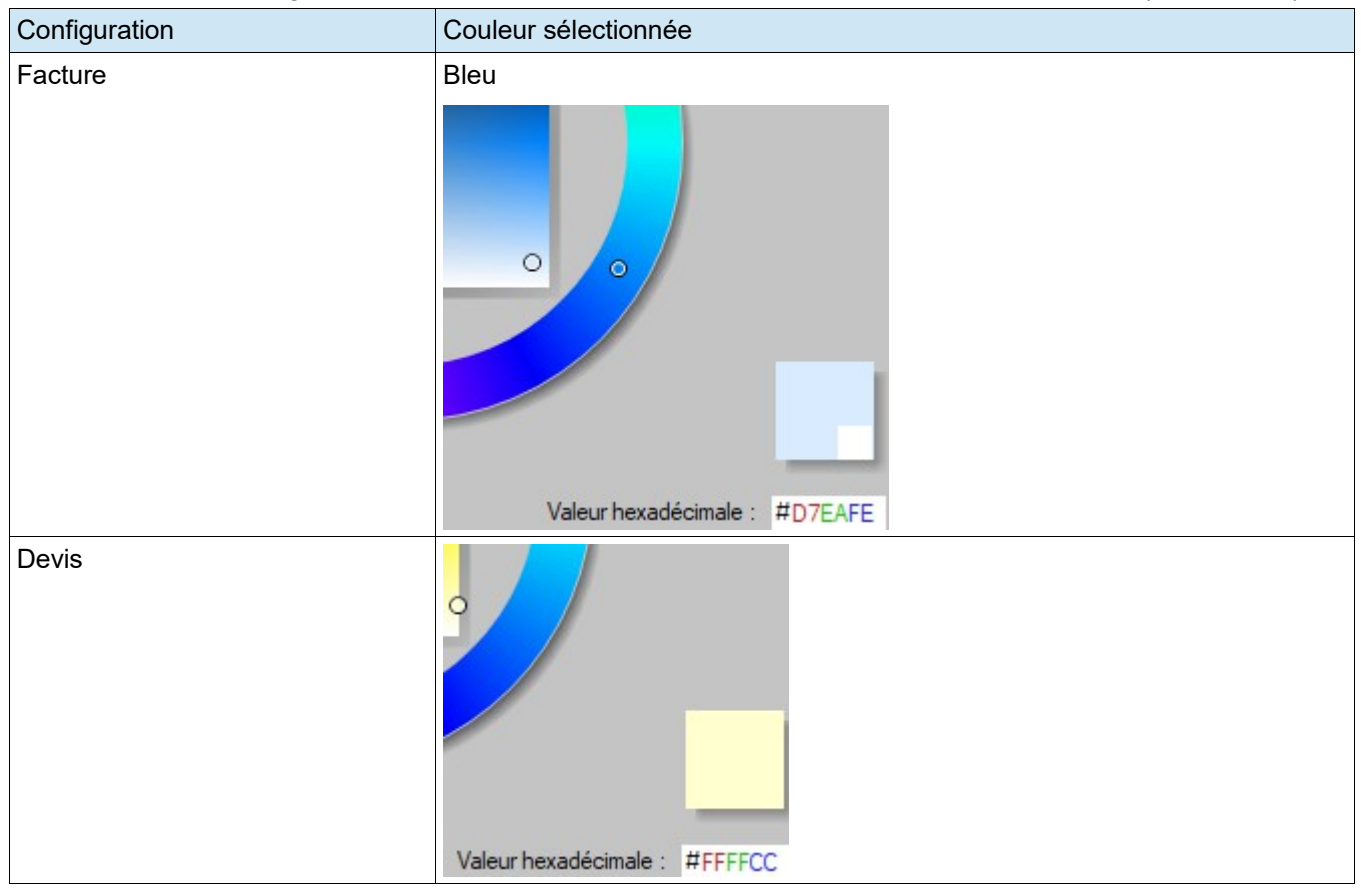

#### Vous pouvez configurez les titres des tableaux avec une couleur de fond spécifique (ici en bleu )

Avec les configurations précédentes, vous obtenez les impressions suivantes des titres de tableaux

| <ul> <li>Pour les Factures</li> </ul> |          |       |      |         |
|---------------------------------------|----------|-------|------|---------|
| Désignation                           | Quantité | Unité | Prix | Montant |
| INSTALLATION                          |          |       |      |         |
|                                       |          |       |      |         |

# Pour les Devis

| Désignation | Quantité | Unité | Prix | Montant |
|-------------|----------|-------|------|---------|
| TRANSPORT   |          |       |      |         |

|                   | 07 janvier 2024 | Page 155 / 162 |
|-------------------|-----------------|----------------|
| Réf. GEStatel_man | - <b>J</b>      | 5              |

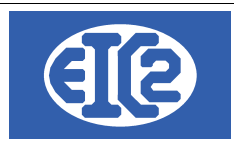

## 20.9 CONFIGURATION DES LIBELLÉS

Si les libellés définis par défaut pour les différents programmes ne vous conviennent pas, les programmes laissent la possibilité de les redéfinir.

| tions Générales Option Papier/Pdf | Logo et Mise en page | Options spécifiq | ues au documents | Police et Position  | Tableau | Libe          |
|-----------------------------------|----------------------|------------------|------------------|---------------------|---------|---------------|
| Format Date JJ/MM/AAAA            | •                    | Aperçu date      | 10/10/2013       |                     |         |               |
| Paramétrages des libellés         |                      |                  |                  |                     |         |               |
| Champ concerné                    | Lib                  | ellé Défaut      |                  | Libellé Personnalis | é       | $\rightarrow$ |
| BON LIVRAISON                     | BON LIVRAISON N°     |                  |                  |                     |         |               |
| BON LIVRAISON DATE                | Date :               |                  |                  |                     |         |               |
| CMDCONF COMMANDE                  | CONFIRMATION DE C    | COMMANDE N°      |                  |                     |         |               |
| CMDCONF DATE                      | Date:                |                  |                  |                     |         |               |
| CMDCONF DATE CMD CLI              | du :                 |                  |                  |                     |         |               |
| CMDCONF NO CMD CLI                | Votre Commande N°:   |                  |                  |                     |         |               |
| CMDFOUR COMMANDE                  | COMMANDE N°          |                  |                  |                     |         |               |
| CMDFOUR DATE                      | Date:                |                  |                  |                     |         |               |
| COURRIER DATE                     | Le                   |                  |                  |                     |         |               |
| DEMANDE ACOMPTE                   | DEMANDE ACOMPTE      | N°               |                  |                     |         |               |
| DEMANDE ACOMPTE DATE              | Date :               |                  |                  |                     |         |               |
| DEMANDE DE SITUATION              | DEMANDE DE SITUA     | TION N°          |                  |                     |         |               |
| DEMANDE DE SITUATION DATE         | Date :               |                  |                  |                     |         |               |
| DEVIS                             | DEVIS N°             |                  |                  |                     |         |               |
| DEVIS DATE                        | Date :               |                  |                  |                     |         |               |
| FACTURE                           | FACTURE N°           |                  |                  |                     |         |               |
| FACTURE DATE                      | Date :               |                  |                  |                     |         |               |
| MOB                               | Mobile               |                  |                  |                     |         |               |
| MODALITE DE PAIEMENT FIN MOIS     | à fin de mois        |                  |                  |                     |         |               |
| MODALITE DE PAIEMENT STANDARD     | net                  |                  |                  |                     |         |               |
| NOTE CREDIT                       | NOTE CREDIT N°       |                  |                  |                     |         |               |
| NOTE CREDIT DATE                  | Date :               |                  |                  |                     |         | -             |

La colonne "Libellé Défaut" est la configuration par défaut des libellés.

Si les libellés par défaut du programme ne vous conviennent pas, ceux ci peuvent être redéfinis à votre convenance grâce à la colonne "Libellé Personnalisé"

|                   | 07 janvier 2024 | Page 156 / 162 |
|-------------------|-----------------|----------------|
| Réf. GEStatel_man | 5               | 5              |

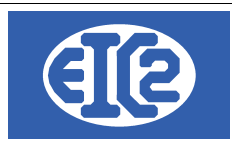

# 21 INSTALLATION DES VERSIONS DEMONSTRATIONS

Les versions démonstration sont activables par la suite grâce à la procédure décrite dans le chapitre Activation des programmes.

La procédure suivante présente l'installation des démonstrations des programmes à partir du site internet https://www.easyGES.ch.

Une fois téléchargé, le programme d'installation de la démonstration se situe dans le répertoire téléchargement (download)

Allez dans se répertoire et localisez le programme exécutable que vous venez de télécharger.

| Fichier                         | Accueil         | Partage  | Affichage               |                  |             |
|---------------------------------|-----------------|----------|-------------------------|------------------|-------------|
| $\leftarrow \  \   \rightarrow$ | ~ ↑ 🖊           | > CePC > | Téléchargements         |                  |             |
| 📌 Ac                            | cès rapide      |          | Nom                     | Modifié le 🎽     | Туре        |
| 📥 On                            | neDrive - Perso | inal     | asyGES_demo_install.exe | 23.12.2023 14:15 | Application |

|                   | 07 janvier 2024 | Page 157 / 162 |
|-------------------|-----------------|----------------|
| Réf. GEStatel_man | 5               | 5              |

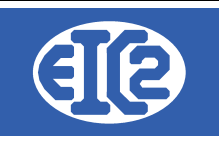

#### Exécutez le programme

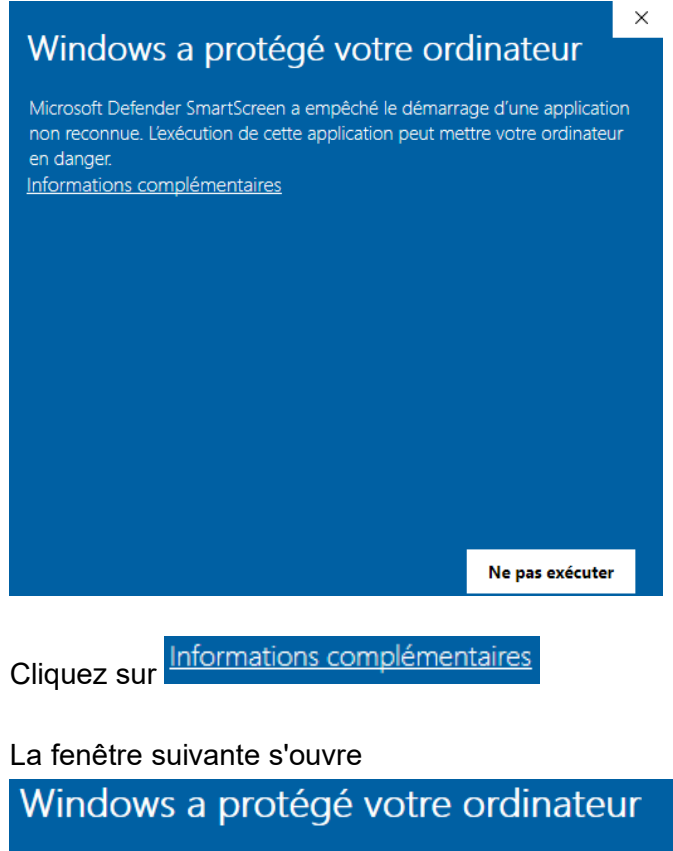

Microsoft Defender SmartScreen a empêché le démarrage d'une application non reconnue. L'exécution de cette application peut mettre votre ordinateur en danger. Application : easyGES\_demo\_install.exe Éditeur : Éditeur inconnu Exécuter quand même Ne pas exécuter

Cliquez sur Exécuter quand même et continuez la procédure.

|                   | 07 janvier 2024 | Page 158 / 162 |
|-------------------|-----------------|----------------|
| Réf. GEStatel man | ,               | Ũ              |

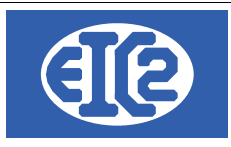

# 22 ACTIVATION DES PROGRAMMES

## 22.1 PRÉSENTATION

A partir des versions easyGES v27.xx easGyES, les clients obtiennent :

- leurs numéros de série,
- leur code société,
- ainsi qu'un fichier permettant l'activation du programme.

Avec les informations précédentes les clients sont capables d'activer les programmes de easyGES sur n'importe quel poste de travail.

Ce chapitre présente les étapes à suivre pour l'activation d'un programme easygGES.

La méthode est la même quel que soit le programme de la suite easyGES.

Remarque, pour l'activation du programme le PC sur lequel vous désirez les applications doit être connecté à internet.

ATTENTION : Chaque programme doit être activé de manière séparé, en utilisant le programme en question.

#### 22.2 TRANSFERT SUR UN NOUVEAU PC

Le plus simple pour le transfert vers un nouveau PC est de recopier le répertoire de l'ancien poste contenant tous les programmes vers le nouveau poste de travail.

Usuellement le programme est installé dans le répertoire c:\easyges.

→ Il faut recopier complètement le répertoire c:\easyges sur une clé USB pour le transférer sur le nouveau poste.

Si vous ne savez pas où est située votre base de données, vous pouvez vérifier le répertoire d'installation en cliquant sur le raccourci du programme GESfacture, GEStatel, GEScompta GESsalaire, GESmag2 sur votre bureau, touche droite de votre souris  $\rightarrow$  Propriété

|                   | 07 janvier 2024 | Page 159 / 162 |
|-------------------|-----------------|----------------|
| Réf. GEStatel_man | ,               | 6              |

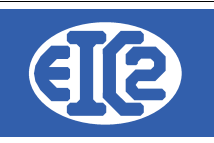

 $\times$ 

| 📸 Proprietes de : GESsalaire.exe - Kaccour |
|--------------------------------------------|
|--------------------------------------------|

Général Raccourci Compatibilité Sécurité Détails Versions précédentes GESsalaire.exe - Raccourci Type de cible : Application Emplacement : prog :\easyges\prog\GESsalaire.exe Cible : Démarrer dans : C:\easyges\prog Touche de raccourci : Aucun Exécuter : Fenêtre normale  $\sim$ Commentaire : Emplacement du fichier Changer d'icône... Avancé...

Illustration 164: Localisation du répertoire contenant les programmes

Dans l'onglet Raccourci information Cible vous trouvez la localisation où est installé votre programme.

 $\rightarrow$  Si l'affichage n'affiche pas c:\easyges mais c:\geserp, cela signifie que votre programme est installé dans ce répertorie spécifique soit c:\geserp.

Recopiez le répertoire contenant vos programmes sur votre lé USB et ensuite recopiez le contenu vers votre nouveau PC.

Il vous faut ensuite activer les différents programmes individuellement sur votre nouveau PC

|                   | 07 janvier 2024 | Page 160 / 162 |
|-------------------|-----------------|----------------|
| Réf. GEStatel_man | ,               | õ              |

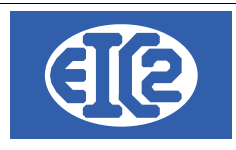

EIC2 SA Chemin de la Mairie 24 1258 Perly / Genève - SUISSE E-mail: support@easyges.ch Web: https://www.easyges.ch Tel: +41 (0)22 771 47 57

## 22.3 FENÊTRE D'ACTIVATION

Quand le programme n'est pas activé, vous obtenez sur la première page du programme vous indiquant que votre programme est en mode démonstration. Vous obtenez l'information suivante

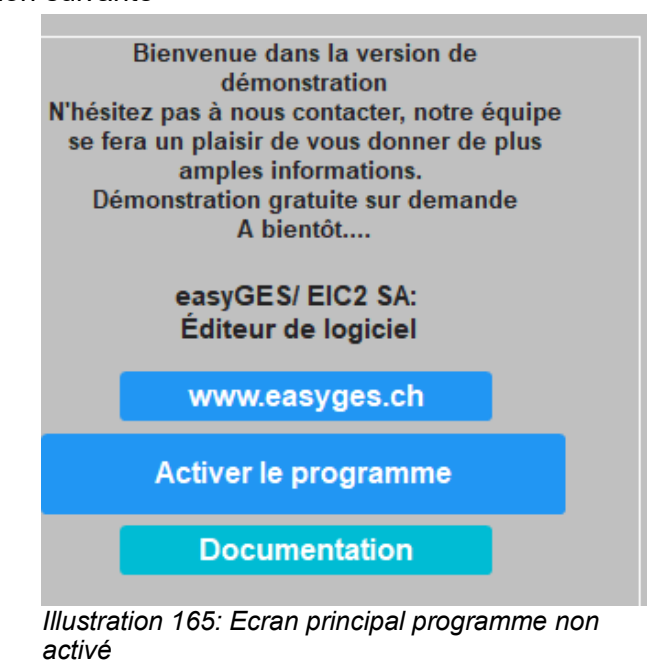

Cliquez sur Activer le programme.

La fenêtre suivante s'affiche.

| Code d'installation :<br>Clé d'activation : | RZI.PZJ.KTH               | Activer 🥑     |
|---------------------------------------------|---------------------------|---------------|
| Votre numéro de série :<br>Code société :   |                           | Demande Clé → |
| Email réception Clé :                       |                           | Activation    |
|                                             | A <u>n</u> nuler <b>(</b> |               |

Illustration 166: Fenêtre d'activation du programme

|                   | 07 janvier 2024 | Page 161 / 162 |
|-------------------|-----------------|----------------|
| Réf. GEStatel_man | ,               | 3              |

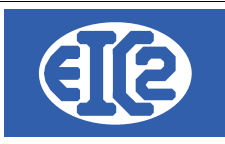

Pour l'activation, vous devez être en possession de :

- Votre clé d'activation personnelle
- Votre Code société
- L'adresse email que vous avez fourni à EIC2 qui recevra les codes d'activation.

## 22.4 DEMANDE DE LA CLÉ D'ACTIVATION

La clé d'activation est nécessaire pour l'activation de votre programme.

Insérez dans

- "Votre numéro de série" : le numéro de série associé à votre société fourni par EIC2
- "Votre Code société" : le code société associé à votre société fourni par EIC2
- "L'adresse email" : L'adresse email

Demande Clé Activation →

Cliquez sur

Vérifiez le contenu de votre email.

Une fois que vous avez reçu votre clé d'activation, procédez à l'étape suivante, l'activation de votre programme

#### 22.5 ACTIVATION DU PROGRAMME

Recopiez la clé obtenue sur votre adresse email dans le champ nommée "Clé d'activation".

Ensuite cliquez sur

<u>A</u>ctiver 🥑

Vous devez obtenir l'information que le programme est activé.

|                   | 07 janvier 2024 | Page 162 / 162 |
|-------------------|-----------------|----------------|
| Réf. GEStatel_man | 5               | 6              |